# 智慧楼宇使用说明文档

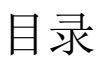

| 智慧楼宇使用说 | 明文档       | 1  |
|---------|-----------|----|
| 一 注册与登  | š코        | 3  |
| 二 功能模均  | <i>ب</i>  | 5  |
| 2.1 楼台  | 产管理       | 5  |
| 1)      | 添加楼宇      | 6  |
| 2)      | 修改楼宇信息    | 7  |
| 3)      | 删除楼宇      | 9  |
| 4)      | 楼宇查询      |    |
| 2.2 房》  | 原管理       |    |
| 1)      | 增加房源      |    |
| 2)      | 房源批量定价    |    |
| 3)      | 修改房源信息    |    |
| 4)      | 删除房源      | 14 |
| 5)      | 查看房源相关信息  | 15 |
| 6)      | 房源拆分合并    | 16 |
| 7)      | 发布房源      |    |
| 8)      | 房源列表对应状态  | 19 |
| 2.3 招商  | う管理       | 20 |
| 2.3     | 3.1 呼叫中心  | 20 |
| 2.3     | 3.2 招商线索  | 22 |
| 2.3     | 3.3 招商分析  | 25 |
| 3.3     | 3.4 我的渠道  | 26 |
| 1)      | 添加渠道联系人   | 26 |
| 2)      | 删除渠道联系人   | 27 |
| 3)      | 修改渠道联系人信息 |    |
| 4)      | 查看渠道联系人信息 | 29 |
| 4)      | 合伙人审批     |    |
| 2.4 客户  | 「管理       |    |
| 1)      | 添加租户      |    |
| 2)      | 修改租户信息    |    |
| 3)      | 删除租户信息    |    |
| 4)      | 工单管理      |    |
| 2.5 租赁  | 5合同       |    |
| 2.5     | 5.1 预订管理  |    |

|       | 1)    | 添加预定订单         | 36 |
|-------|-------|----------------|----|
|       | 2)    | 修改预定订单         | 38 |
|       | 3)    | 查看预定订单         | 39 |
|       | 2.5.2 | 合同列表           | 41 |
|       | 1)    | 新建合同           | 41 |
|       | 2)    | 修改租赁合同         | 45 |
|       | 3)    | 退租租赁合同         | 47 |
|       | 2.4.3 | 归档合同           | 50 |
| 2.5   | 勿业管   | <sup>,</sup> 理 | 52 |
|       | 2.5.1 | 合同列表           | 52 |
|       | 1)    | 新建物业合同         | 52 |
|       | 2.5.3 | 电表管理           | 55 |
|       | 2.5.4 | 水表管理           | 55 |
| 2.6 贝 | 才务管   | <sup>,</sup> 理 | 55 |
|       | 2.6.1 | 收支流水管理         | 55 |
|       | 1)    | 收支流水入账         | 55 |
|       | 2)    | 收支流水销账         | 56 |
|       | 2.6.2 | 账单管理           | 57 |
|       | 1)    | 添加账单           | 57 |
|       | 2)    | 账单销账           | 59 |
|       | 3)    | 账单合并销账         | 60 |
|       | 2.6.3 | 保证金(押金)统计      | 60 |
|       | 2.6.4 | 租金预测           | 61 |
| 2.7 砂 | 更件管   | <sup>,</sup> 理 | 62 |
|       | 2.7.1 | 工作台            | 62 |
|       | 2.7.2 | 设备列表           | 62 |
|       | 1)    | 智能门锁           | 62 |
|       | 2)    | 智能门禁           | 65 |
|       | 3)    | 智能道闸           | 67 |
|       | 4)    | 智能梯控           | 70 |
|       | 5)    | 智能水电表          | 72 |
| 2.8 🕅 | 内部管   | <sup>,</sup> 理 | 76 |
|       | 2.8.1 | 工作联系单          | 76 |
|       | 2.8.2 | 公告管理           | 79 |
| 2.9 约 | 充计分   | •析             | 81 |

# V3.0 2018.10.17

# 一 注册与登录

输入网址 sp.hiyunyu.com,,点击免费注册用户

| ✓ 智慧信字 · 登录 × +                                                                                                  |                                        |       | -     | o x |
|----------------------------------------------------------------------------------------------------|----------------------------------------|-------|-------|-----|
| ← → C ◎ 不安全   sp.hiyunyu.com/user/login                                                                          |                                        | o- 20 | ☆ 555 | 0:  |
|                                                                                                    |                                        |       |       |     |
|                                                                                                    |                                        |       |       |     |
|                                                                                                    |                                        |       |       |     |
|                                                                                                    |                                        |       |       |     |
|                                                                                                    | · · · · · · · · · · · · · · · · · · ·  |       |       |     |
|                                                                                                    | 国区,写字楼,公寓,通店智慧管理平台                     |       |       |     |
|                                                                                                    | 13524777207                            |       |       |     |
|                                                                                                    | <u>⊕</u>                               |       |       |     |
|                                                                                                    | ······································ |       |       |     |
|                                                                                                    |                                        |       |       |     |
| And the second second second second second second second second second second second second second second second | RITORA                                 |       | 1     |     |
|                                                                                                    |                                        |       |       |     |
|                                                                                                    |                                        |       |       |     |
|                                                                                                    |                                        |       |       |     |
|                                                                                                    |                                        |       |       |     |
|                                                                                                    |                                        |       |       |     |
|                                                                                                    |                                        |       |       |     |
|                                                                                                    |                                        |       |       |     |

#### 企业注册如下图

| 🥩 智慧楼宇 - 汪册账号 🛛 🖌 🕂                        |                       | - 🗆 X                                                                                                    |
|--------------------------------------------|-----------------------|----------------------------------------------------------------------------------------------------|
| ← → C ◎ 不安全   sp.hiyunyu.com/user/register |                       | ⊶ ☆ ⊞ ⊖ :                                                                                                    |
|                                            |                       |                                                                                                    |
|                                            |                       |                                                                                                    |
|                                            |                       |                                                                                                    |
|                                            |                       |                                                                                                    |
|                                            | 注册账号                  |                                                                                                    |
|                                            |                       |                                                                                                    |
|                                            | 企业名称 词输入企业名称 企业或项目名称  |                                                                                                    |
|                                            |                       | and the second second se |
|                                            | 自业内藏 百业换黑的争困力 四月的月    |                                                                                                    |
|                                            | 手机导 请输入手机号登录账号 在我说的错误 |                                                                                                    |
|                                            | 验证码 请输入验证码            |                                                                                                    |
|                                            | <b>警碍</b> 请输入密码 登录密码  |                                                                                                    |
|                                            | 确认密码 请输入密码            |                                                                                                    |
|                                            | 法人名称 请输入法人 法人姓名       | A State -                                                                                                    |
|                                            | ■ 我已阅读并问意《智慧检宇系统用户协议》 | August and and                                                                                                    |
| and the second second                      | 立即注册                  | I Charles and                                                                                                    |
|                                            |                       |                                                                                                    |

点击忘记密码,通过短信验证码可以更改登录密码

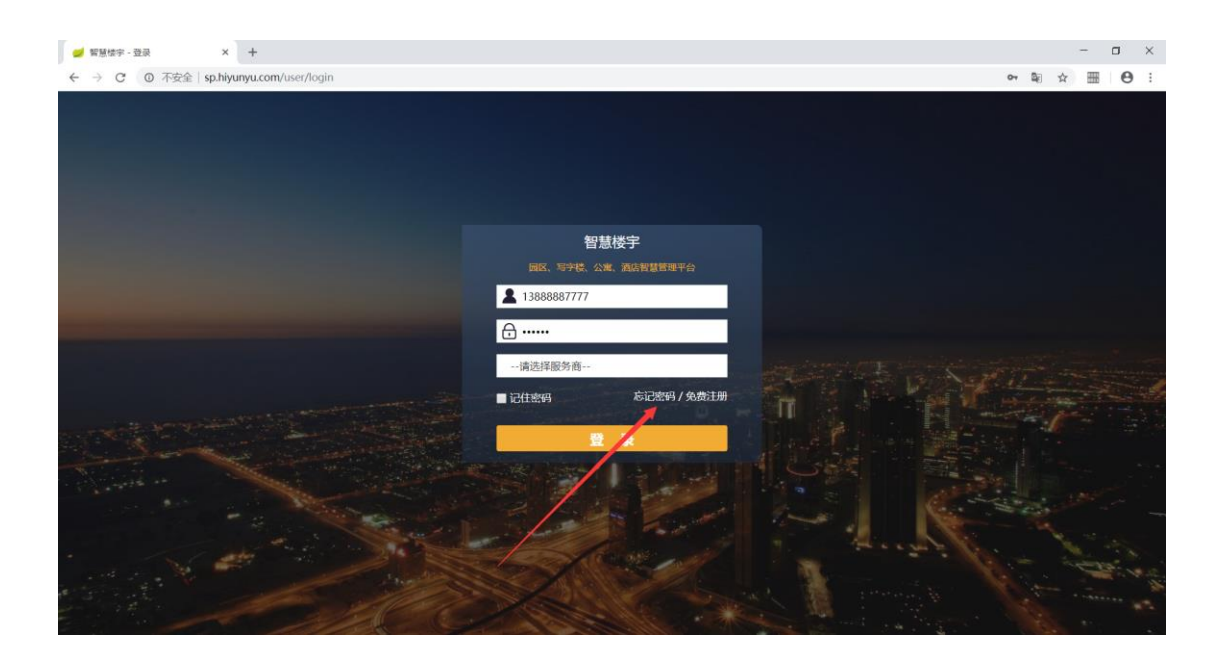

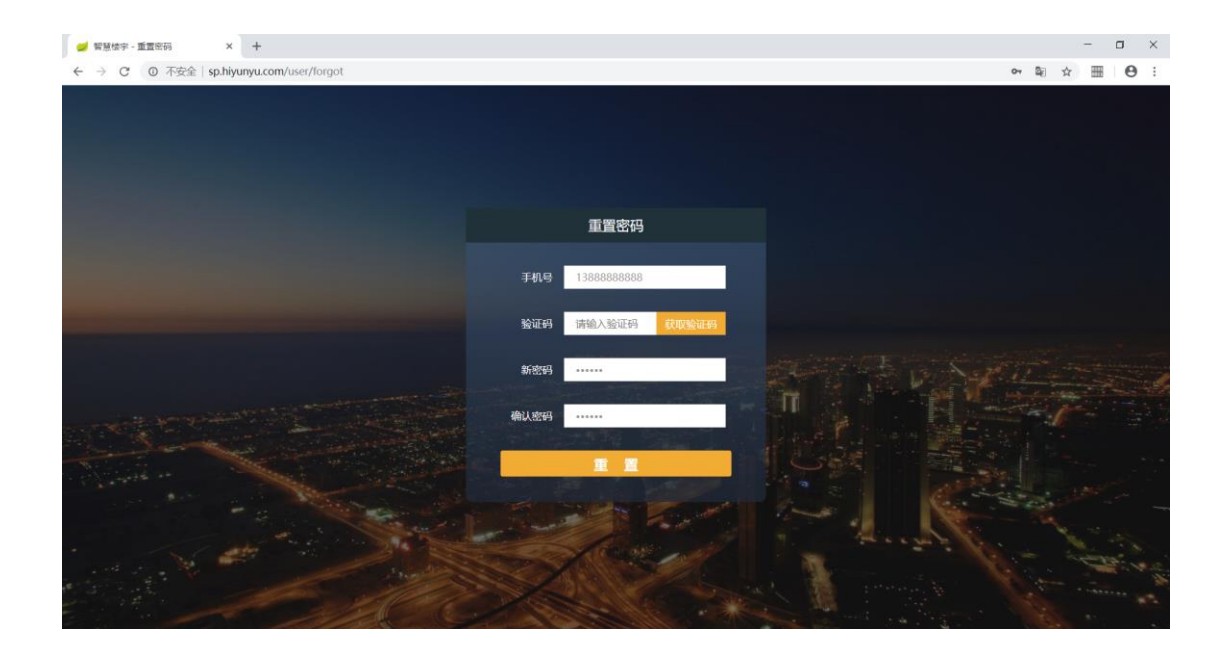

# 二 功能模块

# 2.1 楼宇管理

在此模块里主要功能为添加、删除、修改、和查询楼宇模型信息。

1) 添加楼宇

点击"+楼宇",填写楼宇基本信息,点击"保存&下一步"到填写楼层信 息界面,填写好后点击"添加楼层" 保存即可。

| 🥩 智慧楼宇系统                         | × +                              |          |                 |                         |                              |              | - 🗆 ×                  |
|----------------------------------|----------------------------------|----------|-----------------|-------------------------|------------------------------|--------------|------------------------|
| ← → C ① 不安全                      | sp.hiyunyu.com/resource/unitList |          |                 |                         |                              |              | ☆ 🛲 \varTheta :        |
| 云寓IDTANG                         | 楼宇管理 🚦 楼宇筛选                      |          |                 |                         |                              | ➡ 写字楼        | 1995 ж. ан             |
| ▲ 楼宇管理                           |                                  |          |                 |                         |                              |              |                        |
| 🔋 房源管理 🔷 👌                       | 楼宇数量 运营面积(m<br>51 50994          | ) 在相面积() | π) 20.9%<br>660 | 空置面积(m) 56.93%<br>29029 | 已预订面积(m <sup>-</sup> ) 0.02% | 在租合同份<br>123 | 数 在租均价(元/㎡/天)<br>1 297 |
| Q、招商管理 >                         | 51 50554                         |          | 000             | LJOLJ                   |                              | 125          | 1.237                  |
| A 客户管理 >                         | Q 请输入楼宇名称                        |          |                 |                         |                              |              | △ 导出 + 楼宇              |
| ② 租赁合同 >                         | 楼宇名称                             | 运营面积♦    | 在租面积 🕈          | 可招商面积 ♥                 | 在租合同份数 ♥                     | 已预订面积        | 接住                     |
| 🌣 物业管理 🔷 👌                       | · 图11 开下了一 喜福会4<br>00 州          | Om       |                 | -/ -                    | 0                            |              | 洞镜                     |
| ■ 财务管理 >                         | And Ann Yer are                  |          |                 |                         |                              |              |                        |
| ④ 预付费管理                          | 福祉時                              | 33944m²  | 9412m²          | 15700m²/ 46.25%         | 114                          | 10           | 编辑 删除 二维码              |
| 硬件管理                             |                                  |          |                 |                         |                              |              |                        |
| ✓ 内部管理 >                         | 「<br>テーズ版<br>NAH                 | Om       | -               | -/ -                    | 1                            |              | 编辑 删除 二维码              |
| 區 统计分析                           | 北部软件园                            | Om       | Om              | 0m²/ -                  | 0                            |              | 编辑 删除 二维码              |
| sp.hiyunyu.com/resource/unitLisi | 海蓝234567                         | 12m²     | 0m²             | 12㎡/ 100%               | 0                            | -            | 编辑 删除 二维码              |

| 🥑 智慧核字系统                              | × +        |                                                     |                                                       |                                       |                    | - 🗆 X                       |
|---------------------------------------|------------|-----------------------------------------------------|-------------------------------------------------------|---------------------------------------|--------------------|-----------------------------|
| ← → C ① 不安全                           | sp.hiyunyu | .com/resource/unitList                              |                                                       |                                       |                    | x 🖩 \varTheta :             |
| 云寓IDTANG                              | 楼宇管理       |                                                     | क्ष                                                   | 建楼宇                                   |                    | : 23° 🗸 🌧 x= 1811           |
| <b>童</b> 枝宇管理                         |            | 详细信息 楼层编辑                                           |                                                       |                                       |                    |                             |
| 📕 房源管理 🔷                              |            | 基础信息                                                |                                                       |                                       | 选择楼宇类型(如集中式、分散式)   | ··紛数 在租均价(元/㎡/天)<br>2 1 207 |
| Q、招商管理                                |            | 选择集份<br>2011年 · · ·                                 | 15/5<br> 0/605 *                                      | 医M<br>上端区 *                           | 楼 <b>宇央型</b>       | 5                           |
| A 客户管理 >                              | QM         | 横宇后称                                                | 具体位置                                                  | 招向高進分析                                | 形单连机造磁天政           | ▲ 易出 + 核字                   |
| C 相质合同 >                              | 楼宇名        | 请编写单元名 项目楼宇名称                                       | 具体2回 楼盘地理位置                                           | <sup>招商联系电话</sup> 对外招商电话              | 形单提和提醒天政 天         | 847                         |
|                                       |            | NESSER n'                                           | 様中限片<br>未上师任何文件 上侍置片                                  | 所重地盘<br>所面地盘 小区名称                     | 账单到期提前几天<br>发送催缴短信 | 9940   8993   11076         |
| <ul> <li>              新分官理</li></ul> | 1          | 单位信息                                                | 默认租赁费用计算单位                                            | 收款金额默认精度为两位小数                         | 默认支付类型,几个月一付款      | 9940   1993   1140 PG       |
| ◎ 碱件管理 >                              |            | 用 押合默认单位 •                                          | 元/11/天 *                                              | 第5537員編成<br>報告籍微计算。結果保留再位寸 *          | WOOD19英国00月一行3     |                             |
|                                       | 1          | 空気気はいない                                             | 默认擅前行款时间                                              | 计算费用是否只计算工作日                          | <b>取以伸天数</b>       | 9000   #800   <u></u>       |
| LML统计分析                               | ž          | 能实际无数计费 * # # # # # # # # # # # # # # # # # #       | IIIIAA入EBAF1和时间<br>账单到期是否需要提前付款<br>硬件就用模式             | 10日 Y<br>每户经理                         |                    | 编辑   1989年   二十年95          |
|                                       | 10         | 戦戦時(WWLD2         位           租金到期禁用         合同到期禁用 | 相至例期期用<br>皆费用付到几月份硬件授权期間<br>皆硬件授权时间和合同日期相]<br>12m Omf | 枝子贝页入<br>限到几月<br>间,中间不管控<br>12mf/100% | 0 -                | 朝祖(副注)二组码                   |

|                                                                         | com/resource/unitList                                       | - □ ×<br>☆    ⊖ :                |
|-------------------------------------------------------------------------|-------------------------------------------------------------|----------------------------------|
| 云寓IDTANG 楼宇管理                                                           | 编辑楼宇                                                        | : 13 <sup>8</sup> 🗸 🏀 *= 18:11   |
| <u>金</u> 楼宇管理<br>■ 房源管理 →<br>Q 招商管理 →                                   | 详细信息 機局期間<br>機局信息 第一步 选择添加使员数量,输入使员名称<br>添加物理数量 後回名称 被回案时/m | 形数<br>在租坞价(元/m/天)<br>3<br>1.297  |
| ○     百户管理     ○     ○     ○       ○     租赁合同          ◆     物业管理     > | <sup>単図</sup>                                               | ▲ 导出 + 枝宇<br>操作<br>編編   删除   二维码 |
| <ul> <li>■ 财务管理 →</li> <li>● 预付费管理 →</li> <li>◎ 硬件管理 →</li> </ul>       | 第三步 点击保存, 完成创建 97                                           | 编程   删除   二组码                    |
| Manaket >                                                               | • • • • • • • • • • • • • • • • • • •                       | 9940   2004                      |

## 2) 修改楼宇信息

点击楼宇列表右侧"编辑"按钮,可以修改该楼盘显示信息及增加、删除 楼层。

| 🥑 智慧楼宇系统   | × +                  |                           |          |               |                                |                      |       | - • ×                  |
|------------|----------------------|---------------------------|----------|---------------|--------------------------------|----------------------|-------|------------------------|
| ← → C ① 不安 | 全   sp.hiyunyu.com   | /resource/unitList        |          |               |                                |                      |       | ☆    ⊖ :               |
| 云寓IDTANG   | 楼宇管理 ● 4             | 援宇筛选                      |          |               |                                |                      | 〓 写字楼 | 🛃 🖉 🏀 ж= ан            |
| ▲ 楼宇管理     |                      |                           |          |               |                                |                      |       |                        |
| 📑 房源管理 💈   | · 极乎                 | 数量 运营面积(m<br>1 50994      | ) 在相面积 1 | 20.9%<br>0660 | 空雪面积(m) 56.93%<br><b>29029</b> | 已换订面积(m) 0.02%<br>10 | 在租台同份 | 数 在相均价(元/m/天)<br>1.297 |
| Q、招商管理 >   |                      |                           |          |               |                                |                      |       |                        |
| A 客户管理 >   | Q 请输入机               | 楼宇名称                      |          |               |                                |                      |       | △ 导出 + 楼宇              |
| ☞ 租赁合同 >   | 楼宇名称                 |                           | 运营面积♀    | 在租面积≑         | 可招商面积♀                         | 在租合同份数 ♥             | 已预订面积 | 操作                     |
| ◆物业管理 >    | THE REAL PROPERTY OF | · 喜福会4                    | Om       |               | -/ -                           | 0                    |       | 编辑 删除   二维码            |
| 🛢 财务管理 🛛 👌 |                      |                           |          |               |                                |                      |       |                        |
| ⑦ 预付费管理 、  | The star             |                           | 33944m²  | 9412m²        | 15700m/ 46.25%                 | 114                  | 10    | 编辑 删除 二维码              |
| ② 硬件管理     |                      | abouter 1 mm              |          |               |                                |                      |       |                        |
|            | N. Con               | 「宋大慶                      | 0m²      | -             | -/ -                           | 1                    | •     | 编辑 删除 二维码              |
| ➡ 统计分析     | The second           | 北部软件园                     | 0m²      | Om            | 0m²/ -                         | 0                    |       | 编辑 删除 二维码              |
|            | 1                    | 海蓝234567<br><sub>机州</sub> | 12m²     | 0m²           | 12㎡/ 100%                      | 0                    | -     | 编辑 删除 二维码              |

| 🥑 智慧楼宇系统        | x +                                                                                                    | - 🗆 X                                               |
|-----------------|----------------------------------------------------------------------------------------------------|-----------------------------------------------------|
| ← → C ① 不安全     | sp.hiyunyu.com/resource/unitList                                                                                                    | ☆  ⊖ :                                              |
| 云寓IDTANG        | 機宇管理 编辑楼宇                                                                                                    | : 🗟 🖉 奯 KE 188                                      |
| ▲ 楼宇管理          | 洋細信息 検屈編組<br>                                                                                                    |                                                     |
| 関 房源管理 🔷        | - 第61版 • NHA • 下国区 • 第9級 •                                                                                                    | <ul><li> 一般数 在組均价(元/㎡/天) </li><li> 1 297 </li></ul> |
| <b>Q</b> 招商管理 > | 操手台称         具体位置         短期業務分析         Sel標業用提識天安           室場会4         具体位置         超局联系由适         0         天                                        | 1.2.57                                              |
| A 客户管理 >        | Q 请 接手应张识 换手把片 所属被盘                                                                                                    | ♀ 导出 + 楼宇                                           |
| ☑ 租赁合同 >        | 社学や<br>0.00 mf http://deu.hijkunyu.c 上傳面片 芸術会4                                                                                                    | 操作                                                  |
| ✿物业管理 >         | <b>天</b> 市<br>单位信息                                                                                                    | 编辑 删除 二维码                                           |
| > 财务管理 >        | R1以得全单位 R1以进价单位 R1以计算错束 R1以支付接至(几月一付)                                                                                                    |                                                     |
| ⑦ 预付费管理 >       |                                                                                                    | 编辑 删除 二维码                                           |
| ◎ 硬件管理 >        | 取入UT開始設         取入UT開始設         取入UT用が設         取入UTH         取入UH/PCRK           放点防汗取け機         *         0         工作社         *         365         天 |                                                     |
|                 | 单价运量 人 一 一 一 一 一 一 一 一 一 一 一 一 一 一 一 一 一 一                                                                                                    | 编辑 删除 二维码                                           |
| ▶ 统计分析          |                                                                                                    |                                                     |
|                 | N. AND AND AND AND AND AND AND AND AND AND                                                                                                    | 编辑丨删除丨二维码                                           |
|                 | RUA 0448                                                                                                    | 編編│删除│二维码                                           |

| ✓ 智慧楼宇系统       | × +   |            | ,  |          |           |        |       |          | - □ ×                                   |
|----------------|-------|------------|----|----------|-----------|--------|-------|----------|-----------------------------------------|
| 云寓IDTANG       | 楼宇管理  |            | •  | 编        | 辑楼宇       |        |       | : E      | A L L L L L L L L L L L L L L L L L L L |
| ▲ 楼宇管理         |       | 详细信息 楼层集   | 相  |          |           |        |       |          |                                         |
| 🛃 房源管理         | >     | 楼层信息       |    |          |           |        |       | 制份数<br>2 | 在租均价(元/㎡/天)<br>1 207                    |
| <b>Q</b> ,招商管理 |       | 添加機要数量     | ŧ  | 始後层      | 结束被层      | 被层面积/㎡ | _     | 3        | 1.297                                   |
| A 客户管理         | > Q 请 | ≫ <u>R</u> | v  |          | 3         |        |       |          | ▲ 导出 + 楼宇                               |
| 🕑 租赁合同         | 楼宇名   |            |    |          | 添加穩层      |        |       |          | 操作                                      |
| 🌣 物业管理         |       |            | 後展 | 積层数字     | 面积        | 房源数量   |       | 编        | 辑 删除 二维码                                |
| 🛢 财务管理         |       | ≡          | 1  | 1        |           |        | Ê     |          |                                         |
| ⑧ 预付费管理        | · Z   | ≡          | 2  | 2        |           |        | Ê     | 编        | <b>辑 删除 </b> 二维码                        |
| ◎ 硬件管理         |       | ≣          | 3  | 3        |           |        | ŵ     |          |                                         |
| ⊘ 内部管理         |       |            |    |          |           |        |       | 编        | 辑 删除 二维码                                |
| ➡ 统计分析         |       |            |    |          |           |        | 关闭 保存 |          |                                         |
|                | 1 The |            |    |          |           |        |       | 编        | <b>粮 删除 二维码</b>                         |
|                |       |            |    |          |           |        |       |          |                                         |
|                | 1     | 杭州         |    | 12m² 0m² | 12m/ 100% | 0      |       | 编        | 辑 删除 二维码                                |

## 3) 删除楼宇

点击楼宇列表右侧 "删除"按钮,可以选择性删除需要删除的楼宇,删除楼宇需要 清空楼宇下所属的房间,及租赁相关信息。

| <ul> <li>✓ 智慧怯字系统</li> <li>← → C ① 不安益</li> </ul> | × +<br>≥   sp.hiyunyu.com/resource/unitL | ist             |                 |                         |                      |        | - □ ×<br>☆ ▦ ! ❷ : |
|---------------------------------------------------|------------------------------------------|-----------------|-----------------|-------------------------|----------------------|--------|--------------------|
| 云寓IDTANG                                          | 楼宇管理 📑 楼宇筛选                              |                 |                 |                         |                      | ➡ 写字楼  | ин — ж. 🖁 🖉 😸      |
| ▲ 楼宇管理                                            |                                          |                 | 784-19 - 20 004 |                         |                      |        |                    |
| 📮 房源管理 🔷 👌                                        | 检手数量<br>51                               | 50994           | 10660           | 空資面积(m) 56.93%<br>29029 | 已短订面积(m) 0.02%<br>10 | 在租台同份费 | (在相外的(元/m/天)       |
| Q、招商管理 >                                          |                                          |                 |                 |                         |                      |        |                    |
| A 客户管理 >                                          | Q 请输入楼宇名称                                |                 |                 |                         |                      |        | △ 导出 + 楼宇          |
| ⑦ 租赁合同 >                                          | 楼宇名称                                     | 运营面积 ♦          | 在租面积♦           | 可招商面积◆                  | 在租合同份数 ♥             | 已预订面积  | 操作                 |
| 物业管理 >                                            | 「東市林平学門 喜福会4                             | Onf             |                 | -/ -                    | 0                    |        | 编辑 删除 二维码          |
| ≥ 财务管理 >                                          | Auto har for an                          |                 |                 |                         |                      |        |                    |
| ④ 预付费管理 >                                         | 福山は                                      | 33944m²         | 9412m²          | 15700m²/ 46.25%         | 114                  | 10     | 编辑 删除 二维码          |
| ◎ 硬件管理 >                                          |                                          |                 |                 |                         |                      |        |                    |
|                                                   | 「<br>中天復                                 | °n0             |                 | -/ -                    | 1                    |        | 编辑 删除 二维码          |
| ■ 统计分析                                            | 北部软件园                                    | Om <sup>2</sup> | Om              | 0m <sup>1</sup> / -     | 0                    | -      | 编辑 删除 二维码          |
|                                                   | 海蓝234567                                 | 12m²            | Om              | 12m²/ 100%              | 0                    | -      | 编辑 删除 二维码          |

| <ul> <li>✓ 智慧楼宇系统</li> <li>← → C. 0 不安全</li> </ul> | × +                       |                                                                                                    |                                |                               |               | - □ ×                                    |
|----------------------------------------------------|---------------------------|----------------------------------------------------------------------------------------------------|--------------------------------|-------------------------------|---------------|------------------------------------------|
| 云寓IDTANG                                           | 核宇管理 □ 核宇筛选               |                                                                                                    |                                |                               | ➡ 写字楼         | 19 19 19 19 19 19 19 19 19 19 19 19 19 1 |
| ▲ 楼宇管理                                             |                           |                                                                                                    |                                |                               |               |                                          |
| ■ 房源管理 >                                           | 長子数量 运营面积(㎡)     51 50994 | 10660                                                                                                    | 空雪面积(m) 56.93%<br><b>29029</b> | 已 <u>候</u> 订面积(m) 0.02%<br>10 | 在相台同份费<br>123 | 在相均价(元/m/天)<br>1.297                     |
| Q、招商管理 >                                           |                           |                                                                                                    |                                |                               |               |                                          |
| A 客户管理 >                                           | Q 请输入楼宇名称                 |                                                                                                    |                                |                               |               | △ 导出 + 楼宇                                |
| ☑ 租赁合同 >                                           | 楼宇名称                      | 运营面积 ◆ 在租面积 ◆                                                                                                    | 可招商面积⇒                         | 在租合同份数 ♥                      | 已预订面积         | 操作                                       |
| ✿物业管理 >                                            | · 唐福会4<br>机州              | m (1) 和 (1) m (1) m (1) | <u>^</u>                       | 0                             |               | 綱織 删除 二維码                                |
| ■ 财务管理 >                                           | 積福江呀                      | 22044ml 0412ml                                                                                                    | E E                            | 114                           | 10            | (2)(5)   10(5)                           |
|                                                    | 杭州                        | 33544111 5412111                                                                                                    | 13700117 40.23%                | 114                           | 10            | 9494E   20397  5829-9                    |
| <ul> <li>(2) 硬件管理 →</li> <li>(2) 两部管理 →</li> </ul> | 广荣大厦                      | - nu                                                                                                    | -/ -                           | 1                             |               | 编辑丨删除丨二维码                                |
| ₩₩ 统计分析                                            | 北部软件园                     | Om' Om'                                                                                                    | 0nt/ -                         | 0                             |               | 编辑   删除   二维码                            |
|                                                    | 海蓝234567                  | 12m² 0m²                                                                                                    | 12m²/ 100%                     | 0                             |               | 编辑 删除 二维码                                |

#### 4) 楼宇查询

点击上方"楼宇筛选"按钮,选中具体楼宇,再点其他空白处进行筛选查询。可任意 组合楼宇进行查看,方便统计部分楼宇信息的状态及空置率等信息。

| 🥑 智慧核宇系统    | × +                                                    |                                 |                   |              |                  | - 🗆 X                |
|-------------|--------------------------------------------------------|---------------------------------|-------------------|--------------|------------------|----------------------|
| ← → C ① 不安全 | sp.hiyunyu.com/resource/unitList#                      |                                 |                   |              |                  | ☆ <b>⊞ 0</b> :       |
| 云寓DTANG     | 楼宇管理 ● 楼宇籍选                                            |                                 |                   |              | <b>二</b> 写字楼 🛛 🗄 | в 🗸 🍰 ж= ан          |
| ▲ 楼宇管理      | 写字接 众创空间 集中式公寓 分散支                                     |                                 |                   |              |                  | Q                    |
| 📕 房源管理 🔷    | and the second                                         |                                 |                   | 1            | an bin and a     |                      |
| Q、招商管理 >    |                                                        | · 女师1号栏 T桥支园2号栏                 | 东海地产大厦 未来城产业园     | 喜猫会3         | 直插会4             | *#                   |
| A 客户管理 >    | 11200 - 11200 - 12 4 4 4 4 4 4 4 4 4 4 4 4 4 4 4 4 4 4 |                                 |                   | a topa       | and a            | <b>1</b>             |
| ☞ 租赁合同 >    | 222222                                                 | 666 Elizhe E                    | 上新国际 第五234567     | ALIGNAS A    | 测证大林656 12       |                      |
| ✿ 物业管理 >    | ton ton                                                | ( ) ( ) )                       | Ton Ton           | a topa       | to a             |                      |
| ■ 财务管理 >    |                                                        |                                 | Kathan Carta      | 1673.W808388 | NRMA IN          | <b>没有的大臣</b>         |
| 预付费管理       | ICHI                                                   | 5521100 STIEN                   | 151 00117 10.2530 |              | 10               | CHIEF I ANDRO   GEND |
| ◎ 硬件管理 >    |                                                        |                                 |                   |              |                  |                      |
|             | NUM NUM                                                | - fn0                           | -/ -              | 1            | *                | 编辑 删除 二维码            |
| ₩ 统计分析      | 北部软件网                                                  |                                 |                   |              |                  |                      |
|             | EAR                                                    | 0m <sup>4</sup> 0m <sup>4</sup> | 0m²/ -            | 0            | -                | 編輯 删除 二维码            |
|             | 海蓝234567<br>Kum                                        | 12m² Om²                        | 12m²/ 100%        | 0            | a.               | 编辑   删除   二维码        |

| 🥏 智慧楼宇系统      | × +                                       |                |                                          |                         |                      |              | - 🗆 ×                   |
|---------------|-------------------------------------------|----------------|------------------------------------------|-------------------------|----------------------|--------------|-------------------------|
| ← → C ① 不安全   | sp.hiyunyu.com/resource/unitList#         |                |                                          |                         |                      |              | ☆ 🛲 😝 :                 |
| 云寓IDTANG      | 楼宇管理 □楼宇筛选                                |                |                                          |                         |                      | ≓ 写字楼        | 195 🖉 🍰 🛪 ieu           |
| <b>童</b> 楼宇管理 |                                           |                |                                          |                         |                      |              |                         |
| 📑 房源管理 🔷 👌    | 楼宇数量         运营面积           2         341 | R(m) 在租面<br>54 | 积(m <sup>*</sup> ) 27.56%<br><b>9412</b> | 空置面积(m) 72.41%<br>24732 | 已预订面积(m) 0.03%<br>10 | 在租合同份<br>121 | ·數 在租均价(元/㎡/天)<br>1.297 |
| Q、招商管理 >      |                                           |                |                                          |                         |                      |              |                         |
| A 客户管理 >      | Q 请输入楼宇名称                                 |                |                                          |                         |                      |              | o 导出 + 楼宇               |
| ☞ 租赁合同 >      | 楼宇名称                                      | 运营面积≑          | 在租面积♦                                    | 可招商面积 🕈                 | 在租合同份数 ♦             | 已預订面积        | 操作                      |
| ◆物业管理 >       | 福江 呀 (八州)                                 | 33944m²        | 9412m²                                   | 15700m/ 46.25%          | 114                  | 10           | 编辑 删除 二维码               |
| ■ 财务管理 >      |                                           |                |                                          |                         |                      |              |                         |
| 预付费管理     ,   | 浜河部落3株<br>杭州                              | 210m²          | 0m²                                      | 20m²/ 9.52%             | 7                    | -            | 编辑 删除 二维码               |
| 硬件管理          |                                           |                |                                          |                         |                      |              |                         |
|               |                                           | -              |                                          | -                       |                      | -            |                         |
| ↓▲ 统计分析       |                                           |                |                                          |                         |                      |              |                         |
|               |                                           |                |                                          |                         |                      |              |                         |
|               | -                                         | -              | -                                        | -                       | -                    | -            |                         |

## 2.2 房源管理

在此模块里主要功能为添加、删除、修改、和查询房源模型信息。

#### 1) 增加房源

点击"+房源",填写房源基本信息,点击"保存&下一步"到填写楼层信息 界面,填写好后点击"添加楼层" 保存即可。

| 🥑 智慧楼宇系统                                    | × +                           |           |            |         |                            |         |                                            |            |            |               | - 🗆 ×                |
|---------------------------------------------|-------------------------------|-----------|------------|---------|----------------------------|---------|--------------------------------------------|------------|------------|---------------|----------------------|
| ← → C ① 不安全                                 | sp.hiyunyu.com/res            | ource/res | ourceList  |         |                            |         |                                            |            |            |               | ☆  ⊖ :               |
| 云寓IDTANG                                    | 所有房源 🗨 楼宇                     | 帝选        |            |         |                            |         |                                            |            |            | ≓ 写字棱         | es 🛓 🍣 🐲 en          |
| ▲ 楼宇管理                                      |                               |           |            |         |                            |         |                                            |            |            |               |                      |
| 🔋 房源管理 🔷 👌                                  | 楼宇数量<br>2                     |           | 运营面积(m     | r)<br>L | 在相面积(㎡) 27.<br><b>9412</b> | 56% 空置雨 | 詞訳(m <sup>*</sup> ) 72.41%<br><b>24732</b> | 预订面积(m     | ) 0.03%    | 在租合同份数<br>121 | 在租均价(元/㎡/天)<br>0 649 |
| <ul> <li>の 輸込发布</li> <li>の 可招向</li> </ul>   | -                             |           |            |         | 3412                       |         | LHIJL                                      |            |            | 121           | 0.045                |
| <ul> <li>O 已販売房置</li> <li>O 已租房還</li> </ul> | Q 请输入房源行                      | 名称或单元     | 洺          | 批量燈价    | 合并房源                       | 行分房源    |                                            |            |            |               | ✿ 导出 + 房源            |
| O 所有房源                                      | ■ 楼宇名称                        | 楼层        | 房号         | 面积♦     | 租窖                         | 入驻状态 🖿  | 招商状态 🖿                                     | 计租日        | 结束日        | 合同单价          | 操作                   |
| Q 招商管理 >                                    | □ 禉福汇呀                        | 1楼        | 102室       | 12      | 李四                         | 已入驻     | 已租                                         | 2018-04-28 | 2019-04-27 | 1 元/㎡/天       | 定价   编辑   删除         |
| A 客户管理 >                                    | □ 禧福江呀                        | 1楼        | 301室XIUGAI | 100     | 大圣                         | 未入驻     | 已租                                         | 2018-05-22 | 2019-05-21 | 3 元/㎡/天       | 定价 编辑 删除             |
| ⑦ 租赁合同 >                                    | □ 襢福汇呀                        | 1楼        | 1102666666 | 1000    | 杭州西沙科技                     | 未入驻     | 已租                                         | 2018-05-11 | 2019-05-10 | 1元/㎡/天        | 定价 编辑 删除             |
| ✿ 物业管理 >                                    | □ 禃福汇呀                        | 1楼        | 101        | 300     | 小韩                         | 未入驻     | 已租                                         | 2018-09-21 | 2019-09-20 | 1 元/㎡/天       | 定价 编辑 删除             |
| >> 财务管理 →                                   | □ 禧福汇呀                        | 1楼        | 101        | 10      | -                          | 未入驻     | 已预定                                        |            |            | -             | 定价   编辑   删除         |
| ④ 预付费管理                                     | □ 禧福汇呀                        | 3层        | 开放式工位1     | 1000    | 李四                         | 未入驻     | 已租                                         | 2018-05-10 | 2019-05-09 | 3 元/㎡/天       | 定价   编辑   删除         |
| ② 硬件管理                                      | <ul> <li>         ·</li></ul> | 3层        | 303室       | 1000    | 李四                         | 未入驻     | 已租                                         | 2018-05-10 | 2019-05-09 | 3 元/㎡/天       | 定价   编辑   删除         |
| ✓ 内部管理 >                                    | □ 褚福汇呀                        | 3层        | 合并房源       | 2000    | 李四                         | 未入驻     | 已租                                         | 2018-05-10 | 2019-05-09 | 1 元/㎡/天       | 定价   编辑   删除         |
| ▶■ 统计分析                                     | □ 襠福汇呀                        | 3层        | 合并         | 2000    | -                          | 未入驻     | 已租                                         |            |            |               | 定价 编辑 删除             |

| 🥑 智慧楼宇系统                                                                                                    | × +           |                         |                     |               |                              |            |                                                                   |                                             | - 🗆 ×                                     |
|----------------------------------------------------------------------------------------------------|---------------|-------------------------|---------------------|---------------|------------------------------|------------|-------------------------------------------------------------------|---------------------------------------------|-------------------------------------------|
| ← → C ① 不安全                                                                                                    | sp.hiyunyu.co | m/resource/resourceList |                     |               |                              |            |                                                                   |                                             | ☆  ⊖ :                                    |
| 云寓IDTANG                                                                                                    | 所有房源          |                         |                     |               | 新建房源                         |            |                                                                   | ×                                           | - <b>第 🏤 </b> 来三 追出                       |
| ▲ 楼宇管理                                                                                                    |               |                         |                     |               |                              |            |                                                                   |                                             |                                           |
| <ul> <li>房源管理</li> <li>         ・</li> <li>         ・</li></ul> |               | 遗择楼 <b>宇</b><br>        | 选择房制                | 原所属楼宇 ▼       | 选择使层<br>一调选择-选择所             | 在楼层        | <sup>房号</sup><br><sup>通编写房号</sup> 填写房间号码或房间名称                     | 司份数<br>1                                    | 在祖均价(元/㎡/天)<br>0.649                      |
| <ul> <li>○ 已预定房源</li> <li>○ 已租房源</li> <li>○ 所有房源</li> </ul>                                                                                                    | Q 请<br>= 核    | 張修<br>聚华级修 v            | 能漂选择<br>能原选<br>选择水「 | ₩ ▼<br>电费扣费方案 | 程颁方式<br>通选择租赁方式<br>选择租赁方式,月4 | ·<br>时,日付等 | men<br>men 填写房间面积                                                 |                                             | <ul> <li>▲ 导出 + 房源</li> <li>操作</li> </ul> |
| Q、招商管理 >                                                                                                    | 日福            | TOME44.02<br>不可招向 ¥     | 对应                  | 房间负责人         |                              |            | $\mathbf{X}$                                                      | Ę                                           | 定价   编辑   删除                              |
| A 客户管理 >                                                                                                    | □ 祥           | 基准价                     |                     | 优先价           |                              | 最低价        | $\mathbf{X}$                                                      | Ŧ                                           | 定价   编辑   删除                              |
| ☞ 租赁合同 >                                                                                                    | 日祖            | 基准价                     | 元/㎡/天               | 优先价           | 元/㎡/天                        | 最低价        | 元/*/天                                                             | 天<br>天                                      | 定价   编辑   删除                              |
| 物业管理                                                                                                    | □ 裕           | 基准价                     | 元/㎡/月               | 优先价           | 元/㎡/月                        | 最低价        | 元/耐/月                                                             | 天                                           | 定价   编辑   删除                              |
| ■ 财务管理 >                                                                                                    | □ 裕           | 基准价                     | 元/工位/天              | 优先价           | 元/工位/天                       | 最低价        | 元/工位/天 款认租赁价格与利                                                   | Lff Line Line Line Line Line Line Line Line | 定价   编辑   删除                              |
| ④ 预付费管理 >                                                                                                    | □ 裕           | 基准价                     | 元/工位/月              | 优先价           | 元/工位/月                       | 最低价        | 择元/m <sup>*</sup> /月,下面<br>元/工位/月<br>完善元/m <sup>*</sup> /月的位<br>可 | 只需<br>介格即<br>天                              |                                           |
| 硬件管理                                                                                                    | - 祝           | 基准价                     | 元/天                 | 优先价           | 元/天                          | 最低价        | 元/天                                                               | Ŧ                                           | 定价丨编辑丨删除                                  |
|                                                                                                    |               | 基准价                     | 元/月                 | 优先价           | 元/月                          | 最低价        | 元/月                                                               | Ŧ                                           | 定价   编辑   删除                              |
|                                                                                                    |               |                         |                     | ł             | 1212 ~                       |            |                                                                   |                                             | Concert Landson Landson                   |
| LAME #761753787                                                                                                    | □ 檀福3         | E呀 3层 合并                | 2000                |               | 未入驻                          | 已租         |                                                                   |                                             | 定价   编辑   删除                              |

#### 2) 房源批量定价

选择需要定价房源,点击"批量定价"按钮,完善房源价格信息及默认单位,可以针对多个房源完成批量定价。也可点击房源列表右侧"定价"按钮, 单独对某个房间进行定价。

| <ul> <li>✓ 智慧怯字系统</li> <li>← → C ○ 不安</li> </ul>                                                    | 全           | × +<br>sp.hiyunyu.com/res                  | ource/res | ourceList             |                           |                                          |        |                       |             |                   |                          | - □<br>☆ ⊞ 0        |
|----------------------------------------------------------------------------------------------------|-------------|--------------------------------------------|-----------|-----------------------|---------------------------|------------------------------------------|--------|-----------------------|-------------|-------------------|--------------------------|---------------------|
| 云寓IDTANG                                                                                            |             | 所有房源 🔮 楼宇                                  | 筛选        |                       |                           |                                          |        |                       |             |                   | ➡ 写字楼                    | 15 🖧 🏀 🚈 18         |
| <ul> <li> <b>直</b> 楼字管理         </li> <li> <b>房源管理</b> </li> <li> <b>商</b>(以及布)         </li> </ul> | <b>&gt;</b> | 楼宇鼓量<br>2                                  |           | 运营 <b>面积(</b><br>3415 | π)<br>4                   | 在租面积(m <sup>*</sup> ) 27.<br><b>9412</b> | 56% 空置 | 面积(㎡) 72.41%<br>24732 | 预订面积(m<br>1 | r) 0.03%<br>D     | <sup>在租合同份数</sup><br>121 | 在租均价元/㎡/天)<br>0.649 |
| <ul> <li>○ 可加両</li> <li>○ 已預完房課</li> <li>○ 已租房課</li> <li>○ 日租房課</li> <li>○ 新会収費</li> </ul>          |             | Q 请输入房源                                    | 名称或单元     | 诸                     | 批量定价                      | 合并房源 即                                   | 行房源    |                       | 110010      | 4ttp              | A 1714                   | ▲ 导出 + 房源           |
| Q,招商管理                                                                                              | >           | <ul> <li>☑ 被子名称</li> <li>☑ 禮福汇呀</li> </ul> | 優层<br>1楼  | 102室                  | <u></u> 国积 <b>=</b><br>12 | 相音<br>李四                                 | 已入驻    | 招商状态■                 | 2018-04-28  | 超来日<br>2019-04-27 | 音向甲切<br>1元/㎡/天           | 操作<br>定价   编辑   删除  |
| 🛛 客户管理                                                                                              | >           | ☞ 襀福汇呀                                     | 1楼        | 301室XIUGAI            | 100                       | 大圣                                       | 未入驻    | 已租                    | 2018-05-22  | 2019-05-21        | 3 元/㎡/天                  | 定价 编辑 删除            |
| 🕼 租赁合同                                                                                              | >           | ☞ 禧福汇呀                                     | 1楼        | 1102666666            | 1000                      | 杭州西沙科技                                   | 未入驻    | 已租                    | 2018-05-11  | 2019-05-10        | 1 元/㎡/天                  | 定价 编辑 删除            |
| 🔅 物业管理                                                                                              | >           | ☞ 禧福汇呀                                     | 1楼        | 101                   | 300                       | 小韩                                       | 未入驻    | 已租                    | 2018-09-21  | 2019-09-20        | 1元/㎡/天                   | 定价   编辑   删除        |
| 🥃 财务管理                                                                                              | >           | ☞ 禱福汇呀                                     | 1楼        | 101                   | 10                        |                                          | 未入驻    | 已预定                   |             |                   |                          | 定价 编辑 删除            |
| 预付费管理                                                                                               | >           | ☞ 禧福汇呀                                     | 3层        | 开放式工位1                | 1000                      | 李四                                       | 未入驻    | 已租                    | 2018-05-10  | 2019-05-09        | 3 元/㎡/天                  | 定价 编辑 删除            |
| ② 硬件管理                                                                                              | >           | ☑ 禮福汇呀                                     | 3层        | 303室                  | 1000                      | 李四                                       | 未入驻    | 已租                    | 2018-05-10  | 2019-05-09        | 3 元/㎡/天                  | 定价 编辑 删除            |
| ✔ 内部管理                                                                                              | >           | ☞ 禧福汇呀                                     | 3层        | 合并房源                  | 2000                      | 李四                                       | 未入驻    | 已租                    | 2018-05-10  | 2019-05-09        | 1元/㎡/天                   | 定价 编辑 删除            |
| ➡ 统计分析                                                                                              |             | ☑ 襠福汇呀                                     | 3层        | 合并                    | 2000                      | -                                        | 未入驻    | 已租                    |             |                   |                          | 定价 编辑 删除            |

| 🥑 智慧楼宇系统                                  | × +            |                          |                         |                |                     |     |                 |                | - 🗆 ×                                    |
|-------------------------------------------|----------------|--------------------------|-------------------------|----------------|---------------------|-----|-----------------|----------------|------------------------------------------|
| ← → C ① 不安全                               | sp.hiyunyu.cor | <b>m</b> /resource/resou | rceList                 |                |                     |     |                 |                | ☆ 🖩 \varTheta :                          |
| 云寓IDTANG                                  | 所有房源           |                          |                         | J              | 旁源定价                |     |                 | × 1            | an an an an an an an an an an an an an a |
| - Lincoldona                              |                | 定价信息                     |                         |                |                     |     |                 |                |                                          |
| <b>童</b> 楼宇管理                             |                | 已选房源                     |                         |                |                     |     |                 | 司份数            | 在租均价(元/㎡/天)                              |
| ■ 房源管理 >                                  |                | 102室; 301室               | GUGAI; 1102666666; 101; | 101; 开放式工位1; 3 | 03室; 合并房源; 合并; 合并房; | æ;  |                 | 1              | 0.649                                    |
| <ul> <li>O 确认发布</li> <li>O 可招商</li> </ul> |                | 基准价                      |                         | 优先价            |                     | 最低价 |                 |                |                                          |
| ○ 已预定房票                                   | Q iii          | 基准价                      | 元/㎡/天                   | 优先价            | 元/㎡/天               | 最低价 | 元/㎡/天           |                | △ 导出 + 房源                                |
| <ul> <li>O 所有房源</li> </ul>                | <b>₩</b> 18    | 基准价                      | 5000 元/㎡/月              | 优先给            | 6000 元/㎡/月          | 最低价 | 4500 元/㎡/月      |                | 操作                                       |
| Q、招商管理 >                                  | ■ 福            | 基准价                      | 元/天                     | 优先价            | 元庆                  | 最低价 | 元/天             | Ę              | 定价   编辑   删除                             |
| A 客户管理 >                                  | ☞ 福            | 基准价                      | 元/月                     | 优先价            | 元/月                 | 最低价 | 元/月             | Ŧ              | 定价   编辑   删除                             |
| ☞ 租赁合同 >                                  | ☞ 褶            |                          |                         |                | (2)23 ~             |     |                 | Ŧ              | 定价   编辑   删除                             |
| 物业管理                                      | ■ 福            |                          |                         |                |                     |     |                 | ¥              | 定价   编辑   删除                             |
| ■ 财务管理 >                                  | ☞ 福            |                          |                         |                |                     |     | 设置为默认单位         |                | 定价   编辑   删除                             |
| 预付费管理                                     | ☞ 褶            |                          |                         |                |                     |     |                 | Ŧ              | 定价   编辑   删除                             |
| ◎ 硬件管理 >                                  | ☞ 福            |                          |                         |                |                     |     |                 | Æ              | 定价   编辑   删除                             |
|                                           | ☞ 福            |                          |                         |                |                     |     | R08 <b>6</b> 44 | ₹ <sub>₹</sub> | 定价   编辑   删除                             |
| 山 统计分析                                    | ☞ 禧福河          | E呀 3层                    | 合并 2000                 |                | 未入驻    已租           |     |                 |                | 定价 编辑 删除                                 |

## 3)修改房源信息

点击房源列表右侧"编辑"按钮,可以修改房源信息,保存即可。

| 🥑 智慧楼宇系统         | × +                       |              |            |                       |                                          |         |                                            |              |              |                          | >                              |
|------------------|---------------------------|--------------|------------|-----------------------|------------------------------------------|---------|--------------------------------------------|--------------|--------------|--------------------------|--------------------------------|
| ← → C ① 不安全      | sp.hiyunyu.com            | /resource/re | sourceList |                       |                                          |         |                                            |              |              |                          | ☆ 🖩 \varTheta                  |
| 云寓IDTANG         | 所有房源                      | 装字筛选         |            |                       |                                          |         |                                            |              |              | ≓ 写字楼                    | 13 <sup>8</sup> 🗸 🎯 🛪 E ieliti |
| <b>童</b> 楼宇管理    |                           |              |            |                       |                                          |         |                                            |              |              |                          |                                |
| 房源管理 ><br>の 適以发布 | 楼宇 2                      | 敗量<br>-      | 运营面积(*     | п <sup>*</sup> )<br>4 | 在租面积(m <sup>*</sup> ) 27.<br><b>9412</b> | 56% 空置前 | 甌积(m <sup>*</sup> ) 72.41%<br><b>24732</b> | 预订面积(m<br>1( | ) 0.03%<br>D | <sup>在租合同份数</sup><br>121 | 在租均价(元/㎡/天)<br>0.649           |
|                  | Q 请输入!                    | 亨源名称或单       | 花名         | 批量定价                  | 合并房源 1                                   | 行分房源    |                                            |              |              |                          | • 导出 + 房源                      |
| O 所有房寮           | ☑ 楼宇名                     | 称 楼层         | 房号         | 面积≑                   | 相害                                       | 入驻状态 🖿  | 招商状态 🖿                                     | 计租日          | 结束日          | 合同单价                     | 操作                             |
| Q、招商管理 >         | ☑ 禬福汇                     | 呀 1楼         | 102室       | 12                    | 李四                                       | 已入驻     | 已租                                         | 2018-04-28   | 2019-04-27   | 1 元/㎡/天                  | 定价 编辑 删除                       |
| 图 客户管理 >         | ☞ 複福汇                     | 呀 1楼         | 301室XIUGAI | 100                   | 大圣                                       | 未入驻     | 已租                                         | 2018-05-22   | 2019-05-21   | 3 元/㎡/天                  | 定价 编辑 删除                       |
| ☑ 租赁合同 >         | ☑ 禮福汇                     | 呀 1楼         | 1102666666 | 1000                  | 杭州西沙科技                                   | 未入驻     | 已租                                         | 2018-05-11   | 2019-05-10   | 1 元/㎡/天                  | 定价 编辑 删除                       |
| 🏟 物业管理 🔷 👌       | ☞ 禧福汇                     | 呀 1楼         | 101        | 300                   | 小韩                                       | 未入驻     | 已租                                         | 2018-09-21   | 2019-09-20   | 1 元/㎡/天                  | 定价 编辑 删除                       |
| ■ 财务管理 >         | ☞ 複福汇                     | 呀 1楼         | 101        | 10                    |                                          | 未入驻     | 已预定                                        |              |              |                          | 定价   编辑   删除                   |
| 预付费管理            | ☑ 禮福汇                     | 呀 3层         | 开放式工位1     | 1000                  | 李四                                       | 未入驻     | 已租                                         | 2018-05-10   | 2019-05-09   | 3 元/㎡/天                  | 定价 编辑 删除                       |
| 硬件管理             | <ul> <li>iaiaí</li> </ul> | 呀 3层         | 303室       | 1000                  | 李四                                       | 未入驻     | 已租                                         | 2018-05-10   | 2019-05-09   | 3 元/㎡/天                  | 定价   编辑   删除                   |
|                  | ☑ 襩福汇                     | 呀 3层         | 合并房源       | 2000                  | 李四                                       | 未入驻     | 已租                                         | 2018-05-10   | 2019-05-09   | 1 元/㎡/天                  | 定价 编辑 删除                       |
| ▲ 统计分析           | ☑ 禮福汇                     | 呀 3层         | 合并         | 2000                  |                                          | 未入驻     | 已租                                         |              |              |                          | 定价   编辑   删除                   |

| 🥑 智慧楼宇系统                                                                                                    | × +                                  |                    |          |        |               |        |             |                |        | -                          |                       |
|----------------------------------------------------------------------------------------------------|--------------------------------------|--------------------|----------|--------|---------------|--------|-------------|----------------|--------|----------------------------|-----------------------|
| ← → P T T ANG     → P T T ANG     → P     → P T T ANG     → P     → P     → P     → P     → P     → P     → P     → P     → P     → P     → P     →     →     →     →     →     →     →     →     →     →     →     →     →     →     →     →     →     →     →     →     →     →     →     →     →     →     →     →     →     →     →     →     →     →     →     →     →     →     →     →     →     →     →     →     →     →     →     →     →     →     →     →     →     →     →     →     →     →     →     →     →     →     →     →     →     →     →     →     →     →     →     →     →     →     →     →     →     →     →     →     →     →     →     →     →     →     →     →     →     →     →     →     →     →     →     →     →     →     →     →     →     →     →     →     →     →     →     →     →     →     →     →     →     →     →     →     →     →     →     →     →     →     →     →     →     →     →     →     →     →     →     →     →     →     →     →     →     →     →     →     →     →     →     →     →     →     →     →     →     →     →     →     →     →     →     →     →     →     →     →     →     →     →     →     →     →     →     →     →     →     →     →     →     →     →     →     →     →     →     →     →     →     →     →     →     →     →     →     →     →     →     →     →     →     →     →     →     →     →     →     →     →     →     →     →     →     →     →     →     →     →     →     →     →     →     →     →     →     →     →     →     →     →     →     →     →     →     →     →     →     →     →     →     →     →     →     →     →     →     →     →     →     →     →     →     →     →     →     →     →     →     →     →     →     →     →     →     →     →     →     →     →     →     →     →     →     →     →     →     →     →     →     →     →     →     →     →     →     →     →     →     →     →     →     →     →     →     →     →     →     →     →     →     →     →     →     →     →     →     →     →     →     →     →     →     →     →     →     →     →     →     →     →     →     → | sp.hiyunyu.com/reso<br>所有房源          | ource/resourceList |          |        | 编辑房源          |        |             | ×              | 1 E    | *                          | ₩ <b>Θ</b> :<br>涨三 退出 |
| 🏛 楼宇管理                                                                                                    | 10                                   | )2室                |          |        |               |        |             |                | 司份数    | 在租均价6                      | 元/㎡/天)                |
| <ul> <li>房源管理 ・</li> <li>の確认发布</li> <li>の可招商</li> </ul>                                                                                                    | 15A                                  | <b>导播学</b><br>音編汇呼 |          | Ŧ      | 选择极层<br>1极    | Ŧ      | 房号<br>102室  |                | 1      | 0.6                        | 49                    |
| <ul> <li>○ 已预定房課</li> <li>○ 已租房課</li> <li>○ 所有房置</li> </ul>                                                                                                    |                                      | 8 次年初期< ▼          | 能源选择<br> | ¥      | 租赁方式<br>元/㎡/天 | ٣      | 面积<br>12.00 |                |        | ▲ 导出 4 操作                  | 房源                    |
| Q.招商管理 >                                                                                                    |                                      | 97702<br>3祖 v      | - 10-2   | *年40   |               | 最低於    |             |                | Ę      | 定价 编辑 删                    | 涂                     |
| <ul> <li></li></ul>                                                                                                    | <ul> <li>● 福</li> <li>■ 福</li> </ul> | 23.00 :            | 元/m²/天   | 123.00 | 元/㎡/天         | 123.00 | 元/㎡/天       |                | र<br>र | 定价   编辑   删<br>定价   编辑   删 | 涂                     |
| 物业管理 >                                                                                                    | 3.                                   | 21.00              | 元/㎡/月    | 321.00 | 元/㎡/月         | 321.00 | 元/㎡/月       |                | 天<br>天 | 定价   编辑   删                | <b>凃</b>              |
| ● 财务管理 >                                                                                                    | 20<br>10 祥<br>11                     | 印度价                | 元/天      | 优先价    | 元/天           | 最低价    | 元/天         |                |        | 定价   编辑   删                | 除                     |
| <ul> <li>● 预付费管理 &gt;</li> <li>○ 硬件管理&gt;</li> </ul>                                                                                                    | @ 楷                                  |                    |          | 收起。    | 4             |        | ,           |                | Ŧ      | 定价 编辑 删                    | <b>余</b>              |
| ⊘ 内部管理 >                                                                                                    | 2 福                                  |                    |          |        |               |        |             |                | 天<br>天 | 定价 编辑 删<br>定价 编辑 删         | 除                     |
| 山 统计分析                                                                                                    | ∞ 檳福汇呀                               | 3层 合并              | 2000     |        | 未入驻           | 已租     | _           | 908 <b>007</b> |        | 定价   编辑   删                | 涂                     |

### 4) 删除房源

点击房源列表右侧"删除"按钮,可删除房源。删除房源前需保证房源对应无有效合 同或账单

| 🥑 智慧楼宇系统                                                                                   | × +                      |                                |                                      |                                              |                                     |                          | - 🗆 X                |
|--------------------------------------------------------------------------------------------|--------------------------|--------------------------------|--------------------------------------|----------------------------------------------|-------------------------------------|--------------------------|----------------------|
| ← → C ① 不安全                                                                                | sp.hiyunyu.com/resource/ | resourceList                   |                                      |                                              |                                     |                          | ☆ 🖩 \varTheta :      |
| 云寓IDTANG                                                                                   | 所有房源                     |                                |                                      |                                              |                                     | <b>二 </b> 写字楼 🛛 🔀        | a 🖉 🎯 🛪 🗉 🕮          |
| ▲ 楼宇管理                                                                                     |                          |                                |                                      |                                              |                                     |                          |                      |
| <ul> <li>房源管理</li> <li>の</li> <li>の</li> <li>歳认发布</li> </ul>                               | 楼宇数量<br>2                | 运营面积(m <sup>*</sup> )<br>34154 | 在租面积(m <sup>*</sup> ) 27.56%<br>9412 | 空置面积(m <sup>*</sup> ) 72.41%<br><b>24732</b> | 预订面积(m) 0.03%<br>10                 | <sup>在租合同份数</sup><br>121 | 在租均价(元/㎡/天)<br>0.649 |
| <ul> <li>○ 可招商</li> <li>○ 已预定房課</li> <li>○ 已租房課</li> <li>○ 已租房課</li> <li>○ 所有席表</li> </ul> | Q 请输入房源名称或               | 单元名 批量定价                       | 台并房源 拆分房源                            |                                              |                                     |                          | △ 导出 + 房源            |
| Q 招商管理 >                                                                                   |                          | 102室 12                        | 相答 人班状态                              | E 招商状态 E<br>日和                               | 17祖日 · 瑄宋日<br>2018-04-28 2019-04-27 | 台同甲价                     |                      |
| A 客户管理 >                                                                                   | ● 福福に切 1枝                | 301室XIUGAI 100                 | 大圣 未入驻                               | 已祖                                           | 2018-05-22 2019-05-21               | 3 元/㎡/天                  | 定价   编辑   删除         |
| ⑦ 租赁合同 >                                                                                   | ☑ 禬福汇呀 1楼                | 1102666666 1000                | 杭州西沙科技 未入驻                           | 已租                                           | 2018-05-11 2019-05-10               | 1元/㎡/天                   | 定价   编辑   删除         |
| 🔅 物业管理 🔷 👌                                                                                 | ☑ 禮福江呀 1楼                | 101 300                        | 小韩 未入驻                               | 已租                                           | 2018-09-21 2019-09-20               | 1元/㎡/天                   | 定价   编辑   删除         |
| ● 财务管理 >                                                                                   | ☑ 補福江呀 1楼                | 101 10                         | - 未入驻                                | 已预定                                          |                                     |                          | 定价   编辑   删除         |
| 预付费管理                                                                                      | ☑ 禮福汇呀 3层                | 开放式工位1 1000                    | 李四 未入驻                               | 已租                                           | 2018-05-10 2019-05-09               | 3元/㎡/天                   | 定价   编辑   删除         |
| @ 硬件管理                                                                                     | ☑ 禬福汇呀 3层                | 303室 1000                      | 李四 未入驻                               | 已租                                           | 2018-05-10 2019-05-09               | 3 元/㎡/天                  | 定价   编辑   删除         |
| ✓ 内部管理 >                                                                                   | ■ 補福江呀 3层                | 合并房源 2000                      | 李四 未入驻                               | 已租                                           | 2018-05-10 2019-05-09               | 1元/㎡/天                   | 定价   编辑   删除         |
| ➡ 统计分析                                                                                     | ☑ 禮福汇呀 3层                | 合并 2000                        | - 未入驻                                | 已租                                           |                                     | -                        | 定价 编辑 删除             |

## 5) 查看房源相关信息

点击房源列表对应需要查看的房源数据任意位置,可查看该房源对应的客 户、租赁记录

| 🥑 智慧楼宇系统                                    |   | × +                |           |            |         |                     |          |                                             |              |                     |               | - • ×                |
|---------------------------------------------|---|--------------------|-----------|------------|---------|---------------------|----------|---------------------------------------------|--------------|---------------------|---------------|----------------------|
| ← → C ① 不安                                  | 全 | sp.hiyunyu.com/res | ource/res | ourceList  |         |                     |          |                                             |              |                     |               | ☆                    |
| 云寓IDTANG                                    |   | 所有房源 🔮 楼宇          | 筛选        |            |         |                     |          |                                             |              |                     | ≓ 写字楼         | 1997 🗸 🍣 ж= ан       |
| ▲ 楼宇管理                                      |   |                    |           |            |         |                     |          |                                             |              |                     |               |                      |
| 📕 房源管理                                      | > | 楼宇数量<br><b>2</b>   |           | 运营面积(m     | r)<br>L | 在相面积(㎡) 27.<br>9412 | .56% 空置; | 面积(m <sup>2</sup> ) 72.41%<br>2 <b>4732</b> | 预订面积(m<br>1( | ) 0.03%<br><b>)</b> | 在租合同份数<br>121 | 在祖均价(元/㎡/天)<br>0 649 |
| <ul> <li>确认发布</li> <li>可招商</li> </ul>       |   |                    |           | 5115       |         | 5112                |          | ETTSE                                       |              |                     |               |                      |
| <ul> <li>O 已预定房源</li> <li>O 已租房源</li> </ul> |   | Q 请输入房源行           | 名称或单元     | 诸          | 批量增价    | 合并房源 1              | 听分房源     |                                             |              |                     |               | ✿ 导出 + 房源            |
| O 所有房證                                      |   | ☑ 楼宇名称             | 楼层        | 房号         | 面积 \$   | 租客                  | 入驻状态 🖿   | 招商状态 🖿                                      | 计租日          | 结束日                 | 合同单价          | 操作                   |
| <b>Q</b> 招商管理                               | > | ☑ 襠福江呀             | 1楼        | 102室       | 12      | 李四                  | 已入驻      | 已租                                          | 2018-04-28   | 2019-04-27          | 1 元/㎡/天       | 定价   编辑   删除         |
| R 客户管理                                      | > | ☑ 禧福汇呀             | 1楼        | 301室XIUGAI | 100     | 大圣                  | 未入驻      | 已租                                          | 2018-05-22   | 2019-05-21          | 3 元/㎡/天       | 定价   编辑   删除         |
| ☞ 租赁合同                                      | > | ☑ 禮福汇呀             | 1楼        | 1102666666 | 1000    | 杭州西沙科技              | 未入驻      | 已租                                          | 2018-05-11   | 2019-05-10          | 1元/㎡/天        | 定价   编辑   删除         |
| 💠 物业管理                                      | > | ■ 補福汇呀             | 1楼        | 101        | 300     | 小韩                  | 未入驻      | 已租                                          | 2018-09-21   | 2019-09-20          | 1 元/㎡/天       | 定价   编辑   删除         |
| 😸 财务管理                                      | > | ■ 福福江呀             | 1楼        | 101        | 10      |                     | 未入驻      | 已预定                                         |              |                     |               | 定价   编辑   删除         |
| ④ 预付费管理                                     | > | ■                  | 3层        | 开放式工位1     | 1000    | 李四                  | 未入驻      | 已租                                          | 2018-05-10   | 2019-05-09          | 3 元/㎡/天       | 定价   编辑   删除         |
| 硬件管理                                        | > | ☑ 襠福江呀             | 3层        | 303室       | 1000    | 李四                  | 未入驻      | 已租                                          | 2018-05-10   | 2019-05-09          | 3 元/㎡/天       | 定价   编辑   删除         |
| ✓ 内部管理                                      | > | ■ 補福江呀             | 3层        | 合并房源       | 2000    | 李四                  | 未入驻      | 已租                                          | 2018-05-10   | 2019-05-09          | 1 元/㎡/天       | 定价   编辑   删除         |
| ▲ 统计分析                                      |   | ☑ 禮福江呀             | 3层        | 合并         | 2000    | -                   | 未入驻      | 已租                                          |              |                     | -             | 定价   编辑   删除         |

| 🥑 智慧楼宇系统·房源详情                        | × +                    |                        |                   |                          |                |             |        | -   |     |
|--------------------------------------|------------------------|------------------------|-------------------|--------------------------|----------------|-------------|--------|-----|-----|
| ← → C 0 不安全                          | sp.hiyunyu.com/resourc | ce/resourceInfo?resour | celd=2            |                          |                |             |        | ☆ ⊞ | Θ:  |
| 云寓IDTANG                             |                        |                        |                   |                          |                | <b>E</b>    | s<br>B | 💮 ж | 三退出 |
| 房源管理 > 所有房源 > 房                      | 源信息                    |                        |                   |                          |                |             |        |     |     |
| 1楼/102室                              |                        |                        |                   |                          |                |             | Ĩ      | Û   |     |
| 面积(m <sup>*</sup> ):12m <sup>*</sup> | 招租状态:已租 基)             | 准价(元/㎡/天): 123         | 优先价(元/㎡/天): 123 量 | 责低价(元/㎡/天): 123   装修:豪华琴 | 19修 房源管家: - 能源 | 套餐: -       |        |     |     |
|                                      |                        |                        |                   |                          |                |             |        |     |     |
|                                      | 相赁合同                   | 1045.44                | 1170 (2110)       | 410                      | A 17 M /A      |             |        |     |     |
|                                      | 相答                     | 相赁数                    | 计相日期              | 结束日                      | 台同甲价           | 台间状态        |        |     |     |
|                                      | 东业集团                   | 1                      | 2018-05-07        | 2019-05-06               | -              | 正常          |        |     |     |
|                                      | 小韩                     | 12                     | 2018-05-04        | 2019-05-03               | 1元/㎡/天         | 正常          |        |     |     |
|                                      | 小韩                     | 12                     | 2018-05-04        | 2019-05-03               | 1元/㎡/天         | 正常          |        |     |     |
|                                      | 小韩                     | 12                     | 2018-05-04        | 2019-05-03               | 1元/㎡/天         | 正常          |        |     |     |
|                                      | 小韩                     | 12                     | 2018-05-04        | 2019-05-03               | 1元/㎡/天         | 正常          |        |     |     |
|                                      |                        |                        |                   |                          | ~              | 1 2 3 4 5 » |        |     |     |
|                                      |                        |                        |                   |                          |                |             |        |     |     |
|                                      | 客户记录                   |                        |                   |                          |                | 新建客户记录      |        |     |     |
|                                      | 租客                     | 租客                     | 状态                | 来访时间                     | 渠道             | 需求面积        |        |     |     |
|                                      |                        |                        |                   | 暂无客户记录                   |                |             |        |     |     |
|                                      |                        |                        |                   |                          |                |             |        |     |     |

| 🥑 智慧楼宇系统·房源洋情                        | × +                   |                          |                 |     |                   |      |        |      |           |     | - |      | ×       |
|--------------------------------------|-----------------------|--------------------------|-----------------|-----|-------------------|------|--------|------|-----------|-----|---|------|---------|
| ← → C ① 不安全                          | sp.hiyunyu.com/resour | rce/resourceInfo?resourc | eld=2           |     |                   |      |        |      |           |     | ☆ | •    |         |
| 云寓IDTANG                             |                       |                          |                 |     |                   |      |        |      |           | 3 & | • | K⊟ i | _<br>昆出 |
| 房源管理 > 所有房源 > 房                      | 源信息                   |                          |                 |     |                   |      |        |      |           |     |   |      |         |
| 1楼/102室                              |                       |                          |                 |     |                   |      |        |      |           | ľ   | Û |      | - 1     |
| 面积(m <sup>*</sup> ):12m <sup>*</sup> | 招租状态:已租 基             | 雄价(元/㎡/天): 123           | 优先价(元/㎡/天): 123 | 最低价 | (元/㎡/天): 123   装修 | 豪华装修 | 房源管家:- | 能源套餐 | -         |     |   |      |         |
|                                      | 小韩                    | 12                       | 2018-05-04      |     | 2019-05-03        |      | 1元/㎡/天 |      | 正常        |     |   |      |         |
|                                      | 小韩                    | 12                       | 2018-05-04      |     | 2019-05-03        |      | 1元/㎡/天 |      | 正常        |     |   |      |         |
|                                      | 小韩                    | 12                       | 2018-05-04      |     | 2019-05-03        |      | 1元/㎡/天 |      | 正常        |     |   |      |         |
|                                      |                       |                          |                 |     |                   |      |        | α 1  | 2 3 4 5 » |     |   |      |         |
|                                      |                       |                          |                 |     |                   |      |        |      |           |     |   |      |         |
|                                      | 客户记录                  |                          |                 |     |                   |      |        |      | 新建客户记录    |     |   |      |         |
|                                      | 租客                    | 租客物                      | 大态              | 3   | 来访时间              |      | 渠道     | 震    | 球面积       |     |   |      |         |
|                                      |                       |                          |                 | 暫;  | 无客户记录             |      |        |      |           |     |   |      |         |
|                                      |                       |                          |                 |     |                   |      |        |      |           |     |   |      |         |
|                                      | 物业合同                  |                          |                 |     |                   |      |        |      |           |     |   |      |         |
|                                      | 租客                    | 租赁数                      | 计租日             |     | 结束日               |      | 物业单价   |      | 状态        |     |   |      |         |
|                                      |                       |                          |                 | 暂   | 无物业合同             |      |        |      |           |     |   |      |         |
|                                      |                       |                          |                 |     |                   |      |        |      |           |     |   |      |         |
|                                      |                       |                          |                 |     |                   |      |        |      |           |     |   |      |         |

## 6) 房源拆分合并

可对同一楼层的房源进行拆分合并,适应实际运营中的房源变更,拆分或 合并房源时需确保房源内无有效合同或执行中的账单

选择两条同楼层房源数据,点击"合并房源",完善合并后房源名称,可 进行房源合并操作

| 💋 智慧楼宇系统  |            | × +                        |              |          |      |            |         |                      |        |          |      |    | - 0         | ×   |
|-----------|------------|----------------------------|--------------|----------|------|------------|---------|----------------------|--------|----------|------|----|-------------|-----|
| < → C (0) | 不安全 s      | <b>p.hiyunyu.com</b> /reso | urce/resourc | teList   |      |            |         |                      |        |          |      |    | ☆ 🖩 🤆       | 9:0 |
| 🏛 楼宇管理    |            | 楼宇数量                       |              | 运营面积(㎡)  | 在相通  | ū积(m²) 27. | 56% 空窗市 | <b>祀:(m') 72.41%</b> | 预订面积(n | ť) 0.03% | 在租合同 | 盼数 | 在租均价(元/㎡/天) | 5   |
| ■ 房源管理    | >          | 2                          |              | 34154    |      |            |         | 24732                | 1      | 0        | 12   | 1  | 0.649       |     |
|           |            |                            |              |          |      |            |         |                      |        |          |      |    |             |     |
|           |            | Q 请输入房源名                   | 称或单元名        | 総量が      |      | 安原 梦       | 行房源     |                      |        |          |      |    | △ 导出 + 房源   | Į.  |
| O 所有房置    |            | ■ 楼宇名称                     | 楼层           | 房号       | 面积;  | 租客         | 入驻状态量   | 招商状态 量               | 计租日    | 结束日      | 合同单价 |    | 操作          |     |
| Q 招商管理    | >          | ■ 禧福汇呀                     | 3层           | 拆分1      | 000  | -          | 未入驻     | 可招商                  |        |          | -    | 定  | 价 编辑 删除     |     |
| A 客户管理    | >          | ■ 禧福汇呀                     | 3层           | 拆分-2     | 1000 | -          | 未入驻     | 可招商                  |        |          | ÷    | 定  | 价   编辑   删除 |     |
| ☑ 租赁合同    | <b>\ `</b> | □ 禬福汇呀                     | 3层           | 拆分-1     | 1000 | -          | 未入驻     | 可招商                  |        |          | -    | 定  | 价 编辑 删除     |     |
| 🖨 物业管理    | >          | □ 禧福汇呀                     | 3层           | 拆分2      | 500  | -          | 未入驻     | 可招商                  |        |          | -    | 定  | 价   编辑   删除 |     |
| 📄 财务管理    |            | □ 禱福汇呀                     | 3层           | 合并测试0000 | 3000 | -          | 未入驻     | 可招商                  |        |          | -    | 定  | 价 编辑 删除     |     |
| ④ 预付费管理   |            | □ 禧福汇呀                     | 3层           | 101      | 100  | -          | 未入驻     | 可招商                  |        |          | -    | 定  | 价 编辑 删除     |     |
| @ 硬件管理    | - >        | □ 禧福汇呀                     | 47           | 401      | 1000 | -          | 未入驻     | 可招商                  |        |          | -    | 定  | 价   编辑   删除 |     |
| 🖌 内部管理    | >          | □ 禧福汇呀                     | 4层           | 房源合并测试1  | 1300 | -          | 未入驻     | 可招商                  |        |          | -    | 定  | 价 编辑 删除     |     |
| ▶ 统计分析    |            | ■ 禧福江呀                     | 4层           | 400合并测试1 | 1400 | -          | 未入驻     | 可招商                  |        |          |      | 定  | 价   编辑   删除 |     |
|           |            | ■ 禧福汇呀                     | 4层           | 合并测试2    | 1400 | -          | 未入驻     | 可招商                  |        |          | -    | 定  | 价   编辑   删除 |     |

| 🥑 智慧楼宇系统                                     | × +           |                        |                |                       |            |     |                    |              | - 🗆 X                                    |
|----------------------------------------------|---------------|------------------------|----------------|-----------------------|------------|-----|--------------------|--------------|------------------------------------------|
| ← → C ① 不安全                                  | sp.hiyunyu.co | m/resource/resourceLis | st             |                       |            |     |                    |              | ☆ 🖩 \varTheta :                          |
| 云寓IDTANG                                     | 所有房源          |                        |                | 合并                    | 房源         |     |                    | ×            | an an an an an an an an an an an an an a |
| 會 楼宇管理                                       |               | 房源信息                   |                |                       |            |     |                    |              |                                          |
|                                              |               | 已选房源                   |                |                       |            |     |                    | 动动           | 在租均价(元/㎡/天)                              |
|                                              |               | 合并测试2; 400合并测          | Rest1;         |                       |            |     |                    | 1            | 0.649                                    |
| O 可招商                                        |               | 房源合并面积                 |                | 房源名称                  |            |     |                    |              |                                          |
| 0 已预定房源                                      | Q 请           | 2800.00                | m <sup>2</sup> | 房源名称 合并               | 后房源名称      |     |                    |              | △ 导出 + 房源                                |
| <ul> <li>○ ○田房園</li> <li>○ 所有房園</li> </ul>   |               | 基准价                    |                | 优先价                   |            | 最低价 |                    |              | 操作                                       |
| Q 招商管理 >                                     |               | 滥准价                    | 元/㎡/天          | 优先价                   | 元/㎡/天      | 最低价 | 元/㎡/天              |              |                                          |
|                                              | 12            | 孤准价                    | 元/㎡/月          | 优先价                   | 元/㎡/月      | 最低价 | 元/㎡/月              | X            |                                          |
| A 客户管理 >                                     | □ 褚           | 362(FFE)               |                | 优先价                   | THE STREET | 關係於 |                    | Ħ            | ≧价   编辑   删除                             |
| 日本 田田 日本 日本 日本 日本 日本 日本 日本 日本 日本 日本 日本 日本 日本 | ■ 褚           |                        | 747            |                       |            |     | 747                | 5            | ≧价   编辑   删除                             |
| 物业管理                                         |               | 基准价                    | 元/月            | 优先价                   | 元/月        | 最低价 | 元/月                |              |                                          |
|                                              | 12            |                        |                | 8                     | 12         |     |                    | X            | EDT   3闸粗   圳际                           |
| ● 财务管理 >                                     | 日福            |                        |                |                       | /          |     |                    | Ħ            | 2价   編輯   删除                             |
| ⑦ 预付费管理 >                                    | ■ 裕           |                        | -              | 淮京湄京桥持百 )             | /          |     | 2010014-0021-00121 | Ħ            | ≧价   编辑   删除                             |
|                                              |               |                        | ,              | TEL DE WARE DE LE ALS |            |     | 0202300004012      |              |                                          |
|                                              | - 72          |                        |                |                       |            |     |                    | 2            | 2价   编辑   删除                             |
| ♥ 内部管理 >                                     | □ 褚           |                        |                |                       |            |     | <b>取</b> 清 保存      | Ħ            | ≧价   編輯   删除                             |
| ₩ 統计分析                                       | ≥ 複福          | 汇呀 4层 40               | 00合并测试1 140    | 10 - <del>7</del>     | 5入驻 可招商    | 1   |                    | <del>ت</del> | 2价   编辑   删除                             |

选择房源,点击"拆分房源"完善拆分数量,确定后分别对拆分后房间设 定房间号(房间名称)、定价后,点击"拆分"按钮即可。

| 🥑 智慧楼宇系统          | × +                  |              |                  |      |    |        |                              |             |               |                                    | - 🗆 X                     |
|-------------------|----------------------|--------------|------------------|------|----|--------|------------------------------|-------------|---------------|------------------------------------|---------------------------|
| ← → C ① 不安全       | sp.hiyunyu.com/resou | irce/resourc | eList            |      |    |        |                              |             |               |                                    | ☆ 🖩 \varTheta :           |
| 云寓IDTANG          | 所有房源 🔹 楼宇鎬           | 选            |                  |      |    |        |                              |             |               | ≓ 写字楼                              | и 🛃 🦉 🏀 ж— шш             |
| ▲ 楼宇管理            |                      |              |                  |      |    |        |                              |             |               |                                    |                           |
|                   | 楼宇薮量<br>2            |              | 运营面积(㎡)<br>34154 | 在租面  |    | 56% 空質 | 酿(㎡) 72.41%<br>2 <b>4732</b> | 预订面积(n<br>1 | r) 0.03%<br>D | <sup>在租合同</sup><br>12 <sup>4</sup> | 胎数 在租均价(元/㎡/天)<br>1 0.649 |
|                   |                      |              |                  |      | _  | _      |                              |             |               |                                    |                           |
|                   | Q 请输入房源名             | 除或单元名        | 就量定的             | 合并成  | 1  | 行房源    |                              |             |               |                                    | △ 导出 + 房源                 |
| 0 ±72.965.005.118 | ■ 楼宇名称               | 楼层           | 房号               | 面积 ♥ | 租害 | 入驻状态 🖿 | 招商状态 🖿                       | 计租日         | 结束日           | 合同单价                               | 操作                        |
|                   |                      | 3层           | 拆分1              | 1000 | -  | 未入驻    | 可招商                          |             |               | -                                  | 定价   编辑   删除              |
| A 客户管理 >          | □ 禱福汇呀               | 3层           | 拆分-2             | 1000 | -  | 未入驻    | 可招商                          |             |               | -                                  | 定价   编辑   删除              |
| 田赁合同              | □ 褚福汇呀               | 3层           | 拆分-1             | 1000 | -  | 未入驻    | 可招商                          |             |               |                                    | 定价   编辑   删除              |
| ✿物业管理 >           | □ 褚福汇呀               | 3层           | 拆分2              | 500  | -  | 未入驻    | 可招商                          |             |               | -                                  | 定价   编辑   删除              |
| ≥ 财务管理 >          | □ 襩福汇呀               | 3层           | 合并测试0000         | 3000 | -  | 未入驻    | 可招商                          |             |               | -                                  | 定价   编辑   删除              |
| ④ 預付费管理           | □ 禧福汇呀               | 3层           | 101              | 100  | -  | 未入驻    | 可招商                          |             |               | -                                  | 定价   编辑   删除              |
| @ 硬件管理            | □ 禧福汇呀               | 4层           | 401              | 1000 | -  | 未入驻    | 可招商                          |             |               |                                    | 定价   编辑   删除              |
| ✓ 内部管理 >          | □ 禕福江呀               | 4层           | 房源合并测试1          | 1300 | -  | 未入驻    | 可招商                          |             |               |                                    | 定价   编辑   删除              |
| ➡ 统计分析            | ☑ 禮福汇呀               | 4层           | 400合并测试1         | 1400 | -  | 未入驻    | 可招商                          |             |               | -                                  | 定价 编辑 删除                  |

| 🥑 智慧楼宇系统         | × +           |                         |            |        |              |              |          |              |                      |         | -                |           | × |
|------------------|---------------|-------------------------|------------|--------|--------------|--------------|----------|--------------|----------------------|---------|------------------|-----------|---|
| ← → C ① 不安全      | sp.hiyunyu.co | m/resource/resourceList |            |        |              |              |          |              |                      |         | ☆                | Θ         | 1 |
| 云寓IDTANG         | 所有房源          |                         |            |        | 拆分房源         |              |          |              | ×                    |         | <b>@</b> *=      |           |   |
| ▲ 楼宇管理           |               | 房源信息                    |            |        |              |              |          |              |                      |         |                  |           |   |
|                  | L             | 房漂名称: 400合并测试           | 11 房源面积:14 | 100m"  | 拆分房间数: 完善拆分间 | 敗            | Hita:    |              | <sup>⊪份</sup> 数<br>1 | Æ       | 租均价(元/)<br>0.649 | */天)<br>} |   |
| 0 可照向<br>0 已预定房源 | 0.11          | 基准价                     |            | 优先价    |              | 1            | 最低价      |              |                      | -       |                  |           |   |
| ○ 已租房源           | Q iii         | 基准价                     | 元/司/天      | 优先价    | 元/㎡/天        |              | 最低价      | 元/㎡/天        |                      | •       | ан <b>+</b>      | 房源        |   |
| O 所有房源           | = 48          | 基准价                     | 元/㎡/月      | 优先价    | 元/㎡/月        | $\backslash$ | 最低价      | 元/㎡/月        |                      | 操       | Έ                |           |   |
| Q、招商管理 >         | 日祖            | 20.040                  | = cr.      | 19/210 | - 0          |              | August 1 | = 07         |                      | 定价 编    | <b>闺 删除</b>      |           |   |
| A 客户管理 >         | □ 褚           |                         | 74/        | 00/001 | 747          |              |          | 74~          |                      | 定价 编    | 嶺 删除             |           |   |
| ▶ (1) 和告合同 →     |               | 基性价                     | 元/月        | 优先价    | 元/月          |              | 最低价      | 元/月          |                      |         |                  |           |   |
|                  | - 78          |                         |            |        | 枚起 ∨         |              |          |              |                      | 定价   编  |                  |           |   |
| ✿物业管理 >          | 日祝            |                         |            |        |              |              |          | $\mathbf{N}$ |                      | 定价   编  | 毘  删除            |           |   |
| 🛢 财务管理 🔷 👌       | □ 褚           |                         |            |        |              |              |          | 设置为默认单位      |                      | 定价   编  | <u>据</u>  删除     |           |   |
| ⑦ 预付费管理 >        | - 福           |                         |            |        |              |              |          |              |                      | 定价   编  | <b>祖   删除</b>    |           |   |
| ② 硬件管理           | ■ 裕           |                         |            |        |              |              |          | $\sim$       |                      | 定价   编: | <b>趕 </b> 删除     |           |   |
|                  | ■ 報           |                         |            |        |              |              |          | R016 183     | 6                    | 定价 编    | 辑 删除             |           |   |
| 匯 统计分析           | ≥ 檳福          | 汇呀 4层 400合              | 并测试1 1400  | -      | 未入驻 可招       | 商            |          | •            |                      | 定价   编  | <b>損 删除</b>      |           |   |

#### 7) 发布房源

房源创建后默认为"不可招商"状态,不会对外部网站及移动端应用上展示,我们可以手动控制房源状态,通过发布权限来变更房源状态为"可招商"。

点击左侧房源管理菜单下"确认发布",进入房源列表,点击房源列表右侧"发布"按钮,将房源状态变更为"可招商",外部网站及移动端应用上方可展示该房源信息。

| 🥑 智慧楼宇系统                                                                                            | × +                                                               |                                |                                      |                         |                                   | - 0                             |
|----------------------------------------------------------------------------------------------------|-------------------------------------------------------------------|--------------------------------|--------------------------------------|-------------------------|-----------------------------------|---------------------------------|
| ← → C ① 不安全                                                                                         | :   sp.hiyunyu.com/resour                                         | ce/resourceList?resourceStatus | =0                                   |                         |                                   | ☆ 📟 😖                           |
| 云寓IDTANG                                                                                            | 确认发布   ➡ 楼宇筛选                                                     |                                |                                      |                         |                                   | = 5748 🐻 🎜 🍰 K = 18             |
| <ul> <li>              ▲ 核宇管理          </li> <li>             み)             次6         </li> </ul> | 楼宇数量<br>2                                                         | 运营面积(m)<br>34154               | 在租面积(m <sup>*</sup> ) 27.56%<br>9412 | 空雪面积(m) 72.41%<br>24732 | 预订面积(m <sup>*</sup> ) 0.03%<br>10 | 在租台同份数 在租均价元//时/天)<br>121 0.649 |
|                                                                                                    | Q 请输入房源名称                                                         | 或单元名 就量要的                      | 合并房源 拆分房源<br>而和 ▲ 和 ※                | 入动作木 副 计组               |                                   | △ 导出 + 房源<br>場件                 |
| Q、招商管理 >                                                                                            | <ul> <li>         · · · · · · · · · · · · · · · · · · ·</li></ul> | 6 666666666                    | 666 -                                | 未入驻                     | -                                 | 定价 编辑                           |
| A 客户管理 >                                                                                            | □ 禕福江呀                                                            | 7 701                          | 1000 -                               | 未入驻                     | -                                 | 定价   编辑   删除   发布               |
| ☞ 租赁合同 >                                                                                            | □ 禧福汇呀                                                            | 8 901                          | 1000 -                               | 未入驻                     | -                                 | 定价 编辑 删除 发布                     |
| 🌣 物业管理 >                                                                                            | □ 禧福汇呀                                                            | 8 801                          | 1000 -                               | 未入驻                     | -                                 | 定价 编辑 删除 发布                     |
| > 财务管理 →                                                                                            | □ 禮福汇呀                                                            | 9 101                          | 156 -                                | 未入驻                     | -                                 | 定价   编辑   删除   发布               |
| 资付费管理                                                                                               | □ 禧福汇呀                                                            | 9 102                          | 1000 -                               | 未入驻                     |                                   | 定价   编辑   删除   发布               |
| @ 硬件管理                                                                                              | □ 禧福汇呀                                                            | 9 102                          | 1000 -                               | 未入驻                     | -                                 | 定价 编辑 删除 发布                     |
|                                                                                                    | □ 禧福汇呀                                                            | 9 102                          | 1000 -                               | 未入驻                     |                                   | 定价 编辑 删除 发布                     |
| 山 统计分析                                                                                              | □ 禧福江呀                                                            | 9 901                          | 1000 -                               | 未入驻                     |                                   | 定价   编辑   删除   发布               |

## 8) 房源列表对应状态

- 可招商: 空置房源列表,可租赁
- 己预订房源: 房源内有预定合同列表,不可租赁
- 已租房源: 已出租房源列表,不可租赁
- 所有房源: 账号下所有房源列表

| 🥑 智慧楼宇系统                                                   | × +         | F                      |              |                      |         |        |             |       |                    |      |                 | - 0                                      | ×       |
|------------------------------------------------------------|-------------|------------------------|--------------|----------------------|---------|--------|-------------|-------|--------------------|------|-----------------|------------------------------------------|---------|
| ← → C ① 不安全                                                | sp.hiyunyu  | <b>1.com</b> /resource | e/resourceLi | ist?resourceStatus=0 |         |        |             |       |                    |      |                 | ☆ 🛲 \varTheta                            | :       |
| 云寓IDTANG                                                   | 确认发布        | ● 楼宇筛选                 |              |                      |         |        |             |       |                    | Ŧ    | : 写字楼 🛛 🔀       | an an an an an an an an an an an an an a | *<br>## |
| 🏦 楼宇管理                                                     |             |                        |              |                      |         |        |             |       |                    |      |                 |                                          | a I     |
| 🚦 房源管理 🔷 👌                                                 |             | 楼宇数量                   |              | 运营面积(㎡)              | 在租面积(㎡) | 27.56% | 空置面积(m) 72. | 41% 🕱 | ស៊ី面积(㎡) 0.0<br>10 | 3%   | 在租合同份数<br>1 つ 1 | 在租均价(元/㎡/天)                              |         |
| 0 确认发布                                                     |             | 2                      |              | 54154                | 941     | 2      | 24752       |       | 10                 |      | 121             | 0.049                                    |         |
| <ul> <li>0 時期間</li> <li>0 已預定房課</li> <li>0 已租房課</li> </ul> | Q 请         | 输入房源名称或                | 论单元名         | 批量虛价                 | 台并房源    | 拆分房源   |             |       |                    |      |                 | △ 导出 + 房源                                | i I     |
| O 所有房源                                                     | <b>=</b> 15 | <del>达宇名称</del>        | 楼层           | 房号                   | 面积 ♦    | 租窖     | 入驻状态 🖿      | 计租日   | 结束日                | 合同单价 |                 | 操作                                       |         |
| Q 招商管理 >                                                   | ■ 神         | 曹福汇呀                   | 6            | 6666666666           | 666     | -      | 未入驻         |       |                    | -    | 定价              | 編輯 删除 发布                                 |         |
| A 客户管理 >                                                   | ■ 1         | 韓福江呀                   | 7            | 701                  | 1000    |        | 未入驻         |       |                    | -    | 定价              | 編輯 删除 发布                                 |         |
| 2 租赁合同 >                                                   | 日和          | 當福江呀                   | 8            | 901                  | 1000    |        | 未入驻         |       |                    | -    | 定价              | 漏糧   删除   发布                             |         |
| 物业管理 >                                                     | ■ #         | 菌福汇呀                   | 8            | 801                  | 1000    | -      | 未入驻         |       |                    |      | 定价              | 编辑 删除 发布                                 |         |
| ● 财务管理 >                                                   | 日和          | 藏福江呀                   | 9            | 101                  | 156     | -      | 未入驻         |       |                    |      | 定价              | 编辑 删除 发布                                 |         |
| 预付费管理                                                      | 日相          | 會福江呀                   | 9            | 102                  | 1000    | -      | 未入驻         |       |                    | -    | 定价              | 编辑   删除   发布                             |         |
| 硬件管理                                                       | ■ 神         | 喜福汇呀                   | 9            | 102                  | 1000    | -      | 未入驻         |       |                    | -    | 定价              | 编辑 删除 发布                                 |         |
| ✓ 内部管理 >                                                   | 日和          | 韓福江呀                   | 9            | 102                  | 1000    |        | 未入驻         |       |                    | -    | 定价              | 編輯 删除 发布                                 |         |
| ▲ 统计分析                                                     | 日刊          | 書福江呀                   | 9            | 901                  | 1000    | -      | 未入驻         |       |                    | -    | 定价              | 漏糧   删除   发布                             |         |

## 2.3 招商管理

### 2.3.1 呼叫中心

**400** 座机或客户电话接入进来客户管理列表,添加的客户可进入客户池,分 配对应招商顾问,维护跟踪。

| 🥩 畜户列表                                                                                                    | × +                   |                    |             |             |                       |               |       | - 🗆 X       |
|----------------------------------------------------------------------------------------------------|-----------------------|--------------------|-------------|-------------|-----------------------|---------------|-------|-------------|
| ← → C ③ 不安全                                                                                                 | sp.hiyunyu.c          | com/crm/tenantList |             |             |                       |               |       | ☆ ⊞   ⊖ :   |
| 云寓IDTANG                                                                                                    | 呼叫中心                  |                    |             | 新建客户        |                       |               | × 🕫 🌋 | 🎲 🛪 🗃 🕮     |
| ▲ 楼宇管理                                                                                                    | Q #                   | 客户信息               |             |             |                       |               |       | + 客户        |
|                                                                                                    | 客户名                   | 来电/去电时间<br>来电/去电时间 | 客户名称<br>王大斯 | 联系人姓名<br>旺旺 | 联系人手机母<br>13888888887 | <b>O</b> (21) | _     | NO:         |
| ○         新聞目前         >           ○         野岡中心         ○         三同説来           ○         三同説来         > | 土大市                   | 通话记录 客户需求          | E.F.W.      |             |                       |               |       |             |
| <ul> <li>の 我的原題</li> <li>の 会伙人事能</li> </ul>                                                                 | 张三                    | 通话记录               | 通訊日期        | 論新状态        | 客户状态                  | 1942.         | 45    |             |
| ○ 客户管理 →                                                                                                    | ууу                   |                    |             |             |                       |               |       |             |
| ✿ 物业管理 >                                                                                                    | 最优和优生                 |                    |             | 该页面暂无数据     |                       |               |       |             |
| > 财务管理 >                                                                                                    | 广发组电型和                |                    |             |             |                       |               | 43    |             |
| <ul> <li></li></ul>                                                                                         | 罗成为                   |                    |             |             |                       | 520           |       |             |
| ● 内部管理 >                                                                                                    | 电燃料                   |                    |             |             |                       | 404           |       | <b>《</b> 回访 |
| 144 (4011-2545                                                                                              | and the second second |                    |             |             |                       |               |       |             |

| 🥑 客户列表                                     | × +                           |             |              |       |      |                  | - 🗆 X           |
|--------------------------------------------|-------------------------------|-------------|--------------|-------|------|------------------|-----------------|
| ← → C ① 不安全                                | sp.hiyunyu.com/crm/tenantList |             |              |       |      |                  | ☆ 🖩 \varTheta : |
| 云寓IDTANG                                   | 呼叫中心   楼宇筛选                   |             |              |       |      | = 5748 🔂 🗸       | -<br>           |
| ▲ 楼宇管理                                     | Q 客户名称或联系人手机号                 |             |              |       |      |                  | + 客户            |
| 🔋 房源管理 🔷 👌                                 | 客户名称                          | 联系人姓名       | 联系人手机号       | 来电次数  | 回访次数 | 最近通话时间           | 操作              |
| Q 招商管理 >                                   | 集中测试01                        | 集中          | 13888887756  | 0     | 0    | -                | <b>©</b> 回访     |
| <ul> <li>・ 呼叫中心</li> <li>・ 招商线索</li> </ul> | 张三                            | 罗           | 138888888887 | 0     | 2    | 2018-09-04 10:45 | <b>&amp;</b> 回访 |
| <ul> <li>O 招商分析</li> <li>O 我的渠道</li> </ul> | 13501815507                   | 13501815507 | 13501815507  | 0     | 0    | -                | <b>&amp;</b> 回访 |
|                                            | ууу                           |             | 13455566677  | 0     | 0    | -                | <b>©</b> 回访     |
|                                            | 航航集团                          | 习大大         | 13888887775  | 0     | 0    | -                | <b>©</b> 回访     |
|                                            | 广发银行                          | 广发          | 13632323232  | 0     | 1    | 2018-08-01 09:43 | <b>©</b> 回访     |
|                                            | 电堂科技有限公司0                     | -           | -            | 0     | 0    | -                | <b>&amp; 回访</b> |
|                                            | 罗成大哥                          | 罗成          | 18055665566  | 0     | 0    | -                | <b>©</b> 回访     |
|                                            | 电堂科技有限公司10                    | -           | -            | 0     | 0    | -                | <b>©</b> 回访     |
| ◆ 内部管理 >                                   | 电堂科技有限公司9                     | -           | -            | 0     | 0    | -                | <b>&amp; 回访</b> |
| Lal 统计分析                                   |                               |             | « 1 2 3      | 4 5 » |      |                  |                 |

| 点击"回访" | 可对客户进行回访跟踪。 |  |
|--------|-------------|--|
|--------|-------------|--|

| 🥏 客户列表                                     | × +                           |             |             |         |      |                  | - 🗆 ×           |
|--------------------------------------------|-------------------------------|-------------|-------------|---------|------|------------------|-----------------|
| ← → C ① 不安全                                | sp.hiyunyu.com/crm/tenantList |             |             |         |      |                  | ☆               |
| 云寓IDTANG                                   | 呼叫中心 🕒 楼宇篩选                   |             |             |         |      | = 578 🔂 🏝        | <b>会 张三 追出</b>  |
| 🧰 楼宇管理                                     | Q 客户名称或联系人手机号                 |             |             |         |      |                  | + 客户            |
| ■ 房源管理 >                                   | 客户名称                          | 联系人姓名       | 联系人手机号      | 来电次数    | 回访次数 | 最近通话时间           | 操作              |
| Q 招商管理 >                                   | 王大哥                           | 罗           | 13888888887 | 0       | 0    |                  | <b>©</b> 回访     |
| <ul> <li>・ 呼叫中心</li> <li>・ 招商线索</li> </ul> | 集中测试01                        | 集中          | 13888887756 | 0       | 0    | -                | ▶ □访            |
| <ul> <li>O 招商分析</li> <li>O 我的渠道</li> </ul> | 张三                            | 罗           | 13888888887 | 0       | 2    | 2018-09-04 10:45 | <b>©</b> 回访     |
|                                            | 13501815507                   | 13501815507 | 13501815507 | 0       | 0    | -                | <b>©</b> 回访     |
|                                            | ууу                           | ш           | 13455566677 | 0       | 0    | -                | <b>©</b> 回访     |
|                                            | 航航集团                          | 习大大         | 13888887775 | 0       | 0    | -                | <b>©</b> 回访     |
| ¥ 100 ± E 理 / ≤ 副冬管理 >                     | 广发银行                          | 广发          | 13632323232 | 0       | 1    | 2018-08-01 09:43 | <b>©</b> 回访     |
| ● 新力昌柱                                     | 电堂科技有限公司0                     |             |             | 0       | 0    | -                | <b>&amp;</b> 回访 |
|                                            | 罗成大哥                          | 罗成          | 18055665566 | 0       | 0    | -                | <b>©</b> 回访     |
| ✓ 内部管理 >                                   | 电堂科技有限公司10                    |             | -           | 0       | 0    | -                | <b>&amp;</b> 回访 |
| L 统计分析<br>sp.hiyunyu.com/crm/tenantList#   |                               |             | « 1 2 S     | 3 4 5 » |      |                  |                 |

| 🥑 客户列表                                                                                                    | × +          |                             |                       |              |                        |                    |       | - 🗆 X       |
|----------------------------------------------------------------------------------------------------|--------------|-----------------------------|-----------------------|--------------|------------------------|--------------------|-------|-------------|
| ← → C ① 不安全                                                                                                    | sp.hiyunyu.d | com/crm/tenantList#         |                       |              |                        |                    |       | ☆  ⊖ :      |
| 云寓IDTANG                                                                                                    | 呼叫中心         |                             | ìĒ                    | 通话管理         |                        |                    | × 🕫 🛱 | - 🎲 🦟 👬     |
| ▲ 楼宇管理                                                                                                    | Q 窖          | 客户信息                        |                       |              |                        |                    |       | + 客户        |
|                                                                                                    | 客户名          | 来电/去电时间<br>2018-09-24 16:21 | 客户名称<br>王大哥           | 联系人姓名<br>罗   | 联系人手机号<br>138888888887 | <b>S <i>QT</i></b> |       | 操作          |
| <ul> <li></li></ul>                                                                                                    | 生大都          | 客户状态<br>咨询在户                | 回访类型<br>* <sup></sup> | 回访评价<br>非常满意 | <b>备注*</b><br>定向明显     | Q#                 | 19    |             |
| <ul> <li>● 招商分析</li> <li>● 我的渠道</li> <li>● 合伙人审批</li> </ul>                                                                                                    | 张三           | 通话记录 客户需求                   |                       |              |                        |                    | 45    |             |
| A 客户管理 >                                                                                                    | 1550         | 通话记录                        |                       |              |                        |                    |       |             |
| ⑦ 相赁合同 >                                                                                                    | ууу          | 通话类型                        | 通话日期 2018-09-24 16:21 | 接听状态         | 春户状态<br>咨询客户           | 备注<br>意向明显         |       |             |
| 物业管理                                                                                                    | 航航集          | 回访                          | 2018-09-24 16:19      | 未接           | 咨询客户                   | 意向                 |       |             |
| 副 财务管理 >                                                                                                    | 广发银          |                             |                       | -            |                        | -                  | 43    |             |
|                                                                                                    | 电堂和          |                             |                       |              | -                      |                    |       |             |
| <ul><li>● 反向 受目症</li><li>● 反向 受目症</li><li>● 反向 受用 受用</li><li>● 反向 受用</li><li>● 反向 反向 反向 </li><li>● 反向 </li><li>● 反向 </li><li>● 反向 </li><li>● 反向 </li><li>● 反向 </li><li>● 反向 </li><li>● 反向 </li><li>● 反向 </li><li>● 反向 </li><li>●</li></ul> | 罗成为          | -                           | -                     |              | -                      | •                  |       |             |
| ♥ 内部管理 >                                                                                                    | 电堂和          |                             |                       |              |                        |                    |       | <b>©</b> 回访 |
| ➡ 统计分析                                                                                                    |              |                             |                       | « 1 2 3      | 4 5 »                  | 取2時                |       |             |

#### 2.3.2 招商线索

所有客户信息列表展示,可查看、添加客户信息,并可对相应客户签订预 定、租赁合同。

1) 添加新客户

点击"+客户",点击"新建客户",录入客户信息(红框内为必填项)。客 户信息保存后,勾选对应租赁需求,完善意向推荐房源,分配对应客户经理。 完成客户录入跟踪。

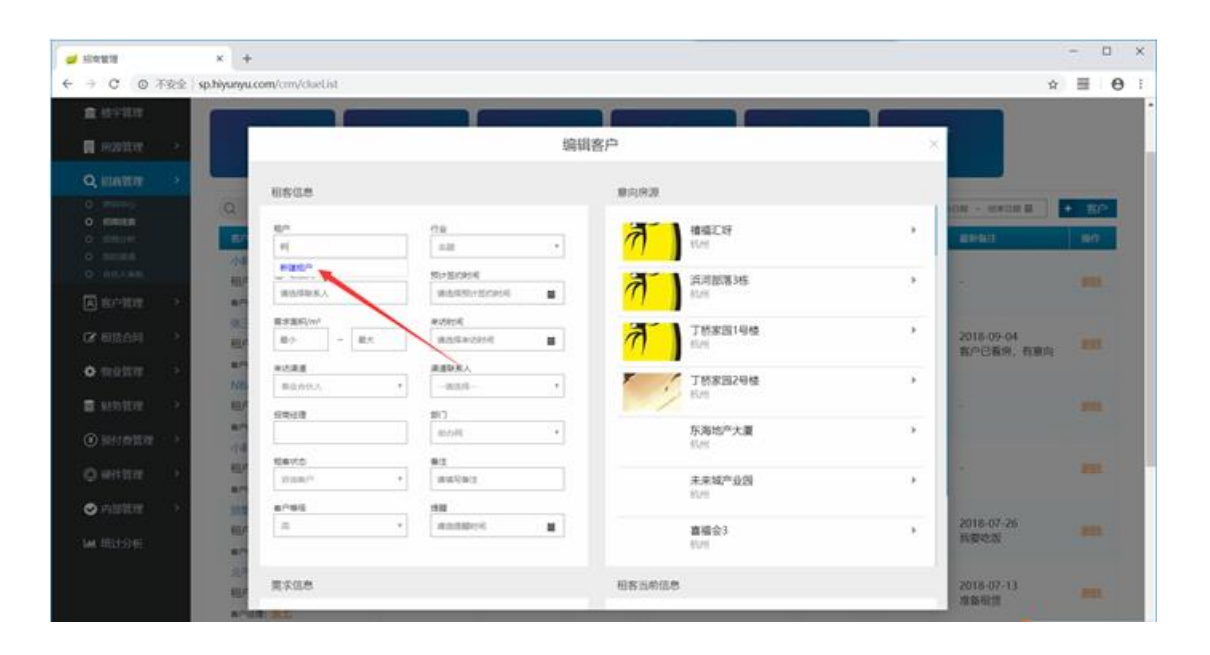

| → C ◎ 不安全 4  | a.hiyunyu.com/cm/clueList                |                                                                                                    |                        | * = 6 |
|--------------|------------------------------------------|----------------------------------------------------------------------------------------------------|------------------------|-------|
| a usuu       |                                          |                                                                                                    |                        |       |
| a sutter     |                                          | 编辑客户                                                                                                    | *                      |       |
| Q, REMETER > | NSCE                                     | 81,925                                                                                                    |                        |       |
| o maisa      | Q                                        | n 1548400 ×                                                                                                    |                        | - 80. |
| o second     | en en en en en en en en en en en en en e | 10 <sup>-10</sup> 単高人姓名<br> 111 王大臣  111                                                                                                    |                        | 100   |
| a sear       | and and and a second                     | 法人地名 联系人手机                                                                                                    |                        |       |
| 2 RBAR       |                                          |                                                                                                    | 2018-09-04<br>客户已表示。在1 | -     |
| a mantar 💦   | 875 #0.82<br>NB 9200.0                   | → 100 (mm 5)<br>→ 100 (mm 5)<br>→ 100 (mm 5) |                        |       |
| L MURIN      | 10743                                    | 一般产介绍<br>1110介绍                                                                                                    |                        |       |
| Statement -  | 04 NAV2                                  | · 通讯地址                                                                                                    |                        |       |
|              | 87 EN8/ 1                                | and the second second s                                                                                                    | *                      |       |
| 4 1631-5145  |                                          | AND NOT                                                                                                    | , 2018-07-26<br>秋寒电型   |       |
|              | 10                                       |                                                                                                    |                        |       |

| 招向管理    | >          | +                       |                      |                                       |           |                    |                          | - 0                                    |
|---------|------------|-------------------------|----------------------|---------------------------------------|-----------|--------------------|--------------------------|----------------------------------------|
| → C O 7 | 「安全   sp.h | yunyu.com/crm/clueList  |                      |                                       |           |                    | ☆                        | ······································ |
| 🏛 楼宇管理  |            |                         |                      |                                       |           |                    |                          |                                        |
| 📕 房源管理  |            |                         |                      | 编辑客户                                  |           | ×                  |                          |                                        |
| Q 招商管理  | ->         | 和安仁帝                    |                      | · · · · · · · · · · · · · · · · · · · |           |                    |                          |                                        |
|         |            | Q                       |                      | 181101/5108                           |           |                    | 日期 ~ 结束日期 篇              | + 客户                                   |
|         |            | 租户                      | 行业                   |                                       | 禧福汇呀      | <b>0</b> -         |                          |                                        |
|         |            | 名F<br>王大哥 138888888887  | 金融                   | $\gamma$ $\gamma$                     | 杭州        |                    | 最新留注                     | 操作                                     |
|         |            | 小草                      | ISL/100+10           |                                       | नाशक      | ₽曲 極中              |                          |                                        |
|         |            | 相户<br>#F#F1138888888887 | 2018-09-12           |                                       | -211-11-0 | LHI DAE            |                          |                                        |
| A 客户管理  | >          | 春户                      | 1010-03-11           | □3层                                   | 拆分1       | 1000#1             |                          |                                        |
|         |            | 张三 需求面积/m <sup>2</sup>  | 来访时间                 | - 3度                                  | 拆分-2      | 1000m²             | 2010.02.01               |                                        |
| し 相赁合同  |            | 租户 200 ~ 300            | 2018-09-26           | □3层                                   | 拆分-1      | 1000m²             | 2018-09-04<br>客户已看房, 有意向 |                                        |
| ✿ 物业管理  |            | 春户                      | 渠道联系人                | ≥3层                                   | 拆分2       | 500m²              |                          |                                        |
|         |            | NB/ 事业合伙人               | v - 通告择              | ▼ 3层                                  | 合并测试0000  | 3000m²             |                          |                                        |
| 🛢 财务管理  | > -        | 租户                      |                      | ≤3层                                   | 101       | 100m²              |                          |                                        |
|         |            | 指南経理<br>客户              | 部门<br>alles () alles | □4层                                   | 401       | 1000m²             |                          |                                        |
|         | >          | /\&                     | <b>州周2/月</b>         |                                       | 房源合并测试1   | 1300m <sup>2</sup> |                          |                                        |
|         |            | 相合状态                    | 备注                   | - 4层                                  | 400合并则试1  | 1400m              |                          |                                        |
| Q) 硬件管理 |            | 咨询客户                    | v 请填写备注              |                                       | 日升78382   | 1400%              |                          |                                        |
|         |            | 1000 安白英母               | 148.00               |                                       | 501       | 1000#              |                          |                                        |
|         |            |                         | v 法法提税时间 #           |                                       | 102       | 1000m              | 2018-07-26               |                                        |
|         |            | (日)                     |                      | 9                                     | 109       | 1000m              | 我要吃饭                     |                                        |
|         |            | 北四<br>翻户 需求信息           |                      | 恒音当时间心                                |           |                    | 2018-07-13<br>准备租赁       |                                        |

2) 客户线索跟踪

点击线索列表,对应客户线索,进入客户线索详情页面,填写"看房备注", 点击保存。可更新每次客户跟踪状态。完成客户跟踪时间线。

| 🥑 招向管理           | ×         | +                                         |             |            |                      |                                         |         |           |                         | -                | • × |
|------------------|-----------|-------------------------------------------|-------------|------------|----------------------|-----------------------------------------|---------|-----------|-------------------------|------------------|-----|
| ← → C ① 不安全      | È∣sp.hiyu | unyu.com/crm/clueList                     |             |            |                      |                                         |         |           | 7                       | 2                | Θ:  |
| 云寓IDTANG         | 招商约       | [漆  ● 楼宇筛选                                |             |            |                      |                                         |         | ≓ 写字書     | : B 🖉 🕯                 | <b>)</b> K=      | 追出  |
| ▲ 楼宇管理           |           | 波海疾白                                      | 进在室白        | 素肉水白       |                      | 装约座白                                    | 正砂蛇山    |           | +                       |                  | - 1 |
| 📑 房源管理 🔷 👌       |           | 3                                         |             |            |                      |                                         | 0       | 7         |                         |                  | - 1 |
| Q 招商管理 >         |           |                                           |             | Ū          |                      | -                                       | 0       | · · · · · |                         |                  | . 1 |
| 0 呼叫中心<br>0 彩前時本 | C         | 2 请输客户名称或手机号                              |             |            |                      | Rtij                                    | 今日 昨日 オ | 调 本月 开    | 治日期 ~ 结束日期 薑            | + 窖              | P.  |
|                  |           | 客户                                        |             | 来访时间 🕈     | 需求面积段 🖨              | 意向房源                                    | 租房状态    | 渠道■       | 最新备注                    | 課作               |     |
|                  |           | 小韩<br>租户联系人:                              | 13888887756 | -          | 0~0m²                | ·<br>- 1楼/101                           | 签约客户    | 自主开发      | -                       |                  | £ . |
| A 客户管理 >         |           | 客户经理: <u>张三</u>                           |             |            |                      |                                         |         |           |                         |                  |     |
| ☞ 租赁合同 >         |           | <u>张三</u><br>租户联系人:罗                      | 13888888887 | 2018-09-11 | 0~0m²                | 灌福汇呀 - 3层/拆分2<br>灌福汇呀 - 3层/合并测试<br>0000 | 签约客户    | 事业合伙人     | 2018-09-04<br>客户已看房,有意向 | HC               | £   |
| 🔅 物业管理 🔷 👌       |           | ★ P经理: <u>张三</u>                          |             |            |                      |                                         |         |           |                         |                  |     |
| 曼 财务管理 →         |           | 租户联系人:我喜欢吃甲鱼                              | 15689895656 | -          | 0~ 0m*               | <b>禧福</b> 汇呀 - 1楼/101                   | 咨询客户    | 事业合伙人     | -                       | <del>m</del> a   | 2   |
| ⑦ 预付费管理 >        |           | 小韩                                        |             |            |                      |                                         |         |           |                         |                  |     |
| @ 硬件管理           |           | 租户联系人:<br><sub>春户经理</sub> : <u>张三</u>     | 13888887775 | -          | 0~ 0m*               | 浜河部落3栋 - null/测试<br>8900000             | 咨询客户    | 事业合伙人     | -                       | <del>10</del> 08 | ż   |
|                  |           | 放烟花                                       |             |            |                      |                                         |         |           | 2018-07-26              |                  |     |
| ■ 统计分析           |           | 租户联系人: 放烟花<br><sub>客户经理</sub> : <u>张三</u> | 18565353568 | -          | 0~ 500m <sup>*</sup> | 禧福汇呀 - 3层/拆分1                           | 咨询客户    | 自主开发      | 我要吃饭                    | <u>#9</u>        | k v |

| 🥩 智慧楼宇系统   | × +                                                 |                      |                        |                             | - 🗆 ×                        |
|------------|-----------------------------------------------------|----------------------|------------------------|-----------------------------|------------------------------|
| ← → C 0 ⊼  | 安全   sp.hiyunyu.com/crm/clueInfo                    | clueld=125           |                        |                             | ☆ 🛲 \varTheta :              |
| 云寓IDTAN    | G                                                   |                      |                        |                             | - ан                         |
| 招商管理 > 客户管 | 理〉客户线索详情                                            |                      |                        |                             |                              |
| 张三         | + 预定单 合同详情                                          |                      |                        |                             | ≜ 수 ⊘                        |
| 租          | 喀状态<br>约客户 2018-09-11                               |                      |                        | 客户等级高                       | & 需求面积/m <sup>2</sup><br>0-0 |
|            | 租客信息                                                |                      | 房源信息                   |                             |                              |
|            | 祖察联系人: 罗-138888888887<br>憲求面积/m <sup>3</sup><br>0-0 | 行业 金融                | · 結福江呀                 |                             |                              |
|            | 間春秋章<br>签约客户                                        | 照社入住时间<br>2018-09-05 | 楼层/府号<br><u>3层/拆分2</u> | 面积<br>500.00m               |                              |
|            | 来访渠道<br>事业合伙人                                       | 来访时间<br>2018-09-11   | 福福に呼                   |                             |                              |
|            | 课道联系人<br>张涵1                                        | 城市/区域/南侧             | 楼层/房号<br>3层/合并测过0000   | 面积<br>3000.00m <sup>*</sup> |                              |
|            | 期間的格<br>0-0元/㎡/天                                    |                      | 徳福に 呀                  |                             |                              |
|            | 看房备注                                                |                      | 租客当前信息                 |                             |                              |
|            | 请填写备注                                               |                      | 当称地址                   | 当航跑积/m <sup>2</sup>         |                              |
|            |                                                     |                      | 当然用令                   | 当前全国际的                      |                              |

| ✓ 暂想性学系统 × +                                                                                                    |           | - 🗆 ×                      |
|----------------------------------------------------------------------------------------------------|-----------|----------------------------|
| ← → C O 不安全   sp.hiyunyu.com/crm/clueInfo?clueId=125                                                                                               |           | ☆ 🖩 \varTheta :            |
| 云寓IDTANG                                                                                                    | 5         | с <sup>•</sup> 🖧 🍰 ж= ан   |
| 招商管理〉客户管理〉客户线壳洋倩                                                                                                    |           |                            |
| 张三 + 预定单 合同详情                                                                                                    |           | ≜ ↓ ໔                      |
| 租套状态<br>签约案户 2018-09-11                                                                                                    | 客户等级<br>高 | 需求面积/m <sup>2</sup><br>0-0 |
| 看房翁注租客当前信息                                                                                                    |           |                            |
| 約/P日用的         248/24/24         248/24/2*           約/P日用的         248/24/2*         248/24/2*           加約用日         248/24/2*         248/24/2* |           |                            |
| 保存<br>米斯特表 2015-09-04 10:44:03                                                                                                    |           |                            |
|                                                                                                    |           |                            |
| 客户时间线                                                                                                    |           |                            |
| 2018.00.04                                                                                                    |           | 🔁 op , 🙂 🎍 📾 🐁 筆 🖌         |

|                                                                                                    |           | - 🗆 X                      |
|----------------------------------------------------------------------------------------------------|-----------|----------------------------|
|                                                                                                    |           |                            |
| C 0 不安全   sp.nyunyu.com/cm/clueino/clueid=125                                                                                                    |           | x                          |
| 云寓IDTANG                                                                                                    |           | 2 🏂 🍣 ж= вн                |
| 招商管理>客户管理>客户线索洋情                                                                                                    |           |                            |
| 张三 + 预定单 合同详情                                                                                                    |           | ≜ ↓ ໔                      |
| 相容状态<br>塗約客户 2018-09-11                                                                                                    | 客户等级<br>高 | 需求面积/m <sup>2</sup><br>0-0 |
| ※期時表 2018-09-04 10:44:03 で 電<br>窓户已看得,有意向          客户已看得,有意向         客户时间线         「2018-09-04<br>新日日素         新田田素         2018-09-04<br>新日日素         第一日看得,有意向 |           |                            |
|                                                                                                    |           | 🗾 🔁 🕂 🙂 😓 🖶 🗲              |

## 2.3.3 招商分析

一些招商客户、招商行业、招商行业、招商渠道等分析统计图展示。

| 💋 智慧楼宇系统         | × +                         | - 🗆 X                                                                                                    |
|------------------|-----------------------------|----------------------------------------------------------------------------------------------------|
| ← → C ① 不安全      | sp.hiyunyu.com/crm/analysis | ☆                                                                                                    |
| 房源管理 >           | 招商客户分析                      | 招商行业分析                                                                                                    |
| Q、招商管理 >         |                             |                                                                                                    |
| 0 呼叫中心           | 今日昨日                        | 今日 昨日                                                                                                    |
| O 船車総索<br>O 船南分析 | 25.0% 本周 本月                 | 本周本月                                                                                                    |
| O Reserva        |                             |                                                                                                    |
| 0 合伙人审批          | 50.0% 置 咨询客户:1              | ■ 金融: 10                                                                                                    |
| A 客户管理 >         | 25.0% 潜在客户:1<br>看房客户:2      |                                                                                                    |
| ○ 相告合同 >         |                             |                                                                                                    |
|                  |                             |                                                                                                    |
| ✿ 物业管理 >         | 总招商客户数:200组                 | 总来访客户数: 200组                                                                                                    |
| ■ 财务管理 >         |                             |                                                                                                    |
| ④ 预付费管理 >        | Production and 25 are       | with the second second s |
|                  | 招商渠道分析                      | 成公束道分析                                                                                                    |
| (Q) 使忤官埋 >       |                             |                                                                                                    |
| ✓ 内部管理 >         | 今日 昨日                       | 今日昨日                                                                                                    |
| 山 统计分析           | 25.0% 本周 本月                 | 本周本月                                                                                                    |
| mur south (>2 0) | 50,0%                       |                                                                                                    |
|                  | 事业合伙人:2<br>渠道合伙人:0          | 事业合伙人:0<br>规道合伙人:0                                                                                                    |
|                  | 25.0% 自主开发:1                | 自主开发:0                                                                                                    |
|                  | 14-30日1510年 1               | 14468258 1 0                                                                                                    |
|                  |                             |                                                                                                    |
|                  |                             |                                                                                                    |

#### 3.3.4 我的渠道

渠道联系人列表,可添加编辑渠道人(房产经纪人资源)信息。

### 1) 添加渠道联系人

点击"+渠道联系人"按钮,可完善渠道人信息

| 🥑 我的渠道                                     |       | × +                   |               |                      |         |           |            | - 🗆 ×   |
|--------------------------------------------|-------|-----------------------|---------------|----------------------|---------|-----------|------------|---------|
| ← → C ① 不安当                                | È∣sp. | hiyunyu.com/crm/parti | nerList       |                      |         |           |            | ☆       |
| 云寓IDTANG                                   | 我     | 的渠道 🗨 楼宇筛选            |               |                      |         |           | ≓ 578 🕫 🛱  | ô 张三 追出 |
| ▲ 楼宇管理                                     |       |                       |               |                      |         |           |            |         |
| 📙 房源管理 🔷 👌                                 |       | 事业合伙人<br><b>么</b>     | ≇道合伙人         | <sup>自主开发</sup><br>2 | 市场部资源 1 | 其他渠道<br>〇 | 合计<br>7    |         |
| Q 招商管理 >                                   |       |                       |               | _                    |         |           |            |         |
| <ul> <li>0 呼叫中心</li> <li>0 招商线索</li> </ul> |       | Q 请输入联系人名             | 你或手机 <b>号</b> |                      |         |           | +          | 渠道联系人   |
| 0 招向分析                                     |       | 联系人                   | 电话            | 商園 🖿                 | 渠道类型    | 带看量       | 最新带看时间     | 操作      |
| <ul> <li>O 合伙人审批</li> </ul>                |       | 张涵1                   | 13867487333   | 钱江世纪城                | 自主开发    | 22        | 2018-09-11 | 编辑      |
| 图 客户管理 >                                   |       | 李先生                   | 13809099092   | 钱江世纪城                | 事业合伙人   | 6         | 2018-07-19 | 编辑      |
| ☞ 租赁合同 >                                   |       | 韩梓                    | 18832323232   | 未来科技城                | 市场部资源   | 2         | 2018-05-08 | 编辑      |
| 🌣 物业管理 🔷                                   |       | 林先生                   | 13245678900   | 未来科技城                | 自主开发    | 2         | 2018-07-19 | 编辑      |
| ■ 财务管理 >                                   |       | 王大状                   | 13888887777   | 钱江世纪城                | 事业合伙人   | 0         | -          | 编辑      |
| ③ 预付费管理                                    |       | 余航                    | 13195956767   | 钱江世纪城                | 事业合伙人   | 0         | -          | 编辑      |
| @ 硬件管理                                     |       | 张果果                   | 13192176767   | 城厢                   | 事业合伙人   | 0         |            | 编辑      |
| ✓ 内部管理 >                                   |       | -                     | -             | -                    | -       | -         | -          | -       |
| ■ 统计分析                                     |       | -                     | -             | -                    | -       | -         | -          | -       |

| 🥑 我的渠道                                                  | × +                                          |           | - 🗆 ×        |
|---------------------------------------------------------|----------------------------------------------|-----------|--------------|
| ← → C ① 不安全                                             | sp.hiyunyu.com/crm/partnerList               |           | ☆ ⊞ ⊖ :      |
| 云寓IDTANG                                                | 我的理道 □ 楼字稿选                                  | = 578 8 B | ·<br>金 张三 追出 |
| ▲ 楼宇管理                                                  | 添加渠道联系人                                      | ×         |              |
| ■ 房源管理 >                                                | 楼宇造想                                         |           |              |
| Q、招商管理 >                                                | 姓名* 渠道联系人姓名 电场* 渠道联系人电话 公司公司经纪人填写,可选填 邮簿 联系纲 | 3箱        |              |
| 0 時叫中心                                                  | Q 通道可处名 通道可电话 通道写公司名 通道写影响                   | -         | 渠道联系人        |
| O 招商分析                                                  |                                              | 看时间       | 操作           |
| <ul> <li>3.3 我的課道     <li>0. 合伙人审批     </li> </li></ul> | 新品种所属電石/区型/问册                                | 月 09-11   | 编辑           |
| 国家白管理                                                   | 通讯地址<br>本本 请增与通讯地址                           | 17-19     |              |
|                                                         | 联系万式等备汪信忌                                    |           |              |
| ⑦ 租赁合同 >                                                | 寿托                                           | 05-08     | 编辑           |
| 物业管理                                                    | 林先                                           | 07-19     | 编辑           |
| ■ 财务管理 >                                                | ΞX                                           |           | 编辑           |
| ④ 预付费管理                                                 | \$N                                          |           | 编辑           |
| ② 硬件管理                                                  | <u>%</u>                                     | 84        | 编辑           |
|                                                         |                                              |           | -            |
| ➡ 统计分析                                                  |                                              |           |              |

#### 2) 删除渠道联系人

点击联系人列表对应联系人信息,进入联系人详情页面,点击右侧"删除标志",完成删除联系人。

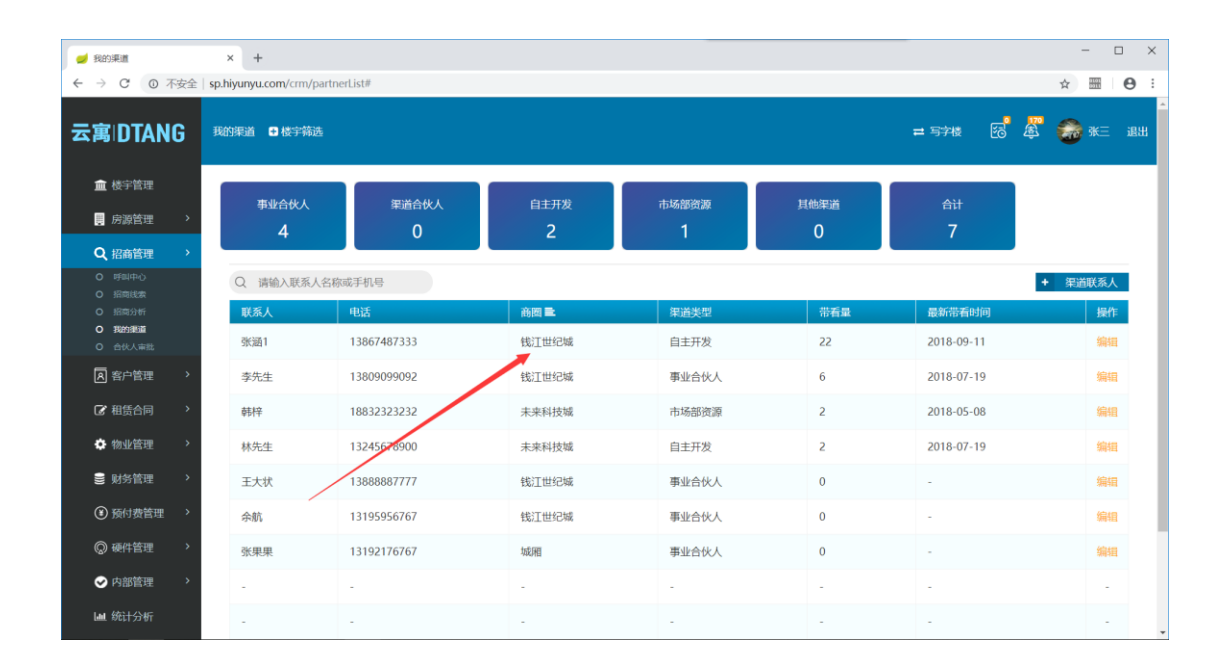

| 🥑 渠道联系人详情       | × +                                |                    |                      |                                                                                                    |            | - 🗆 X           |
|-----------------|------------------------------------|--------------------|----------------------|----------------------------------------------------------------------------------------------------|------------|-----------------|
| ← → C ① 不安全   s | p.hiyunyu.com/crm/partnerInfo/read | llnfo?partnerId=26 |                      |                                                                                                    |            | ☆ 🖩 \varTheta : |
| 云寓IDTANG        |                                    |                    |                      |                                                                                                    | 5          | , 🖉 🍰 ж= ан     |
| 招商管理 > 我的渠道 > 渠 | 道联系人资料                             |                    |                      |                                                                                                    |            |                 |
| 张涵1             | 邮箱: 136                            | 通讯地址:              | 芜湖 带                 | 看量: 22                                                                                                    | 佣金比例: 1.00 |                 |
|                 | 电话: 13867487333                    | 业务范围:              | 钱江世纪城 成              | 交量:1                                                                                                    |            |                 |
|                 |                                    |                    |                      |                                                                                                    |            |                 |
|                 |                                    |                    |                      |                                                                                                    |            |                 |
|                 | 客户                                 | 来访时间               | 需求面积段/m <sup>2</sup> | 租客状态 〓                                                                                                    | 渠道         |                 |
|                 | 99                                 | 2018-09-11         |                      | <b></b>                                                                                                    | 事业合伙人      |                 |
|                 | ~                                  | 2010 00 11         |                      | <u><u></u><u></u><u></u><u></u><u></u><u></u><u></u><u></u><u></u><u></u><u></u><u></u><u></u><u></u><u></u><u></u><u></u><u></u><u></u></u> | \$#C1007   |                 |
|                 | 我喜欢吃甲鱼                             | -                  | -                    | 咨询客户                                                                                                    | 事业合伙人      |                 |
|                 | 13501815507                        | 2018-08-20         | 30-50                | 咨询客户                                                                                                    | 事业合伙人      |                 |
|                 |                                    | -                  | -                    | 咨询客户                                                                                                    | 事业合伙人      |                 |
|                 |                                    | 2018-07-19         |                      | 咨询客户                                                                                                    | 事业合伙人      |                 |
|                 |                                    | (                  | « 1 2 3 4 5 »        |                                                                                                    |            |                 |

## 3)修改渠道联系人信息

点击渠道联系人列表右侧"编辑"按钮,进行需要联系人信息,保存即可。

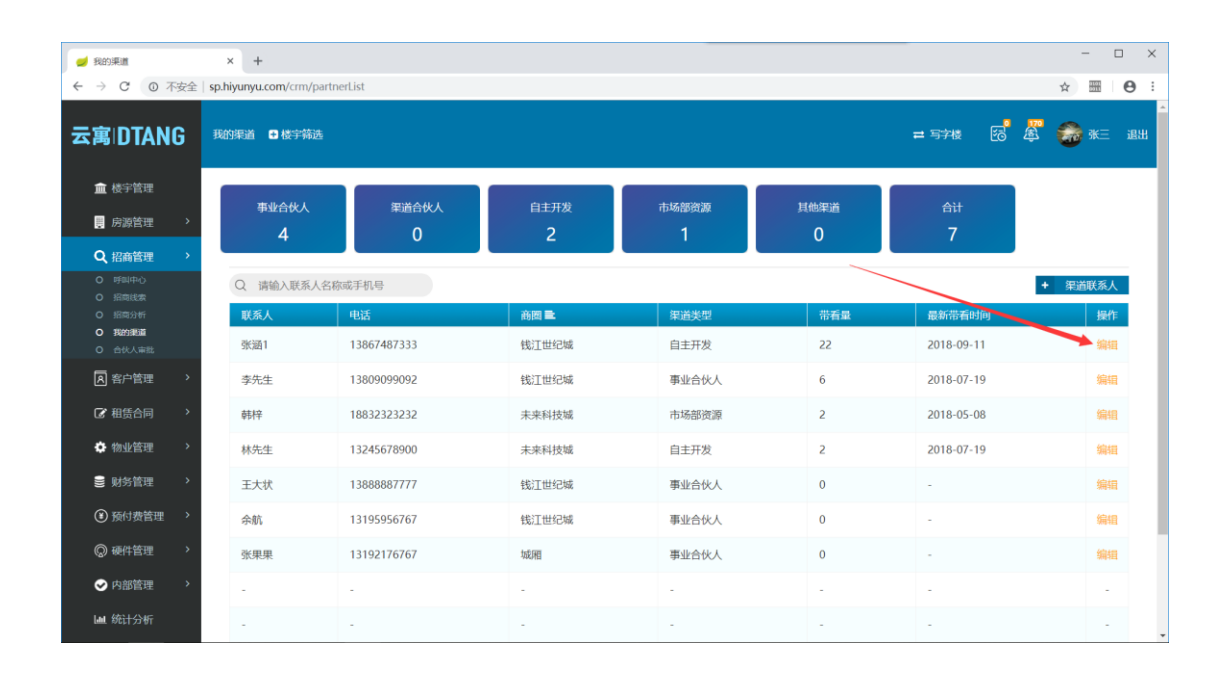

| 🥑 我的渠道                                 |          | × +            |                    |             |            |      |          |        | - 0           | ×          |
|----------------------------------------|----------|----------------|--------------------|-------------|------------|------|----------|--------|---------------|------------|
| ← → C ③ 不                              | 安全       | sp.hiyunyu.cor | m/crm/partnerList# |             |            |      |          | \$     | 01101<br>0011 | <b>e</b> : |
| 云寓IDTANG                               | 3        | 我的渠道 🕄         | 楼宇籍选               |             |            |      | ➡ 写字楼    | ea 🖉 🧯 | ₩Ξ            | -<br>退出    |
| ▲ 楼宇管理                                 |          |                |                    | 渠道联         | 系人编辑       |      | ×        |        |               |            |
| - 房源管理                                 | •        |                | 楼宇信息               |             |            |      |          |        |               |            |
| Q、招商管理                                 | >        |                | 姓名 *               | 电话*         | 公司         | 邮稿   |          |        |               |            |
| <ul> <li>可则中心</li> <li>可则中心</li> </ul> |          | Q              | 张涵1                | 13867487333 | 请填写公司名     | 136  |          | + 3    | 這联系人          |            |
| O 招商分析                                 |          | 联系             | 所属城市/区域/商圈         |             | 请选择渠道联系人类別 | 佣金比例 | 看时间      |        | 操作            |            |
| O 我的渠道                                 |          | 214-32         | 浙江省/杭州市/兼山区/钱江世纪城  |             | 自主开发 ¥     | 1.00 | 个月 29-11 |        | 编辑            |            |
| 0 合伙人审批                                |          | - Steller      | 通讯地址               |             |            |      |          |        |               |            |
| ▲ 客户管理                                 | <b>`</b> | 李先             | 芜湖                 |             |            |      | 07-19    |        | 编辑            |            |
| 🕜 租赁合同                                 | >        | 韩桥             |                    |             |            |      | 05-08    |        | 编辑            |            |
| ✿ 物业管理                                 | •        | 林先             |                    |             |            |      | 07-19    |        | 编辑            |            |
| € 财务管理                                 | •        | 王大             |                    |             |            |      |          |        | 编辑            |            |
| ● 预付费管理                                | •        | 余航             |                    |             |            |      |          |        | 编辑            |            |
| 硕件管理                                   | •        | 张果             |                    |             |            |      | U        |        | 编辑            |            |
| ✓ 内部管理                                 | >        |                | -                  | -           |            | -    | 取消 保存    |        |               |            |
| ➡ 统计分析                                 |          | -              | -                  | -           | -          | -    | -        |        | -             |            |

## 4) 查看渠道联系人信息

点击联系人列表对应联系人信息,进入联系人详情页面,可以查看渠道联 系人带看信息及关联客户信息。

| 🥩 我的渠道                                                           |        | × +                   |               |                      |         |      |            | - 🗆 ×           |
|------------------------------------------------------------------|--------|-----------------------|---------------|----------------------|---------|------|------------|-----------------|
| ← → C ① 不安全                                                      | È∣sp.ł | hiyunyu.com/crm/partr | nerList#      |                      |         |      |            | ☆ 🖩 \varTheta : |
| 云寓IDTANG                                                         | B      | 的渠道   楼宇筛选            |               |                      |         |      | = 574 🔂 🖉  | -<br>           |
| ▲ 楼宇管理                                                           |        | + 11 A // 1           |               |                      |         |      |            |                 |
| 🔋 房源管理 🔷 👌                                                       |        | 事业合伙人<br><b>么</b>     | 渠道合伙人<br>〇    | <sup>目王升发</sup><br>2 | 市场部资源 厚 | (他渠道 | 合计<br>7    |                 |
| Q 招商管理 >                                                         |        |                       |               | -                    | ·       | Ŭ    |            |                 |
| <ul> <li>         ・ 呼叫中心         ・         ・         ・</li></ul> |        | Q 请输入联系人名称            | 尔或手机号         |                      |         |      | +          | 渠道联系人           |
| O 招商分析                                                           |        | 联系人                   | 电话            | 前間 🛋                 | 渠道类型    | 带看量  | 最新带看时间     | 操作              |
| O 我的知道<br>O 合伙人审批                                                |        | 张涵1                   | 13867487333   | 钱江世纪城                | 自主开发    | 22   | 2018-09-11 | 编辑              |
| A 客户管理 >                                                         |        | 李先生                   | 13809099092   | 钱江世纪城                | 事业合伙人   | 6    | 2018-07-19 | 编辑              |
| ⑦ 租赁合同 >                                                         |        | 韩梓                    | 18832323232   | 未来科技城                | 市场部资源   | 2    | 2018-05-08 | 编辑              |
| 💠 物业管理 🔷 👌                                                       |        | 林先生                   | 13245678900   | 未来科技城                | 自主开发    | 2    | 2018-07-19 | 编辑              |
| ■ 财务管理 >                                                         |        | 王大状                   | 1388888877777 | 钱江世纪城                | 事业合伙人   | 0    | -          | 编辑              |
| 预付费管理                                                            |        | 余航                    | 13195956767   | 钱江世纪城                | 事业合伙人   | 0    | -          | 编辑              |
| ② 硬件管理                                                           |        | 张果果                   | 13192176767   | 城厢                   | 事业合伙人   | 0    | -          | 编辑              |
| ✓ 内部管理 >                                                         |        | -                     | -             | -                    | -       | -    | -          |                 |
| Ш 统计分析                                                           |        | -                     | -             | -                    | -       | -    |            | -               |

| 💋 渠道联系人详情       | × +                                 |                   |                      |                   |            | >              |
|-----------------|-------------------------------------|-------------------|----------------------|-------------------|------------|----------------|
| ← → C ① 不安全     | sp.hiyunyu.com/crm/partnerInfo/read | Info?partnerId=26 |                      |                   |            | ☆ <b>⊞ 0</b> : |
| 云寓IDTANG        |                                     |                   |                      |                   | <u>ت</u> ق | 5 🌋 🍰 ж= вн    |
| 招商管理 > 我的渠道 > 渠 | 道联系人资料                              |                   |                      |                   |            |                |
| 张涵1             | 邮箱: 136<br>电话: 13867487333          | 通讯地址:<br>业务范围:    | 芜湖 ?<br>钱汀丗纪城 r      | 带看量: 22<br>成交量: 1 | 佣金比例: 1.00 | ŵ              |
|                 | 客户                                  | 来访时间              | 需求面积段/m <sup>2</sup> | 租客状态 〓            | 渠道         |                |
|                 | 客户                                  | 来访时间              | 需求面积段/㎡              | 租客状态 〓            | 渠道         |                |
|                 | 罗                                   | 2018-09-11        | -                    | 签约客户              | 事业合伙人      |                |
|                 | 我喜欢吃甲鱼                              |                   |                      | 咨询客户              | 事业合伙人      |                |
|                 | 13501815507                         | 2018-08-20        | 30-50                | 咨询客户              | 事业合伙人      |                |
|                 |                                     |                   |                      | 咨询客户              | 事业合伙人      |                |
|                 |                                     | 2018-07-19        | -                    | 咨询客户              | 事业合伙人      |                |
|                 |                                     |                   | « 1 2 3 4 5 »        |                   |            |                |
|                 |                                     |                   |                      |                   |            |                |

## 4) 合伙人审批

处理客户合伙人申请的审批

点击合伙人审批列表右侧"审批"按钮,完善合伙人类别及佣金费用,完 成审核。

| 🥑 智慧楼宇系统                                                   | × +                     |             |        |      |     |           | - 🗆 ×           |
|------------------------------------------------------------|-------------------------|-------------|--------|------|-----|-----------|-----------------|
| ← → C ① 不安全                                                | sp.hiyunyu.com/crm/part | nerApply    |        |      |     |           | ☆ 🖩 \varTheta : |
| 云寓IDTANG                                                   | 合伙人审批 🗨 楼宇筛选            | i           |        |      |     | ≓ 57€ 8 € |                 |
| ▲ 楼宇管理                                                     | 合伙人 Q                   | 手机号 Q       | 合伙人类型量 | 公司名称 | 职位  | 状态量       | 操作              |
| 📑 房源管理 🔹 >                                                 | 奥希                      | 13855556666 |        | 22   | 33  | 审核驳回      | 审核              |
| Q、招商管理 >                                                   | 奥托                      | 13888887777 |        | 222  | 333 | 待审核       | 审核              |
| <ul> <li>0 呼叫中心</li> <li>O 招商线索</li> <li>O 招商分析</li> </ul> | 小艾米                     | 13855556666 |        | 4    | 5   | 待审核       | 审核              |
| <ul> <li>我的课道</li> <li>合伙人审批</li> </ul>                    | 奧利                      | 13777778888 |        | 3    | 4   | 待审核       | ■审核             |
| A 客户管理 >                                                   |                         | -           | -      | -    | -   | . /       |                 |
| C 相赁合同 >                                                   | -                       | -           | -      | -    | -   |           |                 |
| ✿ 物业管理 >                                                   |                         | -           | -      | -    | -   |           |                 |
| ≥ 财务管理 >                                                   | -                       |             | -      | -    | . / |           |                 |
| 预付费管理                                                      | -                       |             |        | -    |     | -         |                 |
| ◎ 硬件管理 >                                                   | -                       | -           | -      | -    | /   | -         |                 |
| ✓ 内部管理 >                                                   |                         |             |        |      | T   |           | _               |
| LALL AVELTSS BT                                            |                         |             | « 1    | 2    |     |           | -               |

| 古田田内田       白人山田       日本日本       日本日本                                                                                                    | <ul> <li>✓ 智慧様字系统</li> <li>← → C: 0 不安全</li> </ul> | × +         | irtnerApply |                |       |    |           | - □ × |
|----------------------------------------------------------------------------------------------------|----------------------------------------------------|-------------|-------------|----------------|-------|----|-----------|-------|
| 金 株宇教       6 休人 Q       7 近 9 Q       6 休人 地 9 Q       6 休人 地 9 Q       7 近 8 D       9 D       7 0 D       9 D       9 D                                                                                                    | 云寓IDTANG                                           | 合伙人审批 🖬 楼宇藤 |             |                |       |    | = 578 🔂 🋱 |       |
| ● 卵粉       1385555666              世校現作                                                                                                    |                                                    | 合伙人 Q       | 手机号 Q       | 合伙人类型量         | 公司各称  | 职位 | 状态量       | 操作    |
| • Risker                                                                                                    |                                                    | 奥希          | 13855556666 | 审核操作           | ×     |    | 审核驳回      |       |
| · · · · · · · · · · · · · · · · · · ·                                                                                                    |                                                    | 奧托          |             | 合伙人类型<br>事业合伙人 |       |    | 待审核       | 审核    |
| • Mathematical Scheme       spin       1377778888       • • • • • • • • • • • • • • • • • • •                                                                                                    |                                                    | 小艾米         | 13855556666 | 佣金比例           | - AB  | 5  | 待审核       | 审核    |
| A é étate       -       -       -       -       -       -       -       -       -       -       -       -       -       -       -       -       -       -       -       -       -       -       -       -       -       -       -       -       -       -       -       -       -       -       -       -       -       -       -       -       -       -       -       -       -       -       -       -       -       -       -       -       -       -       -       -       -       -       -       -       -       -       -       -       -       -       -       -       -       -       -       -       -       -       -       -       -       -       -       -       -       -       -       -       -       -       -       -       -       -       -       -       -       -       -       -       -       -       -       -       -       -       -       -       -       -       -       -       -       -       -       -       -       -       -       -       -       -                                                                                                    |                                                    | 奧利          | 13777778888 | 1              | • 173 | 4  | 待审核       | 审核    |
| Image: Right of the state of the state o |                                                    |             |             |                |       |    |           |       |
| • • • • • • • • • • • • • • • • • • •                                                                                                    |                                                    |             |             |                |       |    |           |       |
| B MARTER       -       -       -       -       -       -       -       -       -       -       -       -       -       -       -       -       -       -       -       -       -       -       -       -       -       -       -       -       -       -       -       -       -       -       -       -       -       -       -       -       -       -       -       -       -       -       -       -       -       -       -       -       -       -       -       -       -       -       -       -       -       -       -       -       -       -       -       -       -       -       -       -       -       -       -       -       -       -       -       -       -       -       -       -       -       -       -       -       -       -       -       -       -       -       -       -       -       -       -       -       -       -       -       -       -       -       -       -       -       -       -       -       -       -       -       -       -       -<                                                                                                    |                                                    |             |             |                |       |    |           |       |
| ● 探付書簡單         -         -         -         -         -         -         -         -         -         -         -         -         -         -         -         -         -         -         -         -         -         -         -         -         -         -         -         -         -         -         -         -         -         -         -         -         -         -         -         -         -         -         -         -         -         -         -         -         -         -         -         -         -         -         -         -         -         -         -         -         -         -         -         -         -         -         -         -         -         -         -         -         -         -         -         -         -         -         -         -         -         -         -         -         -         -         -         -         -         -         -         -         -         -         -         -         -         -         -         -         -         -         -         -         -         -                                                                                                    |                                                    |             |             |                |       |    |           |       |
| <ul> <li>◎ 時時間</li> <li>&gt;</li></ul>                                                                                                    |                                                    |             |             |                |       |    |           |       |
| ●內認證理                                                                                                    |                                                    |             |             |                |       |    |           |       |
|                                                                                                    |                                                    |             |             |                |       |    |           |       |

# 2.4 客户管理

负责维护客户信息

#### 1)添加租户

点击"+租户"按钮,完善租户信息,保存即可。标注\*为必填项

| 🥏 客户列表      | × +                                         |             |               |                     | - 🗆 ×                                                                                                    |
|-------------|---------------------------------------------|-------------|---------------|---------------------|----------------------------------------------------------------------------------------------------|
| ← → C ① 不安全 | sp.hiyunyu.com/tenant/tenantList/searchList |             |               |                     | ☆ 🖩 \varTheta :                                                                                                    |
| 云寓IDTANG    | 客户信息 ● 楼宇筛选                                 |             |               | <b>=</b> 576 🐼      | A 1998 - 1998 - |
| 💼 楼宇管理      | Q 请输入客户名称或者手机号                              |             |               |                     | + 租户                                                                                                    |
| ■ 房源管理 >    | 客户                                          | 客户联系人       | 联系人手机号 行      | - Atom ing €        | 操作                                                                                                    |
| Q 招商管理 >    | 王大哥                                         | 罗           | 138888899997  | 2018-09-24 04:18:14 | 编辑 删除                                                                                                    |
| ○ 名户管理 →    | 集中测试01                                      | 集中          | 13888887756   | 2018-09-04 03:06:07 | 编辑 删除                                                                                                    |
| 0 4户信息      | 张三                                          | 9           | 13888888887   | 2018-09-04 10:36:47 | 编辑 删除                                                                                                    |
| ① 租赁合同 >    | 13501815507                                 | 13501815507 | 13501815507   |                     | 編輯 删除                                                                                                    |
| 物业管理 >      | ууу                                         |             | 13455566677   |                     | 编辑 删除                                                                                                    |
| 📄 财务管理 🔷 👌  | 航航集团                                        | 习大大         | 13888887775   |                     | 編辑 删除                                                                                                    |
| 预付费管理       | 广发银行                                        | 广发          | 13632323232   |                     | 編輯 删除                                                                                                    |
|             | 电堂科技有限公司0                                   |             |               |                     | 编辑 删除                                                                                                    |
| ✓ 内部管理 >    | 罗成大哥                                        | 罗成          | 18055665566   |                     | 编辑 删除                                                                                                    |
| 山 统计分析      | 电堂科技有限公司10                                  |             |               |                     | 編辑 删除                                                                                                    |
|             |                                             |             | < 1 2 3 4 5 » |                     |                                                                                                    |

| 🥩 客户列表      | × +                                                                                                    | - 🗆 X                                             |
|-------------|----------------------------------------------------------------------------------------------------|---------------------------------------------------|
| ← → C ① 不安全 | sp.hiyunyu.com/tenant/tenantList/searchList                                                                                                    | ☆ I <b>0</b> :                                    |
| 云寓DTANG     | 客户信息 ● 楼子蒋选<br>添加客户                                                                                                    | == \$7748 - 1888 - 1888 - 1888 - 1888 - 1888<br>× |
| ▲ 楼宇管理      | Q#                                                                                                    | + 和户                                              |
| ■ 房源管理 >    | 客户信息                                                                                                    | 提作                                                |
| Q、招商管理 >    | ★/ <sup>D</sup> ★ ★/ <sup>D</sup> ● ★/ <sup>D</sup> ● ★ | <sub>約第</sub> 時 編輯                                |
| A 客户管理 >    | 通人 行业                                                                                                    | 编辑 删除                                             |
| O 春户信息      | 金融 <b>v</b>                                                                                                    | 编辑 删除                                             |
| 租赁合同 >      | aphlogo 常业执照                                                                                                    | 编辑 删除                                             |
| 💠 物业管理 🔷 👌  | 法人身份证正面 法人身份证反面                                                                                                    | 編唱部除                                              |
| ● 财务管理 >    | 上時堅片                                                                                                    | 上時運片編組制統                                          |
| ⑦ 预付费管理 >   | 112 III                                                                                                    | 编辑 删除                                             |
| ◎ 硬件管理 >    |                                                                                                    | 編編團除                                              |
| ⊘ 内部管理 >    |                                                                                                    | 595日 - 1969年                                      |
| Lat 统计分析    |                                                                                                    | 编辑 删除                                             |
|             |                                                                                                    | RCH 6849                                          |
|             | * <b>2</b> 3 4 5 *                                                                                                    |                                                   |

## 2) 修改租户信息

点击租户信息列表右侧"编辑"按钮可修改租户信息。

| 🥑 客户列表      | × +                                         |             |               |                     | - 🗆 ×                                    |
|-------------|---------------------------------------------|-------------|---------------|---------------------|------------------------------------------|
| ← → C 0 不安全 | sp.hiyunyu.com/tenant/tenantList/searchList |             |               |                     | ☆ 🛲 \varTheta :                          |
| 云寓IDTANG    | 客户信息 🛛 楼宇筛选                                 |             |               | <b>二</b> 写字楼 68     | an an an an an an an an an an an an an a |
| ▲ 楼宇管理      | Q 请输入客户名称或者手机号                              |             |               |                     | + 租户                                     |
| ■ 房源管理 >    | 客户                                          | 客户联系人       | 联系人手机号 行业     | Ł 创建时间 \$           | 操作                                       |
| Q 招商管理 >    | 王大哥                                         | 罗           | 13888888887   | 2018-09-24 04:18:14 | 编辑 删除                                    |
| 风客户管理 >     | 集中测试01                                      | 集中          | 13888887756   | 2018-09-04 03:06:07 | 编辑删除                                     |
|             | 张三                                          | 罗           | 13888888887   | 2018-09-04 10:36:47 | 编辑 删除                                    |
| C 租赁合同 >    | 13501815507                                 | 13501815507 | 13501815507   |                     | 编辑 删除                                    |
| 物业管理 >      | ууу                                         | iii         | 13455566677   |                     | 编辑 删除                                    |
| ● 财务管理 >    | 航航集团                                        | 习大大         | 13888887775   |                     | 编辑 删除                                    |
| 孫付费管理     〉 | 广发银行                                        | 广发          | 13632323232   |                     | 编辑 删除                                    |
| ② 硬件管理      | 电堂科技有限公司0                                   |             |               |                     | 编辑 删除                                    |
| → 内部管理 >    | 罗成大哥                                        | 罗成          | 18055665566   |                     | 编辑 删除                                    |
| Lat 统计分析    | 电堂科技有限公司10                                  |             |               |                     | 编辑 删除                                    |
|             |                                             |             | « 1 2 3 4 5 » |                     |                                          |

| 🥑 客户列表        | × +           |                                |              |                          |      | _              | - 🗆 X       |
|---------------|---------------|--------------------------------|--------------|--------------------------|------|----------------|-------------|
| ← → C ① 不安全   | sp.hiyunyu.co | m/tenant/tenantList/searchList |              |                          |      |                | ☆    ⊖ :    |
| 云寓IDTANG      | 客户信息 🕻        | 2 楼宇筛选                         | 添            | 如客户                      |      | ≓ 写字楼   图<br>× | 5 🗸 🏀 ж= вн |
| <b>童</b> 楼宇管理 | Q 请           |                                |              |                          |      |                | + 租户        |
| 房源管理 >        |               | 客户信息                           |              |                          |      |                | 操作          |
| Q、招商管理 >      |               | 客户 <b>◆</b><br>王大哥             | 客户联系人 🌻<br>罗 | 联系人手机号 ♥<br>138888888887 | 微信号码 |                | 编辑删除        |
| A 客户管理 >      |               | 法人                             | 行业           | \<br>\                   | •    |                | 编辑删除        |
| O 春户信息        |               |                                | 金融 *         |                          |      |                | 編辑 删除       |
| C 相赁合同 >      |               | 相PLOGO                         | 上侍图片         | 雪业执照                     | 上传图片 |                | 编辑 删除       |
| 物业管理 >        |               | 法人身份证正面                        |              | 法人身份证反面                  |      |                | 编辑删除        |
| ■ 财务管理 >      |               | 備注                             | 上传图片         |                          | 上侍图片 |                | 编辑删除        |
| 预付费管理         |               |                                |              |                          |      |                | 编辑 删除       |
| ② 硬件管理 >      |               |                                |              |                          |      |                | 编辑删除        |
|               |               |                                |              |                          |      |                | 编辑删除        |
| ₩ 统计分析        |               |                                |              |                          |      |                | 编辑 删除       |
|               |               |                                |              |                          | 現已明  | 保存             |             |
|               |               |                                |              | « 1 2 3 4 5 »            |      |                |             |

## 3) 删除租户信息

| <ul> <li>✓ 客户列表</li> <li>← → C ① 不安全</li> </ul> | × +<br>sp.hiyunyu.com/tenant/tenantList/searchList |             |               |    |                     | - □ ×<br>☆  ⊖ : |
|-------------------------------------------------|----------------------------------------------------|-------------|---------------|----|---------------------|-----------------|
| 云寓IDTANG                                        | 客户信息 🚦 楼宇筛选                                        |             |               |    |                     | 🗸 🏀 ж= вн       |
| 🧰 楼宇管理                                          | Q 请输入客户名称或者手机号                                     |             |               |    |                     | + 租户            |
| 📒 房源管理 🔷 👌                                      | 客户                                                 | 客户联系人       | 联系人手机号        | 行业 | 创建时间 ♦              | 操作              |
| Q 招商管理 >                                        | 王大哥                                                | 罗           | 13888888887   |    | 2018-09-24 04:18:14 | 编辑 删除           |
| 国客户管理 >                                         | 集中测试01                                             | 集中          | 13888887756   |    | 2018-09-04 03:06:07 | 扁锥 删除           |
| 0 春户信息                                          | 张三                                                 | 9           | 13888888887   |    | 2018-09-04 10:36:47 | 编辑 删除           |
| 全 租赁合同                                          | 13501815507                                        | 13501815507 | 13501815507   |    |                     | 编辑 删除           |
| 🌣 物业管理 🔷 👌                                      | ууу                                                | ш           | 13455566677   |    |                     | 编辑 删除           |
| 😸 财务管理 🔷 👌                                      | 航航集团                                               | 习大大         | 13888887775   |    |                     | 編辑 删除           |
| ④ 预付费管理 >                                       | 广发银行                                               | 广发          | 13632323232   |    |                     | 编辑 删除           |
| @ 硬件管理                                          | 电堂科技有限公司0                                          |             |               |    |                     | 编辑删除            |
| ✓ 内部管理 >                                        | 罗成大哥                                               | 罗成          | 18055665566   |    |                     | 编辑 删除           |
| ▲ 统计分析                                          | 电堂科技有限公司10                                         |             |               |    |                     | 编辑 删除           |
|                                                 |                                                    |             | « 1 2 3 4 5 » |    |                     |                 |

点击租户信息列表右侧"删除"按钮可修改租户信息。

| 🥑 客户列表      | × +                                         |              |                   |    |                        | - 🗆 ×                                       |
|-------------|---------------------------------------------|--------------|-------------------|----|------------------------|---------------------------------------------|
| ← → C ① 不安全 | sp.hiyunyu.com/tenant/tenantList/searchList |              |                   |    |                        | ☆  ⊖ :                                      |
| 云寓IDTANG    | 客户信息 ● 楼宇镕选                                 |              |                   |    | ≓ 5才後 8 <mark>8</mark> | A 18 19 19 19 19 19 19 19 19 19 19 19 19 19 |
| ▲ 楼宇管理      | Q 请输入客户名称或者手机号                              |              |                   |    |                        | + 租户                                        |
| ■ 房源管理 >    | 客户                                          | 客户联系人        | 联系人手机号            | 行业 | 创建时间 ♦                 | 操作                                          |
| Q、招商管理 >    | 王大哥                                         | 罗            | 13888888887       |    | 2018-09-24 04:18:14    | 编辑 删除                                       |
| 民客户管理 >     | 集中测试01                                      | 集中           | 13888887756       |    | 2018-09-04 03:06:07    | 编辑删除                                        |
| O 春户信息      | 张三                                          | y            | 13888888887       |    | 2018-09-04 10:36:47    | 编辑 删除                                       |
| ⑦ 租赁合同 >    | 13501815507                                 | 提示 135018155 | × 507             |    |                        | 编辑 删除                                       |
| ✿物业管理 >     | ууу                                         | (!) 确定要      | 部除此春户信息吗?<br>i677 |    |                        | 编辑删除                                        |
| ■ 财务管理 >    | 航航集团                                        | 习大大          | 13888887775       |    |                        | 编辑删除                                        |
| 预付费管理       | 广发银行                                        | 广发           | 13632323232       |    |                        | 编辑 删除                                       |
| ② 硬件管理      | 电堂科技有限公司0                                   |              |                   |    |                        | 编辑删除                                        |
|             | 罗成大哥                                        | 罗成           | 18055665566       |    |                        | 编辑删除                                        |
| ₩ 统计分析      | 电堂科技有限公司10                                  |              |                   |    |                        | 编辑 删除                                       |
|             |                                             |              | « 1 2 3 4 5 »     |    |                        |                                             |

#### 4) 工单管理

租客登陆"东业智慧园区",点击"我的",点击"我的工单",可以增加报修;

| 16:26             |        | atl 46 🔳 | 16:26 |                       | ull 4G 🔳           |
|-------------------|--------|----------|-------|-----------------------|--------------------|
| ×                 | 东业智慧园区 |          | ×     | 东业智慧园区                |                    |
| <                 | 添加工单   |          | <     | 我的工单                  | +                  |
| 房源信息<br><b>房源</b> | 浜河部落   | 2#206 >  |       | 处理中 浜河部落<br>工单描述:房间电表 | <b>2#206</b><br>坏了 |
| 工单信息              |        |          | 暂无图片  | 工单类型:维修               | 2018-12-19         |
| 工单类型              |        | 维修 >     |       |                       |                    |
| 问题描述              |        |          |       |                       |                    |
| 厉间电农坏了            |        |          |       |                       |                    |
| 添加图片              |        |          |       |                       |                    |
|                   | +      |          |       |                       |                    |
|                   | 确定     |          |       |                       |                    |
|                   | 1      |          |       | 1                     |                    |

租客申请工单后,平台会收到租客申请的信息,管家进行安排处理;

|                                            | 工単管理  ● ₹ | 委宁筛选       |     |        |        |        | <b>2</b> 5 | 穿板 👸 🏝 🧒 东          | 业测试 退出 |
|--------------------------------------------|-----------|------------|-----|--------|--------|--------|------------|---------------------|--------|
| ่                                          | Q 请输入;    | 客户名称       |     |        |        |        |            |                     |        |
| ■ 房源管理 >                                   | 客户        | 楼宇         | 房源  | 工单类型 〓 | 工单描述   | 处理状态 〓 | 分配管家       | 提交时间量               | 操作     |
| 11 营销推广 >                                  | 汪大大       | 浜河部落2#     | 206 | 维修     | 房间电表坏了 | 未派单    | 未分配        | 2018-12-19 16:26:15 | 受理     |
|                                            | 小莉莉       | 浜河部潜公寓41号楼 | 301 | 维修     | 门锁坏了   | 已完成    | 东业测试       | 2018-12-14 17:19:10 | 受理     |
| ○ 客户管理 →                                   | 小莉莉       | 浜河部落公寓41号楼 | 301 | 维修     | XXXXX  | 已完成    | 东业测试       | 2018-12-13 14:29:42 | 受理     |
| O 客户信息                                     | 小莉莉       | 浜河部落公寓41号楼 | 301 | 维修     | XXX    | 未派单    | 未分配        | 2018-12-13 14:28:17 | 受理     |
| ○ 工単管理<br>② 相恁合同 >                         | -         | -          | -   | -      | -      | -      | -          | -                   | -      |
|                                            |           | -          | -   | -      | -      | -      | -          | -                   |        |
| ·<br>·  ·  ·  ·  ·  ·  ·  ·  ·  ·  ·  ·  · | -         | -          | -   | -      | -      | -      | -          | -                   | -      |
| ③ 预付费管理 >                                  | -         | -          | -   | -      | -      | -      | -          | -                   | -      |
| ◎ 硬件管理 >                                   | -         | -          | -   | -      | -      | -      | -          | -                   | -      |
| ✓ 内部管理 >                                   | -         | -          | -   | -      | -      | -      | -          |                     | -      |

|                              | I                                   | 单  |        |   | ×   |
|------------------------------|-------------------------------------|----|--------|---|-----|
| 基础信息                         |                                     |    |        |   |     |
| 客户<br>汪大大                    | 客户联系人手机<br>13588709237              | 房源 | 落2#206 |   |     |
| 工单类型<br>维修                   | 工单描述<br>房间电表坏了                      |    |        |   |     |
| 工单图片                         |                                     |    |        |   |     |
| 分配管家                         |                                     |    |        |   |     |
| <b>管家</b><br>王阿毛 13888887776 | <u>新处理时间</u><br>2018-12-20 00:00:00 |    |        |   |     |
|                              |                                     |    |        | 保 | 存取消 |
|                              |                                     |    |        |   |     |

管家登录自己的账号,再工单提醒中可以看到维修工单信息,维修完成,点击"完成;"

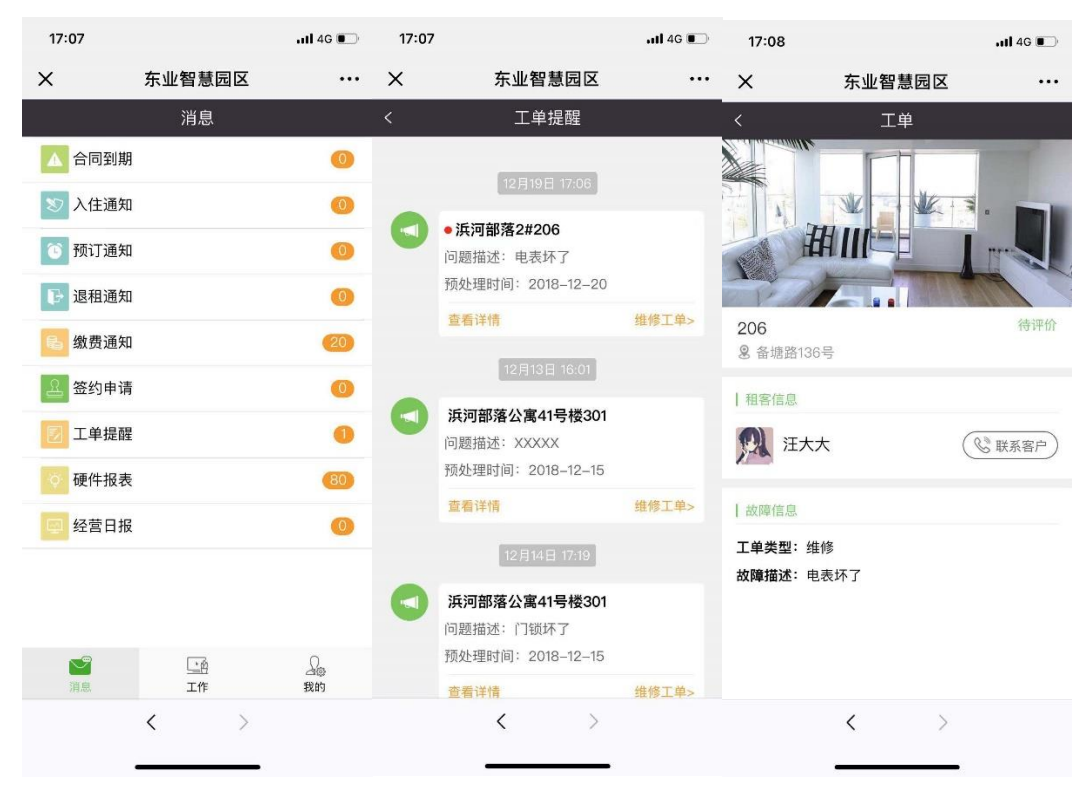

完成后租客可以对此次维修进行评价;

| 17:12               |                                                                                                    | ali 4G 💽                                              | 17:12               |           | 11 4G 🗈 |
|---------------------|----------------------------------------------------------------------------------------------------|-------------------------------------------------------|---------------------|-----------|---------|
| ×                   | 东业智慧园区                                                                                                    |                                                       | ×                   | 东业智慧园区    | •••     |
| <                   | 我的工单                                                                                                    | +                                                     | <                   | 评价        |         |
| (1)<br>第元間片<br>第元間片 | <ul> <li>決理部署、</li> <li>洗河部署、</li> <li>工单指述:</li> <li>电表环了</li> <li>工单类型:</li> <li>维修</li> <li>处理中</li> <li>洗河部署、</li> <li>江单类型:</li> <li>维修</li> <li>工单类型:</li> <li>维修</li> </ul> | 2018-12-19<br>2018-12-19<br>20206<br>下了<br>2018-12-19 | 復差<br>正<br>超数<br>満意 | 整体评价      |         |
|                     | < >                                                                                                    |                                                       |                     | 提交<br>く > |         |

# 2.5 租赁合同

#### 2.5.1 预订管理

预定合同的管理维护.

#### 1) 添加预定订单

点击线索列表,对应客户线索,进入客户线索详情页面,点击"+预订单" 按钮,完善预定信息,点击"保存并发起审批"按钮,完成预定合同。
| 🥑 招向管理        |        | × +                             |             |            |                        |                     |        |       |        |                             | - |              | ×          |
|---------------|--------|---------------------------------|-------------|------------|------------------------|---------------------|--------|-------|--------|-----------------------------|---|--------------|------------|
| ← → C ① 不安全   | È∣sp.l | hiyunyu.com/crm/clueList/searcl | hList       |            |                        |                     |        |       |        |                             | ☆ | 9101<br>9911 | <b>e</b> : |
| 云寓IDTANG      | 招      | 商线索 → 楼宇筛选                      |             |            |                        |                     |        |       | ≓ 写字楼  | <b>B</b>                    | 0 | 张三           | 退出         |
| 🏦 楼宇管理        |        | 咨询客户                            | 潜在客户        | 看房客        | ±                      | 签约客户                | 无效答    | 沪     | 总计     |                             |   |              |            |
| 🦉 房源管理 🔷      |        | 12                              | 4           | 5          |                        | 5                   | 0      |       | 26     |                             |   |              |            |
| Q、招商管理 >      |        |                                 |             |            |                        |                     |        |       |        |                             |   |              |            |
| ○ 呼叫中心 ○ 招商线索 |        | Q 请输客户名称或手机号                    |             |            |                        |                     | 默认 今日  | 昨日 本周 | 本月 开始: | 日期 ~ 结束日期 🎬                 | + | 客户           |            |
| O 招商分析        |        | 客户                              | 手机          | 来访时间 🕈     | 需求面积段 🕈                | 意向房源                |        | 租房状态  | 練道 ■   | 最新备注                        |   | 操作           |            |
|               |        | 小韩<br>租户联系人:                    | 13888887756 | -          | 0~ 0m²                 | 褚福汇呀 - 1楼/10        | 01     | 签约客户  | 自主开发   | 2018-09-24                  |   | 删除           |            |
| 🛛 客户管理 🔷 👌    |        | 審户经理: <u>张三</u>                 |             |            |                        |                     |        |       |        | MJ V 225 J                  |   |              |            |
| ☞ 租赁合同 >      |        | 大师<br>租户联系人:                    | 13588709237 | 2018-09-04 | 100~ 200m <sup>2</sup> | 丁桥家园6号楼 - 》<br>201  | 测试2/测试 | 看房客户  | 自主开发   | 2018-09-04<br>今天看了3号楼       |   | HELL         |            |
| 🖨 物业管理 🔷 👌    |        | 客户经理: <u>张三</u>                 |             |            |                        |                     |        |       |        |                             |   |              |            |
| 曼 财务管理 →      |        | 栗中测试01<br>租户联系人:集中              | 13888887756 |            | 0~0m²                  | -                   |        | 咨询客户  | 自主开发   | -                           |   | 删除           |            |
| 预付费管理         |        | ₩=<br>※=                        |             |            |                        | 禧福汇呀 - 3层/拆         | (分2    |       |        | 2010 00 01                  |   |              |            |
| @ 硬件管理        |        | 租户联系人:罗<br>春户经理:张               | 13888888887 | 2018-09-11 | 0~ 0m²                 | 禧福汇呀 - 3层/合<br>0000 | 计判测试   | 签约客户  | 事业合伙人  | 2018-09-04<br>客户已看房,有:<br>向 | 意 | 删除           |            |
| ✓ 内部管理 >      |        | NBA                             |             |            |                        |                     |        |       |        |                             |   |              |            |
| La 统计分析       |        | 租户联系人:我喜欢吃甲鱼                    | 15689895656 | -          | 0~ 0m²                 | ·<br>福江呀 - 1楼/10    | 01     | 咨询客户  | 事业合伙人  | -                           |   | 細礁金          |            |

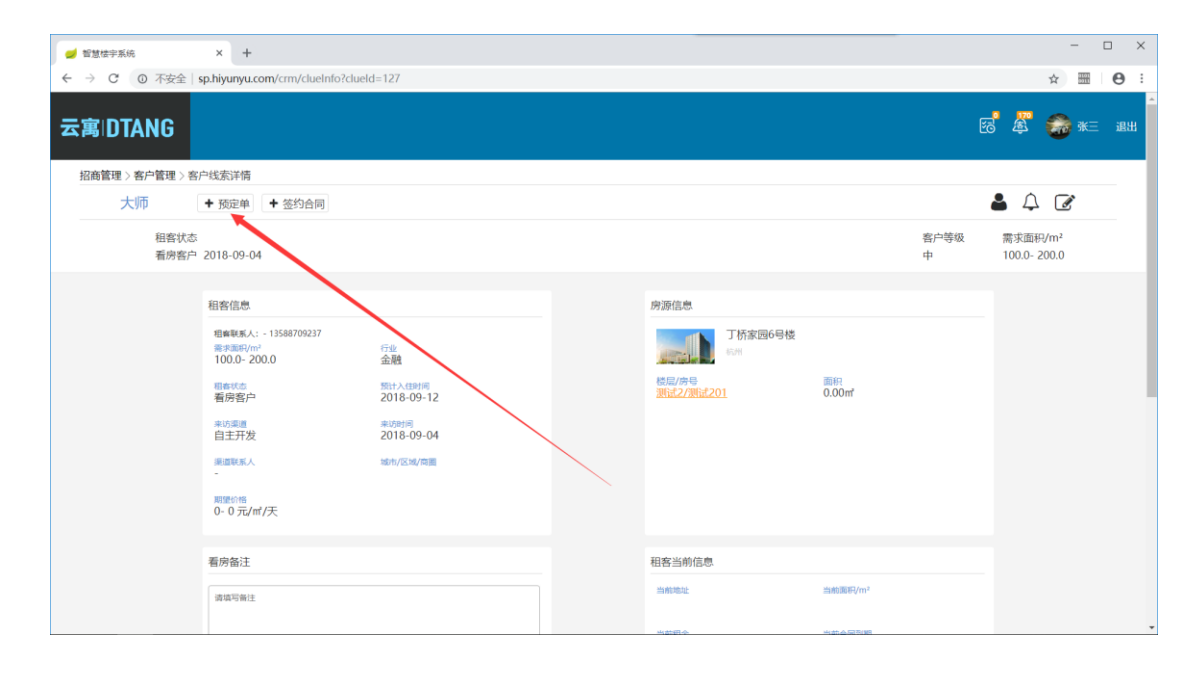

| 法院前官理:> 名户管理:> 名户信息:     充户信息:     充户信息:     名户信息:     名日:     日日:     日:     日:     日:     日:     日:     日:     日:     日:     日:     日:     日                                                                                                    | ×<br>• |
|----------------------------------------------------------------------------------------------------|--------|
| 照商管理>客户管理>客户低急     客户信息     客向房原       大师     ◆ 阪应海       名音状态     大川124455566       大川124455566     大川124455566                                                                                                    | 退出     |
| Single 2018-09-1       Rack 2018-09-1       Rack 2018-09-1       Rac |        |

# 2)修改预定订单

点击预定订单列表右侧"编辑"按钮,可以对预定订单进行修改变更, 点击"变更并发起审批"即可。修改紧针对订单状态为未付款状态。

| 🥑 智慧楼宇系统         |    | × +                |                      |             |        |                |        |        |                |                           | - 🗆 X           |
|------------------|----|--------------------|----------------------|-------------|--------|----------------|--------|--------|----------------|---------------------------|-----------------|
|                  | 安全 | sp.hiyunyu.com/cor | ntract/preorderList# |             |        |                |        |        |                |                           | * 🖩 \varTheta : |
| 云寓IDTAN          | G  | 预定管理 ● 楼宇          | 籍选                   |             |        |                |        |        |                | = 5748 🐻 🎉                | 🥵 ж.с. іян      |
| 🏦 楼宇管理           |    |                    |                      | · · · · · · |        |                |        |        |                |                           |                 |
| 🛃 房源管理           | \$ | 新建<br>()           |                      | 未付款<br>3    | 190æ   | ι <del>π</del> | 正式透约   | Ei     | <b>立期</b><br>〇 |                           |                 |
| Q 招商管理           | >  |                    |                      |             |        |                |        |        |                |                           |                 |
| A 客户管理           | >  | Q 请输入楼宇名           | 称/客户名称               |             |        |                |        |        |                |                           |                 |
| ☑ 租赁合同           | •  | 楼宇名称               | 房源名称                 | 客户名称        | 联系人    | 联系人电话          | 適期状态 副 | 订单状态 🗈 | 订单审批状态 🖿       | 预定有效期                     | 操作              |
| 0 税注管理           |    | 禧福汇呀               | 101                  | NBA         | 我喜欢吃甲鱼 | 15689895656    | 未过期    | 未付款    | 变更审核成功         | 2018-08-30~<br>2018-09-27 | 編編 [签约          |
| 0 日前48<br>0 日前台间 |    | 丁桥家园1号楼            | 三单元401               | 东业集团        | -      | 13200009999    | 未过期    | 未付款    | 解约审核成功         | 2018-07-19~<br>2018-08-23 | 编辑 直看           |
| ✿物业管理            | >  | 丁桥家园1号楼            | 203,三单元401           | 大圣          | 张曼玉    | 13598753215    | 未过期    | 未付款    | **             | 2018-06-08<br>2018-06-22  | 編輯 [签约          |
| ■ 财务管理           | >  | -                  |                      | ×           | -      |                | -      |        |                |                           |                 |
| ④ 预付费管理          | *  | 2                  | 5                    | 2           |        |                |        | -3     | . /            | -                         |                 |
| @ 硬件管理           | >  |                    |                      |             | *      |                |        | 4      | /              |                           |                 |
| ✔ 内部管理           | >  |                    |                      |             |        |                | -      | . /    |                |                           |                 |
| Ш 统计分析           |    |                    |                      | -           |        | 14             |        | /      |                | -                         | -               |
|                  |    | 2                  | e .                  |             |        | 8              |        | S.     |                |                           |                 |

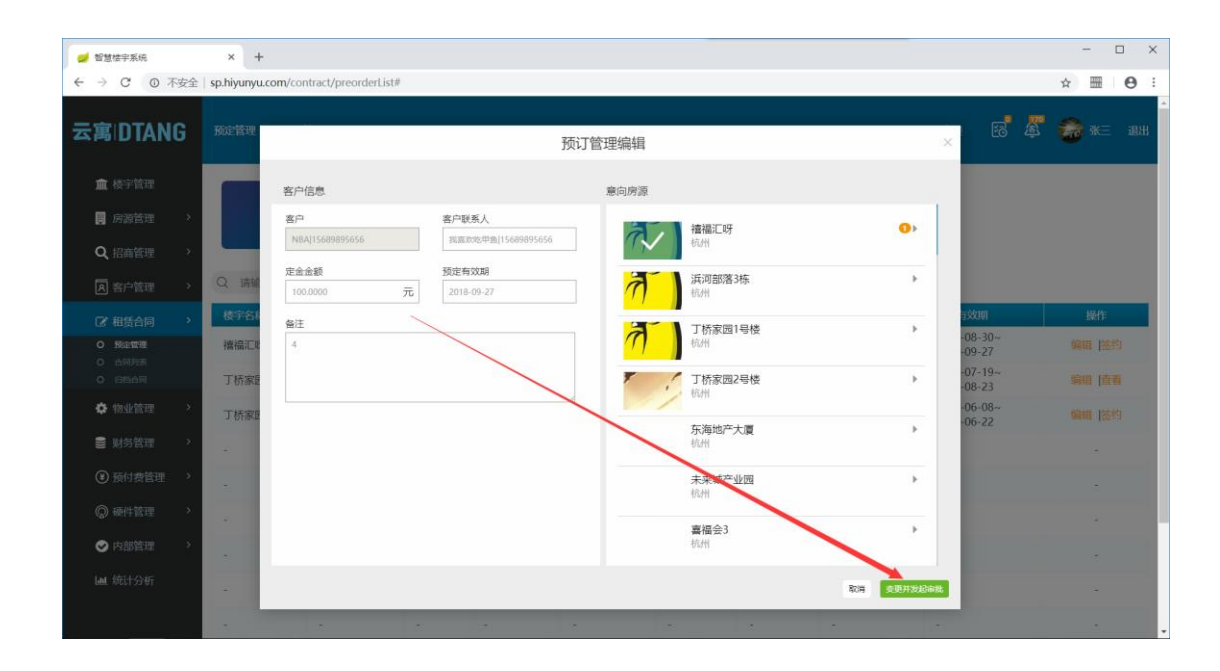

### 3) 查看预定订单

点击预定订单列表相关位置,可以查看相关预定订单详情,如果确认无 误,可点击下方立即签约按钮,签订正式租赁合同。

| 🥩 智慧楼宇系统  |    | × +                 |                      |                     |           |             |        |        |          |                           | - 🗆 X   |
|-----------|----|---------------------|----------------------|---------------------|-----------|-------------|--------|--------|----------|---------------------------|---------|
| < → C @ 7 | 安全 | sp.hiyunyu.com/coi  | ntract/preorderList# | 1                   |           |             |        |        |          |                           | ☆ ▦ ⊖ : |
| 云寓IDTAN   | G  | 预定管理 🗨 楼宇           | 箱选                   |                     |           |             |        |        |          | = 5748 🐻 🗸                | 💮 ж= ан |
| 🏛 楼宇管理    |    |                     |                      | 14. 4 Mar.          |           |             |        |        |          |                           |         |
| 📃 房源管理    | *  | 新 <del>建</del><br>0 |                      | <del>米回款</del><br>3 | More<br>O | Ŧ           | 0      |        | 0<br>0   |                           |         |
| Q、招商管理    | >  |                     |                      |                     |           |             |        |        |          |                           |         |
| A 客户管理    | *  | Q 请输入楼宇名            | 称/客户名称               |                     |           |             |        |        |          |                           |         |
| ☞ 租赁合同    | *  | 楼宇名称                | 房源名称                 | 客户名称                | 联系人       | 联系人电话       | 逾期状态 副 | 订单状态 🗈 | 订单审批状态 🖿 | 预定有效期                     | 操作      |
|           |    | 禧福汇呀                | 101                  | NBA                 | 我喜欢吃甲鱼    | 15689895656 | 未过期    | 未付款    | 变更审核成功   | 2018-08-30~<br>2018-09-27 | 编辑 怪约   |
| 0 G档台网    |    | 丁桥家园1号楼             | 三单元401               | 东业集团                | - /       | 13200009999 | 未过期    | 未付款    | 解约审核成功   | 2018-07-19~<br>2018-08-23 | 编辑 直看   |
| ✿物业管理     | >  | 丁桥家园1号楼             | 203,三单元401           | 大圣                  | 张曼王       | 13598753215 | 未过期    | 未付款    |          | 2018-06-08~<br>2018-06-22 | 編輯   怪约 |
| ■ 财务管理    | >  | -                   |                      |                     | 1.        |             |        |        | *        | 100                       |         |
| 预付费管理     | *  | 2                   |                      | /                   | 1.71      |             |        | s      | 2        | -                         | -       |
| 硬件管理      | ÷  | ~                   | . /                  | 1.                  |           |             |        |        |          |                           |         |
| ⊘ 内部管理    | >  |                     | . /                  |                     |           |             |        | 3      |          |                           |         |
| Ш 统计分析    |    | 0                   | /                    |                     | -         |             |        | a      | -        |                           |         |
|           |    | 2                   |                      |                     |           |             |        |        |          | *                         | · · .   |

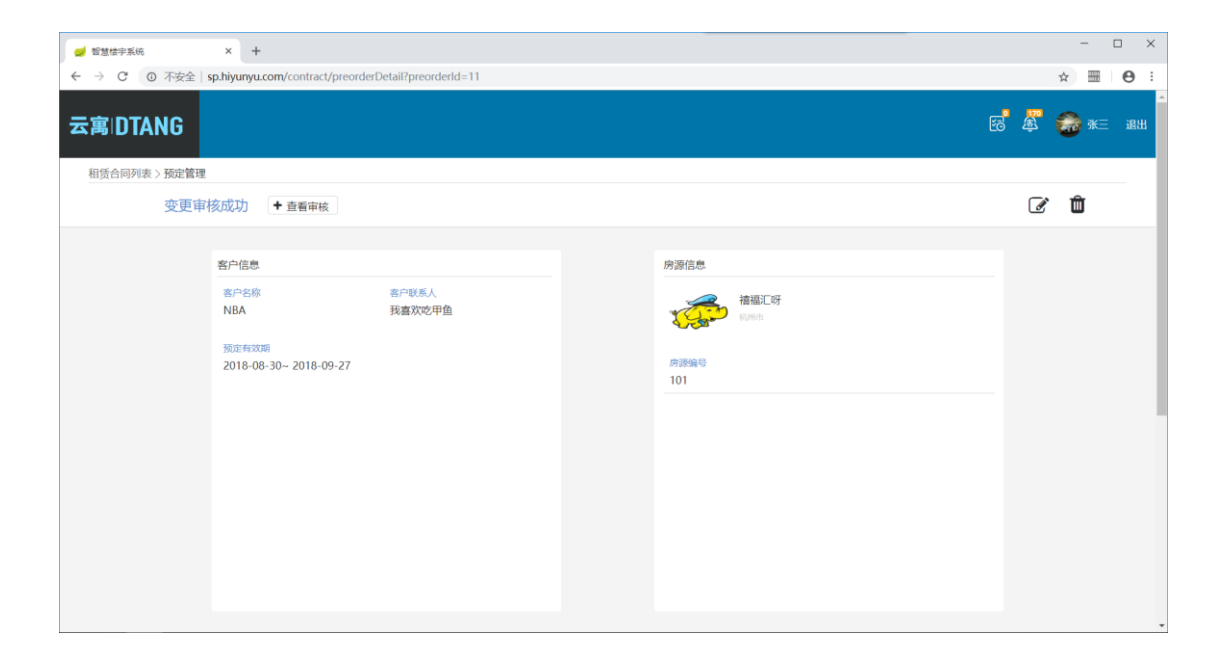

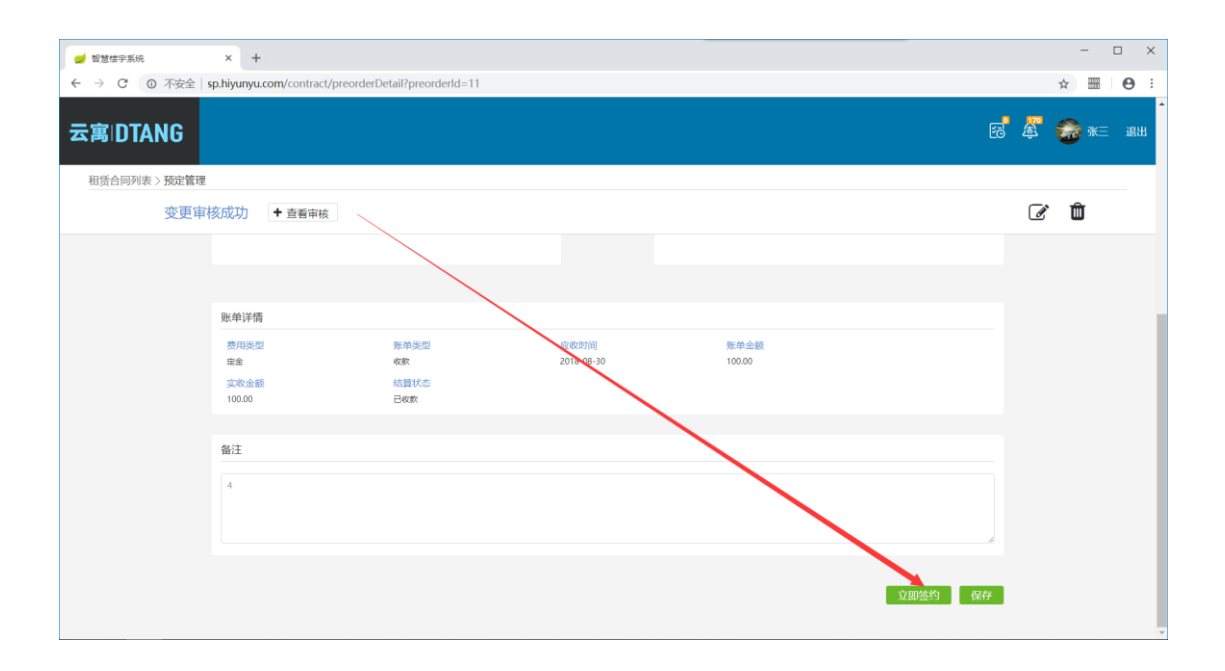

### 2.5.2 合同列表

租赁合同的管理,新建租赁合同,变更租赁合同,退租等需求的入口

#### 1) 新建合同

点击右上角"+合同"按钮,完善客户信息,选择租赁房间,点击"下一步"按钮。

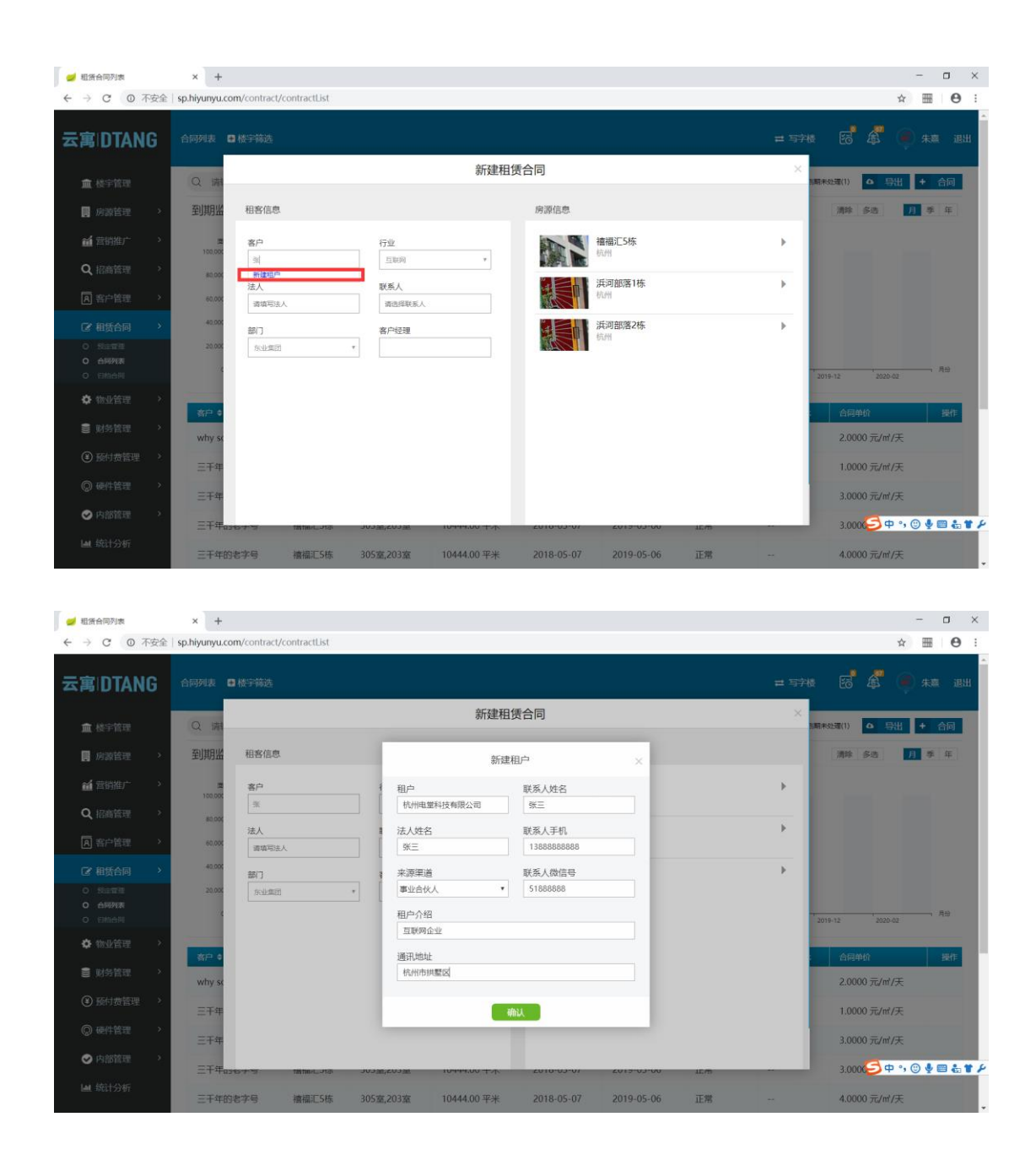

| 🥩 租赁合同列表                                                                                                    | × +                                                                                                    | - 🗆 ×              |
|----------------------------------------------------------------------------------------------------|----------------------------------------------------------------------------------------------------|--------------------|
| ← → C ◎ 不安全                                                                                                    | sp.hiyunyu.com/contract/contractList                                                                                                    | ☆ ⊞ ⊖ :            |
| 云寓IDTANG                                                                                                    | 合同列表 □ 枝宇箭选                                                                                                    | 写字楼 🛃 🎜 📦 朱熹 退出    |
| ▲ 楼宇管理                                                                                                    | 风 请!                                                                                                    | (調末处理(1) 4 与出 + 合同 |
| 📕 房源管理 🔷 👌                                                                                                    | 到期出 租客信息 房源信息                                                                                                    | 清除多选 月 季 年         |
|                                                                                                    | ま 客户 行业 福祉に5株 01 0000 利用 100000 100000 100000 100000 100000 100000 100000 100000 100000 100000 100000 100000 100000 100000 100000 100000 100000 100000 100000 100000 100000 100000 100000 100000 100000 100000 100000 100000 100000 100000 100000 100000 100000 100000 100000 100000 100000 100000 100000 100000 100000 100000 10000 10000 10000 10000 10000 10000 10000 10000 10000 10000 10000 10000 10000 10000 10000 10000 10000 10000 10000 10000 10000 10000 10000 10000 10000 10000 10000 10000 10000 10000 10000 10000 10000 10000 10000 10000 10000 10000 10000 10000 10000 10000 10000 10000 10000 10000 10000 10000 10000 1000 1000 1 | ,                  |
| Q、招商管理 >                                                                                                    |                                                                                                    |                    |
| A 客户管理 >                                                                                                    |                                                                                                    |                    |
| ⑦ 相质合同 >                                                                                                    | 4000         填写企业法人姓名<br>部门         选择对应联系人         目後         203至1111         54rf           部门         客户经理         目後         203至666         35rf                                                                                                    |                    |
| <ul> <li>         の          分正管理      </li> <li>         合同列表         </li> <li>          日治合同      </li> </ul> | 2000         面中会         未用[1388887777         日本         203第3456         56m           选择所属部门         选择对应客户经理         印始         305里         10000m                                                                                                    | 2019-12 2020-02 月份 |
| ✿物业管理 >                                                                                                    | 选择房源 日4度 304至 10000㎡                                                                                                    | 合目的位 操作            |
| ■ 财务管理 >                                                                                                    | why si 新闻的第1体。                                                                                                    | ,<br>2.0000 元/㎡/天  |
| ④ 预付费管理 >                                                                                                    | 三千年 通過 前部 第2件 第一日 第一日 第一日 第一日 第一日 第一日 第一日 第一日 第一日 第一日                                                                                                    | → 1.0000 元/㎡/天     |
| ◎ 硬件管理 >                                                                                                    | 三千年                                                                                                    | 3.0000 元/㎡/天       |
| ♥ 内部管理 >                                                                                                    | 三千年0363-9 指篇6.3际 303至203至 10440.00千水 2010-03-01 2013-03-00 近帝 ··                                                                                                    | 3.0000 元/㎡/天       |
| ■ 统计分析                                                                                                    | 三千年的老字号                                                                                                    | 4.0000 元/m1/天      |

填写基本条款,如合同包含租赁合同及物业合同,物业押金填写对应金额, 后续完善物业条款即可,如合同只包含租赁合同,物业押金不用填写。支持分 段合同,即增加多个租期条款,租期条款期限须与基本条款内的时间相同,中 间不得有间断。

租赁期内,可根据实际需求,设置免租期优惠,递增率等条款。

| 🥑 智慧怯字系统         | × +                |                                   |                        |                                |                      | - 🗆 X       |
|------------------|--------------------|-----------------------------------|------------------------|--------------------------------|----------------------|-------------|
| ← → C ① 不安全   st | p.hiyunyu.c        | com/contract/contractInfo?contrac | tld=663&contractType=1 |                                |                      | ☆ ▦   ⊖ :   |
| 云寓IDTANG         |                    |                                   |                        |                                |                      | 🕫 🦉 🌧 ж. ан |
| 租赁合同列表 > 租赁合同详   | 皘                  |                                   | ×                      |                                |                      |             |
|                  |                    | 基本条款                              |                        |                                |                      | o 🗞 🕹 🛍     |
|                  | 客户信息               | 租赁数量(已选总面积300.00㎡)<br>300.00 平米 V | 合同签订时间<br>2018-08-24   | 合同计租时间<br>2018-08-24           | 合同结束时间<br>2019-08-23 |             |
|                  | <b>客户</b><br>大圣    | <b>捍金</b><br>1.0000 月 *           | 物业押金<br>请输入金额 月 *      | <b>计算精度</b><br>每步帮确计算,结果保留两位•▼ | 单价保留小数点<br>1 位       |             |
|                  | 联系人<br>zheng<br>法人 | 备注                                |                        |                                |                      |             |
|                  |                    | 租期条款                              |                        |                                |                      |             |
|                  | 其他关键               | <del>开始时间</del><br>2018-08-24     | 结束时间<br>2019-08-22     | 计费类型<br>按实际无数计费 v              | 年天数<br>365 天         |             |
|                  | 电子                 | 支付送型 (0月一付:一期账单)<br>3 月           | 提前付款时间<br>15 工作日 *     | 基础单价<br>1.0000 元/d/天 ▼         |                      |             |
|                  |                    |                                   |                        |                                |                      |             |

| <ul> <li>✓ 智慧楼宇系统</li> <li>← → C</li> <li>① 不安全</li> </ul> | × +                        | com/contract/contractInfo?contrac                    | tld=663&contractType=1                   |                      |                          | - □ ×                  |
|------------------------------------------------------------|----------------------------|------------------------------------------------------|------------------------------------------|----------------------|--------------------------|------------------------|
| 云寓IDTANG                                                   | wat                        |                                                      | 编辑                                       | 租赁合同                 |                          | ы.<br>1995 ж. анн<br>Х |
| 相读台向外表〉相读台向。                                               | <b>客户信息</b><br>客户<br>大圣    | 相關条款<br>开始时间<br>2018-08-24<br>支付與關(0月一付:一期除单)<br>3 月 | 結準时间<br>2019-08-22<br>提解行款时间<br>15 工作日 * |                      | 年天数<br>165 天             | 0 % 🕹 🛍                |
|                                                            | 联系人<br>zheng<br>法人<br>其他关键 | 相会优惠<br>《通知型<br>                                     | <b>JThubtill)</b><br>2018-08-24          | 40年中5回<br>2018-08-29 | +祖卿5<br>+租金進5<br>魯注<br>1 |                        |
|                                                            | 电子                         | 物业费乐款                                                |                                          |                      | +租金(                     | а<br>×                 |

点击"+租金优惠"按钮,选择开始时间,结束时间,完善优惠备注

| 🥑 智慧楼宇系统    | × +             |                                  |                        |                        |    |                            |            |          | - C          | X          |
|-------------|-----------------|----------------------------------|------------------------|------------------------|----|----------------------------|------------|----------|--------------|------------|
| ← → C ① 不安全 | sp.hiyunyu.c    | om/contract/contractInfo?contrac | tld=663&contractType=1 |                        |    |                            |            | \$       | 1101<br>0711 | <b>0</b> : |
| 云寓IDTANG    |                 |                                  |                        |                        |    |                            |            | <u>.</u> | ₩Ξ           | 退出         |
| 和任人同知事、和任人同 | ×##             |                                  | ×                      |                        |    |                            |            |          |              |            |
|             | 77193           | 支付类型 (0月一付:—期账单)<br>3 月          | 提前付款时间<br>15 工作日 *     | 基础单价<br>1.0000 元/时/天 * |    |                            | <i>®</i> © | *        | Û            |            |
|             | 客户信息            | 租金递增率                            |                        |                        |    | +租期条款                      |            |          |              |            |
|             | 客户<br>大圣<br>联系人 | 递增时间点                            | 租金单价递增<br>请编写递增率 % ▼   |                        |    | ×                          |            |          |              | ľ          |
|             | 法人              | 租金优惠                             |                        |                        |    | +租金递增率                     |            |          |              |            |
|             | 其他关键            | 优惠关型<br>免用周 v                    | 开始时间<br>2018-09-25     | 结束时间<br>2018-09-28     | 留注 |                            |            |          |              |            |
|             | 电子              |                                  |                        |                        |    | +租金优惠<br>+物业费条款<br>+物业费递增率 |            |          |              |            |
|             |                 |                                  |                        |                        |    |                            |            |          |              |            |

| 🥑 紧张性中系统        | × +                |                                |                              |                       |          |                 |   |     | -   | • ×   |
|-----------------|--------------------|--------------------------------|------------------------------|-----------------------|----------|-----------------|---|-----|-----|-------|
| ← → C ◎ 不安全   9 | sp.hiyunyu.c       | om/contract/contractinfo?contr | actid=6638contractType=1     |                       |          |                 |   |     | * 8 | 0     |
| 云寓IDTANG        |                    |                                |                              |                       |          |                 | E | 5 🖉 | •   | = 38H |
| 相任合同列表>相任合同     | 洋街                 |                                | 编辑租赁                         | 走合同                   |          | ×               |   |     |     |       |
|                 |                    | 租金递增率                          |                              |                       |          | +租期条款           | 0 | 8 🕹 | Û   |       |
|                 | 客户信息               | 通增97)间,但                       | <b>租金举价递增</b><br>(收缩和选择和 % * |                       |          | ×               |   |     |     |       |
|                 | 大王<br>联系人<br>zheng | 選加時1月1月。<br>2018-09-25         | 和金单价递增<br>10 % *             |                       |          | ×               |   |     |     |       |
|                 | 法人                 | 租金优惠                           |                              |                       |          | +租金递增率          |   |     |     |       |
|                 | 其他关键               | 代期決型<br>2.000 *                | 77%/d0/00<br>2018-09-25      | 4直開95)明<br>2018-09-28 | 餐注<br>餐注 | ×               |   |     |     |       |
|                 | 电子                 | _                              |                              | _                     | _        | +租金优惠<br>+物业费条款 |   |     |     |       |

点击"+租金递增率"按钮,选择递增时间点,完善递增力度即可

# 点击"+物业费条款"按钮,完善物业合同条款即可

| 🥑 智慧楼宇系统 🛛 🗙 🔸          | +                                                                                                    |                                              | - 🗆 ×            |
|-------------------------|----------------------------------------------------------------------------------------------------|----------------------------------------------|------------------|
| ← → C O 不安全   sp.hiyuny | /u.com/contract/contractInfo?contractId=663&contractType=1                                                                             |                                              | ☆ ▦ ⊖ :          |
| 云寓IDTANG                | <u></u><br>唐特的年入屋                                                                                                    | ra <sup>6</sup> 💐                            |                  |
| 租赁合同列表 > 租赁合同详情         |                                                                                                    | ~                                            |                  |
|                         | VL889;32         Transling         Nation (%)         Writ           RUIN         *         2016-09-25         2016-09-28         94.6 | 0 🗞 🚣                                        | Û                |
| 客户信息                    | +#                                                                                                    | 且金优惠<br>———————————————————————————————————— |                  |
| <b>客户</b><br>大圣         | 开始时间         结束时间         计费先型         年天数           2018-09-25         2019-09-24         能成和天致计图         365         天               | ×                                            |                  |
| 联系人<br>zheng            | 文付処型 (0月一行                                                                                                    |                                              |                  |
|                         |                                                                                                    | _                                            |                  |
| 甘他关系                    | +物:                                                                                                    | 业费条款                                         |                  |
| 3410×1                  | + 470 业2                                                                                                    | ▶递增率<br>□ ★ 金雨                               |                  |
|                         | + 703                                                                                                    | 业费优惠                                         |                  |
|                         | *5                                                                                                    | ·211日3大学人                                    |                  |
|                         | 点击生成费用明细                                                                                                    |                                              |                  |
| 电子                      | 弗田昭知版主                                                                                                    | \$102275                                     |                  |
|                         |                                                                                                    | 54                                           | ə •, 🙂 🍨 📟 击 筆 🌽 |

合同条款完善好后,点击"点击生成费用明细"按钮,核对账单信息无误,点击"保 存并发起审批"按钮,审批通过,合同创建完成。

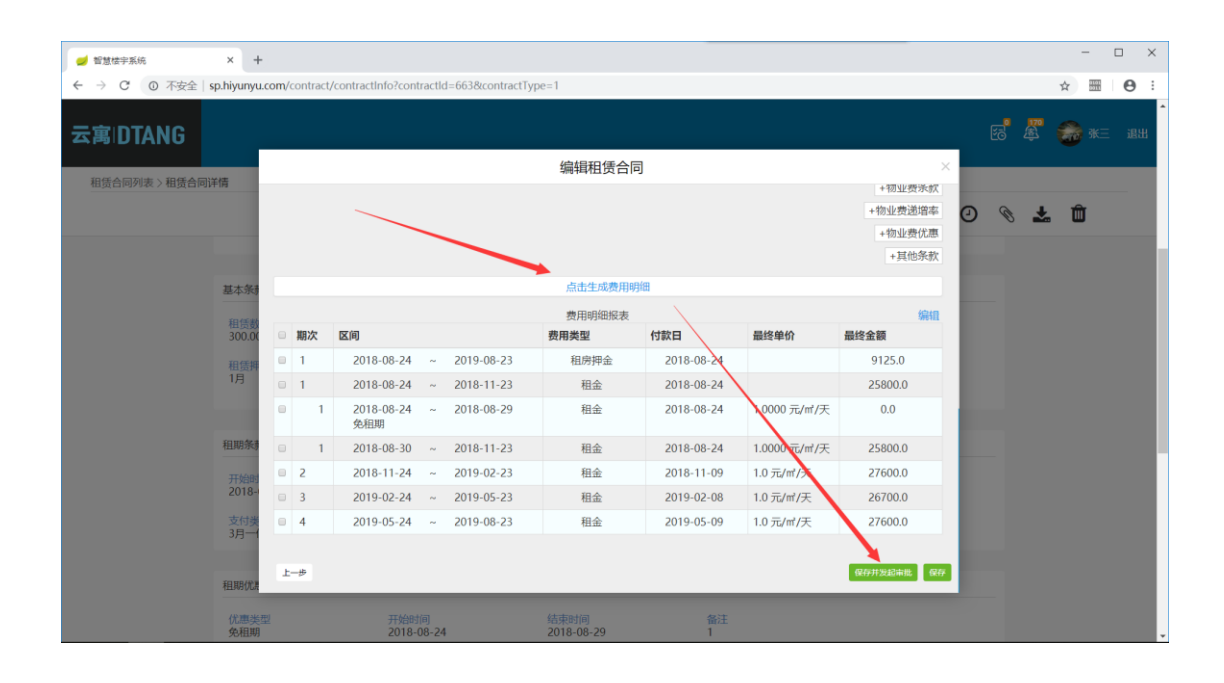

### 2) 修改租赁合同

点击合同列表对应合同信息,进入租赁合同详情页面,点击右上角"编辑" 图标,完善合同变更信息。点击"变更并发起审批" 按钮 即可。

| 租赁合同列表                                                                                         | × +                  |                   |         |              |              |            |            |               |                | - 0                |
|------------------------------------------------------------------------------------------------|----------------------|-------------------|---------|--------------|--------------|------------|------------|---------------|----------------|--------------------|
| → C ① 不安全                                                                                      | sp.hiyunyu.com/cont  | ract/contractList |         |              |              |            |            |               |                | ☆  .               |
| ₹ 寓IDTANG                                                                                      | 合同列表   楼宇幕           | 选                 |         |              |              |            |            | <b>=</b> 5    | Pre 🔁 🏂 -      | 🍰 <del>K</del> E – |
| 🏛 楼宇管理                                                                                         | Q 请输入客户/相            | 娄盘/房间名称           |         |              |              |            |            |               | 默认 到期预警        | 0) 到期未处理(0)        |
| 🔋 房源管理 🔷 👌                                                                                     | 到期监控图 🖬              | ■殺■ 合同数■          |         |              |              |            |            |               | 清除 多选          | 月黍年                |
| <b>Q</b> 招商管理 >                                                                                | 面积(m)<br>100.000 n   |                   |         |              |              |            |            |               |                |                    |
| A 客户管理 >                                                                                       | 80,000 -             |                   |         |              |              |            |            |               |                |                    |
| ② 租赁合同 >                                                                                       | 60,000 -             |                   |         |              |              |            |            |               |                |                    |
| <ul> <li>         預定管理     </li> <li>         合同列表     </li> <li>         日約合同     </li> </ul> | 40,000 -<br>20,000 - |                   |         |              |              |            |            |               |                |                    |
| ✿ 物业管理 >                                                                                       | 0 2018-03            | 2018-05           | 2018-07 | 2018-09 2018 | 8-11 2019-01 | 2019-03    | 2019-05 20 | 19-07 2019-09 | 2019-11 2020-0 | 月份                 |
| 😸 财务管理 🔷 👌                                                                                     | 客户 ♦                 | 楼宇名称              | 房号      | 租赁数 ♦        | 开始日 ♦ ■      | 结束日 🕈      | 合同状态 量     | 审核状态 量        | 合同单价           | 操作                 |
| 预付费管理                                                                                          | 小韩                   | 禧福汇呀              | 101     | 100.00 平米    | 2018-09-21   | 2019-09-20 | 正常         | 签约审核成功        | 1.0000 元/㎡/天   | 退租 交付              |
| 硬件管理                                                                                           | 大圣                   | 禧福汇呀              | 101     | 300.00 平米    | 2018-08-24   | 2019-08-23 | 新建         |               | 1.0000 元/㎡/天   |                    |
| ✓ 内部管理 >                                                                                       | 大华4                  | 禧福江呀              | 101,101 | 510.00 平米    | 2018-08-24   | 2019-08-23 | 新建         |               | 1.0000 元/㎡/天   |                    |
| Ш 统计分析                                                                                         | 小韩                   | 禧福汇呀              | 101     | 300.00 平米    | 2018-08-21   | 2019-09-20 | 新建         | 签约待审核         | 1000.0000 元/月  |                    |
|                                                                                                |                      |                   |         |              |              |            |            |               |                |                    |

| 🥑 智慧楼宇系统      | × +                              |                                    |        |                        |               |       |          | -           | □ × |
|---------------|----------------------------------|------------------------------------|--------|------------------------|---------------|-------|----------|-------------|-----|
| ← → C ① 不安全   | sp.hiyunyu.com/contract/contract | Info?contractId=691&contractType=1 |        |                        |               |       |          | ☆ 555       | Θ:  |
| 云寓IDTANG      |                                  |                                    |        |                        |               |       | <u>7</u> | <b>@</b> *= | 退出  |
| 租赁合同列表 > 租赁合同 | 洋情                               |                                    |        |                        |               |       |          |             | _   |
| 签约审           | 核成功 + 查看审核 取消                    | 援权                                 |        |                        |               | 🎍 F 📝 | 0        | <u>*</u>    |     |
|               | 客户信息                             |                                    |        | 房源信息                   |               |       |          |             |     |
|               | <b>客户</b><br>小韩                  | 行业金融                               |        |                        | 福江呀           |       |          |             |     |
|               | 联系人                              | 联系人电话<br>13888887756               |        | <b>楼层/房号</b><br>1楼 101 | 900.00m       |       |          |             |     |
|               | 法人                               | 合同编号<br>691                        |        |                        |               |       |          |             |     |
|               | 其他关键信息                           |                                    |        |                        |               |       |          |             |     |
|               |                                  |                                    | 电子合同列表 |                        |               |       |          |             |     |
|               | 电子合同编号                           | 电子合同名称                             | 签约类型   | 电子                     | <b>子</b> 合同状态 | 操作    |          |             |     |
|               |                                  |                                    |        |                        |               |       |          |             |     |

| DIANG           |                | <u>ئ</u> اجى             | 日四任人日       |   | 26 49 77 % |
|-----------------|----------------|--------------------------|-------------|---|------------|
| 合同列表>租赁合同详情     | 发白             | (1997)                   | 単位反合 回 灌福江町 | • | 0          |
|                 | 大至[13299968876 | 2A *                     | HT.HI       |   | 0 8 若 🛍    |
|                 | 法人             | 联系人                      | 浜河部落3栋      | • |            |
| 客户信息            | 道填写法人          | zheng[13501815507        |             |   |            |
| <b>客户</b><br>大学 | 部门             | 各户经理<br>34/二113000007777 | 「日本家園」号楼    | • |            |
|                 |                | 3130000777               | 丁桥家园2号楼     | • |            |
| 联系人<br>zheng    |                |                          | 15.M        |   |            |
| 32.0            |                |                          | 东海地产大厦      | • |            |
| 12472           |                |                          | 未来城产业园      | • |            |
| 其他关键            |                |                          | 抗州          |   |            |
|                 |                |                          | 喜福会3<br>杭州  | • |            |
|                 |                |                          |             |   |            |

| 🥑 智慧怯宇系统      | × +           |       |          |                   |        |                 |          |            |              |           |   |   |            |     | -             |      |
|---------------|---------------|-------|----------|-------------------|--------|-----------------|----------|------------|--------------|-----------|---|---|------------|-----|---------------|------|
| ← → C (0 不安全) | sp.hiyunyu.   | .com/ | contract | /contractInfo?con | tractl | d=663&contractT | ype=1    |            |              |           |   |   |            | ☆   | 91.01<br>9911 | Θ:   |
| 云寓IDTANG      |               |       |          |                   |        |                 |          |            |              |           |   |   | <b>174</b> | 0   |               | - 退出 |
|               | 2448 <b>E</b> |       |          |                   |        |                 | 编辑租赁合同   | 3          |              | ×         |   | _ |            |     |               |      |
| 相责口问列表 / 相责日问 | 14118         |       |          |                   |        |                 |          |            |              | +初业费杀款    |   |   |            |     |               |      |
|               |               |       |          |                   |        |                 |          |            |              | +物业费递增率   | 0 | Ċ | _ <b>_</b> | . 0 | J             |      |
|               |               |       |          |                   |        |                 |          |            |              | +初业费优惠    |   |   |            |     |               |      |
|               | 客户信息          |       |          |                   |        |                 | <b>*</b> |            |              | TPEIDARA  |   |   |            |     |               |      |
|               | 100.0         |       |          |                   |        |                 | 点击生成费用明  | 錮          |              |           |   |   |            |     |               |      |
|               | 著戶大圣          |       |          |                   |        |                 | 费用明细报表   |            |              | 编辑        |   |   |            |     |               |      |
|               |               |       | 期次       | 区间                |        |                 | 费用类型     | 付款日        | 最终单价         | 最终金额      |   |   |            |     |               |      |
|               | 联系人           |       | 1        | 2018-08-24        | ~      | 2019-08-23      | 租房押金     | 2018-08-24 |              | 9125.0    |   |   |            |     |               |      |
|               | Lincing       |       | 1        | 2018-08-24        | ~      | 2018-11-23      | 租金       | 2018-08-24 |              | 25800.0   |   |   |            |     |               |      |
|               | 法人            |       | 1        | 2018-08-24<br>免租期 | 2      | 2018-08-29      | 租金       | 2018-08-24 | 1.0000 元/㎡/天 | 0.0       |   |   |            |     |               |      |
|               |               |       | 1        | 2018-08-30        | ~      | 2018-11-23      | 租金       | 2018-08-24 | 1.0000 元/㎡/天 | 25800.0   |   |   |            |     |               |      |
|               | 其他关键          |       | 2        | 2018-11-24        | ~      | 2019-02-23      | 租金       | 2018-11-09 | 1.9 元/㎡/天    | 27600.0   |   |   |            |     |               |      |
|               |               |       | 3        | 2019-02-24        | ~      | 2019-05-23      | 租金       | 2019-02-08 | 1.0 元/㎡/天    | 26700.0   |   |   |            |     |               |      |
|               |               | •     | 4        | 2019-05-24        | ~      | 2019-08-23      | 租金       | 2019-05-09 | 1.0 元/㎡/天    | 27600.0   |   |   |            |     |               |      |
|               | 电子            | Ŀ     | -#       |                   |        |                 |          |            |              | 保存并发起审批保存 |   |   |            |     |               |      |
|               |               |       |          |                   |        |                 |          |            |              |           |   |   |            |     |               |      |

## 3) 退租租赁合同

点击左侧导航栏租赁合同菜单,合同列表子项,进入合同列表页面,点击 正常签约合同右侧"退租"按钮,进入合同详情页面,下拉点击右下角"退租" 按钮。

| 🥩 租赁合同列表                                   | × +                 |                   |         |              |             |            |            |               |               | -           |       |
|--------------------------------------------|---------------------|-------------------|---------|--------------|-------------|------------|------------|---------------|---------------|-------------|-------|
| ← → C ① 不安全                                | sp.hiyunyu.com/cont | ract/contractList |         |              |             |            |            |               |               | ☆ 🚟         | Θ     |
| 云寓IDTANG                                   | 合同列表 📑 楼宇等          | 选                 |         |              |             |            |            | <b>=</b> 5    | ?tē 🔂 🎉       | <b>@</b> *= | E 退出  |
| 🧰 楼宇管理                                     | Q 请输入客户/相           | 娄盘/房间名称           |         |              |             |            |            |               | 默认 到期预算       | 醫(0) 到期未3   | 处理(0) |
| 🔋 房源管理 🔷 👌                                 | 到期监控图 🛛             | ■ 合同数 ■           |         |              |             |            |            |               | 清除 多选         | 月黍          | 年     |
|                                            | 面积(㎡)               |                   |         |              |             |            |            |               |               |             |       |
| Q、招商管理 >                                   | 80,000 -            |                   |         |              |             |            |            |               |               |             |       |
| A 客户管理 >                                   | 60,000 -            |                   |         |              |             |            |            |               |               |             |       |
| ⑦ 租赁合同 >                                   | 40,000 -            |                   |         |              |             |            |            |               |               |             |       |
| <ul> <li>○ 预定管理</li> <li>○ 合同列表</li> </ul> | 20,000 -            |                   | _       |              |             |            |            |               |               |             | 50    |
|                                            | 2018-03             | 2018-05           | 2018-07 | 2018-09 2018 | -11 2019-01 | 2019-03    | 2019-05 20 | 19-07 2019-09 | 2019-11 2020  | J-01        | 100   |
| ✿ 物业管理 >                                   | 客户 ≑                | 楼宇名称              | 房号      | 租赁数 ♦        | 开始日 🕈 🖿     | 结束日 🗢      | 合同状态 量     | 审核状态 量        | 合同单价          | 援           | elle. |
| ■ 财务管理 >                                   | 小韩                  | 禧福汇呀              | 101     | 100.00 平米    | 2018-09-21  | 2019-09-20 | 正常         | 签约审核成功        | 1.0000 元/㎡/天  | →退租         | 交付    |
| ④ 预付费管理 >                                  | 大圣                  | 禧福汇呀              | 101     | 300.00 平米    | 2018-08-24  | 2019-08-23 | 新建         |               | 1.0000 元/㎡/天  |             |       |
| 硬件管理                                       | 大华4                 | 禧福汇呀              | 101,101 | 310.00 平米    | 2018-08-24  | 2019-08-23 | 新建         |               | 1.0000 元/㎡/天  |             |       |
|                                            | 小韩                  | 禧福汇呀              | 101     | 300.00 平米    | 2018-08-21  | 2019-09-20 | 新建         | 签约待审核         | 1000.0000 元/月 |             |       |
| ■ 统计分析                                     | 小韩                  | 禧福汇呀              | 101     | 300.00 平米    | 2018-08-16  | 2019-08-15 | 新建         |               | 3000.0000 元/月 |             |       |

| 💋 智慧楼宇系统                              | × +               |                |                            |                         |      |       |                  |        |    |           |      |                 | -          |      |
|---------------------------------------|-------------------|----------------|----------------------------|-------------------------|------|-------|------------------|--------|----|-----------|------|-----------------|------------|------|
| ← → C ① 不安                            | 安全   sp.hiyunyu.o | om/contract/co | ontractInfo?contractId=6   | i91&contractType=1      |      |       |                  |        |    |           |      |                 | ☆ 500      | Θ:   |
| 云寓IDTANG                              |                   |                |                            |                         |      |       |                  |        |    |           | 53   | <b>174</b><br>E | <b>8</b> 8 | E 退出 |
| 和低合同列表 > 和係                           | 所合同详情             |                |                            |                         | 退租   | l     |                  |        |    | >         | <    |                 |            |      |
| ····································· | 约审核成功             | 租客信息           |                            |                         |      | 房源信息  |                  |        |    |           | Ľ O  | Ø               | *          |      |
|                                       | 物业条款              | 還租发起方<br>小韩    | 1 <b>1</b> 1               | <b>目合同编号</b><br>91      |      | 100   | ්<br>補<br>行<br>時 |        |    |           |      |                 |            |      |
|                                       | 其他条持              | 退租面积<br>100.00 | 遇想<br>2                    | <b>且日期</b><br>018-09-28 |      | 福层/房号 |                  | 面积     |    |           |      |                 |            |      |
|                                       | 开票信息              | 工商注册地址         | 支更(时间段内完成 签注<br>注册地址交更时间 2 | J日期<br>018-09-21        |      | 1楼101 |                  | 300.00 |    |           |      |                 |            |      |
|                                       | 购买名               | 应收账单           |                            |                         |      |       |                  |        |    |           |      |                 |            |      |
|                                       | 数量                | 费用类型           | 计费周期                       | 账单金额                    | 实际金额 | 已收金额  | 剩余应收             |        | 备注 |           |      |                 |            |      |
|                                       | at the second     | 租金             | 2018-09-21 ~ 2019-0        | 9-20 36500              | 800  | 0     | 800              |        |    |           |      |                 |            |      |
|                                       | 99/3 地            |                |                            |                         |      |       |                  |        |    | 总计应收: 800 |      |                 |            |      |
|                                       |                   | 应付账单           |                            |                         |      |       |                  |        |    |           | 账单列表 |                 |            |      |
|                                       |                   | 费用类型           | 计费周期                       | 账单金額                    | Į.   | 已付金额  |                  | 剩余应付   |    | 备注        | 明细报表 |                 |            |      |
|                                       |                   |                |                            |                         |      |       |                  |        |    | 续签 作废     | 退租   |                 |            |      |

如有账单额外费用可在退租详情清单页面中完善录入,系统会自动生成对 应收/付款账单。

| 🥑 智慧楼宇系统        | × +           |                         |                                   |                     |           |            |      |   | -        |    |
|-----------------|---------------|-------------------------|-----------------------------------|---------------------|-----------|------------|------|---|----------|----|
| ← → C ① 不安全   9 | sp.hiyunyu.co | om/contract/contractl   | nfo?contractId=691&contractType=1 |                     |           |            |      | , | x ==     | Θ: |
| 云寓IDTANG        |               |                         |                                   |                     |           |            | 5    |   | <b>}</b> | 退出 |
| 租赁合同列表 > 租赁合同议  | 洋情            |                         |                                   | 退租                  |           |            | <    |   |          |    |
| 签约审核            | 核成功           | 保证金                     |                                   |                     |           |            | I O  | Ø | *        |    |
|                 | 物业条款          | <sup>要用类型</sup><br>租房押金 | 账单金额<br>3041.67                   | <u>未收金額</u><br>0.00 |           |            |      |   |          |    |
|                 | 其他条持          |                         |                                   |                     | ķ         | 急计应退: 0.00 |      |   |          |    |
|                 | 开票信息          | 其它费用 +                  |                                   |                     |           |            |      |   |          |    |
|                 | 购买名           | 备注                      | 2.16A                             | 8A                  |           |            |      |   |          |    |
|                 | 数量            |                         |                                   |                     |           | 总计应收: 0    |      |   |          |    |
|                 | 购方地           | 费用总计                    |                                   |                     |           |            |      |   |          |    |
|                 |               | 保证金结算<br>0.00           | 应收账单结算<br>800                     | 应付账单晒算<br>0         | 其他费用<br>0 |            | 账单列表 |   |          |    |
|                 |               |                         |                                   |                     |           | 总计应收: 800  | 明细报表 |   |          |    |
|                 |               |                         |                                   |                     |           | 续签 作废      | 退租   |   |          |    |

| Calumina          |                |                         |                              |              |             |           |              |   | -           |     |
|-------------------|----------------|-------------------------|------------------------------|--------------|-------------|-----------|--------------|---|-------------|-----|
|                   | × +            | m/contract/contractir   | fo2contractId=6019contractTu | no-1         |             |           |              |   | 1101        | 0 : |
| € → C (0 小女主   sp | o.niyunyu.co   | om/contract/contractir  | no:contractid=691&contractiy | pe=1         |             |           |              | ¥ | 5311        |     |
| 云寓IDTANG          |                |                         |                              |              |             |           |              |   | <b>3</b> K= | 退出  |
| 租赁合同列表 > 租赁合同详    | 倩              |                         |                              | 退租           |             | ×         |              |   |             |     |
| 签约审核              | 成功             | 保证金                     |                              |              |             |           | 30           | Ø | <u>*</u>    |     |
|                   | 物业条款           | <sup>費用类型</sup><br>租房押金 | 账单金额<br>3041.67              | 实收金额<br>0.00 |             |           |              |   |             |     |
|                   | 其他条持           |                         |                              |              | 总           | 计应退: 0.00 |              |   |             |     |
|                   | 开票信息           | 其它费用 +                  |                              |              |             |           |              |   |             |     |
|                   | 购买名            | <b>備注</b><br>物业器        |                              | 違振戦入<br>800  | ×           |           |              |   |             |     |
|                   | 数量<br>-<br>购方地 |                         |                              |              | Ë           | 計应收: 800  |              |   |             |     |
|                   |                | 费用总计                    |                              |              |             |           |              |   |             |     |
|                   |                | 保证金结算<br>0.00           | 应校账单结算<br>800                | 应付账单档算<br>O  | 其他费用<br>800 |           | 账单列表<br>明细报表 |   |             |     |
|                   |                |                         |                              |              |             | 续签 作废     | 退租           |   |             |     |

# 费用明细核对无误后,点击保存&提交,审批通过后完成退租

| 🥑 智慧楼宇系统 X 🕂                |                                                                                                    | - 🗆 X        |
|-----------------------------|----------------------------------------------------------------------------------------------------|--------------|
| ← → C ① 不安全   sp.hiyunyu.co | m/contract/contractInfo?contractId=691&contractType=1                                                                                                    | ☆  ⊖ :       |
| 云寓IDTANG                    |                                                                                                    |              |
|                             | 退租                                                                                                    | ×            |
| 租赁合同列表 > 租赁合同详情             | 费用总计、                                                                                                    |              |
| 签约审核成功                      | 保証金切用         血肉類中的第         血肉類中的第         血肉類中的第         血肉類中的第         其他期用           0.00         800         0         800         800         800         800         800         800         800         800         800         800         800         800         800         800         800         800         800         800         800         800         800         800         800         800         800         800         800         800         800         800         800         800         800         800         800         800         800         800         800         800         800         800         800         800         800         800         800         800         800         800         800         800         800         800         800         800         800         800         800         800         800         800         800         800         800         800         800         800         800         800         800         800         800         800         800         800         800         800         800         800         800         800         800         800         800         800 | 20 🗞 🚣       |
| 物业条理                        | 总计应数: 1600                                                                                                    |              |
| 其他条                         | 退租應因                                                                                                    |              |
| 开蕨信》                        | <ul> <li>□ 正常到期</li> <li>□ 价格因素</li> <li>□ 物业服务</li> <li>□ 交通小硬</li> <li>□ 设置配置</li> <li>□ 卫生环境</li> <li>□ 楼宇质量</li> <li>□ 公司扩张</li> <li>□ 经营不善</li> </ul>                                                                                                    |              |
| 数量                          | 备注信息                                                                                                    |              |
| <b>9</b> 53方地<br>-          | JRN6人集注范围                                                                                                    | Be eff 20145 |
|                             | %a <mark>@##4@</mark> \$                                                                                                    | 明细报表         |
|                             | 快速 作品                                                                                                    | 退租           |

# 2.4.3 归档合同

| 云寓IDTANG   | 归档合同 🔮 | 楼宇筛选        |        |            |            |            | = '        | 詩 (1997) | ° & ® *= 1    |
|------------|--------|-------------|--------|------------|------------|------------|------------|----------|---------------|
| ่          | Q 请输入  | 、客户/楼盘/房间名称 |        |            |            |            |            |          |               |
| 📑 房源管理 🔷   | 客户 🖨   | 楼宇名称        | 房号     | 租赁数 ≑      | 开始日 🕈      | 结束日 🖨      | 退租日期 ≑     | 合同状态     | 合同单价          |
| ☆ 菅销推广 ・ 、 | 行者     | 广茂大厦        | 广茂大厦12 | 900.00 平米  | 2018-08-16 | 2019-08-15 | 2018-09-20 | 退租       | 6000.0000 元/月 |
| Q、招商管理 >   | 小韩     | 丁桥家园1号楼     | 三单元401 | 120.00 平米  | 2018-07-19 | 2019-07-18 |            | 退租       | 1.0000 元/㎡/天  |
| A 客户管理 >   | 东邪     | 禱福汇呀        | 合并房源   | 2000.00 平米 | 2018-06-06 | 2019-06-05 |            | 退租       | 3.0000 元/㎡/天  |
| ☑ 租赁合同 >   | 大圣     | 浜河部落3栋      | 203室   | 10.00 平米   | 2018-06-06 | 2019-06-05 |            | 退租       | 2.0000 元/㎡/天  |
| 0 预注管理     | 大圣     | 禧福汇呀        | 合并房源   | 2000.00 平米 | 2018-06-01 | 2019-05-31 |            | 退租       | 3.0000 元/㎡/天  |
| O BRAD     | 大圣     | 浜河部落3栋      | 203室   | 4.00 平米    | 2018-06-03 | 2019-06-02 |            | 退租       | 4.0000 元/㎡/天  |
| 物业管理 >     | 大圣     | 浜河部落3栋      | 203室   | 10.00 平米   | 2018-06-01 | 2019-05-31 |            | 退租       | 3.0000 元/㎡/天  |
| >> 财务管理 →  | 大圣     | 浜河部落3栋      | 203室   | 3.00 平米    | 2018-06-01 | 2019-05-31 |            | 退租       | 3.0000 元/㎡/天  |
| ④ 预付费管理    | 大圣     | 禧福汇呀        | 合并房源   | 2000.00 平米 | 2018-05-28 | 2019-05-27 |            | 退租       | 3.0000 元/㎡/天  |
| ② 硬件管理     | 小韩     | 禧福汇呀        | 401    | 1000.00 平米 | 2018-05-28 | 2019-05-27 |            | 退租       | 4.0000 元/㎡/天  |
|            |        |             |        |            |            |            |            |          |               |
| ■ 统计分析     |        |             |        |            | « 1 2 »    |            |            |          |               |

展示所有已完结合同,如已退租合同,已作废合同。

点击对应合同位置,进入合同详情页面,下拉点击"查看合同账单列表" 按钮,查看合同相关账单详情,退租结算账单

| DTAN   | G | 日档合同 🗨 | 楼宇籍选       |        |            |            |            |            | 5742 🐼 | 🖉 🌻 🛪 =       |
|--------|---|--------|------------|--------|------------|------------|------------|------------|--------|---------------|
| 【楼宇管理  |   | Q 请输入  | 客户/楼盘/房间名称 |        |            |            |            |            |        |               |
| 房源管理   | > | 密户 ≑   | 楼宇名称       | 房号     | 相低数 🗢      | 开始日 🗢      | 結束日 🗘      | 退租日期 🗢     | 合同状态   | 合同单价          |
| 营销推广   | > | 行者     | 广茂大厦       | 广茂大厦12 | 900.00 平米  | 2018-08-16 | 2019-08-15 | 2018-09-20 | 退租     | 6000.0000 元/月 |
| 招商管理   | > | 小韩     | 丁桥家园1号楼    | 三单元401 | 120.00 平米  | 2018-07-19 | 2019-07-18 | 2          | 退租     | 1.0000 元/㎡/天  |
| 客户管理   | > | 东邪     | 禧福汇呀       | 合并房源   | 2000.00 平米 | 2018-06-06 | 2019-06-05 |            | 退租     | 3.0000 元/㎡/天  |
| 和低合同   | > | 大圣     | 浜河部落3栋     | 203室   | 10.00 平米   | 2018-06-06 | 2019-06-05 | 57         | 退租     | 2.0000 元/㎡/天  |
| RETER  |   | 大圣     | 禧福汇呀       | 合并房源   | 2000.00 平米 | 2018-06-01 | 2019-05-31 |            | 退租     | 3.0000 元/㎡/天  |
| GRAM   |   | 大圣     | 浜河部藩3栋     | 203室   | 4.00 产米    | 2018-06-03 | 2019-06-02 |            | 退租     | 4.0000 元/㎡/天  |
| 物业管理   | > | 大圣     | 浜河部落3栋     | 203室   | 1000平米     | 2018-06-01 | 2019-05-31 |            | 退租     | 3.0000 元/㎡/天  |
| 财务管理   | > | 大圣     | 浜河部落3栋     | 203室   | 3.00 平米    | 2018-06-01 | 2019-05-31 |            | 退租     | 3.0000 元/㎡/天  |
| )預付费管理 | × | 大圣     | 禧福汇呀       | 合并房源   | 2000.00 平米 | 2018-05-28 | 2019-05-27 |            | 退租     | 3.0000 元/㎡/天  |
| )硬件管理  | > | 小唐     | 禮福汇呀       | 401    | 1000.00 平米 | 2018-05-28 | 2019-05-27 |            | 退租     | 4.0000 元/㎡/天  |

| 🥑 智慧楼宇系统        | × +                              |                                |           |      |            | - 🗆 X           |
|-----------------|----------------------------------|--------------------------------|-----------|------|------------|-----------------|
| ← → C ① 不安全   s | p.hiyunyu.com/contract/contractl | nfo?contractId=525&contractTyp | pe=1      |      |            | ☆ 🖩 \varTheta : |
| 云寓IDTANG        |                                  |                                |           |      | Ĕē         |                 |
| 租赁合同列表 > 租赁合同讲  | 情                                |                                |           |      |            |                 |
| 退租审核            | <b>亥成功</b> + 查看审核                |                                |           |      | 🎍 🗊 🕜 🤇    | <b>5 8</b>      |
|                 | 物业优惠                             |                                |           |      |            |                 |
|                 |                                  |                                |           |      |            |                 |
|                 | 其他条款                             |                                |           |      |            |                 |
|                 |                                  |                                |           |      |            |                 |
|                 | 井蒙信恩                             |                                |           |      |            |                 |
|                 | 购买名称                             | 购方税号<br>-                      | 货物名称<br>- | 计量单位 |            |                 |
|                 | 数量                               | 税率                             | 购方银行账号    | 计量单位 |            |                 |
|                 | 购方地址电话                           | 备注                             |           |      |            |                 |
|                 |                                  |                                |           |      | + 查看合同账单列表 |                 |
|                 |                                  |                                |           |      | ◆租金明细报表    |                 |
|                 |                                  |                                |           |      | 作废  退租     |                 |

|     | 可详情      |      |            |          |          |      |                         |         |       |
|-----|----------|------|------------|----------|----------|------|-------------------------|---------|-------|
| 退租审 | 非核成功 + i | 有着审核 |            |          |          |      |                         | 8 🛛 🖉 ( | e 🖉 🖉 |
|     |          |      |            |          | 合同相关账单列表 | í.   |                         | Ŧ       |       |
|     | 费用类型     | 账单类型 | 应收/付时间     | 账单金额     | 实收/付金额   | 开票金额 | 计费时间                    | 结清状态    |       |
|     | 退租结算     | 收入   | 2018-09-20 | 4503.00  | 0.00     | 0.00 | ~                       | 未结算     |       |
|     | 物业押金     | 收入   | 2018-08-16 | 200.00   | 0.00     | 0.00 | 2018-08-16 ~ 2019-08-15 | 已结算     |       |
|     | 物业费      | 收入   | 2018-08-16 | 36000.00 | 0.00     | 0.00 | 2018-08-16 ~ 2019-08-15 | 已结算     |       |
|     | 租房押金     | 收入   | 2018-08-16 | 200.00   | 0.00     | 0.00 | 2018-08-16 ~ 2019-08-15 | 已结算     |       |
|     | 租金       | 收入   | 2018-11-30 | 6115.07  | 0.00     | 0.00 | 2018-12-16 ~ 2019-01-15 | 已结算     |       |
|     | 租金       | 收入   | 2018-11-01 | 5917.81  | 0.00     | 0.00 | 2018-11-16 ~ 2018-12-15 | 已结算     |       |
|     | 租金       | 收入   | 2019-03-01 | 6115.07  | 0.00     | 0.00 | 2019-03-16 ~ 2019-04-15 | 已结算     |       |
|     | 租金       | 收入   | 2019-02-01 | 5523.29  | 0.00     | 0.00 | 2019-02-16 ~ 2019-03-15 | 已结算     |       |
|     | 租金       | 收入   | 2019-07-01 | 6115.07  | 0.00     | 0.00 | 2019-07-16 ~ 2019-08-15 | 已结算     |       |
|     | 租金       | 收入   | 2019-05-31 | 5917.81  | 0.00     | 0.00 | 2019-06-16 ~ 2019-07-15 | 已结算     |       |
|     | 租金       | 收入   | 2019-01-01 | 6115.07  | 0.00     | 0.00 | 2019-01-16 ~ 2019-02-15 | 已结算     |       |
|     | 租金       | 收入   | 2018-08-16 | 0.00     | 0.00     | 0.00 | 2018-08-16 ~ 2018-09-15 | 已结算     |       |
|     | 租金       | 收入   | 2019-05-01 | 6115.07  | 0.00     | 0.00 | 2019-05-16 ~ 2019-06-15 | 已结算     |       |
|     | 租金       | 收入   | 2018-10-01 | 6115.07  | 0.00     | 0.00 | 2018-10-16 ~ 2018-11-15 | 已结算     |       |

## 2.5 物业管理

## 2.5.1 合同列表

所有物业合同列表,可添加、查看物业合同,对物业合同进行"查看审核进度"、"续租"、"作废"和"退租"等操作。

### 1) 新建物业合同

点击左侧导航栏物业管理菜单,合同列表子项,进入合同列表页面,点击 "+合同"按钮。完善客户信息,点击"下一步"。

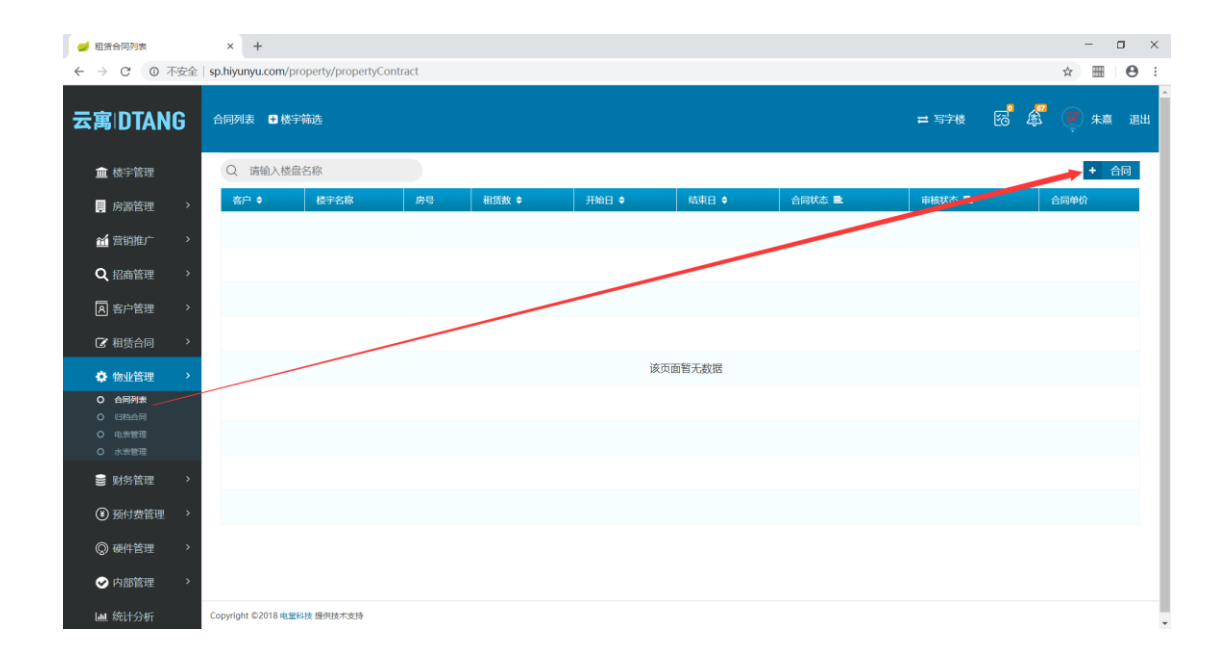

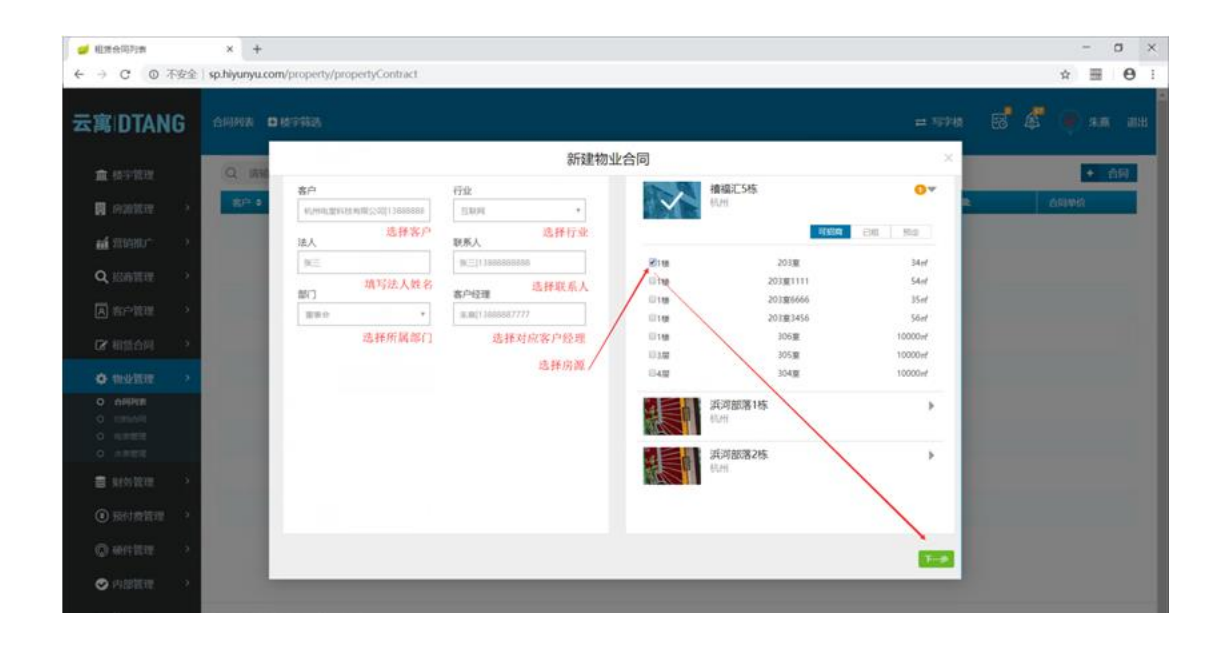

| 🥑 租赁合同列表                                                     | × +                                      |                                                  |                   |            |             | - 🗆 ×     |
|--------------------------------------------------------------|------------------------------------------|--------------------------------------------------|-------------------|------------|-------------|-----------|
| ← → C ① 不安全                                                  | sp.hiyunyu.com/property/propertyContract |                                                  |                   |            |             | ☆ ⊞ ⊖ :   |
| 云寓IDTANG                                                     | 合同列表 🚦 楼宇等选                              |                                                  |                   |            | = #+t2# 8 £ | - 🥡 朱熹 退出 |
| ★ 送今校画                                                       | 0 法统                                     | 新建物                                              | 加业合同              |            | ×           | + 合同      |
| ■ 使子管注<br>■ 房源管理 >                                           | 容户 ¢ 基本条款                                |                                                  |                   |            |             | 合同单价      |
|                                                              | 租赁数量(已选总面积10㎡)                           | 合同签订时间                                           | 合同计租时间            | 合同结束时间     |             |           |
| Q、招租管理 >                                                     | 10 平米 *                                  | 2018-10-17                                       | 2018-10-17        | 2019-10-16 |             |           |
| A 客户管理 >                                                     | 物业押金                                     | 计算精度<br>(1)(1)(1)(1)(1)(1)(1)(1)(1)(1)(1)(1)(1)( | 单价保留小数点           |            | _           |           |
| ☞ 租赁合同 >                                                     | pres/35.0x PJ                            | HAD BOARD HAS SCHOOL HAD .                       | 2 112             |            |             |           |
| ✿ 物业管理 >                                                     | 备注                                       |                                                  |                   |            |             |           |
| <ul> <li>         ・<br/>・<br/>・</li></ul>                    |                                          |                                                  |                   |            |             |           |
| <ul> <li>O 101010</li> <li>O 电表管理</li> <li>O 水素管理</li> </ul> | 物业费条款                                    |                                                  |                   |            |             |           |
| 影 财务管理 >                                                     | 开始时间                                     | 结束时间                                             | 计费类型              | 年天数        |             |           |
| ④ 预付费管理 >                                                    | 2018-10-17                               | 2019-10-16                                       | 按月计费 🔻            | 365 天      |             |           |
| ◎ 硬件管理 >                                                     | 支付美型 (0月一付:一期账单)                         | 提前付款时间<br>15 工作日 ¥                               | 基础单价<br>2 元/㎡/天 ▼ |            |             |           |
| ⊘ 内部管理 >                                                     |                                          |                                                  |                   |            |             |           |
| ■ 统计分析                                                       | Copyright ©2018 电塑料技 提供技术支持              |                                                  |                   |            |             |           |

| 🥑 租赁合同列表                                   | x +                                                                                                    |              | -            | 0  | × |
|--------------------------------------------|----------------------------------------------------------------------------------------------------|--------------|--------------|----|---|
| ← → C ① 不安全                                | sp.hiyunyu.com/property/propertyContract                                                                                                    | \$           | 8591<br>8911 | Θ  | ÷ |
| 云寓IDTANG                                   | 合词列表 □ 使守蕲选 = 集中式公寓 😨 🎉                                                                                                    | ( <b>b</b> r | 朱熹           | 退出 | 4 |
| <b>血</b> 楼宇管理                              | 新建物业合同         新建物业合同         ×           Q、前輪         メ179/852 (V/9) = 1/2 - 常400-047 / 52 (10/10)         Mailward / 22 (10/10)         Mailward / 22 (10/10)           1         月         15         10/10 (10/10)         Mailward / 22 (10/10)         Mailward / 22 (10/10) |              | + :          | 洞  |   |
| 関 房源管理 🔷                                   |                                                                                                    | 合同单位         | î            | _  |   |
| 董 前推广                                      | +物业费条款                                                                                                    |              |              |    |   |
| Q,招租管理 >                                   | 物业费选增举                                                                                                    |              |              |    |   |
| R 客户管理 >                                   | 通標時间点         租金伸价道域           2018-10-24         10         %、*                                                                                                    |              |              |    |   |
| ☑ 租赁合同 >                                   |                                                                                                    |              |              |    |   |
| <ul> <li></li></ul>                        | + 你业费进度率                                                                                                    |              |              |    |   |
| O 归档合同                                     | X                                                                                                    |              |              |    |   |
| <ul> <li>Q 电表管理</li> <li>Q 水表管理</li> </ul> |                                                                                                    |              |              |    |   |
| ■ 财务管理 >                                   | 20000 · COLO-LO BICZ                                                                                                    |              |              |    |   |
| ④ 预付费管理 >                                  | +物业费优惠                                                                                                    |              |              |    |   |
| ◎ 硬件管理 >                                   | +其他条款                                                                                                    |              |              |    |   |
| ⊘ 内部管理 >                                   | 点击生成费用明细                                                                                                    |              |              |    |   |
| <b>迪</b> 统计分析                              | Copyright ©2018 电型标准 遵何地术或持                                                                                                    |              |              |    |   |

| 🥩 租赁合同列表                                         | × +           |             |           |                                                |             |            |           |              |      | -          | o ×   | ¢ |
|--------------------------------------------------|---------------|-------------|-----------|------------------------------------------------|-------------|------------|-----------|--------------|------|------------|-------|---|
| ← → C ① 不安                                       | ≩∣ sp.hiyunyu | .com/p      | roperty/p | ropertyContract                                |             |            |           |              |      | ☆          |       |   |
| 云寓DTANG                                          | 合同列表          | <b>a</b> #5 | 户筛选       |                                                |             |            |           | <b>二</b> 集中式 | Xa 🔂 | <b>e</b> , | K寨 追出 |   |
| 🏦 楼宇管理                                           | Q in          |             |           |                                                | 新建物业合同      | 5          |           | ×<br>+其他条款   |      | E          | 合同    |   |
| 房源管理 >                                           | 宿户 \$         | C           |           |                                                | 点击生成费用明     | 圈          |           |              | •    | 合同单价       |       |   |
| 台 管销推广 ・ ・                                       |               |             | -         |                                                | SCHIMHMURIC |            | _         | Weter        |      |            |       |   |
| <b>A</b> 1000                                    |               | 0           | 期次        | 区间                                             | 费用类型        | 付款日        | 最终单价      | 最终金额         |      |            |       |   |
| く招相論理                                            |               |             | 1         | 2018-10-17 ~ 2019-10-16                        | 物业押金        | 2018-10-17 |           | 608.33       |      |            |       |   |
| A 客户管理 >                                         |               |             | 1         | 2018-10-17 ~ 2018-11-16                        | 物业费         | 2018-10-17 |           | 628.00       |      |            |       |   |
| CP 租赁合同 >                                        |               | •           | 1         | 2018-10-17 ~ 2018-10-18<br>于2018-10-24递增10%免租期 | 物业费         | 2018-10-17 | 2.00元/㎡/天 | 0.00         |      |            |       |   |
| ✿ 物业管理 >                                         |               | 0           | 1         | 2018-10-19 ~ 2018-10-23<br>于2018-10-24递增10%    | 物业费         | 2018-10-17 | 2.00元/㎡/天 | 100.00       |      |            |       |   |
| <ul> <li>O 合同列表</li> <li>O Extraction</li> </ul> |               |             | 1         | 2018-10-24 ~ 2018-11-16                        | 物业费         | 2018-10-17 | 2.20元/㎡/天 | 528.00       |      |            |       |   |
| O 4129932                                        |               | - 0         | 2         | 2018-11-17 ~ 2018-12-16                        | 物业费         | 2018-11-02 | 2.20元/㎡/天 | 669.17       | 1    |            |       |   |
| 0 小米営用                                           |               |             | 3         | 2018-12-17 ~ 2019-01-16                        | 物业费         | 2018-11-30 | 2.20元/㎡/天 | 669.17       |      |            |       |   |
| ■ 财务管理 >                                         |               | 0           | 4         | 2019-01-17 ~ 2019-02-16                        | 物业费         | 2019-01-02 | 2.20元/㎡/天 | 669.17       |      |            |       |   |
| (A) 752 ( (m) 1577)                              |               |             | 5         | 2019-02-17 ~ 2019-03-16                        | 物业费         | 2019-02-01 | 2.20元/㎡/天 | 669.17       |      |            |       |   |
| C) BRITER                                        |               |             | 6         | 2019-03-17 ~ 2019-04-16                        | 物业费         | 2019-03-01 | 2.20元/㎡/天 | 669.17       |      |            |       |   |
| ◎ 硬件管理 >                                         |               |             | 7         | 2019-04-17 ~ 2019-05-16                        | 物业费         | 2019-04-02 | 2.20元/㎡/天 | 669.17       |      |            |       |   |
| ⊘ 内部管理 >                                         |               | -           | 0         | 3010 OF 17 3010 OF 16                          | aim-11, aim | 2010-05-02 | 3.30=/#/T | 660.17       |      |            |       |   |
| ■ 统计分析                                           | Copyright ©2  | 018 41 22   | 科技 運用技    |                                                |             |            |           |              |      |            |       |   |

2.5.3 电表管理

2.5.4 水表管理

2.6 财务管理

2.6.1 收支流水管理

1) 收支流水入账

点击左侧财务管理菜单下,收支流水子项。进入收支流水列表页面。点击 右侧"+新建收支"按钮,完善收支流水信息,完成收支流水,入账、出账记录。

| 🥑 收支流水                        | × +                         |                  |                       |                              |         |         |         | - a ×       |
|-------------------------------|-----------------------------|------------------|-----------------------|------------------------------|---------|---------|---------|-------------|
| ← → C ① 不安全                   | sp.hiyunyu.com/money/dayboo | kList            |                       |                              |         |         |         | ☆ ⊞ ⊖ :     |
| 云寓IDTANG                      | 收支流水 🚦 楼宇筛选                 |                  |                       |                              |         | =       | 集中式公寓 🔀 | A 1811      |
| ▲ 楼宇管理<br>同時影管理 ><br>4 首销推广 > | 总发生额(3笔)<br>1150.00         | 已销账(1笔)<br>50.00 | 部分销账(0笔)<br>0.00/0.00 | <sub>未销账(2</sub> 笔<br>1100.0 | )<br>O  |         |         |             |
| Q、招租管理 >                      | Q 请输入对方单位名称                 | KSA ¢E           | 1 昨日 本周 本月 开          | 的时间,结束时间                     |         |         | • •     | 新建收支 🛆 导出报表 |
| 图 客户管理 >                      | ■ 入账日期 🕈 配                  | 收支方向 🏬           | 对方单位名称                | 发生额 🕈                        | 已销账金额   | 未钥账金额。  | 摘要      | 的账状态量       |
| ☑ 租赁合同 >                      | 2018-10-15                  | 收入               | 三千年的老字号               | 1000.00                      | 0.00    | 1000.00 |         | 未销账         |
| ◆物业管理 >                       | 2018-10-11                  | 收入               | why so serious        | 50.00                        | 50.00   | 0.00    | 账单支付    | 已捐账         |
| ■ 财务管理 >                      | 2018-06-08                  | 支出               | 海澜之宗10                | 100.00                       | 0.00    | 100.00  | 乐享金充值   | 未销账         |
| O 台井和単                        |                             | -                | 100                   |                              |         | -       | (1)     |             |
| 0 田全()则                       | -                           | -                | -                     | u                            | 12      | 2       | -       |             |
| 0 903年9月1日<br>0 收支洗水          | -                           |                  | -                     | -                            |         |         | 1.00    |             |
| ④ 预付费管理 >                     | 2                           | -                | -                     | -                            | ы.<br>С | 2       | 141     | 2           |
| ② 硬件管理                        | -                           |                  |                       | •                            | *       |         |         |             |
| ✓ 内部管理 >                      | а.<br>С                     | 5                | -                     | 4                            | 14      | 2       |         |             |

| 🥑 欲支流水 🗙                                   | +                                                                                                    |               | - 🗆 ×           |
|--------------------------------------------|----------------------------------------------------------------------------------------------------|---------------|-----------------|
| ← → C ① 不安全   sp.hi                        | /unyu.com/money/daybookList                                                                                                    |               | ☆ 🔠 \varTheta : |
| 云寓 DTANG 👳                                 | 流水 D 枝宇铸造 =                                                                                                    | = 集中式公寓 🛛     | 🖉 👰 朱熹 退出       |
|                                            | 新建收支流水                                                                                                    | ×             |                 |
| <u>■</u> 位于官理                              | 总、黄金资本信用                                                                                                    |               |                 |
| 🔋 房源管理 🔹                                   | 1<br>1<br>                                                                                                    |               |                 |
|                                            | 秋文方向         次重量         八時町向         月7日辺名市           (収入         牧文方向*         0.00         入账、出账金額         2018-10-15         道造提案户         租户名称 |               |                 |
| Q、招租管理 > 0                                 |                                                                                                    | + 8           | 所建收支 △ 导出报表     |
| 风 客户管理 >                                   |                                                                                                    | 2             | 销账状态 副          |
|                                            | <b>先</b> 记号                                                                                                    |               | 未销账             |
| ☑ 相责台问 >                                   | 谢给入场证号 收支凭证                                                                                                    | 重支付           | 已结账             |
| ✿物业管理 >                                    | 2) 發注                                                                                                    | # <b>X</b> 10 |                 |
| ■ 财务管理 >                                   | <b>3</b> 2) 新始入留任                                                                                                    | 复金充值          | 未销账             |
| <ul> <li>O 台井账单</li> </ul>                 | 详细备注                                                                                                    |               |                 |
| <ul> <li>O 料理明磁</li> <li>O 相全预測</li> </ul> |                                                                                                    |               |                 |
| O 保证金余额                                    |                                                                                                    |               |                 |
| O KO2942株<br>O 开展记录                        |                                                                                                    |               |                 |
| <ul> <li>④ 预付费管理 &gt;</li> </ul>           | - 301                                                                                                    | 保存            | •               |
| ◎ 硬件管理 >                                   |                                                                                                    | _             | -               |
| ♥ 内部管理 >                                   | · · · · · · · ·                                                                                                    | -             | •               |

# 2) 收支流水销账

点击左侧财务管理菜单下,收支流水子项。进入收支流水列表页面。点击 对应收支流水位置,进入收支流水详情,下拉点击右侧"销账"按钮。选择对 应需要付款的账单,输入金额完成销账操作。支持全部结清,部分销账功能。

| 🥑 收支流水                           | × +                         |                  |                       |            |         |         |           |              | ĸ |
|----------------------------------|-----------------------------|------------------|-----------------------|------------|---------|---------|-----------|--------------|---|
| ← → C 0 不安全                      | sp.hiyunyu.com/money/dayboo | kList            |                       |            |         |         |           | ☆ ⊞ <b>Θ</b> | 1 |
| 云寓DTANG                          | 收支流水 🚦 楼宇筛选                 |                  |                       |            |         |         | 〓 集中式公寓 🔀 | a 🦉 🖉 ka isu |   |
| ▲ 楼宇管理<br>同時影管理 ><br>4 首销推广 >    | 总发生额(3笔)<br>1150.00         | 已销账(1笔)<br>50.00 | 部分销账(0笔)<br>0.00/0.00 | 未销账(2)     | 韵<br>00 |         |           |              |   |
| Q、招租管理 >                         | Q 请输入对方单位名称                 | 1000 今日          | 1 昨日 本周 本月 开          | 始时间 - 昭荣时间 |         |         | + (       | 新建收支 🗅 导出报表  |   |
| A 客户管理 >                         | ■ 入账日期 <b>幸 毗</b>           | 收支方向 匙           | 对方单位名称                | 发生额 🕈      | 已间账金额   | 未销账金额 • | 摘要        | 的账状态 🔜       |   |
| ⑦ 相恁合同 >                         | 2018-10-15                  | 收入               | 三千年的老字号               | 1000.00    | 0.00    | 1000.00 |           | 未销账          |   |
| ✿ 物业管理 >                         | 2018-10-11                  | 收入               | why so serious        | 50.00      | 50.00   | 0.00    | 账单支付      | 已销账          |   |
| ■ 财务管理 >                         | 2018-06-08                  | 支出               | 海澜之家10                | 100.00     | 0.00    | 100.00  | 乐享金充值     | 未销账          |   |
| O 台井総単                           |                             |                  |                       |            |         | 5       | ((*))     |              |   |
| O 田1 (2月)                        | -                           | -                | -                     | -          | 4       | 23      |           | 9            |   |
| 0 (日本)(10)<br>0 收支第末             | -                           |                  | -                     |            | -       | -       | 1.0       | -            |   |
| <ul> <li>④ 预付费管理 &gt;</li> </ul> | 21 C                        | -                |                       | -          | -       | -       |           | -            | ĺ |
| ② 硬件管理                           | -                           | ÷                |                       | -          | e -     | -       |           | ~            |   |
| ✓ 内部管理 >                         | 2                           | s                | S                     | а.         | ы.<br>С | 2       | 143       | 9            |   |

| 🥑 收支洗水详情           | × +                                                                |                                                 |                                 |                                                                                                    |                                                                         |                                                 |         |                                                                    |                                                                                                    |        | - a ×          |
|--------------------|--------------------------------------------------------------------|-------------------------------------------------|---------------------------------|----------------------------------------------------------------------------------------------------|-------------------------------------------------------------------------|-------------------------------------------------|---------|--------------------------------------------------------------------|----------------------------------------------------------------------------------------------------|--------|----------------|
| ← → C ① 不安全   sp.  | hiyunyu.com/m                                                      | ioney/daybookl                                  | Info/27255                      |                                                                                                    |                                                                         |                                                 |         |                                                                    |                                                                                                    |        | ☆ ⊞ ⊖ :        |
| 云寓IDTANG           |                                                                    |                                                 |                                 |                                                                                                    |                                                                         |                                                 |         |                                                                    |                                                                                                    | 6      | 🗳 🐺 朱熹 退出      |
| 收支流水 > 收支流水详情      |                                                                    |                                                 |                                 |                                                                                                    |                                                                         |                                                 |         |                                                                    |                                                                                                    |        |                |
| 付款方 三千年            | 的老字号                                                               |                                                 |                                 |                                                                                                    |                                                                         |                                                 |         |                                                                    |                                                                                                    |        | Ŵ              |
| 总金额:1000.00        | 已销账金额(                                                             | ).00 未销                                         | 账金额:1000.00                     | 收支方向:收入                                                                                                | . λ <u>1</u> 8                                                          | 日期:2018-10-1                                    | 5       |                                                                    |                                                                                                    |        |                |
|                    | 流水记录                                                               |                                                 |                                 |                                                                                                    |                                                                         |                                                 |         |                                                                    |                                                                                                    |        |                |
|                    | <u>没生额</u><br>1000.00                                              |                                                 | 2018-                           | 期<br>10-15                                                                                             |                                                                         | 收支方向<br>收入                                      |         | 对方单位名称<br>三千年的老宇                                                   | d,                                                                                                    |        |                |
|                    | 汇款账号类型<br>支付宝账户                                                    |                                                 | 6666                            | 5666                                                                                                   |                                                                         | 摘要                                              |         | 收据编号<br>-                                                          |                                                                                                    |        |                |
|                    | 凭证                                                                 |                                                 | 备注                              |                                                                                                    |                                                                         |                                                 |         |                                                                    |                                                                                                    |        |                |
|                    |                                                                    |                                                 |                                 |                                                                                                    |                                                                         |                                                 |         |                                                                    |                                                                                                    |        |                |
|                    | 已销账账单                                                              | 收款/                                             | /i 48                           | 用类型                                                                                                    | 泰用周期                                                                    | 4                                               | 同論号     | 应付金额                                                               | 销账金额                                                                                                    | 销账     |                |
|                    |                                                                    |                                                 |                                 |                                                                                                    |                                                                         |                                                 |         |                                                                    |                                                                                                    |        |                |
|                    |                                                                    |                                                 |                                 |                                                                                                    |                                                                         |                                                 |         |                                                                    |                                                                                                    |        |                |
|                    |                                                                    |                                                 |                                 |                                                                                                    |                                                                         |                                                 |         |                                                                    |                                                                                                    |        |                |
|                    |                                                                    |                                                 |                                 |                                                                                                    |                                                                         |                                                 |         |                                                                    |                                                                                                    |        |                |
|                    |                                                                    |                                                 |                                 |                                                                                                    |                                                                         |                                                 |         |                                                                    |                                                                                                    |        |                |
|                    |                                                                    |                                                 |                                 |                                                                                                    |                                                                         |                                                 |         |                                                                    |                                                                                                    |        |                |
| 🥑 收支流水详情           | × +                                                                |                                                 |                                 |                                                                                                    |                                                                         |                                                 |         |                                                                    |                                                                                                    |        | - 0 ×          |
| ← → C ○ 不安全   sp.I | hiyunyu.com/m                                                      | ioney/daybookl                                  | Info/27255                      |                                                                                                    |                                                                         |                                                 |         |                                                                    |                                                                                                    |        | ☆ <b>⊞ 0</b> : |
| 云寓IDTANG           |                                                                    |                                                 |                                 |                                                                                                    |                                                                         |                                                 |         |                                                                    |                                                                                                    | 6      | 💐 🖲 ka ili     |
|                    |                                                                    | Q、请输入对方名                                        | 称,房号                            |                                                                                                    |                                                                         |                                                 |         |                                                                    |                                                                                                    |        |                |
| 收支流水>收支流水详情        |                                                                    | ■ 楼宇名称 ■                                        | 房号                              | 付款方                                                                                                    | 费用类型                                                                    | 应收金额 🗢                                          | 已銷账金額 🗢 | 应收时间 🗢 🔜                                                           | 计费周期                                                                                                    | -      |                |
| 付款方 三千年            | 的老字。                                                               |                                                 |                                 | 三千年的老字号                                                                                                | 租金                                                                      | 1.22                                            | 0.00    | 2019-05-07                                                         | 2018-05-07 ~<br>2019-05-06                                                                                                    |        |                |
| 总金额:1000.00        | 已销账                                                                | ₫ 禧福汇5栋                                         | 305室,203室                       | 三千年的老字号                                                                                                | 物业费                                                                     | 28825.00                                        | 0.00    | 2018-05-07                                                         | 2018-05-07 ~<br>2018-08-06                                                                                                    |        |                |
|                    | 流水记录                                                               | · 捕根订5株                                         | 205京 203家                       | 二千年的老字母                                                                                                | 物业费                                                                     | 28825.00                                        | 0.00    | 2010 11 02                                                         | 2018-11-07 ~                                                                                                    |        |                |
|                    | 发生额                                                                | in mile side                                    | JULEICOTE                       |                                                                                                    |                                                                         |                                                 |         | 2018-11-02                                                         | 2019-02-06                                                                                                    |        |                |
|                    | 发生额<br>1000.00<br>汇款新驾<br>支付宝师                                     | 福福汇5栋                                           | 305室,203室                       | 三千年的老字号                                                                                                | 物业费                                                                     | 28825.00                                        | 0.00    | 2018-08-03                                                         | 2019-02-06<br>2018-08-07 ~<br>2018-11-06                                                                                                    |        |                |
|                    | 次生额<br>1000.00<br>定款所有<br>支付重势                                     | <ul> <li>福福汇5栋</li> <li>福福汇5栋</li> </ul>        | 305室,203室<br>305室,203室          | 三十年的老字号                                                                                                | 物业费物业费                                                                  | 28825.00                                        | 0.00    | 2018-11-02<br>2018-08-03<br>2019-02-04                             | 2019-02-06<br>2018-08-07 ~<br>2018-11-06<br>2019-02-07 ~<br>2019-05-06                                                                                             |        |                |
|                    | 次生版<br>1000.00<br>定款件句<br>支付重新<br>凭证<br>已销别t报                      | · 福福汇5栋<br>· 福福汇5栋                              | 305室,203室<br>305室,203室          | 三十年的老字号<br>三千年的老字号<br>why so serious                                                                   | 物业费物业费租金                                                                | 28825.00<br>27885.00<br>1.37                    | 0.00    | 2018-11-02<br>2018-08-03<br>2019-02-04<br>2019-05-07               | 2019-02-06<br>2018-08-07 ~<br>2018-11-06<br>2019-02-07 ~<br>2019-05-06<br>2018-05-07 ~<br>2019-05-06                                                               | 拍账     |                |
|                    | 2世間<br>1000.00<br>定かにて<br>支付法称<br>9年間<br>日初期状況<br>東美知5             | <ul> <li>福福汇5栋</li> <li>-</li> <li>-</li> </ul> | 305室,203室<br>305室,203室<br>      | 三十年的老字号<br>三千年的老字号<br>why so serious<br>三千年的老字号                                                        | 物业费<br>物业费<br>租金<br>租金                                                  | 28825.00<br>27885.00<br>1.37<br>1.22            | 0.00    | 2018-08-03<br>2019-02-04<br>2019-05-07<br>2019-05-07               | 2019-02-06<br>2018-08-07 ~<br>2018-11-06<br>2019-02-07 ~<br>2019-05-06<br>2018-05-07 ~<br>2018-05-07 ~<br>2018-05-07 ~                                             | ight   |                |
|                    | 2015年1<br>100000<br>にの55年<br>安が日本的<br>外記<br>日前別状況<br>東京会会<br>日     | · 福福汇5栋<br>· · · · ·                            | 305호,203호<br>305호,203호<br><br>- | <ul> <li>二十年的老字号</li> <li>三十年的老字号</li> <li>二十年的老字号</li> <li>why so serious</li> <li>三千年的老字号</li> </ul> | <ul> <li>物业费</li> <li>和业费</li> <li>相金</li> <li>相金</li> <li>4</li> </ul> | 28825.00<br>27885.00<br>1.37<br>1.22<br>3 4 5 6 | 0.00    | 2018-11-02<br>2018-08-03<br>2019-02-04<br>2019-05-07<br>2019-05-07 | 2019-02-06<br>2018-08-07 ~<br>2018-11-06<br>2019-02-07 ~<br>2019-05-06<br>2018-05-07 ~<br>2019-05-06<br>2018-05-07 ~<br>2019-05-06                                 | 1490ts |                |
|                    | 952<br>2013<br>2013<br>2013<br>2013<br>2013<br>2013<br>2013<br>201 | · 抽描:25栋<br>· 抽描:25栋<br>· · ·                   | 305宽,203室<br>305宽,203室<br>      | <ul> <li>二十年的8字号</li> <li>三十年的8字号</li> <li>三千年的8字号</li> <li>why so serious</li> <li>三千年的8字号</li> </ul> | 物业费<br>物业费<br>租金<br>4 1 2                                               | 28825.00<br>27885.00<br>1.37<br>1.22<br>3 4 5 6 | 0.00    | 2018-11-02<br>2018-08-03<br>2019-02-04<br>2019-05-07<br>2011-05-07 | 2019-02-06<br>2018-08-07 ~<br>2018-11-06<br>2019-02-07 ~<br>2019-05-06<br>2018-05-07 ~<br>2019-05-06<br>2018-05-07 ~<br>2019-05-06<br>2018-05-07 ~<br>2018-05-07 ~ | 1998.  |                |
|                    | 2558<br>100000<br>正方式<br>文介法称<br>死亡<br>日初用收<br>取集编号                | ·····································           | 305宽,203室<br>305宽,203室<br>      | <ul> <li>二十年的老字号</li> <li>三十年的老字号</li> <li>why so serious</li> <li>三千年的老字号</li> </ul>                  | 物业费<br>物业费<br>相金<br>相金<br>4 1 2                                         | 28825.00<br>27885.00<br>1.37<br>1.22<br>3 4 5 6 | 0.00    | 2018-11-02<br>2018-08-03<br>2019-02-04<br>2019-05-07<br>2019-05-07 | 2019-02-06<br>2018-01-06<br>2018-01-06<br>2019-02-07 ~<br>2019-05-06<br>2018-05-07 ~<br>2019-05-06<br>2018-05-07 ~<br>2019-05-06                                   | 3930t  |                |

# 2.6.2 账单管理

# 1)添加账单

点击左侧财务管理菜单下,账单明细子项,进入账单列表页面。点击"添 加账单"按钮,选择收款账单。完善账单信息,保存即可。

| 🥣 账单明细                                                           |       | × +           |                       |         |        |                   |               |        |        |            |                            |        |          | - o ×   |
|------------------------------------------------------------------|-------|---------------|-----------------------|---------|--------|-------------------|---------------|--------|--------|------------|----------------------------|--------|----------|---------|
| ← → ℃ ① 不安約                                                      | 全   s | p.hiyunyu.com | /money/billList       |         |        |                   |               |        |        |            |                            |        | ☆        |         |
| 云寓IDTANG                                                         | ,     | 账单明细 ●↓       | 麦宁筛选                  |         |        |                   |               |        |        |            | <b>=</b> 57                | ₩ E    | \$       | ● 张三 退出 |
| ▲ 楼宇管理                                                           |       |               |                       |         |        |                   |               |        |        |            |                            |        |          |         |
| 🥫 房源管理 🔷 👌                                                       |       |               |                       |         | , ,    | 需收(115<br>1601262 | 9笔)<br>10 1 2 |        |        |            |                            |        |          |         |
|                                                                  |       | 10914         | 1094.05               | 15545.4 |        | 1091203           | 49.45         | 2      | 00     | 0          |                            |        |          |         |
| Q、招商管理 >                                                         |       | Q 请输入5        | 时方名称, 房号              | RGJ     | 本期未知   | 頭 逾期末結算           | 車 退租未結算       |        |        |            | 示作废账单 🔷 🚦                  | 出通知    | 导出报表     | + 添加账单  |
| A 客户管理 >                                                         |       | ■ 楼宇名称        | 房号                    | 对方名称    | 账单类型 🖿 | 费用类型 🖿            | 账单金额 🗘        | 实收/付金额 | 需收/付金额 | 应收/付时间 🗢 🖹 | 计费周期 🖿                     | 逾期状态 🖹 | Rentered | 收款账单    |
| 记 相赁合同 、                                                         |       |               | 22222211,2222<br>2231 | 三千年的老字号 | 收入     | 租房押金              | 26.40         | 0.00   | 26.40  | 2018-03-14 | 2018-03-08 ~<br>2018-03-31 | 逾期211天 | 部分收款     | 以家      |
| ✿物业管理 >                                                          |       |               | 22222211,2222<br>2231 | 三千年的老字号 | 收入     | 租房押金              | 26.40         | 0.00   | 26.40  | 2018-03-14 | 2018-03-08 ~<br>2018-03-31 | 逾期211天 | 部分收款     | 收款      |
| ● 财务管理 >                                                         |       |               | 22222211,2222<br>2231 | 三千年的老字号 | 收入     | 租房押金              | 26.40         | 0.00   | 26.40  | 2018-03-14 | 2018-03-08 ~<br>2018-03-31 | 逾期211天 | 部分收款     | 收款      |
| O 合井账单                                                           |       |               | 22222211,2222<br>2231 | 三千年的老字号 | 收入     | 租房押金              | 26.40         | 0.00   | 26.40  | 2018-03-14 | 2018-03-08 ~<br>2018-03-31 | 逾期211天 | 部分收款     | 收款      |
| <ul> <li>         ・ 新発明細         ・         ・         ・</li></ul> |       |               | 22222211,2222<br>2231 | 三千年的老字号 | 收入     | 租房押金              | 26.40         | 0.00   | 26.40  | 2018-03-14 | 2018-03-08 ~<br>2018-03-31 | 逾期211天 | 部分收款     | 收款      |
| <ul> <li>O 保证金余额</li> <li>O 收支流水</li> <li></li> </ul>            |       |               | 22222211,2222<br>2231 | 三千年的老字号 | 收入     | 租房押金              | 26.40         | 0.00   | 26.40  | 2018-03-14 | 2018-03-08 ~<br>2018-03-31 | 逾期211天 | 部分收款     | 收款      |
| <ul> <li>○ 升美记录</li> <li>○ 分支记录</li> <li>○ 分支记录</li> </ul>       |       |               | 22222213              | 三千年的老字号 | 收入     | 租房押金              | 13.20         | 0.00   | 13.20  | 2018-03-22 | 2018-03-31 ~<br>2018-04-01 | 逾期203天 | 部分收款     | 收款      |
|                                                                  |       |               | 22222221              | 三千年的老字号 | 收入     | 租房押金              | 13.20         | 0.00   | 13.20  | 2018-03-22 | 2018-04-01 ~<br>2018-03-29 | 逾期203天 | 部分收款     | 收款      |
| <ul> <li>♥ 内部管理 &gt;</li> </ul>                                  |       |               | -                     | 三千年的老字号 | 收入     | 其他押金              | 200.00        | 0.00   | 200.00 | 2018-03-22 | 2018-03-22 ~<br>2018-03-22 | 逾期202天 | 部分收款     | 收款      |

| - C 0 7         | 「安全 | sp.hiyunyu    | .com/money/billL | ist          |              |          |         |                    |                |            | ÷           | -         |
|-----------------|-----|---------------|------------------|--------------|--------------|----------|---------|--------------------|----------------|------------|-------------|-----------|
|                 |     |               |                  |              |              |          |         |                    |                |            | -           | -         |
| 寓 DTAN          | G   | <b>BKMIII</b> | <b>0</b> 89988   |              |              |          |         |                    | # %            | HE 68      | <b>\$</b>   |           |
|                 |     | 2             |                  |              |              | 新建收      | (款账单    |                    | 2              |            |             |           |
|                 |     |               | 联曲               |              |              |          | 房源信息    |                    |                |            |             |           |
| 8321ETE         | ġ   |               | 费用类型             |              | 应收金额         |          |         | 广茂大厦               | 0-             |            |             |           |
| 1 常好的广          | 2   | _             | 1068             |              | 5000         |          |         | ECH                |                |            |             |           |
| <b>2</b> 186111 | >   | Q. 14         | 计费用和             | 完善费用类型       | 应付时间         | 应收金额     |         | al XI II           | 64 192         |            | 导出限表        | + 添加的     |
|                 |     | 0.02          | 2018-10-01       | - 2018-10-31 | 2018-10-11   |          | ×110    | 广放大道12             | 888 <i>m</i> f | STREET, DO | PROVINCE IN | 收款账4      |
| 9 26/2222       | 2   |               | 行政方              | 计费周期         | 关联合同         | 应付时间     | Gitte   | 广放大厦21             | 888nt          |            |             | 付款账单      |
| ZIRMARI         | -5  | <b>U</b> ~    | 9(2)130030       | 1555537      | contract-679 | *        | 0110    | 广茂大量22             | 888mf          | 逾期211天     | 部分收款        | CO.S.C.   |
|                 |     |               |                  | 付款方          |              | 关联合同     | 0.10    | 7 (成大道3)           | 1000           | 1011211T   | TRANK BY    | 2011      |
| 🕈 tindelitet    | 2   |               | 备注               |              |              |          | E116    | 4112               | 10000+f        | Mane 11/   | BUD SAM     |           |
|                 | 14  | (i)           | 107565:00404     | 4            |              | :活种历课/   | 0.99682 | 广观大厦11             | 688#           | 逾期211天     | 部分教教        | 82.872    |
| Montan.         | 1   |               |                  |              |              |          | 0.9924  | 99ut               | 10000v?        |            |             |           |
|                 |     | ш             |                  |              |              |          | -       |                    |                | 逾期211天     | 部分收款        | (COLOR)   |
|                 |     | в -           | ◎ 添加收支           | 流水           |              |          |         | <b>采用大漠</b><br>机州  |                | 逾期211天     | 部分收款        | 60.8X     |
|                 |     | 8.5           |                  |              |              |          |         | 12/12/20<br>10:041 | *              | 逾期211天     | 部分收款        | ROM.      |
| 0 预付费管理         | 16  | (a) ×         |                  |              |              |          |         | 前革龙和市大厦            |                | 逾期203天     | 部分收款        | 87.<br>11 |
| 3 10141229      | .,  | <b>U</b> -    |                  |              |              |          |         | NVH                | 2018-03-29     | 逾期203天     | 部分收款        | 80.8X     |
|                 |     |               |                  | - 7 0000 000 | ware she's   | 110410.0 | 000 000 | 200.00 2018.01.2   | 2018-03-22 -   | Managar.   | WE CLEAN    |           |

## 2) 账单销账

点击左侧财务管理菜单下,账单明细子项,进入账单列表页面。点击右侧 "收款"按钮,完成账单销账,租客可以线上自助缴费,系统完成自动销账。

| 🥩 账单明细                                                           |     | × +            |                       |         |        |          |         |        |        |            |                                       |                 |            | -      | o × |
|------------------------------------------------------------------|-----|----------------|-----------------------|---------|--------|----------|---------|--------|--------|------------|---------------------------------------|-----------------|------------|--------|-----|
| ← → C (0 >                                                       | 下安全 | sp.hiyunyu.com | n/money/billList      |         |        |          |         |        |        |            |                                       |                 | ¥          | r ==   | Θ:  |
| 云寓IDTAN                                                          | G   | 账单明细 ● (       | 楼宇筛选                  |         |        |          |         |        |        |            | ≓ 写                                   | 248 🔂           | <b>æ</b> ( | ₽) sk≡ | 退出  |
| 🧰 楼宇管理                                                           |     |                |                       |         |        |          |         |        |        |            |                                       |                 |            |        |     |
| ■ 房源管理                                                           | >   |                |                       |         |        | 需收(115   | 9笔)     |        |        |            |                                       |                 |            |        |     |
|                                                                  |     | 16914          | 1694.63               | 15345.2 | 2      | 1691263  | 49.43   | 2      |        | 0          |                                       |                 |            |        |     |
| ☆ 宮销推厂                                                           | `   |                |                       |         |        |          |         |        |        |            |                                       |                 |            |        |     |
| Q 招商管理                                                           | >   | Q 请输入3         | 对方名称,房号               | RG/     | 本副未想   | 5算 逾期未结算 | 1 退租未结算 | E      |        |            | 示作废账单 🔷 🗧                             | ▲ 成憲出           | 导出报表       | + 添加   | 账单  |
| A 客户管理                                                           | >   | ■ 楼宇名称         | 房号                    | 对方名称    | 账单类型 🖿 | 费用类型 🖻   | 账单金额 🕈  | 实收/付金额 | 需收/付金额 | 应收/付时间 🖨 🖿 | 计费周期 🖻                                | क्षेत्रागरेके 🗈 | 收款状态       | : 信仰日  | 漆量  |
| 🕻 租赁合同                                                           | >   |                | 22222211,2222<br>2231 | 三千年的老字号 | 收入     | 租房押金     | 26.40   | 0.00   | 26.40  | 2018-03-14 | 2018-03-08 ~<br>2018-03-31            | 逾期211天          | 部分收款       | ➡ 收款   |     |
| ✿ 物业管理                                                           | >   |                | 22222211,2222<br>2231 | 三千年的老字号 | 收入     | 租房押金     | 26.40   | 0.00   | 26.40  | 2018-03-14 | <del>2018-03-</del> 08~<br>2018-03-31 | 逾期211天          | 部分收款       | 收款     |     |
| 曼 财务管理                                                           | >   |                | 22222211,2222<br>2231 | 三千年的老字号 | 收入     | 租房押金     | 26.40   | 0.00   | 26.40  | 2018-03-14 | 2018-03-08 ~<br>2018-03-31            | 逾期211天          | 部分收款       | 收款     |     |
| 0 合并账单                                                           |     |                | 22222211,2222<br>2231 | 三千年的老字号 | 收入     | 租房押金     | 26.40   | 0.00   | 26.40  | 2018-03-14 | 2018-03-08 ~<br>2018-03-31            | 逾期211天          | 部分收款       | 收款     |     |
| 0 株生物頃<br>0 租金預測                                                 |     |                | 22222211,2222<br>2231 | 三千年的老字号 | 收入     | 租房押金     | 26.40   | 0.00   | 26.40  | 2018-03-14 | 2018-03-08 ~<br>2018-03-31            | 逾期211天          | 部分收款       | 收款     |     |
| <ul> <li>O (株正正市場報</li> <li>O 校支流水</li> <li>O (株正正市場報</li> </ul> |     |                | 22222211,2222<br>2231 | 三千年的老字号 | 收入     | 租房押金     | 26.40   | 0.00   | 26.40  | 2018-03-14 | 2018-03-08 ~<br>2018-03-31            | 逾期211天          | 部分收款       | 收款     |     |
| <ul> <li>新展送業</li> <li>③ 预付费管理</li> </ul>                        | >   |                | 22222213              | 三千年的老字号 | 收入     | 租房押金     | 13.20   | 0.00   | 13.20  | 2018-03-22 | 2018-03-31 ~<br>2018-04-01            | 逾期203天          | 部分收款       | 收款     |     |
| Q 硬件管理                                                           | >   | 0 -            | 22222221              | 三千年的老字号 | 收入     | 租房押金     | 13.20   | 0.00   | 13.20  | 2018-03-22 | 2018-04-01 ~<br>2018-03-29            | 逾期203天          | 部分收款       | 收款     |     |
| ✓ 内部管理                                                           | >   |                | -                     | 三千年的老字号 | 收入     | 其他押金     | 200.00  | 0.00   | 200.00 | 2018-03-22 | 2018-03-22 ~<br>2018-03-22            | 逾期202天          | 部分收款       | 收款     |     |

### 3) 账单合并销账

将本月内同一租户下所有账单金额合并,点击左侧财务管理菜单下,"合并 账单"按钮,进入合并后账单列表,点击"收款"按钮,一并销账。

| 🥑 合并殊单                                      | × +                   |            |        |         |           |      |           | - 🗆 ×    |
|---------------------------------------------|-----------------------|------------|--------|---------|-----------|------|-----------|----------|
| ← → C ② 不安全                                 | sp.hiyunyu.com/money/ | billMonth  |        |         |           |      |           | ☆ ▦ ⊖ :  |
| 云寓IDTANG                                    | 合并账单  ■ 楼宇筛选          |            |        |         |           | =    | 578 🔂 🎉   | ● 3K= 退出 |
| <b>童</b> 楼宇管理                               | Q 楼宇名称或客户名            | 马称         |        |         |           |      |           |          |
| 房源管理 >                                      | 楼宇名称                  | 房号         | 对方名称   | 乾款月份 ■  | 账单全额      | 实收全额 | 需收全额      | 操作       |
| ▲ 营销推广 >                                    | 浜河部落3栋                | 203室       | 李四     | 2018-10 | 8061.96   | 0.00 | 8061.96   | ● 收款     |
| Q、招商管理 >                                    | soho                  | 888        | 张三     | 2018-10 | 24197.25  | 0.00 | 24197.25  | 收款       |
| A 客户管理 >                                    | 禱福汇2号楼                | 合并房源       | 王五     | 2018-11 | 724000.00 | 0.00 | 724000.00 | 收款       |
| ☑ 相赁合同 >                                    | 禮福汇2号楼                | 合并房源       | 李四     | 2018-11 | 724000.00 | 0.00 | 724000.00 | 收款       |
| ✿物业管理 >                                     | 讀攝汇2号楼                | 合并房源       | 杭州西沙科技 | 2018-11 | 724000.00 | 0.00 | 724000.00 | 收款       |
| ■ 财务管理 >                                    | 擅福汇2号楼                | 1102666666 | 小动物    | 2018-11 | 92000.00  | 0.00 | 92000.00  | 收款       |
| <ul> <li>○ 台井秋单</li> <li>○ 除坐明细</li> </ul>  | 禮福汇2号楼                | 合并房源       | 行者     | 2018-11 | 736000.00 | 0.00 | 736000.00 | 收款       |
| <ul> <li>○ 相金預則</li> <li>○ 保正金永朝</li> </ul> | 擅福汇2号楼                | 1102666666 | 大圣     | 2018-11 | 276000.00 | 0.00 | 276000.00 | 收款       |
| <ul> <li>O 吸支洗水</li> <li>O 开煮记录</li> </ul>  | 禮福汇2号楼                | 1102666666 | 小婚告    | 2018-11 | 276000.00 | 0.00 | 276000.00 | 收款       |
| ④ 预付费管理 >                                   | 禮福汇2号楼                | 合并房源       | 小噂     | 2018-11 | 184000.00 | 0.00 | 184000.00 | 收款       |
| ◎ 硬件管理 >                                    |                       |            |        |         |           |      |           |          |
|                                             |                       |            |        | * 1 2 * |           |      |           |          |

# 2.6.3 保证金(押金)统计

点击左侧财务管理菜单下,保证金余额子项。进入保证金列表页面,可以 统计出来保证金实时收取情况。可通过几个维度进行筛选,点击对应筛选位置 (红色方框内)即可。

| 保证金余额                                                                                                    | × +                  |               |       |          |            |                             |        |                  | -              | 0  |
|----------------------------------------------------------------------------------------------------|----------------------|---------------|-------|----------|------------|-----------------------------|--------|------------------|----------------|----|
| → ℃ ◎ 不安                                                                                                    | 全   sp.hiyunyu.com/i | money/deposit | List  |          |            |                             |        |                  | ☆ ⊞            | 8  |
| 寓IDTANG                                                                                                    | 保证金余额 🔹              | 楼宇筛选          |       |          |            |                             |        | <b>〓</b> 集中式公寓 🔀 | <b>1</b> 🖉 🌻 # | 熹  |
| <b>童</b> 楼宇管理                                                                                                    |                      |               |       |          |            |                             |        |                  |                |    |
| ,房源管理                                                                                                    | 实收(0                 | 笔)            | 未收(2笔 | ) 保      | 证金金额       |                             |        |                  |                |    |
| ☆ 营销推广 >                                                                                                    | , U                  |               | 1000  |          | 1600       |                             |        |                  |                |    |
| <b>2、</b> 招租管理 ;                                                                                                    | Q 请输入对               | 方名称,房号        |       |          |            |                             |        |                  | <b>△</b> 导     | 出版 |
| A) 容户管理 >                                                                                                    | 楼宇名称                 | 房号            | 付款の方  | 账件金额 •   | 就收时间 🔹 🗈   | 计费周期 🛢                      | 道明状态 🗈 | 账单状态             | 结算状态 🗈         |    |
| -<br>2 和恁合同 - 3                                                                                                    | 青年居                  | 201           | 王凡    | 800.00   | 2018-10-09 | 2018-10-09 ~ 2019-<br>10-08 | 逾期7天   | 未收款              | 未结算            |    |
| ▶ 物业管理 ·                                                                                                    | 青年居                  | 101           | 王凡    | 800.00   | 2018-10-08 | 2018-10-08 ~ 2019-<br>10-07 | 已缴费    | 未收款              | 已結算            |    |
| 财务管理                                                                                                    | -                    | 2             | 4     | -        |            | 12                          | -      | 20               | -              |    |
| D 台井制単                                                                                                    |                      | -             | -     | <i>.</i> | -          | 120                         | 151    | 100              |                |    |
| 2 19382 103                                                                                                    |                      |               |       |          |            |                             |        |                  |                |    |
|                                                                                                    | -                    | -             | 2     | 21 C     |            | 120                         | -      | 127              | 141            |    |
| D 田主<br>日<br>日<br>日<br>日<br>日<br>日<br>日<br>日<br>日<br>日<br>日<br>日<br>日                                                                                                    |                      |               | -     | -        |            | -                           | -      | -                | -              |    |
| <ul> <li>田全(明)</li> <li>保証金余額</li> <li>秋支洗水</li> <li>(秋支洗水)</li> <li>(秋支洗水)</li> <li>(北支洗水)</li> <li>(北支洗水)</li></ul> | -                    |               | 2<br> | -        | -          |                             | -      | -                | -              |    |
| 田会<br>田会<br>保証会体験<br>保証会体験<br>保証会体験<br>不耐ご供<br>預付費管理<br>マロルムな期                                                                                                    | -                    | -             |       | -        | -          |                             |        |                  |                |    |

## 2.6.4 租金预测

点击财务管理菜单下,租金预测子项,可根据时间筛选,展示出未来时间 段租金预计收取金额,即"在租合同"未收款账单总金额。掌控公司未来现金 流走向。

| 🥑 粗金预测                                                | × +              |                |                      |           |            |                            |         |                       | -          | o ×       |
|-------------------------------------------------------|------------------|----------------|----------------------|-----------|------------|----------------------------|---------|-----------------------|------------|-----------|
| ← → C ① 不安金                                           | sp.hiyunyu.com/n | noney/rentStat |                      |           |            |                            |         |                       | ☆          | • • •     |
| 云寓IDTANG                                              | 租金预测  🖶 楼等       | 戶筛选            |                      |           |            |                            | 🖬 集中式   | 21# 13 <sup>6</sup> & | <b>)</b> # | ·<br>熹 退出 |
| ▲ 楼宇管理                                                | 到期监控图            |                |                      |           |            |                            |         | 清除                    | 5选 月       | 泰 年       |
| 📒 房源管理 🔷                                              | 全部<br>10.000     | (元)            |                      |           |            |                            |         |                       |            |           |
| ▲ 营销推广 >                                              | 8,000            |                |                      |           |            |                            |         |                       |            |           |
| Q 招租管理 >                                              | 6,000            |                |                      |           |            |                            |         |                       |            |           |
| A 客户管理 >                                              | 4,000            |                |                      |           |            |                            |         |                       |            |           |
| ⑦ 租赁合同 >                                              | 2,000            |                |                      |           |            |                            |         |                       | 月份         |           |
| ✿ 物业管理 >                                              |                  | 10 11 12 2     | 1 2 3 4 5 6 7<br>D19 | 8 9 10 11 | 2020       | 6 7 8 9 10                 | 2021    | 5 6 7 8               | 9          |           |
| ■ 财务管理 >                                              |                  |                |                      |           |            |                            |         |                       | ۵ 🗄        | 出报表       |
| O 合并账单                                                | 楼宇名称             | 房号             | 付款方                  | 账单金额 ♦    | 应收时间 🗢 🖿   | 计费周期 🖻                     | 道明状态 🖹  | 账单状态                  | 结算状态 ■     |           |
| <ul> <li>● 単明領</li> <li>● 相金預測</li> </ul>             | 青年居              | 201            | 王凡                   | 9600.00   | 2018-10-09 | 2018-10-09 ~<br>2019-10-08 | 逾期7天    | 未收款                   | 未结算        |           |
| <ul> <li>Q 保证金余額</li> <li>Q 役支流水</li> <li></li> </ul> |                  | -              | 三千年的老字号              | 0.12      | 2019-05-07 | 2018-05-07 ~<br>2019-05-06 | 距203天到期 | 未收款                   | 未结算        |           |
| <ul> <li>○ 升票记录</li> <li>④ 预付费管理 &gt;</li> </ul>      |                  | -              | 三千年的老字号              | 1218.78   | 2020-05-02 | 2019-05-07 ~<br>2020-05-06 | 距564天到期 | 未收款                   | 未结算        |           |
|                                                       | -                | -              | 三千年的老字号              | 1.22      | 2019-05-07 | 2018-05-07 ~<br>2019-05-06 | 距203天到期 | 未收款                   | 未结算        |           |
| ✓ 内部管理 >                                              | -                | -              | 三千年的老字号              | 3333.33   | 2020-05-02 | 2019-05-07 ~<br>2020-05-06 | 距564天到期 | 未收款                   | 未结算        |           |
| Sublitize .                                           |                  |                |                      |           |            |                            |         |                       |            |           |

# 2.7 硬件管理

### 2.7.1 工作台

根据设备类型,划分对应区域筛选,可进行添加设备,设备列表,及设备 使用记录。水电表的充值记录。

| 🥑 智慧楼字系统                                                                                                    | × +                                                       |                                                                                                    |                                                                                                    |            | - 0                                                                                                    | × |
|----------------------------------------------------------------------------------------------------|-----------------------------------------------------------|----------------------------------------------------------------------------------------------------|----------------------------------------------------------------------------------------------------|------------|----------------------------------------------------------------------------------------------------|---|
| ← → C                                                                                                    | ◎ 不安全   sp.hiyunyu.com/smart                              |                                                                                                    |                                                                                                    |            | ् 🖈 🎹 \varTheta                                                                                                    | 1 |
| 云寓DTANG                                                                                                    | 工作会 日 使主英语                                                |                                                                                                    |                                                                                                    |            | = 99730 🛃 🐺 🖲 98                                                                                                    |   |
| <ul> <li>★ 株主官選</li> <li>▲ 株主官選</li> <li>▲ 株主官選</li> <li>▲ 振興物理</li> <li>→</li> <li>Q 回顧問題</li> <li>→</li> <li>○ 報告告報</li> <li>→</li> <li>○ 報告告報</li> <li>→</li> </ul>                                                 | 5142 34                                                   |                                                                                                    | 1         0         0         0         0         0         0         0         0         0         0         0         0         0         0         0         0         0         0         0         0         0         0         0         0         0         0         0         0         0         0         0         0         0         0         0         0         0         0         0         0         0         0         0         0         0         0         0         0         0         0         0         0         0         0         0         0         0         0         0         0         0         0         0         0         0         0         0         0         0         0         0         0         0         0         0         0         0         0         0         0         0         0         0         0         0         0         0         0         0         0         0         0         0         0         0         0         0         0         0         0         0         0         0         0         0         0 | 110000<br> | State           Image: State           Image: State | 1 |
| <ul> <li>第1880年 ・</li> <li>③ 系行動管理 ・</li> <li>○ 系行動管理 ・</li> <li>○ 正称性</li> <li>○ 近称行用</li> <li>○ 近称行用</li> <li>○ 近称行用</li> <li>○ 時代日前条</li> <li>○ 時代日前条</li> <li>○ 時代日前条</li> <li>○ 時代日前条</li> <li>○ 時代日前条</li> </ul> | 1000000<br>000000<br>000000<br>000000<br>000000<br>000000 | 25/FX<br>* 0285: 0<br>* 0285: 0<br>* 0<br>* 0285: 0<br>* 0<br>* 0<br>* 0<br>* 0<br>* 0<br>* 0<br>* 0<br>* |                                                                                                    |            |                                                                                                    |   |
|                                                                                                    | Convision C-2016 @2016 @2018 4219                         |                                                                                                    |                                                                                                    |            |                                                                                                    |   |

### 2.7.2 设备列表

### 1) 智能门锁

1.1 绑定门锁

点击硬件管理菜单下,设备列表子项。点击右侧"添加设备"按钮,选择 门锁选项。进入编辑页面。选择硬件平台已配置好的门锁名称。右侧勾选对应 房间。完成设备绑定添加。

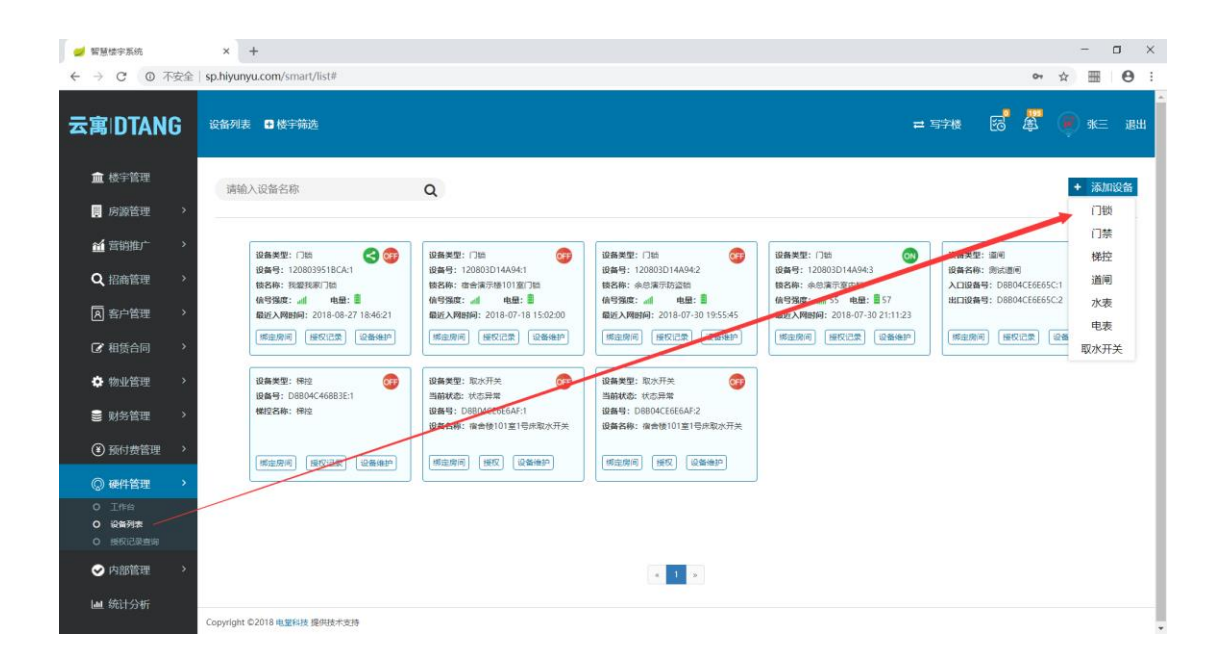

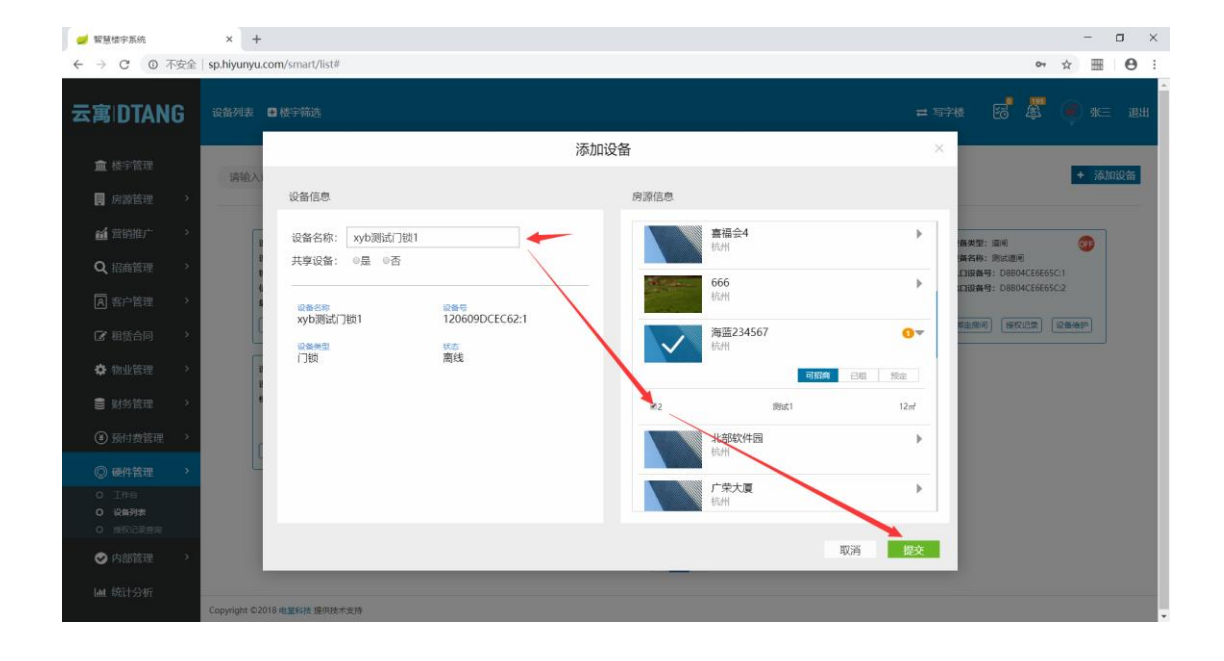

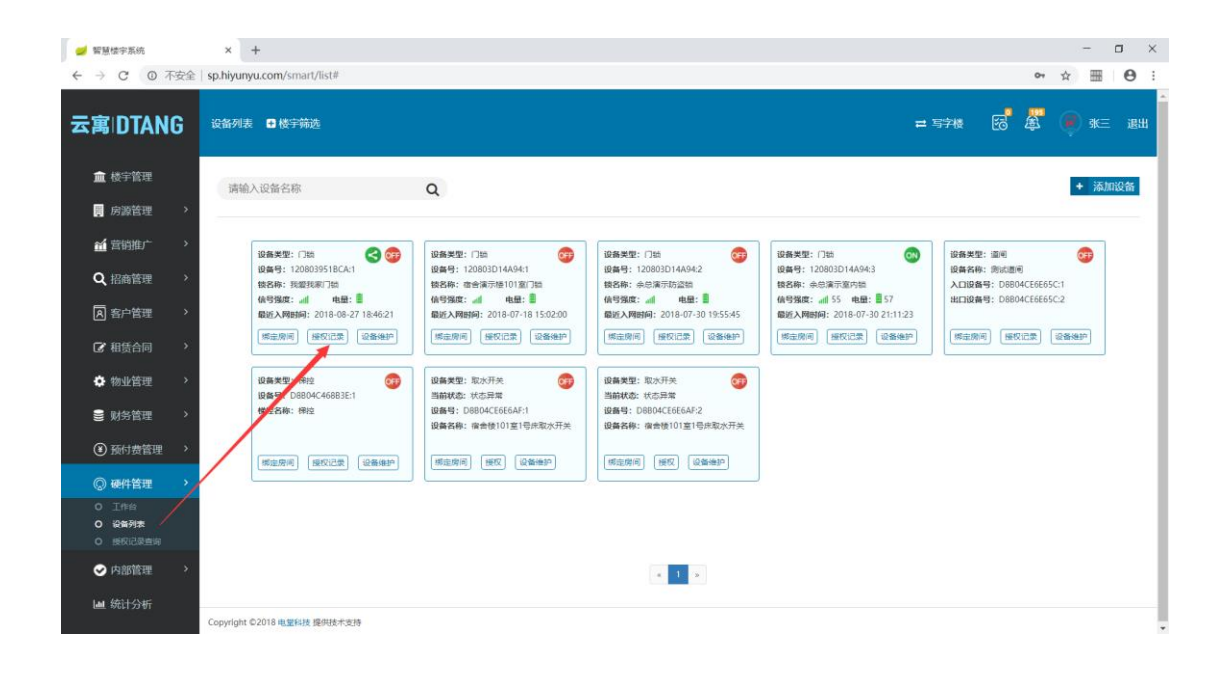

点击对应门锁位置"授权记录"按钮。可以查看该门锁下对应授权信息。

| 💋 智慧楼宗系统                                                    |    | × +          |                |       |      |                     |                     |                     |     |      | - a ×                               |
|-------------------------------------------------------------|----|--------------|----------------|-------|------|---------------------|---------------------|---------------------|-----|------|-------------------------------------|
| ← → C ③ 不                                                   | 安全 | sp.hiyunyu   | .com/smart/lis | t#    |      |                     |                     |                     |     |      | 아 ☆ 🎟 \varTheta :                   |
| 云寓IDTAN                                                     | G  |              | 世 楼宇筛选         |       |      |                     |                     |                     |     | ≓ 写斜 | e 🖪 🛱 🖗 *= 1811                     |
| ★ 株字管理                                                      |    |              |                |       |      | 授权证                 | 录                   |                     |     | ×    |                                     |
| ■ 皮子盲症                                                      | >  | 请输入          | 租客:            | 请输入用户 |      | Q 直找 20 重置          |                     |                     |     |      | ◆ 添加设备                              |
| <b>征</b> 营销推广                                               | >  | [            | 租客             | 授权类型  | 卡/密码 | 有效期起                | 有效期止                | 授权时间                | 操作人 | 操作   | · 新兴型: 道明                           |
| Q、招商管理                                                      | >  | 5            | 电堂科技           | 密码    |      | 2018-07-30 00:00:00 | 2019-07-29 00:00:00 | 2018-08-27 21:23:18 | 小6  | 删除   | .各名称: 测试道问<br>.白设备号: D8804CE6E65C:1 |
| A 客户管理                                                      | >  | 4            | 汪顺峰            | 密码    |      | 2018-07-30 00:00:00 | 2019-07-29 00:00:00 | 2018-08-27 19:11:11 | 小6  | 删除   | 旧设备号: D8804CE6E65C:2                |
| ☞ 租赁合同                                                      | >  |              |                | -     | -    |                     | -                   | -                   | -   | -    |                                     |
| ✿ 物业管理                                                      | >  | i            | -              | -     | -    |                     | -                   |                     | -   | -    |                                     |
| ■ 财务管理                                                      | >  |              |                | -     | -    |                     | -                   |                     |     | -    |                                     |
| ④ 预付费管理                                                     | >  |              |                | -     | -    |                     | -                   |                     |     | -    |                                     |
| ② 硬件管理                                                      | >  |              |                | -     | -    |                     | -                   |                     | -   | -    |                                     |
| <ul> <li>○ 工作台</li> <li>○ 设备列表</li> <li>○ 授权记录查询</li> </ul> |    |              | •              | -     | -    |                     | -                   |                     | -   | •    |                                     |
| 🕑 内部管理                                                      | >  |              |                |       |      |                     |                     |                     |     |      |                                     |
| ■ 统计分析                                                      |    | Copyright ©2 | 2018 电望科技 提供   | 技术支持  |      |                     |                     |                     |     |      |                                     |

1.3 远程开门, 删除设备

点击对应门锁位置"设备维护"按钮。可以操作远程开门,删除设备等操 作。

| 🥑 智慧楼宇系统                                                    | × +                                          |                                                                                                    |                                             |                                                    | - 0 X                               |
|-------------------------------------------------------------|----------------------------------------------|----------------------------------------------------------------------------------------------------|---------------------------------------------|----------------------------------------------------|-------------------------------------|
| ← → C ① 不安全                                                 | sp.hiyunyu.com/smart/list#                   |                                                                                                    |                                             |                                                    | • ☆ ⊞ ⊖ :                           |
| 云寓IDTANG                                                    | 设备列表 🔮 楼宇筛选                                  |                                                                                                    |                                             | =                                                  | 578 👩 🗸 🍺 K= BH                     |
| <b>童</b> 楼宇管理                                               | 请输入设备名称                                      | 9                                                                                                    |                                             |                                                    | + 添加设备                              |
| 🔋 房源管理 🔷                                                    |                                              | -                                                                                                    |                                             |                                                    |                                     |
|                                                             | 设备类型: 门站 < 🚱                                 | 设备类型:门油 🙃                                                                                                    | 设备类型:门油 🙃                                   | 设备类型:门油 💿                                          | 设备关型: 道河 🙃                          |
| Q、招商管理 >                                                    | 设备号: 1208039518CA:1<br>(铁各称: 我最我家门助          | 设备号: 120803D14A94:1<br>续名称: 宿舍演示楼101室(716                                                                                                    | 设备号: 120803D14A94:2<br>续名称: 余总演示防盗装         | (資壽号: 120803D14A94:3<br>(積名称: 永忠演示室内語)             | 设备名称: 別は週间<br>入口设备号: D8804CE6E65C:1 |
| A 客户管理 >                                                    | 偷号强度: 副 电量: ■<br>最近入网时间: 2018-08-27 18:46:21 | 信号强度: 41 电量: 2018-07-18 15:02:00                                                                                                    | 信号强度: ····································  | 信号强度: 副 55 电量: 圖 57<br>最近入网时间: 2018-07-30 21:11:23 | 出口设备号: D8804CE6E65C2                |
| ② 租赁合同 >                                                    | 「病金房间」接受记录<br>現金房间                           | 「「新迎房间」<br>「新迎房间」<br>「新迎房间」<br>「新迎房间」<br>「新迎房间」<br>「新迎房间」<br>「新迎房间」<br>「新迎房间」<br>「新迎房间」<br>「新迎房间」<br>「新迎房间」<br>「新迎房间」<br>「新迎房间」<br>「新迎房间」<br>「新迎房」<br>「新迎房」<br>「新迎房」<br>「新迎房」<br>「新迎房」<br>「新迎房」<br>「新迎房」<br>「新迎房」<br>「新迎房」<br>「新迎房」<br>「新迎房」<br>「新迎房」<br>「新迎房」<br>「新迎房」<br>「新迎房」<br>「新迎房」<br>「新迎房」<br>「新迎房」<br>「新迎房」<br>「新迎房」<br>「新迎房」<br>「新迎房」<br>「新迎房」<br>「新迎房」<br>「新迎房」<br>「新迎房」<br>「新迎房」<br>「新迎房」<br>「新迎房」<br>「新迎房」<br>「新迎房」<br>「新迎房」<br>「新迎房」<br>「新四月」<br>「新四月」<br>「<br>「<br>「<br>「<br>「<br>「<br>「<br>「<br>「<br>「<br>「<br>「<br>「 | 「「「「「」」」(「「「」」」)(「「」」)(「」)(「」)(「」)(「」)(「    | 「「「「「」」」(「「」」」(「」」)(「」)(「」)(「」)(「」)(「」)(           | 柳山湖间 極权記葉 设备接护                      |
| ◆物业管理 >                                                     | 设备类型: 标注 册除设备<br>设备号: D-04C46883E1           | 设备类型: 取水开关 500                                                                                                    | 设备类型: 取水开关 😚                                |                                                    |                                     |
| ■ 财务管理 >                                                    | <b>桃坦之小</b> : 相注                             | 设备号: D8B04CE6E6AF:1<br>设备名称: 设合後101至1号床取水开关                                                                                                    | 设备号: D6B04CE6E6AF:2<br>设备名称: 资告後101室1号床取水开关 |                                                    |                                     |
| ④ 预付费管理 >                                                   | 「概定房间」 展校记录 【设备维护】                           | 「御主房间」 接収 「设备通知」                                                                                                    | 「柳定房间」 接収 「设备通知」                            |                                                    |                                     |
| ◎ 硬件管理                                                      |                                              |                                                                                                    |                                             |                                                    |                                     |
| <ul> <li>○ 工作台</li> <li>○ 役無列表</li> <li>○ 接校记录直询</li> </ul> |                                              |                                                                                                    |                                             |                                                    |                                     |
|                                                             |                                              |                                                                                                    | a 1 2                                       |                                                    |                                     |
| Ш 统计分析                                                      | Copyright ©2018 电塑料技 提供技术支持                  |                                                                                                    |                                             |                                                    |                                     |

### 2) 智能门禁

1.1 绑定门禁

点击硬件管理菜单下,设备列表子项。点击右侧"添加设备"按钮,选择 门禁选项。进入编辑页面。选择硬件平台已配置好的门禁名称。右侧勾选对应 房间。完成设备绑定添加。

| 💋 智慧楼字系统                                                    | × +                                                                                                    |                                  |       |              |                                              | -                                                                                                    | - 0 × |
|-------------------------------------------------------------|----------------------------------------------------------------------------------------------------|----------------------------------|-------|--------------|----------------------------------------------|----------------------------------------------------------------------------------------------------|-------|
| ← → C ① 不安全                                                 | sp.hiyunyu.com/smart/list#                                                                                             |                                  |       |              |                                              | \$                                                                                                    | ⊞ ⊖ : |
| 云寓IDTANG                                                    | 设备列表 🚦 楼宇筛选                                                                                                    |                                  |       |              | ➡ 集中式公                                       | x# 13 <sup>6</sup> 4 <sup>77</sup> (P)                                                                                                    | 朱熹 退出 |
| <b>盦</b> 楼宇管理                                               |                                                                                                    | 绑                                | 定房间   |              | ×                                            | _                                                                                                    |       |
| - 房源管理 >                                                    | 请输入i<br>设备信息                                                                                                    |                                  | 房源信息  |              |                                              | +                                                                                                    | 添加设备  |
| <b>益</b> 营销推广 >                                             | u 设备名称: 门禁001                                                                                                    |                                  | 夏宇    | 天下           | Þ                                            | ·新英型: 门菜 💦                                                                                                    |       |
| Q、招租管理 >                                                    | # 共享设备: ◎是 ◎否                                                                                                    |                                  |       |              |                                              | ·簧号: D8B04CE6E65C:1<br>(読名称: 门颏001                                                                                                    |       |
| A 客户管理 >                                                    | 1<br>1<br>1<br>1<br>二<br>()<br>新名称<br>()<br>茶名称<br>()<br>二<br>()<br>()<br>()<br>()<br>()<br>()<br>()<br>()<br>()<br>() | <del>않음득</del><br>D8B04CE6E65C:1 | → 北京  | )大厦          | 0-                                           |                                                                                                    |       |
| ☑ 租赁合同 >                                                    | 设备类型                                                                                                    | 状态                               |       | 可知問          | BH 1953                                      | with the second second se |       |
| ✿ 物业管理 →                                                    |                                                                                                    | 暂无数据                             | Onull | 301室         | 10㎡                                          |                                                                                                    |       |
|                                                             | 2                                                                                                    |                                  | Bnull | 304室<br>303室 | 10m²                                         |                                                                                                    |       |
| ■ 财务管理 >                                                    |                                                                                                    |                                  | Enull | 302室         | 10m²                                         |                                                                                                    |       |
| ④ 预付费管理 >                                                   |                                                                                                    |                                  |       |              |                                              |                                                                                                    |       |
| ◎ 硬件管理 >                                                    | Ľ                                                                                                    |                                  |       |              |                                              |                                                                                                    |       |
| <ul> <li>○ 工作台</li> <li>○ 设备列表</li> <li>○ 授权记录自询</li> </ul> |                                                                                                    |                                  |       |              |                                              |                                                                                                    |       |
|                                                             |                                                                                                    |                                  |       | Ę            | 2月 7月 2月 2月 2月 2月 2月 2月 2月 2月 2月 2月 2月 2月 2月 |                                                                                                    |       |
| ■ 统计分析                                                      | Copyright ©2018 电塑料技 提供技术支持                                                                                            |                                  |       |              |                                              |                                                                                                    |       |

#### 1.2 用户授权

点击对应门禁位置"授权"按钮,输入卡号,选择对应授权客户(即已录 入合同客户)。点击授权。完成授权操作。

| 🥑 智慧怯字系统                      | × +                                               |                   |              | - 🗆 ×   |
|-------------------------------|---------------------------------------------------|-------------------|--------------|---------|
| ← → C ② 不安全                   | <pre>sp.hiyunyu.com/smart/list?deviceType=6</pre> |                   |              | ☆ ▦ ❷ : |
| 云寓IDTANG                      |                                                   |                   | = #+ting 🔂 🖉 | ● 朱熹 退出 |
| <b>盦</b> 核宇管理                 | 请输入设备名称                                           | Q                 |              | + 添加设备  |
| 房源管理 >                        |                                                   |                   |              |         |
| <b>益</b> 营销推广 >               | 设备类型: 门菜 👩                                        |                   |              |         |
| Q 招租管理 >                      | 设备号: D8804CE6E65C:1<br>行動名称: 行動001                | 世界<br>「3課2 门禁授权 × |              |         |
| A 客户管理 >                      |                                                   |                   |              |         |
| ② 租赁合同 、                      |                                                   | 卡号 888888888      |              |         |
| 💠 物业管理 🔷                      |                                                   | 客户 王凡(13857181818 |              |         |
| ● 财务管理 >                      |                                                   |                   |              |         |
| ④ 预付费管理 >                     |                                                   | R0% <b>1562</b>   |              |         |
| ◎ 硬件管理 >                      |                                                   |                   |              |         |
| 日本1 0<br>本税総合 0<br>同意用55381 0 |                                                   |                   |              |         |
| ⊘ 内部管理                        |                                                   |                   |              |         |
| Led 统计分析                      | Copyright ©2018 电塑料波 提供技术变持                       |                   |              |         |

1.3 远程开门、查看授权记录、删除设备

点击对应门禁位置"设备维护"按钮,可进行远程开门,查看授权记录, 删除设备等操作。

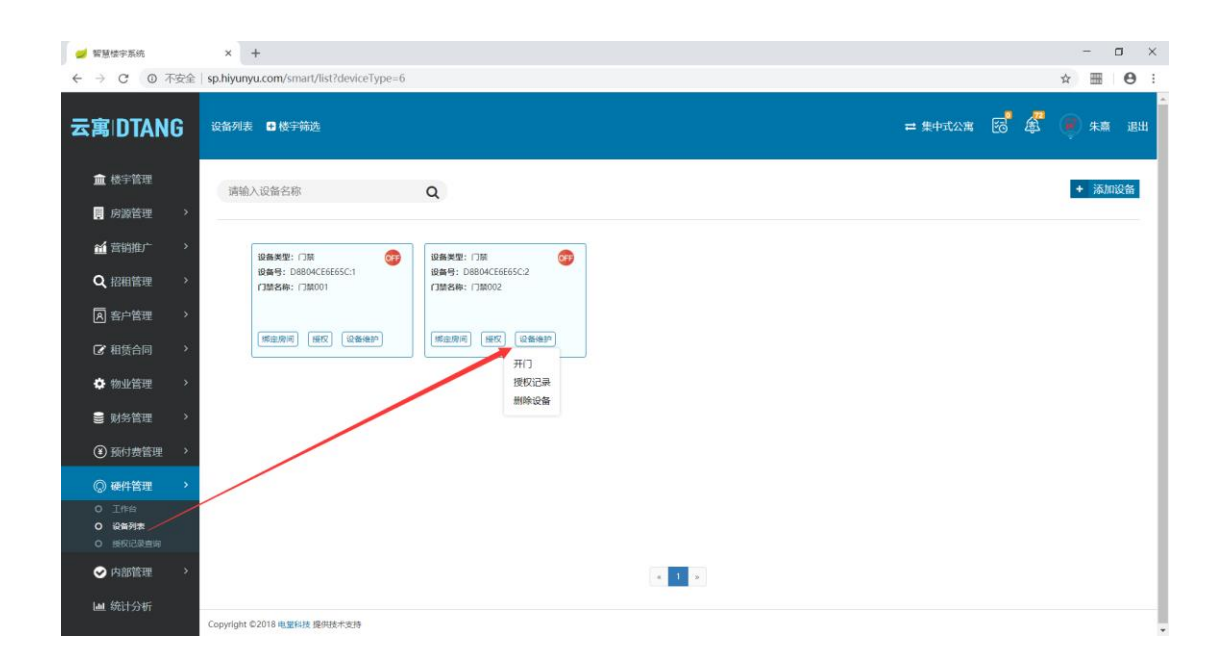

#### 3) 智能道闸

#### 1.1 绑定道闸

点击硬件管理菜单下,设备列表子项。点击右侧"添加设备"按钮,选择 道闸选项。进入编辑页面。选择硬件平台已配置好的门禁名称。包括进门道闸 设备 出门道闸设备 右侧勾选对应楼宇。完成设备绑定添加。

| 🥑 智慧楼宇系统                   | × +                                          |                                              |                                                |                                                      |                                         | - 0 ×          |
|----------------------------|----------------------------------------------|----------------------------------------------|------------------------------------------------|------------------------------------------------------|-----------------------------------------|----------------|
| ← → C ② 不安全                | sp.hiyunyu.com/smart/list                    |                                              |                                                |                                                      |                                         | ☆ <b>⊞ ⊖</b> : |
| 云寓IDTANG                   | 设备列表   ● 楼宇筛选                                |                                              |                                                | 1 <b>2</b> 3                                         | 57te 🔂 🗸                                | • 张三 退出        |
| ▲ 楼宇管理                     | 请输入设备名称                                      | Q                                            |                                                |                                                      |                                         | + 添加设备         |
| 🧋 房源管理 🔷                   |                                              |                                              |                                                |                                                      |                                         | 门锁             |
| 新 营销推广                     |                                              | 设备类型: 门站 💏                                   | 设备类型: 门站 🙃                                     | 设备类型:门结 💏                                            | 设备类型: 道河                                | 门禁<br>         |
| Q、招商管理 >                   | 设备号: 120803951BCA:1<br>接名称: 我爱我来门助           | 设备号: 120803D14A94:1<br>续名称: 查合演示後101室门锁      | 设备号: 120803D14A94:2<br>使名称: 余息演示防盗领            | 设备号: 120803D14A94:3<br>镜名称: 永总演示室内锁                  | 设备名称: 测试道闸<br>入口设备号: D8804CE6E656       | <b>通</b> 闸     |
| A 客户管理 >                   | 信号强度: 副 电量: 📱<br>最近入周期间: 2018-08-27 18:46:21 | 信号强度: 🧃 电量: 🛢<br>最近入网时间: 2018-07-18 15:02:00 | 信号强度: aff 电量: 🛢<br>最近入网时间: 2018-07-30 19:55:45 | 信号强度: (()) 55 电量: 257<br>最近入网时问: 2018-07-30 21:11:23 | 出口设备号: Placo4CE6E65C:                   | 2 水表           |
| ☑ 租赁合同 >                   | [標準房间] [接反记录] [设备维护]                         | 「「「「「「」」」(「「」」」(「「」」)(「」」)(「」)(「」)(「」)(「     | 「「「「「」」」「「「」」」「「」」「「」」」「「」」「「」」」「「」」」「「」」」」    | · 病应的问 · 经权益产 · 以當後护                                 | 「「「「「「」」」」(「「」」」(「」」(「」」)(「」」(「」」)(「」」) | 电表<br>國水开关     |
| ✿物业管理 >                    | 设备类型: 禄拉 😚                                   | 设备类型: 取水开关 중録<br>当前状态: 状态异常                  | 设备类型: 取水开关 017                                 |                                                      |                                         |                |
| 對外管理 >                     | 權控名称: 伊拉                                     | 设备号: D8804CE6E6AF:1<br>设备名称: 宿舍楼101室1号550次开关 | 设备号: D6B04CE6E6AF:2<br>设备名称: 省合镂101室1号序取水开关    |                                                      |                                         |                |
| ④ 预付费管理 >                  | 柳走府间 展校记录 设备通知                               | 「網空房间」 授权 ] 设备维护                             |                                                |                                                      |                                         |                |
| ◎ 硬件管理 >                   |                                              |                                              |                                                |                                                      |                                         |                |
| 0 I作台<br>0 设备列表            |                                              |                                              |                                                |                                                      |                                         |                |
| O 授权记录音询                   |                                              |                                              |                                                |                                                      |                                         |                |
| ✓ 内部管理 >                   |                                              |                                              | a 1 a                                          |                                                      |                                         |                |
| Ш 统计分析                     |                                              |                                              |                                                |                                                      |                                         |                |
| sp.hiyunyu.com/smart/list# |                                              |                                              |                                                |                                                      |                                         |                |

| <ul> <li></li></ul>                                                                                                    | × +<br>sp.hiyunyu.com/smart/list                                                                                                    | - □ ×<br>* ■ 0 :                                                                                                    |
|----------------------------------------------------------------------------------------------------|----------------------------------------------------------------------------------------------------|----------------------------------------------------------------------------------------------------|
| 云寓IDTANG                                                                                                    | 近部列表 □ 枝宇祥选                                                                                                    | = 5740 8 8 0 K 200                                                                                                    |
| ▲ 核宇管理                                                                                                    | - 第2月间<br>- 第2月                                                                                                    | ×<br>+ 添加设备                                                                                                    |
| <ul> <li>■ 病害管理 →</li> <li>▲ 貸防街町 →</li> <li>Q. 招商管理 →</li> <li>Q. 招商管理 →</li> <li>Q. 招助管理 →</li> <li>Q. 招助管理 →</li> <li>Q. 招助管理 →</li> <li>Q. 指助管理 →</li> <li>Q. 指助管理 →</li> <li>Q. 新行常理 →</li> <li>副 新行管理 →</li> <li>Q. 新行常管理 →</li> </ul> | 設備信 技術信号 技術信号 技術信号 技術行動 通常の 市場には期間入口 市場には期間入口 市場に、 市場に、< | (198)<br>(198)<br>(198)<br>(198)<br>(198)<br>(198)<br>(198)<br>(198)(198)(198)(198)<br>(198)(198)(198)<br>(198)(198)(198)(198)<br>(198)(198)(198)(198)(198)(198)(198)(198) |
| <ul> <li>● 硬件搭理 →</li> <li>○ 工作目</li> <li>● 保急利素</li> <li>○ 内部活用</li> <li>● 内部活用</li> <li>→</li> <li>▲ 統計分析</li> </ul>                                                                                                    | 电空洞试验测出口 D8804CE6E65C2<br>(2545/2) 100<br>通常用口 漏线<br>正<br>Copyright C2019 (电型标用) 造研用: 100<br>平<br>日<br>日<br>日<br>日<br>日<br>日<br>日<br>日<br>日<br>日<br>日<br>日<br>日                                                                                                    | 23                                                                                                    |

## 1.2 查看授权记录

点击对应道闸位置, "授权记录"按钮, 可以查看道闸下面授权用户信息

| 🥑 智慧楼字系统        | × +                                              |                                                              |                                                    |                                                                                                    | - 🗆 ×                                                            |
|-----------------|--------------------------------------------------|--------------------------------------------------------------|----------------------------------------------------|----------------------------------------------------------------------------------------------------|------------------------------------------------------------------|
| ← → C O 不安全     | sp.hiyunyu.com/smart/list                        |                                                              |                                                    |                                                                                                    | ⊶ ☆ ⊞ ⊖ :                                                        |
| 云寓DTANG         | 设备列表 🚭 楼宇骑选                                      |                                                              |                                                    | = 3                                                                                                    | 5748 📑 🦉 🌒 N= 1844                                               |
| 🧰 楼宇管理          | 请输入设备名称                                          | Q                                                            |                                                    |                                                                                                    | + 添加设备                                                           |
| 房源管理 >          |                                                  |                                                              |                                                    |                                                                                                    |                                                                  |
| <b>益</b> 营销推广 > | 设备実型: 门路 🔇 😳                                     | 设备类型: 门路 😚                                                   | 设备类型: 门站 😚                                         | 设备关型:门动 😚                                                                                                    | 设备关型: 道问 😏                                                       |
| Q、招商管理 >        | 12.9975:12.08039518(CAT)<br>铁各称: 我做我家门锁<br>信号强度: | 1295; 1200301(4A94)1<br>(後名称: 虛合演示擾101室(7)結<br>信号强度: 副 电量: ■ | 121895:12200521443912<br>該各称:余息演示訪這個<br>信号强度:副 电量: | (120005014894(3)<br>(120005014894(3)<br>(12000501489(3)<br>(12000501489(3)<br>(12000501489(3))<br>(12000501489(3))<br>(120005000000000000000000000000000000000 | 10日本日本: 20日本日本<br>入口设备号: D8804CE6E65C:1<br>出口设备号: D8804CE6E65C:2 |
| A 客户管理 >        | 最近入网时间: 2018-08-27 18:46:21                      | 最近入网时间: 2018-07-18 15:02:00                                  | <b>最近入网时间: 2018-07-30 19:55:45</b>                 | 最近入网时间: 2018-07-30 21:11:23                                                                                                    |                                                                  |
| ⑦ 相质合同 、        | (#由房间) (#权记录) 记器(#10)                            | 「「「「「「」」」(「「」」)」(「「」」)(「」)(「」)(「」)(「」)(「                     | 「「「「「「」」」」(「「「」」」)(「「」」)(「」)(「」)(「」)(「」)           | 「「「「「「」」」」(「「」」」(「」」)(「」」)(「」)(「」)(「」)(「                                                                                                    | 標證期间 摄权记录 设备通知                                                   |
| ✿物业管理 >         | 设备类型: 标拉 (365)<br>设备号: D8804C468B3E:1            | 设备类型:取水开关 600<br>当前状态:状态异常                                   | 设备类型: 取水开关<br>当前状态: 状态异常                           |                                                                                                    |                                                                  |
| ■ 财务管理 >        | 權控名称: 伊拉                                         | 设备号: D8804CE6E6AF:1<br>设备名称: 宿舍後101室1号床取水开关                  | 设备号: D8B04CE6E6AF:2<br>设备名称: 四点设101至1号床取水开关        |                                                                                                    |                                                                  |
| ④ 预付费管理 >       | <b>探定房间</b> 探校记录 设备维护                            | 「柳庄房下」 「夜文」 设备推护                                             | 「病定房间」 (接収) 「设备場か」                                 |                                                                                                    |                                                                  |
| ② 硬件管理          |                                                  |                                                              |                                                    |                                                                                                    |                                                                  |
| 0 I作台           |                                                  |                                                              |                                                    |                                                                                                    |                                                                  |
| 0 授权记录查询        |                                                  |                                                              |                                                    |                                                                                                    |                                                                  |
|                 |                                                  |                                                              | a 1 5                                              |                                                                                                    |                                                                  |
| 山 统计分析          | Copyright ©2018 电塑料技 提供技术支持                      |                                                              |                                                    |                                                                                                    |                                                                  |

| 💋 智慧楼宇系统                                                    |    | × +          |            |       |                |                     |                     |                     |     |              |                                                           | -     | o ×       |
|-------------------------------------------------------------|----|--------------|------------|-------|----------------|---------------------|---------------------|---------------------|-----|--------------|-----------------------------------------------------------|-------|-----------|
| ← → C ③ 不                                                   | 安全 | sp.hiyunyu.  | com/smart/ | list  |                |                     |                     |                     |     |              | 07                                                        | * ==  | Θ:        |
| 云寓IDTAN                                                     | G  | 设备列表         | ₿ 楼宇筛选     |       |                |                     |                     |                     |     | <b>2 </b> 写字 | 楼 🔂 🛱                                                     |       | 三 退出      |
| ▲ 楼宇管理                                                      |    | 2510.3       |            |       |                | 授权计                 | 记录                  |                     |     | ×            |                                                           | + 3   | stores    |
| 📕 房源管理                                                      | >  | 1/STREEV.    | 租客:        | 请输入用  | J <sup>1</sup> | Q. 查找 🖸 重置          |                     |                     |     |              |                                                           | * 10- | 201100188 |
| <b>益</b> 营销推广                                               | >  | i            | 租客         | 授权类型  | 卡/密码           | 有效期起                | 有效期止                | 授权时间                | 操作人 | 操作           |                                                           |       |           |
| <b>Q</b> 招商管理                                               | >  | 1            | 汪顺峰        | 密码    |                | 2018-07-30 00:00:00 | 2019-07-29 00:00:00 | 2018-08-31 20:44:00 | 小6  | 删除           | 当名称: 測试道闸<br>二段各号: D8804CE6E65C:<br>1000年間: D8804CE6E65C: |       |           |
| ▶ 客户管理                                                      | >  | 4            |            | -     | -              | -                   | -                   |                     | -   |              |                                                           |       |           |
| ☞ 租赁合同                                                      | >  | Ľ            | -          | -     | -              | -                   | -                   | -                   | -   | -            | 郭宝游问 [授权记录] [ 』<br>                                       | 新練到   |           |
| ✿ 物业管理                                                      | >  | it           |            | -     | -              | -                   | -                   |                     | -   |              |                                                           |       |           |
| 财务管理                                                        | >  | 1            |            | -     | -              | -                   |                     |                     |     | -            |                                                           |       |           |
| ● 预付费管理                                                     | >  |              |            |       | -              | -                   | -                   |                     |     |              |                                                           |       |           |
| ② 硬件管理                                                      | >  |              | -          |       | -              | -                   | -                   |                     |     | •            |                                                           |       |           |
| <ul> <li>O 工作台</li> <li>O 设备列表</li> <li>O 接权记录音询</li> </ul> |    |              | •          |       | -              | -                   | -                   | -                   | -   |              |                                                           |       |           |
| 🕑 内部管理                                                      | >  |              |            |       |                | •                   | 1 .                 |                     |     |              |                                                           |       |           |
| ■ 统计分析                                                      |    |              |            |       |                |                     |                     |                     |     |              |                                                           |       |           |
|                                                             |    | Copyright ©2 | 018 电塑料技 5 | 机技术支持 |                |                     |                     |                     |     |              |                                                           |       |           |

1.3 远程开道闸,删除设备

点击对应道闸位置"设备维护"按钮,可进行远程开门,点击"道闸入口" 按钮,即远程开启入口道闸设备。点击"道闸出口"按钮,即远程开启出口道 闸设备。点击"删除设备"按钮。即删除道闸设备。

| 🥑 智慧楼字系统          | × +                                        |                                   |                                                |                                                    |                                                                                                    |               | o × |
|-------------------|--------------------------------------------|-----------------------------------|------------------------------------------------|----------------------------------------------------|----------------------------------------------------------------------------------------------------|---------------|-----|
| ← → C ① 不安全       | sp.hiyunyu.com/smart/list                  |                                   |                                                |                                                    | 04                                                                                                    | ☆ ⊞           | Θ:  |
| 云寓IDTANG          | 设备列表 ● 极宇辩选                                |                                   |                                                | <b>=</b> 5                                         | →** 🕫 🛱                                                                                                    | <b>()</b> sk= | 退出  |
| 🏛 楼宇管理            | 请输入设备名称 Q                                  |                                   |                                                |                                                    |                                                                                                    | + 添加          | 设备  |
| 📃 房源管理 🔷 >        |                                            |                                   |                                                |                                                    |                                                                                                    |               | -   |
| <b>益</b> 营销推广 、 、 | USA 🖉 😳 USA:                               | em: ()aa 🎯                        | 设备类型: 门站 🛛 🮯                                   | 设备类型:门站 📴                                          | 设备关型: 道闸                                                                                                    |               |     |
| Q、招商管理 >          | 设备号: 120803951BCA:1 设备<br>使者称: 我爱我家门锁 使者称  | 120803D14A94:1<br>8: 宿舎演示陵101室/7帧 | 设备号: 120803D14A94:2<br>镜名称: 永忠演示防盗镇            | 设备号: 120803D14A94:3<br>镜名称: 永忠演示室内链                | 设备名称: 測试道用<br>入口设备号: D8804CE6E650                                                                                                    | 21            |     |
| A 客户管理 >          | 低等99度: ··································· | ABE:                              | 信号强度: aff 电盘: 重<br>最近入网时间: 2018-07-30 19:55:45 | 信号组度: ##155 电量: 量57<br>最近入网时间: 2018-07-30 21:11:23 | 出Lhg指号: D8804CE0E05C                                                                                                    | -2            |     |
| ☑ 相赁合同 >          | [ 柳金房间 ] [ 授权记录 ] [ 设备维护 ] [ [ 柳金          | <u> </u>                          | 「「「「」」「「「」」「「」」「「」」「「」」「「」」「」」「「」」「」」「」        | [ #定房间] [ 授权记录] [ 设备维护]                            | 「「「「「」」<br>「「「「」」<br>「「」」<br>「「」」<br>「「」」<br>「」」<br>「「」」<br>「」」<br>「」」<br>「」」<br>「」」<br>「」」<br>「」」<br>「」」<br>「」」<br>「」」<br>「」」<br>「」」<br>「」」<br>「」」<br>「」」<br>「」」」<br>「」」」<br>「」」」<br>「」」」<br>「」」」<br>「」」」<br>「」」」<br>「」」」<br>「」」」<br>「」」」<br>「」」」」<br>「」」」」<br>「」」」」<br>「」」」」<br>「」」」」<br>「」」」」 | 2番曲99         |     |
| ✿物业管理 >           | 设备类型: 保控 😚 设备3<br>设备号: D8804C468B3E:1 当前   | 12: 取水开关 😽                        | 设备类型:取水开关 😚                                    |                                                    |                                                                                                    | 间出口           |     |
| ■ 财务管理 >          | 標控名称: 神拉 设备<br>设备                          | D8B04CE6E6AF:1     協会徳101室1号非取水开关 | 设备号: D6804CE6E6AF:2<br>设备名称: 借合後101至1月十日の5千天   |                                                    |                                                                                                    | PO-KCE        |     |
| ④ 预付费管理 >         | (新主房间) [振校记录] [设备维护] [新主                   | 旁间 150 <b>夜</b> 窗道护               | · 御定房间 [接权] 设备维护                               |                                                    |                                                                                                    |               |     |
| ◎ 硬件管理 >          |                                            |                                   |                                                |                                                    |                                                                                                    |               |     |
| O IFFS<br>O 设备列表  |                                            |                                   |                                                |                                                    |                                                                                                    |               |     |
| 0 接权记录音词          |                                            |                                   |                                                |                                                    |                                                                                                    |               | - 1 |
|                   |                                            |                                   | - <b>1</b> -                                   |                                                    |                                                                                                    |               |     |
| Ш 统计分析            |                                            |                                   |                                                |                                                    |                                                                                                    |               |     |
|                   | Copyright w2018 电重构技 建的技术支持                |                                   |                                                |                                                    |                                                                                                    |               |     |

#### 4) 智能梯控

1.1 绑定梯控

点击硬件管理菜单下,设备列表子项。点击右侧"添加设备"按钮,选择 梯控选项。进入编辑页面。选择硬件平台已配置好的梯控名称。右侧勾选对应 楼宇。完成设备绑定添加。

| 🥑 智慧楼宇系统                                     | × +                                   |                      | - 0 ×                                      |
|----------------------------------------------|---------------------------------------|----------------------|--------------------------------------------|
| ← → C ② 不安全                                  | sp.hiyunyu.com/smart/list#            |                      | ☞☆ ▦ ⊖ :                                   |
| 云寓DTANG                                      | 设备列表 🛛 极于筛选                           |                      | = 574 🐻 🎘 🖲 #= 1811                        |
| 盦 楼宇管理                                       |                                       | 绑定房间                 | ×                                          |
| ■ 房款管理 >                                     | 调输入                                   | 房源信息                 | + 添加设备                                     |
| <b>益</b> 营销推广 、 、                            | 设备名称: 梯控                              | 海蓝创智天地               | 827: DF                                    |
| Q、招商管理 >                                     |                                       |                      | 新名称: 第は2回问<br><b>11日前号:</b> D8804CE6E65C:1 |
| A 客户管理 >                                     | 1 回参名称                                | 68835:1              | 口说希号: D8804CE6E65C2                        |
| 【 ● 租赁合同 >                                   | · · · · · · · · · · · · · · · · · · · | 紫荆大厦                 |                                            |
| ✿物业管理 >                                      | 1                                     | 帮帮网                  |                                            |
| >> 财务管理 >                                    |                                       | 机州                   |                                            |
| <ul> <li>④ 预付费管理 &gt;</li> </ul>             | 1                                     | <b>創美龙都市大厦</b><br>杭州 |                                            |
| <ul> <li></li></ul>                          |                                       | 智慧测试1<br>机州          |                                            |
| <ul> <li>○ 投資列素</li> <li>○ 投税公司目前</li> </ul> |                                       |                      |                                            |
| ⊘ 内部管理                                       |                                       | 取消                   | 「「提交部」                                     |
| ▲ 统计分析                                       | Copyright ©2018 也至利益 通用技术支持           |                      |                                            |

1.2 查看授权记录

点击对应梯控位置, "授权记录"按钮, 可以查看道闸下面授权用户信息。

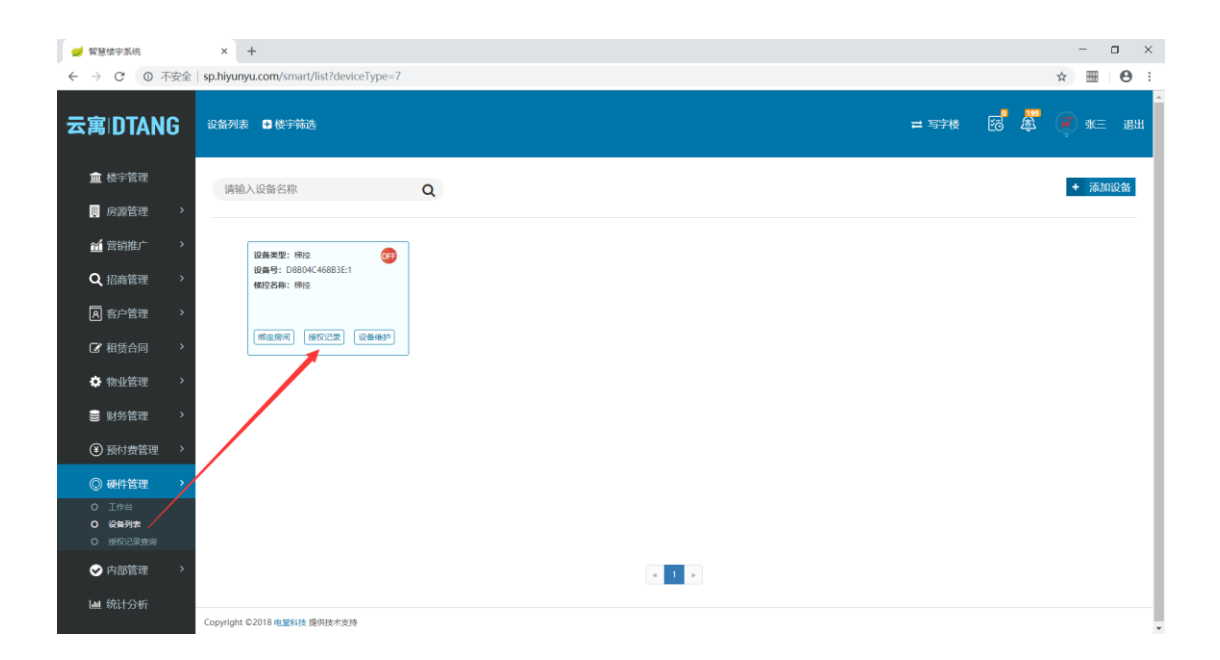

| 💋 智慧楼宇系统                                                                 | × +                                        | - 🗆 ×              |
|--------------------------------------------------------------------------|--------------------------------------------|--------------------|
| ← → C ① 不安全                                                              | :   sp.hiyunyu.com/smart/list?deviceType=7 | ☆ ⊞ ⊖ :            |
| 云寓IDTANG                                                                 | 设备列表 日 使宇转进                                | = 57k 😴 🖉 🖗 ж= 200 |
|                                                                          | 授权记录                                       | ×                  |
| Ⅲ 楼宇管理                                                                   | 满输入                                        | + 添加设备             |
| 房源管理 >                                                                   | 相名: 済翁入用户 Q 査找 〇 亜冨                        |                    |
| <b>益</b> 营销推广 >                                                          | 田客 授权类型 卡/密码 有效期起 有效期止 授权时间 操作人            | 操作                 |
| Q、招商管理 >                                                                 |                                            |                    |
| A 客户管理 >                                                                 |                                            |                    |
| ☞ 租赁合同 >                                                                 |                                            |                    |
| 物业管理                                                                     | 该页面暂无数据                                    |                    |
| ■ 财务管理 >                                                                 |                                            |                    |
| ④ 预付费管理 >                                                                |                                            |                    |
| ② 硬件管理 >                                                                 |                                            |                    |
| <ul> <li>○ 工作台     <li>○ 设备列表     <li>○ 线权记录查询     </li> </li></li></ul> |                                            | _                  |
| ⊘ 内部管理 >                                                                 |                                            |                    |
| ▲ 统计分析                                                                   | Copyright ©2018 电型标注度 鐵術技术变计9              |                    |

1.3 删除设备

点击对应梯控位置, "设备维护"按钮, 点击"删除设备"按钮, 完成 设备删除

| 🥩 智慧楼字系统        | × 🗋 預付费系统_云寓智能公寓平台 🗙                   | + |       |           | - 0 ×     |
|-----------------|----------------------------------------|---|-------|-----------|-----------|
| ← → C ① 不安全     | sp.hiyunyu.com/smart/list?deviceType=7 |   |       |           | ☆ ⊞ ⊖ :   |
| 云寓IDTANG        | 设备列表 🔮 楼宇筛选                            |   |       | = 57後 👩 . | 🛱 🕡 ж= ян |
| ▲ 楼宇管理          | 请输入设备名称                                | Q |       |           | + 添加设备    |
| ■ 房源管理 >        |                                        |   |       |           |           |
|                 | 设备类型: 缔控                               |   |       |           |           |
| Q、招商管理 >        | 设备号: D8804C468B3E:1<br>權證名称: 穆拉        |   |       |           |           |
| A 客户管理 >        |                                        |   |       |           |           |
| ⑦ 租赁合同 >        | 柳山房间 展校记录 设备维护                         |   |       |           |           |
| ✿ 物业管理 →        |                                        |   |       |           |           |
| ■ 财务管理 >        |                                        |   |       |           |           |
| ④ 预付费管理 >       |                                        |   |       |           |           |
| ◎ 硬件管理 >        |                                        |   |       |           |           |
| 0 工作台<br>0 设备列表 |                                        |   |       |           |           |
| O 授权记录查询        |                                        |   |       |           |           |
|                 |                                        |   | a 1 a |           |           |
|                 | Copyright ©2018 电塑料技 提供技术支持            |   |       |           |           |

## 5) 智能水电表

#### 1.1 绑定水/电表

点击硬件管理菜单下,设备列表子项。点击右侧"添加设备"按钮,选择 水/电表选项。进入编辑页面。选择硬件平台已配置好的水电表名称。右侧勾选 对应房间。完成设备绑定添加。

| 🥩 智慧楼字系统                                                    | x +                                     | -   | 0         | ×  |
|-------------------------------------------------------------|-----------------------------------------|-----|-----------|----|
| ← → C ① 不安全                                                 | sp.hiyunyu.com/smart/list?deviceType=11 | ☆   |           | Θ: |
| 云寓IDTANG                                                    | 设备列表 ■ 使行前逃 == 集中式公寓 100 年              | ء پ | 未熹        | 退出 |
| ▲ 楼宇管理                                                      | 諸値入设备を応                                 | +   | 添加设       | *  |
| 🤑 房源管理 🔷 👌                                                  |                                         |     | 门锁        | 71 |
| ▲ 营销推广 >                                                    |                                         |     | 门禁        |    |
| Q、招租管理 >                                                    | 教号: 1610133158<br>著称時: 電気の小規模           |     | 道闸        |    |
| A 客户管理 >                                                    | 黄壁: 电双                                  | -   | 水表        |    |
| ⑦ 租赁合同 >                                                    | 180 (1846)                              | 取   | 电表<br>水开关 |    |
| ◆物业管理 >                                                     |                                         |     |           | -  |
| ≥ 财务管理 >                                                    |                                         |     |           |    |
| ④ 预付费管理 >                                                   |                                         |     |           |    |
| ② 硬件管理 >                                                    |                                         |     |           |    |
| <ul> <li>○ 工作台</li> <li>○ 设备列表</li> <li>○ 授权记录查询</li> </ul> |                                         |     |           |    |
| → 内部管理 →                                                    |                                         |     |           |    |
| ■ 统计分析                                                      | Copyright ©2018 电整路线 提供技术或3号            |     |           | _  |
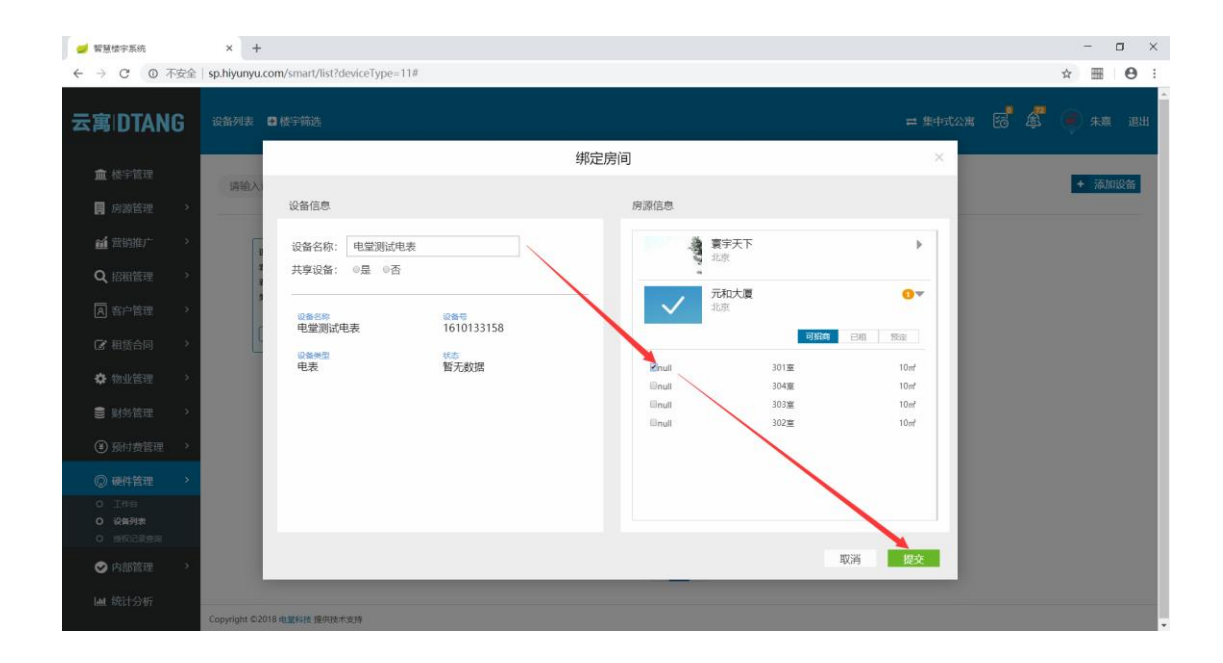

1.2 水/电表操作记录

点击对应水/电表位置,"操作"按钮,可以查看水电表对应的操作记录。 包括,远程拉合闸,远程读闸等。

| 🥩 智慧楼字系统                                                    | × +                                    |   |              | - o ×   |
|-------------------------------------------------------------|----------------------------------------|---|--------------|---------|
| ← → C ① 不安全                                                 | sp.hiyunyu.com/smart/list?deviceType=1 | # |              | ☆ ⊞ ⊖ : |
| 云寓IDTANG                                                    | 设备列表 🛛 楼宇筛选                            |   |              | ● 朱熹 退出 |
| ▲ 楼宇管理                                                      | 请输入设备名称                                | Q |              | + 添加设备  |
| ■ 房源管理 >                                                    |                                        |   |              |         |
|                                                             | 设备类型: 电表 😝                             | 1 |              |         |
| Q、招租管理 >                                                    | 表号: 1610133158<br>表名称: 电型同动电表          |   |              |         |
| A 客户管理 >                                                    | <b>英型:</b> 电页                          |   |              |         |
| ⑦ 租赁合同 >                                                    | (新业房间) 操作 (设备集户                        | J |              |         |
| 物业管理 >                                                      |                                        |   |              |         |
| ■ 财务管理 >                                                    |                                        |   |              |         |
| ④ 预付费管理 >                                                   |                                        |   |              |         |
| ◎ 硬件管理 >                                                    |                                        |   |              |         |
| <ul> <li>○ 工作台</li> <li>○ 设备列表</li> <li>○ 授权记录查询</li> </ul> |                                        |   |              |         |
|                                                             |                                        |   | - <b>( )</b> |         |
| ■ 统计分析                                                      | Copyright ©2018 电塑料技 提供技术支持            |   |              |         |

### 1.3 远程抄表度数,断电,复电,读闸

点击对应水/电表位置,"操作"按钮,可以查看水电表对应的操作记录。 包括,远程拉合闸,远程读闸等。

| 💋 智慧楼宇系统                                                                       | x +                                     |         |      | - 🗆 ×   |
|--------------------------------------------------------------------------------|-----------------------------------------|---------|------|---------|
| ← → C ① 不安全                                                                    | sp.hiyunyu.com/smart/list?deviceType=11 |         |      | ☆ ⊞ ⊖ : |
| 云寓IDTANG                                                                       | 设备列表 □使于辅选                              | ➡ 集中式公寓 | es 🛓 | 💭 朱熹 退出 |
| ▲ 楼宇管理                                                                         | 请输入设备名称 Q                               |         |      | + 添加设备  |
| 🔋 房源管理 🔷 👌                                                                     |                                         |         |      |         |
| 前指方 >                                                                          | 设备发型: 电页 😝                              |         |      |         |
| Q 招租管理 >                                                                       | 素型:1610133156<br>最名称: 电滚用动电表<br>类型: 电类  |         |      |         |
| A 客户管理 >                                                                       |                                         |         |      |         |
| 田赁合同                                                                           | (第五段)同 (第15) (23695)<br>表計信息            |         |      |         |
| 🍄 物业管理 🔷 >                                                                     | milletete                               |         |      |         |
| 😂 财务管理 🔷 👌                                                                     |                                         |         |      |         |
| 预付费管理                                                                          |                                         |         |      |         |
| ◎ 硬件管理 >                                                                       |                                         |         |      |         |
| O 工作台                                                                          |                                         |         |      |         |
| <ul> <li>         ·  役 備列表     </li> <li>         ·  授 假 记录 直询     </li> </ul> |                                         |         |      |         |
|                                                                                | e 1 a                                   |         |      |         |
| 圖 统计分析                                                                         | Copyright ©2018 电型转换 提供技术变持             |         |      |         |

| 🥑 智慧楼宇系统                                                    | x + -                                                        | o ×  |
|-------------------------------------------------------------|--------------------------------------------------------------|------|
| ← → C ◎ 不安金                                                 |                                                              | Θ:   |
| 云寓IDTANG                                                    |                                                              | ▲ 退出 |
| ▲ 楼宇管理                                                      | 清絶入设备名称 Q ・ 満                                                | 加设备  |
| 房源管理 >                                                      |                                                              |      |
|                                                             | · · · · · · · · · · · · · · · · · · ·                        |      |
| Q、招租管理 >                                                    | ##9: 1610133158 表计信息 × A # # # # # # # # # # # # # # # # # # |      |
| A 客户管理 >                                                    | <sup>美型: 电页</sup> 表计状态: 智无数迟                                 |      |
| ☑ 租赁合同 >                                                    |                                                              |      |
| 物业管理 >                                                      |                                                              |      |
| ■ 财务管理 >                                                    |                                                              |      |
| ④ 预付费管理 >                                                   |                                                              |      |
| ② 硬件管理 >                                                    |                                                              |      |
| <ul> <li>○ 工作台</li> <li>○ 设備列表</li> <li>○ 授权记录直询</li> </ul> |                                                              |      |
| ♥ 内部管理 >                                                    |                                                              |      |
| ➡ 统计分析                                                      | Councilat C2018 #WRM BRITK#19                                |      |

### 1.4 删除表计

点击对应水/电表位置, "设备维护"按钮, 点击"删除设备"按钮, 完 成设备删除

| 🥩 智慧楼字系统                                                    | x +                                      |       |     | -    | o 🔭 |
|-------------------------------------------------------------|------------------------------------------|-------|-----|------|-----|
| ← → C ③ 不安全                                                 | sp.hiyunyu.com/smart/list?deviceType=11# |       |     | ☆ ⊞  | Θ:  |
| 云寓IDTANG                                                    | 设备列表 ✿ 楼宇蒋选 = 集中                         | 时公寓 [ | a 4 | ₩ 朱熹 | 退出  |
| ▲ 楼宇管理                                                      | 请输入设备名称 Q                                |       |     | + 添加 | 设备  |
| 🚦 房源管理 🔷 👌                                                  |                                          |       |     |      |     |
| <b>益</b> 营销推广 、                                             | 设备关型: 电页 😚                               |       |     |      |     |
| Q、招租管理 >                                                    | 教9:1610133158<br>表名称: 電影例如是表<br>問題:      |       |     |      |     |
| A 客户管理 >                                                    | XE, 150                                  |       |     |      |     |
| ⑦ 租赁合同 >                                                    | (第三股河) (政作) (2後後年)<br>表計信息               |       |     |      |     |
| 物业管理                                                        | million Lob der                          |       |     |      |     |
| ■ 财务管理 >                                                    |                                          |       |     |      |     |
| ④ 预付费管理 >                                                   |                                          |       |     |      |     |
| ◎ 硬件管理 >                                                    |                                          |       |     |      |     |
| <ul> <li>○ 工作台</li> <li>○ 设备列表</li> <li>○ 授权记录查询</li> </ul> |                                          |       |     |      |     |
|                                                             | < 1 >                                    |       |     |      |     |
| Ш 统计分析                                                      | Copyright ©2018 电型标技 假研技术支持              |       |     |      | _   |

## 2.8 内部管理

### 2.8.1 工作联系单

#### 1.1 新建工作联系单

点击左侧菜单内部管理下,"工作联系单"子项。进入工作联系单列表页面。 点击右侧"+工作联系单"按钮。填写申请信息。点击保存,进入审批阶段。流 程审批通过。工作单新建完成。

| <ul> <li>✓ 智慧様字系统</li> <li>← → C 0 不</li> </ul> | 安全            | × +<br>sp.hiyunyu.com | i/oa/worksheetList |      |           |    |      |        | - □ ×<br>☆  ⊖ :             |
|-------------------------------------------------|---------------|-----------------------|--------------------|------|-----------|----|------|--------|-----------------------------|
| 云寓DTAN                                          | G             | 工作联系单                 | 3 楼宇等选             |      |           |    |      | ➡ 写字楼  | с <mark>. 🐮 🍥 ж</mark> = ян |
| ▲ 楼宇管理                                          |               | Q 请输入具                | 本联系单、部门            |      |           |    |      |        | + 工作联系单                     |
| 🖪 房源管理                                          | >             | 编号模板                  | 具体联系单              | 执行部门 | 内容        | 级别 | 工単状态 | 审核状态   | BySXBylinj                  |
| <b>益</b> 营销推广                                   | *             | 242                   | 人力资源工作联系单          | 智慧公寓 | 555555555 | A  | 执行中  | 新建于发成功 | 2018-06-07                  |
| Q 招商管理                                          | >             | 241                   | 人力资源工作联系单          | 智慧公寓 | 44444444  | А  | 新建   |        | 2018-06-08                  |
| <b>凤</b> 客户管理                                   | <b>&gt;</b> } | 240                   | 人力资源工作联系单          | 智慧公寓 | 4444444   |    | 新建   |        | 2018-06-07                  |
| 🕑 租赁合同                                          | >             | 239                   | 人力资源工作联系单          | 智慧公寓 | 55555     | A  | 新建   |        | 2018-06-01                  |
| ✿物业管理                                           | >             | 238                   | 人力资源工作联系单          | 助办网  | 77        | А  | 新建   |        | 2018-06-07                  |
| ■ 财务管理                                          | >             | 237                   | 人力资源工作联系单          | 智慧公寓 | 555       | A  | 新建   |        | 2018-06-07                  |
| ④ 预付费管理                                         | >             | 236                   | 人力资源工作联系单          | 智慧公寓 | eeeeee    | А  | 新建   |        | 2018-06-08                  |
| ◎ 硬件管理                                          | ×             | 235                   | 人力资源工作联系单          | 助办网  | 444444    | A  | 新建   |        | 2018-06-07                  |
| ⊘ 内部管理                                          | >             | 234                   | 人力资源工作联系单          | 智慧公寓 | 333333    | А  | 新建   |        | 2018-06-15                  |
| 0 公告管理<br>0 公告管理                                |               | 233                   | 人力资源工作联系单          | 助办网  | 5555555   | A  | 新建   |        | 2018-06-14                  |
| ₩ 统计分析                                          |               |                       |                    |      | « 1 2 3 4 | 5  |      |        |                             |
| 🥩 智慧楼宇系统                                        |               | × +                   |                    |      |           |    |      |        | - 🗆 ×                       |

|                                               |       | rom/na/worksheetList                     |                     |                                    |                                       |                           | ~ I        | . A : |
|-----------------------------------------------|-------|------------------------------------------|---------------------|------------------------------------|---------------------------------------|---------------------------|------------|-------|
| 云寓IDTANG                                      | 工作联系单 | C 使宇箭选                                   | Τſ                  | 乍联系单                               |                                       | ≓ 写字楼 <sup>[2]</sup><br>× | 5 👼 🌒 H    | ⊆ 退出  |
| ▲ 楼宇管理                                        | Q 请输; | 申请信息 派单 处理结果 评                           | 介反馈                 |                                    |                                       |                           |            | E作联系单 |
| 房源管理 >                                        | 编号模板  | 工作联系单类别                                  | 审批流程                | 急缓程度                               | 主题                                    |                           | 时效时间       |       |
| <ul> <li></li></ul>                           | 242   | 人力巡逻工作联系单 *<br>选择工作联系单类别<br>apuly # 2017 | 我的 * 选择审批流程         | ●红色 ◎黄色 ◎蓝色 ◎绿色<br>选择急缓程度<br>申請時前回 | 编写工单主题                                |                           | 2018-06-07 |       |
| A 客户管理 >>                                     | 240   | 助内网 *<br>法择需协调转收部门                       | ▶(#±0×<br>*<br>预算全額 | 2018-10-16                         | · · · · · · · · · · · · · · · · · · · |                           | 2018-06-07 |       |
| ⑦ 租赁合同 >>>>>>>>>>>>>>>>>>>>>>>>>>>>>>>>>>>>   | 239   | 发起部门                                     | 经办人                 |                                    | 巡洋安不元成时回                              |                           | 2018-06-01 |       |
| ✿物业管理 >                                       | 238   | 主要内容                                     |                     |                                    |                                       |                           | 2018-06-07 |       |
| ● 财务管理 >                                      | 237   |                                          | 完善工单详情              |                                    |                                       |                           | 2018-06-07 |       |
| <ul> <li>(¥) 換付费管理</li> <li>○ 硬件答理</li> </ul> | 236   |                                          |                     |                                    |                                       |                           | 2018-06-08 |       |
| ⊘ 内部管理 >                                      | 235   |                                          |                     |                                    |                                       |                           | 2018-06-07 |       |
| <ul> <li>工作联系单</li> <li>公告管理</li> </ul>       | 234   |                                          |                     |                                    |                                       | 8/5                       | 2018-06-15 |       |
| ■ 统计分析                                        |       |                                          |                     | 1 2 3 4 5 »                        |                                       |                           |            |       |

1.2 派单

点击左侧菜单内部管理下,"工作联系单"子项。进入工作联系单列表页面。 点击对应工单位置,进入工单详情。点击右上角"编辑"按钮。点击"派单", 分配处理员工。

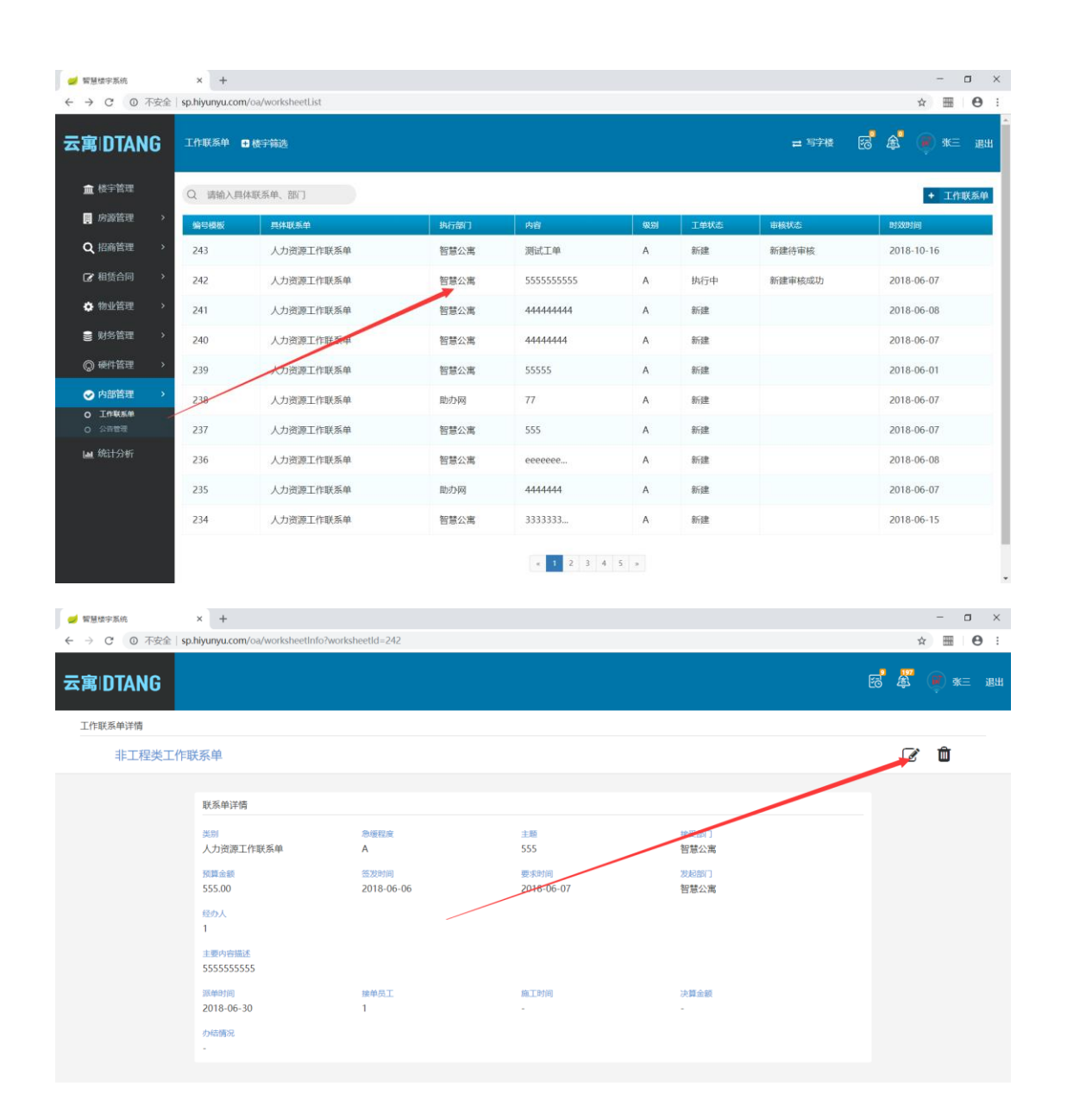

| 🥑 智慧楼宗系统 🛛 🗙 🕂                                                                  |                                            | - 🗆 ×             |
|---------------------------------------------------------------------------------|--------------------------------------------|-------------------|
| ← → C ① 不安全   sp.hiyunyu.c                                                      | .com/oa/worksheetInfo?worksheetId=242      | ☆ 🖩 🕒 :           |
| 云寓 DTANG                                                                        |                                            | ы така 👔 👘 ж. тян |
| 工作联系单详情                                                                         | 工作联系单                                      |                   |
| 非工程类工作联系单                                                                       | 中请信息 調单 处理结果 评价反馈                          | C 🛍               |
| 联系単1<br>実験<br>人力改し<br>写算金<br>555.00<br>役の人<br>1<br>重要時間<br>2018-0<br>つの結婚者<br>- | C4:x9:x9:x9:x9:x9:x9:x9:x9:x9:x9:x9:x9:x9: |                   |

#### 1.3 处理结果

点击左侧菜单内部管理下,"工作联系单"子项。进入工作联系单列表页面。 点击对应工单位置,进入工单详情。点击右上角"编辑"按钮。点击"处理结 果",完善处理结果信息。点击保存。

| <ul> <li>✓ 智慧楼字系统</li> <li>×</li> <li>+</li> <li>← → C</li> <li>① 不安全</li> <li>Sp.hiyunyu.cd</li> </ul>    | om/oa/worksheetInfo?worksheetId=242                                     | - □ ×<br>☆ ⊞   ⊖ : |
|----------------------------------------------------------------------------------------------------|-------------------------------------------------------------------------|--------------------|
| 云寓IDTANG                                                                                                   |                                                                         | 199 🛱 🍺 🐖 1844     |
| 工作联系单详情                                                                                                    | 工作联系单                                                                   |                    |
| 非工程类工作联系单                                                                                                  | 申请信息 派单 处理结果 评价反馈                                                       | <b>a</b>           |
| 联系单词<br>医副<br>人力流颤<br>555.00<br>经办人<br>1<br>1<br>土面内容<br>555555<br>555555<br>555555<br>2018-0<br>少结确定<br>- | ##83/m       #####         2018-10-15       000         #####       000 |                    |

1.4 评价反馈

发起人点击左侧菜单内部管理下,"工作联系单"子项。进入工作联系单列 表页面。点击对应工单位置,进入工单详情。点击右上角"编辑"按钮。点击 "评价反馈",完善办结评价,办结时间,点击保存。完成工单流程。

| 🥑 智慧楼字系统 X 🕂                                                                                                   |                                     |          |   | - 🗆 ×       |
|----------------------------------------------------------------------------------------------------|-------------------------------------|----------|---|-------------|
| ← → C ① 不安全   sp.hiyunyu.co                                                                                    | om/oa/worksheetInfo?worksheetId=242 |          |   | ☆ ▦ ⊖ :     |
| 云寓 DTANG                                                                                                    |                                     |          |   | en 19 🖉 🔋 🕫 |
| 工作联系单详情                                                                                                    | I                                   | 作联系单     | × |             |
| 非工程类工作联系单                                                                                                    | 申请信息 派单 处理结果 评价反馈                   |          | _ | <b>e û</b>  |
| 联系学:<br><u> 実別</u><br>人力流<br>開算者<br>555.00<br><i>経の人</i><br>1<br>ま第4時<br>555555<br>調整時間<br>2018-0<br>小病病系<br>- | D4876                               | 9489/jij |   |             |
|                                                                                                    |                                     |          |   |             |

#### 2.8.2 公告管理

1.1 添加公告

点击左侧菜单内部管理下,"公告管理"子项。进入公告列表页面。点击右 上角"+公告"按钮。完善公告信息。发布公告成功。所属服务商下所有员工会 接到公告提醒。

| 🥑 智慧楼宇系统               | × +                           |         |                                  |            | - 🗆 ×   |
|------------------------|-------------------------------|---------|----------------------------------|------------|---------|
| ← → C ① 不安全            | sp.hiyunyu.com/oa/noticeList# |         |                                  |            | ☆ ⊞ ⊖ : |
| 云寓IDTANG               | 公告管理 🕒 楼宇骑选                   |         |                                  | = 5718 🔂 🎩 | 🛒 张三 退出 |
| ▲ 楼宇管理                 | Q 请输入公告标题                     |         |                                  |            | + 公告    |
| 🔋 房源管理 🔷 👌             | 发布时间                          | 公告标题    | 公告内容                             | 发布人        | 操作      |
| Q、招商管理 >               | 2018-06-21                    | 14点开周例会 | 智慧棱宇各位: 14点开周例会                  | 24         | 编辑 删除   |
| 田赁合同     、     、     、 | 2018-06-11                    | 端午放假通知  | 端午放假通知: 6月16号、17号、18号为法定节假<br>日。 | 云寓管理员      | 编辑 删除   |
| 物业管理 >                 | 2018-06-04                    | 六一节快乐。  | 祝大家儿童节快乐!                        | 张三         | 编辑 删除   |
| ● 财务管理 >               | 2018-06-04                    | 周会通知    | 周会通知                             | 张三         | 编辑 删除   |
| ② 硬件管理                 | 2018-06-05                    | 系统公告    | 系统公告,                            | 张三         | 编辑 删除   |
| ✓ 内部管理 >               |                               |         |                                  |            |         |
| O 工作联系单<br>O 公告管理      |                               | -       |                                  | -          | -       |
| ➡ 统计分析                 | -                             |         |                                  |            |         |
|                        | -                             | ÷       |                                  |            |         |
|                        | -                             | -       | -                                | -          | -       |
|                        |                               |         | x 1 x                            |            |         |

| 🥑 智慧楼宇系统                                | x +                                                                       | - o ×      |
|-----------------------------------------|---------------------------------------------------------------------------|------------|
| ← → C ① 不安全                             | 全   sp.hiyunyu.com/oa/noticeList#                                         | ☆          |
| 云寓IDTANG                                | 公告管理 □ 核字辅选 = 写字後 図 単                                                     | 💓 sk= 1811 |
|                                         | 公告管理编辑 ×                                                                  | 1 0.4      |
| ■ 位于昌珪<br>■ 房源管理 >                      | <ul> <li>(本) (198)</li> <li>(公告信息)</li> </ul>                             | ▲ 公告<br>操作 |
| Q,招商管理 >                                | 2018-10         公告标题         公告状态中的间           2018-10         2018-10.15 | 编辑 删除      |
| ☑ 租赁合同 >                                | 187.88.99<br>2018-06<br>公告内容                                              | 编辑 删除      |
| ✿ 物业管理 >                                | 2018-06 用金时间运用目14.30、影动和                                                  | 编辑   删除    |
| 财务管理 >                                  | 2018-06                                                                   | 编辑   删除    |
| ② 硬件管理                                  | 2018-06                                                                   | 编辑   删除    |
| ⊘ 内部管理 >                                | 2018-06                                                                   | 编辑   删除    |
| <ul> <li>工作联系单</li> <li>公告管理</li> </ul> |                                                                           |            |
| Lat 统计分析                                |                                                                           |            |
|                                         |                                                                           | •          |
|                                         | тон сите                                                                  | •          |
|                                         |                                                                           |            |

### 1.2 修改公告

点击左侧菜单内部管理下,"公告管理"子项。进入公告列表页面。点击对 应公告位置右侧"编辑"按钮。可修改编辑公告信息。

| → C ① 不安全         | sp.hiyunyu.com/oa/noticeList# |         |                                  |           | ☆ <b>⊞</b> 0 |
|-------------------|-------------------------------|---------|----------------------------------|-----------|--------------|
| 寓IDTANG           | 公告管理 🗨 楼宇筛选                   |         |                                  | = 578 🔂 🏛 | i 🥥 sk≘ sa   |
| <b>童</b> 楼宇管理     | Q 请输入公告标题                     |         |                                  |           | + 公律         |
| 🔋 房源管理 🔷 👌        | 发布时间                          | 公告标题    | 公告内容                             | 发布人       | 操作           |
| Q 招商管理 >          | 2018-10-16                    | 周会通知    | 周会时间定周日14.30,妄悉知                 | 张三        |              |
| 记 相赁合同 >          | 2018-06-21                    | 14点开周例会 | 智慧楼宇各位: 14点开周例会                  | 张三        | 编辑   删除      |
| 物业管理 >            | 2018-06-11                    | 端午放假通知  | 端午放假通知: 6月16号、17号、18号为法定节假<br>日。 | 云寓管理员     | 编辑 删除        |
| 🛢 财务管理 🔷 👌        | 2018-06-04                    | 六一节快乐。  | 祝大家儿童节快乐!                        | 9K=       | 编辑 删除        |
| @ 硬件管理            | 2018-06-04                    | 周会通知    | 周会通知                             | 9K=       | 编辑丨删除        |
| ⊘ 内部管理 →          | 2018-06-05                    | 系统公告    | 系统公告,                            | 9KΞ       | 编辑【删除        |
| 0 王作联系统<br>0 公告管理 | *                             |         |                                  | -         | 10           |
| 🔳 统计分析            | *                             | *       | -                                | - /       |              |
|                   | <u>*</u>                      | a       | 5                                | - /       | 10           |
|                   |                               | *       |                                  | -         |              |

1.3 删除公告

点击左侧菜单内部管理下,"公告管理"子项。进入公告列表页面。点击对 应公告位置右侧"删除"按钮。可删除公告信息。

| 🥑 智慧楼宇系统          |    | × +                           |         |                                  |            | - 0 ×          |
|-------------------|----|-------------------------------|---------|----------------------------------|------------|----------------|
| ← → C 0 7         | 安全 | sp.hiyunyu.com/oa/noticeList# |         |                                  |            | ☆ <b>⊞ 0</b> : |
| 云寓IDTAN           | G  | 公告管理 🔮 楼宇筛选                   |         |                                  | = 5718 🔂 🗸 | () 水三 進出       |
| 🏛 楼宇管理            |    | Q. 请输入公告标题                    |         |                                  |            | + 公告           |
| 📕 房源管理            | >  | 发布时间                          | 公告标题    | 公告内容                             | 发布人        | 操作             |
| Q、招商管理            | *  | 2018-10-16                    | 周会通知    | 周会时间定周日14.30, 妄悉知                | 张三         | 编辑 删除          |
| 🕑 租赁合同            | >  | 2018-06-21                    | 14点开周例会 | 智慧楼宇各位: 14点开周例会                  | 张三         | 编辑 删除          |
| 物业管理              | >  | 2018-06-11                    | 端午放假通知  | 端午放假通知: 6月16号、17号、18号为法定节假<br>日。 | 云寓管理员      | 411 1000       |
| ■ 财务管理            | •  | 2018-06-04                    | 六一节快乐。  | 祝大家儿童节快乐!                        | 3KΞ        | 编辑【删除          |
| ◎ 硬件管理            | *  | 2018-06-04                    | 周会通知    | 周会通知                             | 9K=        | 編編 通除          |
| ✓ 内部管理            | >  | 2018-06-05                    | 系统公告    | 系统公告,                            | sk≘        | 编辑   删除        |
| 0 工作联系单<br>0 公告管理 |    | 1                             |         | 5                                | - /        | ø              |
| 🖿 统计分析            |    |                               | *       | *                                | - /        | *              |
|                   |    | ×1                            | 8       | 5                                | -          | 0              |
|                   |    | *                             | ×       |                                  | - /        |                |
|                   |    |                               |         |                                  |            |                |

# 2.9 统计分析

可查看整体运营业务,客户情况等信息的统计。

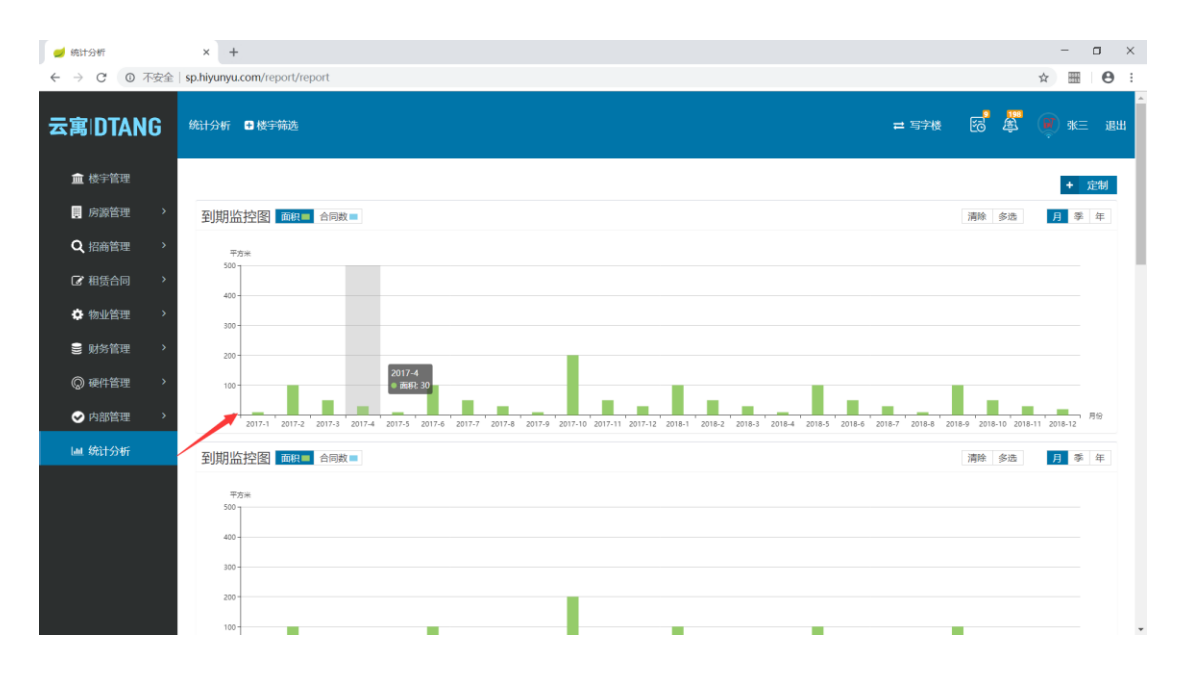

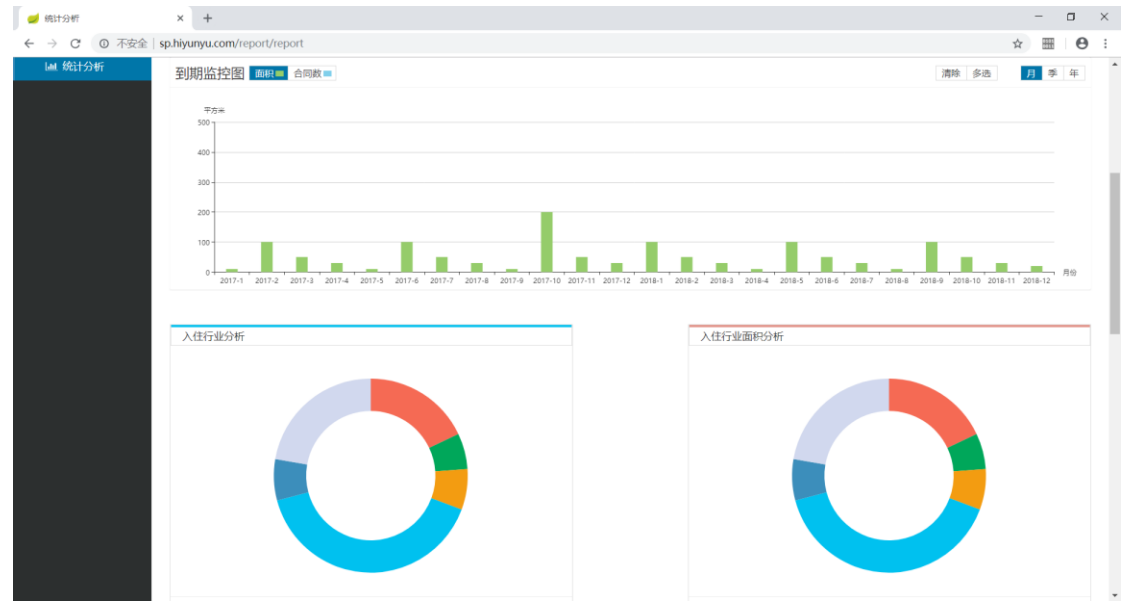

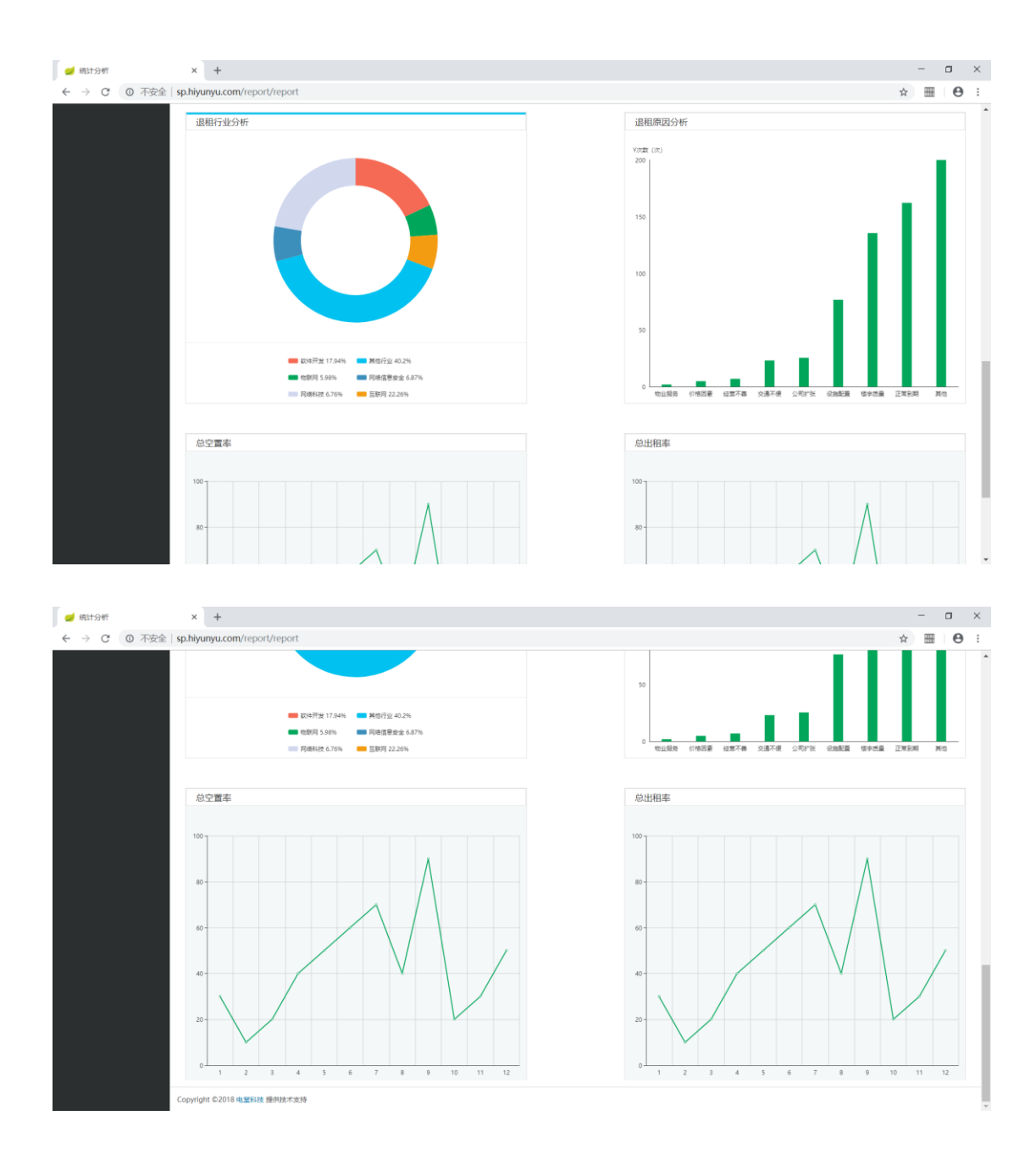

## 基础数据

## 1) 费用科目管理

点击右上角用户名称,点击"系统管理"进入到管理界面,再点击右边菜 单栏的"费用科目管理"进入到费用客户管理页面。可以添加维护园区楼宇运 营中需要用到的费用科目。

| 🥑 智慧楼字系统-费用科目管理                                              | E × +                             |        | - 🗆 ×                                            |
|--------------------------------------------------------------|-----------------------------------|--------|--------------------------------------------------|
| ← → C ① 不安全                                                  | sp.hiyunyu.com/setting/exacctList |        | ☆ ⊞   ⊖ :                                        |
| 云寓IDTANG                                                     | 费用科目管理                            |        | ES <sup>7</sup> <b>4</b> 5 ( <b>9</b> ) ak≡ 2820 |
| ┢ 基础数据 >                                                     | 费用科目管理                            |        |                                                  |
| <ul> <li>0 務用料目管理</li> <li>0 行业管理</li> <li>0 商品税率</li> </ul> | 科目名称:                             |        | 十费用科目 前 删除                                       |
| O 纳税人信息                                                      | ■ 费用料由等称                          | 费用科目类别 | 操作                                               |
| ■ 横板管理 >                                                     | ◎ 东健身                             | 用户科目   | ☞ 修改   會 删除                                      |
| 🚊 工作流管理 🔷                                                    | ■ 停车费                             | 用户科目   | ☞ 修改   會 删除                                      |
| § 权限管理 >                                                     | -                                 | -      |                                                  |
| 昭 増値服务 >                                                     | -                                 | -      |                                                  |
|                                                              | -                                 | -      |                                                  |
|                                                              | -                                 | -      |                                                  |
|                                                              | -                                 | -      |                                                  |
|                                                              | -                                 | -      |                                                  |
|                                                              | -                                 | -      | -                                                |
|                                                              | -                                 | -      |                                                  |
|                                                              |                                   | -      |                                                  |

## 点击"+费用科目"填写费用科目信息,保存即可。

| 曾慧楼字系统-费用科目管理                                                                                        | + × +                             |                                       | - 🗆 ×                                 |
|----------------------------------------------------------------------------------------------------|-----------------------------------|---------------------------------------|---------------------------------------|
| ← → C ① 不安全                                                                                          | sp.hiyunyu.com/setting/exacctList |                                       | ☆ ⊞   ⊖ :                             |
| 云寓IDTANG                                                                                             | 费用科目管理                            |                                       | ea <sup>8</sup> <b>#</b> (¢) sk= x811 |
| 画 基础数据 >                                                                                             | 费用科目管理                            |                                       |                                       |
| <ul> <li>         の         務用科目管理         <ul> <li>                        行业管理</li></ul></li></ul> | 科目名称:                             |                                       | 十 费用科目 創 删除                           |
| O 纳税人信息                                                                                              | ■ 费用科目名称                          | 费用科目类别                                | 操作                                    |
| ■ 横板管理 >                                                                                             | ■ 东健身                             | 用户科目                                  | ☞ 修改   會 服除                           |
| 📇 工作流管理 🔷 👌                                                                                          | ■ 停车费                             | 用户科目                                  | ☞ 修改   會 删除                           |
| 权限管理                                                                                                 | -                                 |                                       |                                       |
| 路 増値服务 >                                                                                             | -                                 | · · · · · · · · · · · · · · · · · · · | · · · · · · · · · · · · · · · · · · · |
| ◎系统管理 >                                                                                              | -                                 |                                       |                                       |
|                                                                                                    | -                                 | -                                     |                                       |
|                                                                                                    |                                   | ·                                     |                                       |
|                                                                                                    | -                                 | -                                     |                                       |
|                                                                                                    | -                                 | -                                     |                                       |
|                                                                                                    | -                                 | -                                     |                                       |
|                                                                                                    | -                                 | -                                     |                                       |

|                                                                                                    |                                    |                  | - 7 - 7                      |
|----------------------------------------------------------------------------------------------------|------------------------------------|------------------|------------------------------|
| 實態楼宇泉統-费用料目管理                                                                                                    | × +                                |                  |                              |
| ← → C ① 不安全                                                                                                    | sp.hiyunyu.com/setting/exacctList# |                  | ☆ <b>Ⅲ</b>   <b>Θ</b> :      |
| 云寓IDTANG                                                                                                    |                                    |                  | ES <b>&amp;</b> (€) sk= 1811 |
| ┢ 基础数据 >                                                                                                    | 费用科目管理                             |                  |                              |
| <ul> <li>         の         の         ・         売用科目管理         <ul> <li>                  行 空管理                 </li> <li></li></ul></li></ul> | 科目名称:                              |                  | 十费用科目 創除                     |
| O 纳税人信息                                                                                                    | ■ 费用料目名称                           | 書田페日送tin V       | 操作                           |
| Ⅲ 横板管理 >                                                                                                    | ■ 东健身                              | 贫用件目标加           | ☞ 修改   會 删除                  |
| 🚠 工作流管理 >                                                                                                    | ■ 停车费                              | 费用科目名称           | ☑ 修改   會 删除                  |
| 权限管理                                                                                                    | ■ 物料费                              | #00+98           | ☞ 修改   會 删除                  |
| 昭 増値服务 >                                                                                                    |                                    |                  |                              |
|                                                                                                    |                                    |                  |                              |
|                                                                                                    |                                    | <del>叙有</del> 返回 |                              |
|                                                                                                    |                                    |                  |                              |
|                                                                                                    |                                    |                  |                              |
|                                                                                                    |                                    |                  | -                            |
|                                                                                                    |                                    |                  | -                            |
|                                                                                                    |                                    |                  |                              |

## 2) 行业管理

点击右上角用户名称,点击"系统管理"进入到管理界面,再点击右边菜 单栏的"行业管理"进入到行业管理页面。可以添加维护园区楼宇运营中需要 统计的客户行业信息。

| 🥑 智慧楼字系统-行业管理                                                | × +                                 | - a ×                                 |
|--------------------------------------------------------------|-------------------------------------|---------------------------------------|
| ← → C ① 不安全                                                  | sp.hiyunyu.com/setting/industryList | ☆ ⊞   ⊖ :                             |
| 云寓IDTANG                                                     | 行业管理                                | 1958 🗸 🌒 ж. авш                       |
| ┢ 基础数据 >                                                     | 行业管理                                |                                       |
| <ul> <li>○ 藤田科目管理</li> <li>○ 行业管理</li> <li>○ 荷品税率</li> </ul> | 行业名称:                               | + 行业 創 網線                             |
| O 纳税人信息                                                      | ■ 行业名称                              | 操作                                    |
| 一一一一一一一一一一一一一一一一一一一一一一一一一一一一一一一一一一一一                         | □ 金融                                | ☞ 修改   會 删除                           |
| 🚑 工作流管理 🔷                                                    |                                     | · · · · · · · · · · · · · · · · · · · |
| § 权服管理 >                                                     |                                     | · · · · · · · · · · · · · · · · · · · |
| 88 増値服务 >                                                    |                                     | · · · · · · · · · · · · · · · · · · · |
| ④系统管理 >                                                      |                                     |                                       |
|                                                              |                                     |                                       |
|                                                              |                                     |                                       |
|                                                              | • • • •                             |                                       |
|                                                              |                                     |                                       |
|                                                              |                                     |                                       |
|                                                              |                                     |                                       |

点击"+行业"填写行业信息,保存即可。

| 💋 智慧楼字系统-行业管理                                | × +                                 |      |      |       |                    |       | - 🗆 ×        |
|----------------------------------------------|-------------------------------------|------|------|-------|--------------------|-------|--------------|
| ← → C ① 不安全                                  | sp.hiyunyu.com/setting/industryList |      |      |       |                    |       | ☆ ⊞ ⊖ :      |
| 云寓IDTANG                                     | 行业管理                                |      |      |       |                    | 8 \$  | ● 张三 退出      |
| `屾 基础数据 →                                    | 行业管理                                |      |      |       |                    |       |              |
| <ul> <li>○ 書用科目管理</li> <li>○ 行业管理</li> </ul> | 行业名称:                               |      |      |       |                    | + (7) | 此 面 删除       |
|                                              | A <sup>−</sup> .11, 27 ± 5          |      |      |       |                    | -     |              |
| □ 楼板管理 >                                     |                                     |      |      |       |                    |       |              |
| ■ 工作流管理 >                                    |                                     |      |      |       | Co Issue   m appea |       | _            |
|                                              |                                     |      |      |       |                    |       |              |
|                                              | -                                   |      |      |       | -                  |       | _            |
| 的增值服务                                        |                                     |      |      |       | -                  |       |              |
| ◆ 系统管理 >                                     | -                                   |      |      |       | -                  |       |              |
|                                              | -                                   |      |      |       | -                  |       |              |
|                                              |                                     |      |      |       |                    |       |              |
|                                              |                                     |      |      |       | -                  |       | _            |
|                                              |                                     |      |      |       |                    |       |              |
|                                              |                                     |      |      |       | -                  |       |              |
|                                              |                                     |      |      |       |                    |       |              |
|                                              |                                     |      |      |       |                    |       |              |
| 🥑 智慧楼宇系统-行业管理                                | × +                                 |      |      |       |                    |       | - 🗆 ×        |
| ← → C ① 不安全                                  | sp.hiyunyu.com/setting/industryList |      |      |       |                    |       | ☆ ⊞ ⊖ :      |
| 云寓IDTANG                                     | 行业管理                                |      |      |       |                    | 8     | ●<br>● 张三 退出 |
| 山 基础数据 >                                     | 行业管理                                |      |      |       |                    |       |              |
| <ul> <li>         ・</li></ul>                | 行业名称:                               |      |      |       |                    | + 65  | 他删除          |
| O 纳税人信息                                      | ■ 行业名称                              |      | 行业编辑 | ×     | 操作                 |       |              |
| # 横板管理 >                                     | 金融                                  |      |      |       | ☞ 修改   會 删除        |       |              |
| 🛃 工作流管理 🔷                                    |                                     | 行业名称 |      |       |                    |       |              |
| 权限管理                                         |                                     | - 11 |      |       |                    |       |              |
| 昭 増値服务 >                                     |                                     |      |      |       |                    |       |              |
| ●系统管理 >                                      |                                     |      |      |       |                    |       |              |
|                                              |                                     |      |      | 保存 取消 |                    |       |              |
|                                              |                                     | -    |      |       |                    |       |              |
|                                              |                                     |      |      |       |                    |       |              |
|                                              | -                                   |      |      |       |                    |       |              |
|                                              |                                     |      |      |       |                    |       |              |
|                                              | -                                   |      |      |       |                    |       |              |

## 3) 商品税率

点击右上角用户名称,点击"系统管理"进入到管理界面,再点击右边菜

单栏的"商品税率"进入到商品税率管理页面。可以添加维护园区楼宇运营中 需要统计的客户行业信息。

| ← → C ① 不安全                                                                  | sp.hiyunyu.com/setting/invoiceRate |      |      | ☆ ⊞   ⊖ :     |  |  |
|------------------------------------------------------------------------------|------------------------------------|------|------|---------------|--|--|
| 云寓IDTANG                                                                     | 商品税率                               |      |      | 65 🗸 🗰 🗰 1821 |  |  |
| ┢ 基础数据 >                                                                     | 商品税率                               |      |      |               |  |  |
| <ul> <li>○ 嘉用科目管理</li> <li>○ 行业管理</li> <li>○ 行业管理</li> <li>○ 商品税率</li> </ul> |                                    |      |      | 十商品           |  |  |
| O 纳税人信息                                                                      | <u>奈巳久</u> 森                       | 商品编码 | 税率   | 操作            |  |  |
| Ⅲ 模板管理 >                                                                     | 租金                                 | 1010 | 0.07 | ╱ 編組   盦 册除   |  |  |
| 🔒 工作流管理 🔷 👌                                                                  | 水费                                 | 1002 | 0.09 | ╱ 編組   盦 删除   |  |  |
| 权限管理                                                                         | 电费                                 | 1002 | 0.10 | ╱ 編組   畲 删除   |  |  |
| 品 増值服务 >                                                                     | 物业费                                | 1002 | 0.05 | ╱ 編組   畲 洲除   |  |  |
|                                                                              | 燃气费                                | 1003 | 0.07 | ╱ 編組   畲 删除   |  |  |
|                                                                              | -                                  | -    | -    | -             |  |  |
|                                                                              | -                                  | -    | -    | ·             |  |  |
|                                                                              | -                                  | -    | -    |               |  |  |
|                                                                              | -                                  | -    | -    | -             |  |  |
|                                                                              | -                                  | -    | -    |               |  |  |
|                                                                              |                                    |      |      |               |  |  |

点击"+商品"填写商品税率信息,保存即可。

| 🥑 智慧楼字系统·商品税率        | × +                                |      |      | - 🗆 ×                |
|----------------------|------------------------------------|------|------|----------------------|
| ← → C ① 不安全          | sp.hiyunyu.com/setting/invoiceRate |      |      | ☆ ☶ ⊖ :              |
| 云寓IDTANG             | 商品税率                               |      |      | स्टिं 🛱 🔎 जन्म अक्षम |
| 山 基础数据 >             | 商品税率                               |      |      |                      |
| <ul> <li>○</li></ul> |                                    |      |      | 十商品                  |
| O 纳税人信息              | 商品名称                               | 商品编码 | 総率   | 操作                   |
| ■ 模板管理 >             | 租金                                 | 1010 | 0.07 | ╱ 編組   畲 删除          |
| 🚠 工作流管理 🔷 👌          | 水费                                 | 1002 | 0.09 | ╱ 编组   圖 删除          |
| § 权限管理 >             | 电费                                 | 1002 | 0.10 | ╱编组  盦 删除            |
| 88 增值服务 >            | 物业费                                | 1002 | 0.05 | ╱ 編組   畲 删除          |
|                      | 燃气费                                | 1003 | 0.07 | ╱编组  盦 删除            |
|                      | -                                  | -    | -    | -                    |
|                      |                                    | -    | -    |                      |
|                      | -                                  | -    | -    | -                    |
|                      | -                                  | -    | -    |                      |
|                      |                                    | -    |      |                      |
|                      |                                    |      |      |                      |

| <ul> <li> </li> <li></li></ul>                                         | × +                                                                                                    | - o ×                                    |
|------------------------------------------------------------------------|----------------------------------------------------------------------------------------------------|------------------------------------------|
| 云寓IDTANG                                                               | 角剑段本                                                                                                    | 19 19 19 19 19 19 19 19 19 19 19 19 19 1 |
| `▲ 基础数据 >                                                              | 商品税                                                                                                    | ×                                        |
| <ul> <li>         西用科目管理         〇 行业管理         〇 商品粉率     </li> </ul> | 商品税率信息                                                                                                    | 十商品                                      |
| <ul> <li>○ 約税人低度</li> <li>Ⅲ 模板管理 →</li> </ul>                          | 商品合約         商品条約         商品条約         商品条約            日他         001001         0.15                                                                                                    | ATE<br>金 細除                              |
| 二 工作流管理 >                                                              | 水费                                                                                                    | ■ 删除                                     |
| 权限管理                                                                   | 电费                                                                                                    | ● 删除                                     |
| 88 增值服务 >                                                              | 和1944年2月<br>1949年1月<br>1949年11<br>1949年11<br>1949年11<br>1949<br>1949 |                                          |
| ◎ 系统管理 >                                                               | 燃气费                                                                                                    | ■ 删除                                     |
|                                                                        |                                                                                                    |                                          |
|                                                                        |                                                                                                    |                                          |
|                                                                        |                                                                                                    | й (Q.F.                                  |
|                                                                        |                                                                                                    |                                          |
|                                                                        |                                                                                                    |                                          |
|                                                                        |                                                                                                    |                                          |

# 4) 纳税人信息

点击右上角用户名称,点击"系统管理"进入到管理界面,再点击右边菜 单栏的"纳税人信息"进入到商品税率管理页面。可以添加维护园区楼宇运营 中客户纳税资料信息。

| 🥑 智慧楼字系统-纳税人信息                                                                                                    | × +                              |               |      |                |             |            | - 🗆 ×                                                                                                    |
|----------------------------------------------------------------------------------------------------|----------------------------------|---------------|------|----------------|-------------|------------|----------------------------------------------------------------------------------------------------|
| ★ → C ● 木陵業     ★     ★     ★     ★     □ 木陵業     ★     ★     ★     ★     ★     ★     ★     ★     ★     ★     ★     ★     ★     ★     ★     ★     ★     ★     ★     ★     ★     ★     ★     ★     ★     ★     ★     ★     ★     ★     ★     ★     ★     ★     ★     ★     ★     ★     ★     ★     ★     ★     ★     ★     ★     ★     ★     ★     ★     ★     ★     ★     ★     ★     ★     ★     ★     ★     ★     ★     ★     ★     ★     ★     ★     ★     ★     ★     ★     ★     ★     ★     ★     ★     ★     ★     ★     ★     ★     ★     ★     ★     ★     ★     ★     ★     ★     ★     ★     ★     ★     ★     ★     ★     ★     ★     ★     ★     ★     ★     ★     ★     ★     ★     ★     ★     ★     ★     ★     ★     ★     ★     ★     ★     ★     ★     ★     ★     ★     ★     ★     ★     ★     ★     ★     ★     ★     ★     ★     ★     ★     ★     ★     ★     ★     ★     ★     ★     ★     ★     ★     ★     ★     ★     ★     ★     ★     ★     ★     ★     ★     ★     ★     ★     ★     ★     ★     ★     ★     ★     ★     ★     ★     ★     ★     ★     ★     ★     ★     ★     ★     ★     ★     ★     ★     ★     ★     ★     ★     ★     ★     ★     ★     ★                                                                                                    | pp.hiyunyu.com/setting/<br>纳税人信息 | taxpayer      |      |                |             |            | а та стана<br>В та стана<br>В та<br>В та стана<br>В та стана<br>В та<br>В та стана<br>В та стана<br>В та<br>В та стана<br>В та стана<br>В та стана<br>В та стана<br>В та стана<br>В та стана<br>В та стана<br>В та стана<br>В та стана<br>В та стана<br>В та<br>В та стана<br>В та<br>Стана<br>В та<br>В та<br>В та<br>В та<br>В та<br>В та<br>В та<br>В т |
| 協議数据     シ     ホーム     ホーム     ホー     ホー | 纳税人信息                            |               |      |                |             |            | 十纳税人信息                                                                                                    |
| ● 購買人儲置 →                                                                                                    | 納税人名称<br>助办                      | 纳税人识别号<br>321 | 地址上海 | 电话 13115555111 | 开户行<br>招商银行 | 账号<br>6213 | 操作<br>✓ 编辑                                                                                                    |
| 📇 工作流管理 🔷 👌                                                                                                    | 四ル                               | 678           | 王府街道 | 18867672357    | 招商银行        | 621335     | ✓ 編組   箇 删除                                                                                                    |
| § 权限管理 >                                                                                                    | -                                | -             | -    | -              | -           | -          | -                                                                                                    |
| 昭 増値服务 >                                                                                                    | +                                | -             | -    | -              | -           | -          |                                                                                                    |
| 系统管理     、     、     、                                                                                                    | -                                | -             | -    | -              | -           | -          | -                                                                                                    |
|                                                                                                    | -                                | -             | -    | -              | -           | -          | -                                                                                                    |
|                                                                                                    |                                  | -             |      | -              |             |            |                                                                                                    |
|                                                                                                    | -                                | -             | -    | -              | -           | -          | -                                                                                                    |
|                                                                                                    | -                                |               |      | -              | -           | -          |                                                                                                    |
|                                                                                                    |                                  | -             |      |                | -           | -          |                                                                                                    |

点击"+纳税人信息"填写纳税人信息,保存即可。

| 🥑 智慧楼宇系统-纳税人信息       | × +                     |           |      |             |      |        | - a ×         |
|----------------------|-------------------------|-----------|------|-------------|------|--------|---------------|
| ← → C ① 不安全          | sp.hiyunyu.com/setting/ | 'taxpayer |      |             |      |        | ☆ ⊞ 0 :       |
| 云寓IDTANG             | 纳税人信息                   |           |      |             |      |        | 19 🛱 🌘 🕫 1844 |
| ▶ 基础数据 >             | 纳税人信息                   |           |      |             |      |        |               |
| <ul> <li>○</li></ul> |                         |           |      |             |      |        | 十纳税人信息        |
| O 纳税人信息              | 纳税人名称                   | 纳税人识别号    | 地址   | 电话          | 开户行  | 影号     | 操作            |
| ■ 横板管理 >             | 助办                      | 321       | 上海   | 13115555111 | 招商银行 | 6213   | 🖍 編組   🏛 删除   |
| 🚑 工作流管理 🔷            | 四儿                      | 678       | 王府街道 | 18867672357 | 招商银行 | 621335 | ╱编组  畲 删除     |
| § 权服管理 >             | -                       | -         | -    | -           | -    | -      | -             |
| 88 増値服务 >            | -                       |           | -    | -           | -    | -      |               |
|                      | -                       | -         | -    | -           | -    | -      |               |
|                      | -                       |           | -    | -           | -    | -      | -             |
|                      | -                       | -         | -    | -           | -    | -      |               |
|                      | -                       | -         | -    | -           | -    | -      |               |
|                      | -                       |           | -    | -           | -    | -      |               |
|                      |                         | -         | -    | -           | -    |        | -             |

| 🥑 智慧楼宇系统-纳税人信息                                                                                              | × +             |                  |            |              |              | – 🗆 ×           |
|----------------------------------------------------------------------------------------------------|-----------------|------------------|------------|--------------|--------------|-----------------|
| ← → C ③ 不安全                                                                                                 | sp.hiyunyu.com/ | setting/taxpayer |            |              |              | ☆ ⊞ ⊖ :         |
| 云寓IDTANG                                                                                                    | 纳税人信息           |                  |            |              |              | 18 🖉 🌘 sk= 1811 |
| │ → 基础数据 >                                                                                                  | 纳税人             |                  | 添加         | 纳税人          |              | ×               |
| <ul> <li>         の 第用料目留理         の 行业留理         の 防島防率         の 防島防率         の 休知し席用         </li> </ul> |                 | 纳税人信息            |            |              |              | 十纳税人信息          |
| O suggetime                                                                                                 | 的税人名格           |                  |            | 仙神人名称        | 体积人识别等       | Jikf∓           |
| ■ 模板管理 >                                                                                                    | 助办              | 测试公司             | 公司名称       | 请填写名称 纳税人名称  | 请填写税号 税号     | / 編輯   面 删除     |
| L 工作流管理 >                                                                                                   | 四儿              | 通信地址             | 联系电话       | 开户行          | 开户行账号        | ╱ 编辑   箇 删除     |
| ₿ 权限管理 >                                                                                                    |                 | 请请写地址 通讯地址       | 请填写电话 联系电话 | 请请写开户行 开户行名称 | 请填写银行账号 银行账号 |                 |
| 88 増値服务 >                                                                                                   | 1               |                  |            |              |              |                 |
| ◎ 系统管理 >                                                                                                    |                 |                  |            |              |              |                 |
|                                                                                                    |                 |                  |            |              |              |                 |
|                                                                                                    |                 |                  |            |              |              |                 |
|                                                                                                    |                 |                  |            |              | 取消           | Q Ŧ             |
|                                                                                                    | -               |                  |            |              |              |                 |
|                                                                                                    | -               |                  |            |              |              |                 |
|                                                                                                    |                 |                  |            |              |              |                 |

## 模板管理

## 1) 合同模板

点击右上角用户名称,点击"模板管理"进入到管理界面,再点击"合同模板"子项进入到合同模板管理页面。选择模板适用楼宇信息,点击右侧"+模板"按钮。

| 💋 智慧楼宇系统-合同模板                    | × 🗋 登录_云寓智能公寓平台 🛛 🗙                     | +        |             | - 🗆 ×   |
|----------------------------------|-----------------------------------------|----------|-------------|---------|
| ← → C ② 不安全                      | sp.hiyunyu.com/setting/contractTemplate |          |             | ☆ ⊞ ⊖ : |
| 云寓IDTANG                         | 合同模板                                    |          | ଞ୍ଜି 🛱      | ● 张三 退出 |
| ▲ 基础数据 >                         | 合同模板                                    |          |             |         |
| 田 模板管理 ><br>○ 合同機板<br>○ 通知機板     | 楼宇列表 福福汇2号楼<br>词                        |          | •           | 十模板     |
| 📇 工作流管理 🔷 >                      |                                         | 合同模板     | 操作          |         |
| ◎ 权限管理 >                         |                                         | 签售合同     | ▲ 下親   富 删除 |         |
| 器 增值服分 ,                         |                                         | 模版A      | ▲ 下親   富 删除 |         |
|                                  |                                         | 合同模板2016 | ▲ 下戦   富 删除 |         |
|                                  |                                         | -        | -           |         |
|                                  |                                         |          |             |         |
|                                  |                                         | -        |             |         |
| sp.hiyunyu.com/setting/contractT | emplate                                 |          |             |         |

复制好 "关键字"至本地合同模板指定位置。上传文档即可。

| 🥑 智慧楼宇系统-合同模板 | × +                  |                                                        | - a ×         |   |
|---------------|----------------------|--------------------------------------------------------|---------------|---|
| ← → C ① 不安全   | sp.hiyunyu.com/setti | ing/contractTemplate                                   | ☆ ⊞ ⊖ :       |   |
| 云寓IDTANG      | 合同模板                 |                                                        | es 🗸 🍥 📧 1811 | ^ |
| ▲ 基础数据 >      | 合同模板                 | 关键字复制         上传合同模板         ×                         |               |   |
| 田 模板管理 >      | 楼宇列表                 | 选择模字*                                                  | 十機板           |   |
| O 通知模拟        |                      | 海蓝创智天地                                                 |               |   |
| 📮 工作流管理 🔷     |                      |                                                        | 操作            |   |
| 权限管理          |                      | 合同信息                                                   | ▲ 下载   盦 删除   |   |
| 部 増値服务 >      |                      | \$(合同编号)<br>\$(合同结束日期)<br>\$(合同结束日期)                   | ま下戦  箇 删除     |   |
| ◎ 系统管理 >      |                      | 租窖信息                                                   |               |   |
|               |                      | \$(祖户私称) \$(祖户联系人姓名) \$(祖户联系人手机) \$(签订人) \$(法人) \$(行业) | ▲下载   盦 删除    |   |
|               |                      | 房源信息                                                   | •             |   |
|               |                      | \$(但货楼宇名称) \$(何源信息) \$(祖货数) \$(计算确度)                   |               |   |
|               |                      | 相合作熟                                                   |               |   |
|               |                      |                                                        |               |   |

| W 6 7 . C .      | Rwhdti5cMm (1).docx - Microsoft Word                                                                                                    | - a × |
|------------------|----------------------------------------------------------------------------------------------------|-------|
| 文件 开始 插入 页面布局 引用 | 着「新祥」 審査 (視測) 加酸源 (保存部分)(補記)<br>1917 - 161 - 161 - 161 - 161 - 161 - 161 - 161 - 161 - 161 - 161 - 161 - 151 - 151 | ∞ 0   |
|                  |                                                                                                    | Ť     |
| 7 + C            |                                                                                                    |       |
| -<br>m<br>-      | XXX 有限公司+                                                                                                    |       |
| -                |                                                                                                    |       |
| -                |                                                                                                    |       |
| 2                | 合同编号 <b>5</b> (合同编号)                                                                                                    |       |
| -                | 甲方: XX 公司。                                                                                                    |       |
|                  | 营业执照号码: xxxx-                                                                                                    |       |
| -                | 地址:南京市鼓楼区集庆门大街 268 号 2 幢 1117 室。                                                                                                    |       |
| .00              | 联系电话: 025-86XXX18.                                                                                                    |       |
| -                | 乙方 (承租人): ((签订人)) 好份证号码:                                                                                                    |       |
| -<br>-           | 联系电话: ((手机号)).                                                                                                    |       |
| 2 · D            | 依据《中华人民共和国合同法》及有关法律、法规的规定,甲方                                                                                                    |       |
| - 77             | 乙方在平等自愿的基础上,就房屋租赁的有关事宜达成协议如下:。                                                                                                    |       |
| 9<br>-           | 第一条 房屋基本情况。                                                                                                    |       |
| -<br>D           | (一)房屋坐落于南京市区,建                                                                                                    |       |
| 19<br>-          | 筑面积平方米。-                                                                                                    |       |
| 8                | (二) 该房屋现有装修及设施情况,由双方在《物业验收单》中加以                                                                                                    |       |
| 5 - C            | 说明。除双方另有约定外,该《物业验收单》作为甲方按照本合同约                                                                                                    |       |
| - 2              | 定交付乙方使用和乙方在本合同租赁期满交还该房屋的验收收据。。                                                                                                    |       |

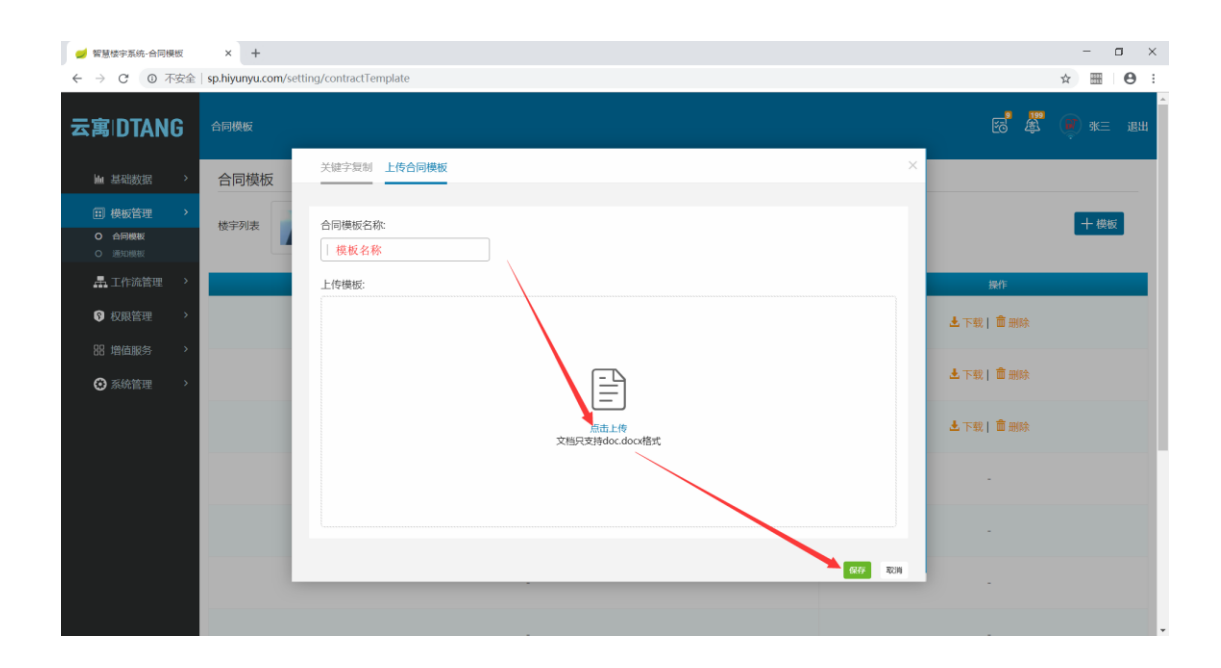

## 2) 通知单模板

点击右上角用户名称,点击"模板管理"进入到管理界面,再点击"通知 单模板"子项 进入到通知单模板管理页面。选择模板适用楼宇信息,点击右侧 "+模板"按钮。

| 🥑 智慧楼宇系统-通知模板       | x +                                                                                                    | - 🗆 X                  |
|---------------------|----------------------------------------------------------------------------------------------------|------------------------|
| ← → C ③ 不安全         | sp.hiyunyu.com/setting/noticeTemplate                                                                          | × 🖩 🛛 🛛 🔃              |
| 云寓IDTANG            | MATHAN:                                                                                                    | 195 <b>7 🖉 🍺</b> ж= иш |
| ■ 基础数据 >            | 通知模板                                                                                                    | 十模板                    |
| 田 模板管理 >            | and a second second second second second second second second second second second second second second second | 操作                     |
| 0 通知機板              | 入职通知                                                                                                    | 上下载   盦 删除             |
| ③ 权限管理 >            | 物业锻费通知                                                                                                    | 土 下载   畲 删除            |
| ● 以前日本              | 电费缴纳通知                                                                                                    | ▲ 下载   盦 删除            |
| <ul> <li></li></ul> | -<br>-                                                                                                    | -                      |
|                     | · · · ·                                                                                                    |                        |
|                     | · · · · · · · · · · · · · · · · · · ·                                                                          |                        |
|                     | · · ·                                                                                                    |                        |
|                     | · ·                                                                                                    |                        |
|                     | · ·                                                                                                    | · · · · · ·            |
| p.hiyunyu.com       |                                                                                                    |                        |

复制好 "关键字"至本地通知单模板指定位置。上传文档即可。

| 🥑 智慧楼宇系统·通知模板                                    | × +                                   | - 🗆 ×                                          |
|--------------------------------------------------|---------------------------------------|------------------------------------------------|
| ← → C ① 不安全                                      | sp.hiyunyu.com/setting/noticeTemplate | * 📰 🛛 🛛 🗉                                      |
| 云寓IDTANG                                         | JESICHARG                             | <b>8<sup>7</sup> 4<sup>8</sup> (€</b> sk= 1811 |
| ■ 基础数据 >                                         | 通知模板                                  | 十模板                                            |
| 田 模板管理 →<br>○ 合同模板                               | 2000                                  | 操作                                             |
| <ul> <li>O 遊加模板</li> <li>■ 工作流管理 &gt;</li> </ul> | 入职通知                                  | ▲ 下戦   畲 删除                                    |
|                                                  | 物业缴费通知                                | よ 下载   ● 删除                                    |
| ♥ 权限管理 >                                         | 电费缴纳通知                                | ▲下戦  葡 删除                                      |
|                                                  | · · · · · · · · · · · · · · · · · · · |                                                |
| 系统管理 >                                           |                                       | -                                              |
|                                                  |                                       |                                                |
|                                                  |                                       |                                                |
|                                                  |                                       |                                                |
|                                                  | • • • • • • • • • • • • • • • • • • • |                                                |
|                                                  |                                       |                                                |
|                                                  |                                       |                                                |

| 💋 智慧楼宇系统-通知模板                                                                                                    | x +                                                                                                    | - 🗆 ×                                                                                                |
|----------------------------------------------------------------------------------------------------|----------------------------------------------------------------------------------------------------|----------------------------------------------------------------------------------------------------|
| ← → C ① 不安全                                                                                                    | t sp.hiyunyu.com/setting/noticeTemplate                                                                                                    | ☆ 🖩 \varTheta :                                                                                      |
| 云寓IDTANG                                                                                                    | 通知模板<br><b>关键字复制</b> 上传通知障板 X                                                                                                    |                                                                                                    |
| ■ 基础数据 >                                                                                                    | 通知社                                                                                                    | 十模板                                                                                                  |
| <ul> <li>田 根板就理 →</li> <li>○ 小田相照</li> <li>○ 川和照</li> <li>○ 北知報</li> <li>二 工作流管理 →</li> <li>〇 松阴管理 →</li> <li>〇 松阴管理 →</li> <li>〇 松阴管理 →</li> <li>〇 永統管理 →</li> </ul> | (後宇名称) ((房源名称) ((宮户名称) ((傍用名称)) ((1傍周雨)) ((傍用台计))<br>((傍用五次次)) ((欠例) ((広成水日前)) ((6前見大方)) ((修中大方)) ((前同大方)) ((倚三))<br>((租赁前问姓名)) ((除中通知印刻)) ((通知中生成时问)) | 1221<br>122   意 田脉<br>122   意 田脉<br>122   意 田脉<br>123   章 田脉<br>-<br>-<br>-<br>-<br>-<br>-<br>-<br>- |
|                                                                                                    |                                                                                                    | •                                                                                                    |

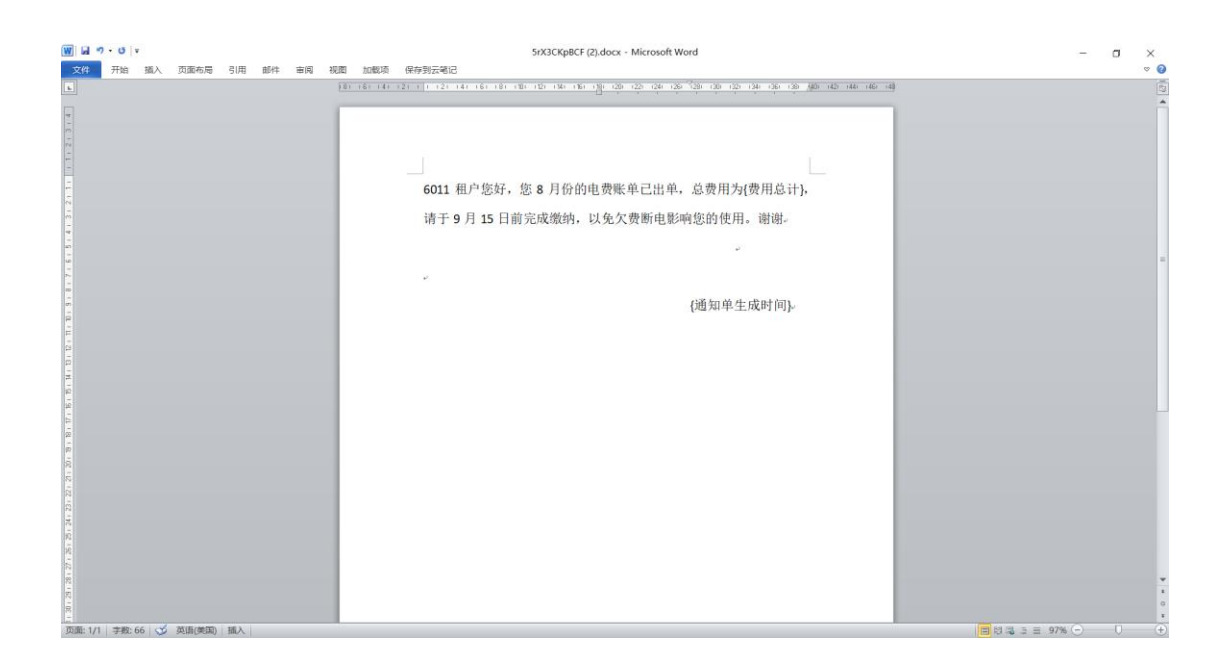

## 工作流管理

## 添加审批流程

点击左侧工作流管理菜单下,审批流程子项。进入审批流程管理页面。点 击右上角 "+审批流程"按钮。进入编辑审批流程页面。

| 🥑 智慧楼宇系统                                        |               | × +                             |       |      |            | - 🗆 X         |
|-------------------------------------------------|---------------|---------------------------------|-------|------|------------|---------------|
| ← → C ③ 不                                       | 安全            | sp.hiyunyu.com/setting/flowList |       |      |            | ☆    ⊖ :      |
| 云寓IDTAN                                         | G             | 审批流程                            |       |      |            | 🛃 👼 👼 ж= 1811 |
| ■ 基础数据                                          | >             | Q 请输入流程名称单元名称                   | )     |      |            | 十审批流程         |
| ■ 模板管理                                          | >             | 流程类別量                           | 流程名称  | 前元夕教 | 更新日期       | 操作            |
| 🔒 工作流管理                                         | <b>&gt;</b> . | 合同签约审批                          | 1     |      | 2018-08-21 | ✔ 修改   盲 删除   |
| <ul> <li>○ 审批流程</li> <li>○ immediate</li> </ul> |               | 工单新建审批                          | 我的    | -    | 2018-06-06 | ✔ 修改   🍵 删除   |
| 权限管理     10 (mitrate)     1                     | ĺ.            | 合同解约审批                          | 退租    | -    | 2018-06-06 | ✔ 修改   會 删除   |
| 品 増値服务                                          |               | 合同解约审批                          | 退租测试  | -    | 2018-06-07 | ✔修改  盦 删除     |
| ● 系統管理                                          | <i>`</i>      | 工单延期审批                          | 第一次延期 | -    | 2018-06-08 | ✔修改   盦 删除    |
|                                                 |               | 工单延期审批                          | 第二次延期 | -    | 2018-06-08 | ✔ 修改   盦 删除   |
|                                                 |               | 合同签约审批                          | 海哥哥   | -    | 2018-06-22 | ✔ 修改   盦 删除   |
|                                                 |               | 合同签约审批                          | 电堂测试  | -    | 2018-07-10 | ✔ 修改   盦 删除   |
|                                                 |               | 预订单签约审批                         | 测试预订单 |      | 2018-08-30 | ✔ 修改   盦 删除   |
|                                                 |               | 合同签约审批                          | 测试签约  |      | 2018-07-27 | ✔修改   會 删除    |
|                                                 |               |                                 |       |      |            |               |

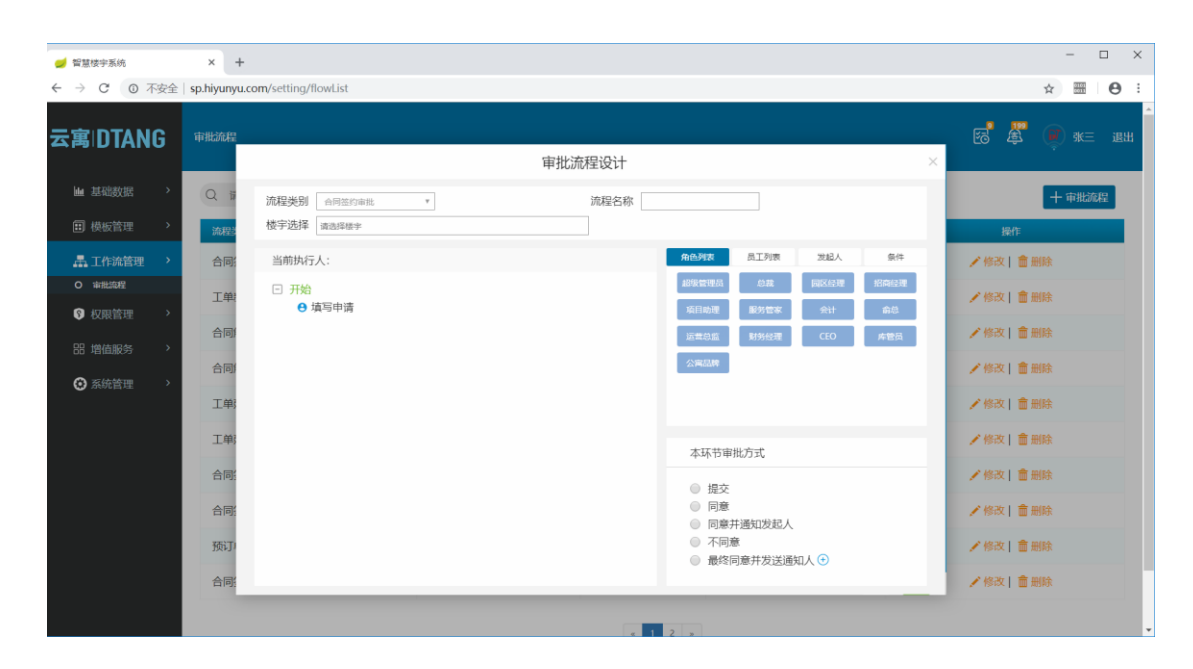

| 🥑 智慧核宇系统                                                                                                    | × +                |                                                                                                    | - 🗆 X                                                |
|----------------------------------------------------------------------------------------------------|--------------------|----------------------------------------------------------------------------------------------------|------------------------------------------------------|
| ← → C ③ 不多                                                                                                    | 定全   sp.hiyunyu.c  | com/setting/flowList                                                                                                    | ☆  ⊖ :                                               |
| 云寓IDTANG                                                                                                    | 审批流程               | 审批流程设计 ×                                                                                                    | E 🖉 👰 ж= au                                          |
| ■ 基础数据                                                                                                    | > Q 5              | 流程失刻 合同語的申誌 * 流程名称 // 茂合同語的 // 茂合同語的                                                                                                   | 十审批流程                                                |
|                                                                                                    | > 合同:              | 当前执行人: 國区結理 第一步: 选择流程类别,选择流程对应执行楼宇 角色与弦 鼻工为数 如此人 新牛 完善流程名称 网络安田岛 公里 网络安田岛 公里 网络安田岛                                                     | ₩TF<br>/修改  會删除                                      |
| 权限管理     日     日 | 工单:<br>合同(         |                                                                                                    | ✓修改   會 删除 ✓修改   會 删除                                |
| 田 増値服务<br>③ 系統管理                                                                                                    | ><br>合同<br>><br>工単 | <ul> <li>○ INALIAN ● 200</li> <li>○ 同意</li> <li>○ 受査をは当事社</li> <li>● 受査をは当事社</li> <li>● 経内意</li> <li>払充</li> </ul>                     | <ul><li>✓修改   會 删除</li><li>✓修改   會 删除</li></ul>      |
|                                                                                                    | 工单;<br>合同;         | <ul> <li>不同意 <ul> <li>坂回 <u>回区</u>经理审批・</li> <li>本环节审批方式</li> </ul> </li> <li>不同意 <ul> <li>坂回 填写申请・</li> <li>違交</li> </ul> </li> </ul> | <ul> <li>✓ 修改   會 删除</li> <li>✓ 修改   會 删除</li> </ul> |
|                                                                                                    | 合同:                | 第二步:点击蓝色+,选择事件,<br>点击蓝意味堆批的人员,选择事件,<br>直到流程结束                                                                                          | <ul> <li>✓ 修改   會 删除</li> <li>✓ 修改   會 删除</li> </ul> |
|                                                                                                    | 合同                 | - 2 -                                                                                                    | ✔ 修改   會 删除                                          |

## 修改审批流程

点击左侧工作流管理菜单下,审批流程子项。进入审批流程管理页面。找 到需要修改流程的数据,点击右侧"修改"按钮。进入编辑审批流程页面。从 新编辑到需要,保存发布即可。

| 🥑 智慧楼宇系统         |        | × +         |                                                                                                    |                |     |                                           |       | - 0                 | ×      |
|------------------|--------|-------------|----------------------------------------------------------------------------------------------------|----------------|-----|-------------------------------------------|-------|---------------------|--------|
| ← → C ③ 7        | 安全     | sp.hiyunyu. | com/setting/flowList                                                                                      |                |     |                                           |       | ☆ 🚟 \varTheta       | :      |
| 云寓IDTAN          | G      | 审批流程        |                                                                                                    | 审批流程设计         |     |                                           | ×     | es <b>\$</b> € *= æ | л<br>Н |
| 屾 基础数据           | >      | Qi          | 楼宇选择 请选择领主                                                                                                | 2.001-77 (42). |     |                                           |       | 十审批流程               |        |
| ■ 模板管理           | >      | 流程          | 当前执行人:                                                                                                    |                |     | 角色列表员工列表发起                                | 人祭件   | 操作                  |        |
| 📕 工作流管理          |        | 合同          | □ 开始                                                                                                    |                |     | 超级管理员 总裁 园区线                              | 理招向经理 | ✔ 修改   會 删除         |        |
| 0 审批流程<br>図 切回答理 | >      | 工单          | <ul> <li>□ 填写申请</li> <li>□ 提交</li> </ul>                                                                  |                |     | 項目助理 服务管家 会社                              | + 前息  | ✔ 修改   會 删除         |        |
| ♥ 仅限管理 田 増値服务    | `<br>> | 合同          | <ul> <li>● 國区经理审批</li> <li>● 同意</li> <li>□ ● ○ ● ● ● ● ● ● ● ● ● ● ● ● ● ● ● ● ●</li></ul>                | 提示             | ×   |                                           |       | ✔ 修改   會 删除         |        |
| ③ 系统管理           | >      | 合同的         | <ul> <li>         ● 思載電机      <li>              最终同意      </li> <li>             结本      </li> </li></ul> | 1 是否发布本流程?     |     |                                           |       | ✔修改   會 删除          |        |
|                  |        | 工单          | ~~~                                                                                                    |                | Ξ.  |                                           |       | ✔ 修改   盦 删除         |        |
|                  |        | 工单          |                                                                                                    |                |     | 本环节审批方式                                   |       | ✔修改   盦 删除          |        |
|                  |        | 合同          |                                                                                                    |                |     | <ul><li>● 提交</li><li>● 同意</li></ul>       |       | ✔修改   畲 删除          |        |
|                  |        | 合同          |                                                                                                    |                |     | <ul> <li>同意并通知发起人</li> <li>不同意</li> </ul> |       | ✔ 修改   盦 删除         |        |
|                  |        | 预订          |                                                                                                    |                |     | ◉ 最终同意并发送通知人 ⊙                            |       | ✔ 修改   會 删除         |        |
|                  |        | 合同          |                                                                                                    |                |     |                                           | 取消 保存 | ✔ 修改   盦 删除         |        |
|                  |        |             |                                                                                                    |                | 1 2 | 2                                         |       |                     |        |

权限管理

## 1) 组织架构

点击右上角用户名称,点击"系统管理"进入到管理界面,再点击右边菜 单栏的"组织架构"进入到组织架构界面。

| 🥩 智慧楼字系统    | × +                          |                                    |                |                |          | - 0    | ×  |
|-------------|------------------------------|------------------------------------|----------------|----------------|----------|--------|----|
| ← → C ◎ 不安全 | sp.hiyunyu.com/setting/accou | nt                                 |                |                |          | ☆ ⊞    | Θ: |
| 云寓DTANG     | 账户设置                         |                                    |                |                | es 🖉     |        | 退出 |
| ▶ 基础数据 >    | 账户设置                         |                                    |                |                | (        | )      |    |
| 一 模板管理 >    |                              |                                    |                |                | . 殊三     |        |    |
| 🛃 工作流管理 🔷   | 张三                           |                                    | 短信春餐包刷余 (条)    | 电子合同剩余(份)      | 系统管理 个人中 | 心 角色切换 |    |
| ⑦ 权限管理 >    | 账户余额 (元)                     | ±100131                            | 系统短信: 0        | 电子合同: 496      |          |        |    |
| 昭 増値服务 、 、  | 2190.00                      | 充值提现                               | 立即购买 订购记录 发送记录 | 立即的天 订购记录 使用记录 |          |        |    |
| ◎ 系统管理 >    |                              |                                    |                |                |          |        |    |
| 0 账户设置      | 邮箱账号                         | 暂未绑定邮箱账号                           |                |                |          |        |    |
|             | 手机号码                         | 13888887777<br>手机号码可以用于量度燃码或其他安全验证 | 修改             |                |          |        |    |
|             | 账号密码                         | ***********<br>用于保护研写信息及安全登录       | 修改             |                |          |        |    |
|             | 银行卡管理                        | 暂未绑定<br>用于渠如/图00坝行专                | 设置             |                |          |        |    |
|             | 子商户管理                        | 暫未绑定<br>用于成盟子和户事和                  | 设置             |                |          |        |    |

点击 "+部门"(要先选择上级组织,才能添加组织)。填写"组织名称", 点击"保存"即可

| 🥑 智慧楼宇系统-组织架构                                              | × +                         |              |          |        |                        | - 🗆 ×          |
|------------------------------------------------------------|-----------------------------|--------------|----------|--------|------------------------|----------------|
| ← → C ② 不安全                                                | sp.hiyunyu.com/setting/dept |              |          |        |                        | ☆ <b>⊞ 0</b> : |
| 云寓DTANG                                                    | 组织架构                        |              |          |        |                        | 🖥 🖗 ж= ин      |
| ₩ 基础数据 >                                                   | 组织架构                        |              |          |        |                        | 十部门 @ 删除       |
| Ⅲ 模板管理 >                                                   | 部门名称: 刻式 修改                 | 部门编码: 131111 | 上级部门: 云寓 | 员工数量:1 | 创建时间: 2018-07-13 21:18 |                |
| 📇 工作流管理 🔷                                                  |                             |              |          |        |                        |                |
| ⑦ 权限管理 >                                                   |                             |              | 助办网      |        |                        |                |
| <ul> <li>0 単約時間</li> <li>0 角色管理</li> <li>0 石工即用</li> </ul> |                             |              |          |        |                        |                |
| 88 增值服务 >                                                  |                             | 香墾公          |          | 發展統件半台 |                        |                |
| ◎ 系统管理 >                                                   |                             | - 浜和翌        | 2811.    |        |                        |                |
|                                                            |                             |              |          |        |                        |                |
|                                                            |                             |              |          |        |                        |                |
|                                                            |                             |              |          |        |                        |                |
|                                                            |                             |              |          |        |                        |                |
|                                                            |                             |              |          |        |                        |                |
|                                                            | Copyright ©2018 电塑料技 提供技术支持 |              |          |        |                        |                |

| 🥑 智慧楼宇系统-组织架构                              | × +                         |                       |        |                       | - o ×        |
|--------------------------------------------|-----------------------------|-----------------------|--------|-----------------------|--------------|
| ← → C ◎ 不安全                                | sp.hiyunyu.com/setting/dept |                       |        |                       | ☆ ⊞ ⊖ :      |
| 云寓IDTANG                                   |                             |                       |        | <b>5</b>              | 🖉 💓 🛪 = 1811 |
| ₩ 基础数据 >                                   | 组织架构                        |                       |        |                       | 十部门 前 删除     |
| ■ 模板管理 >                                   | 部门名称: Mit 修改                | 部门编码: 131111 上级部门: 云寓 | 员工数量:1 | 创建时间:2018-07-13 21:18 |              |
| LA 工作流管理 >                                 |                             |                       |        |                       |              |
| 权限管理                                       |                             | 添加部门                  | ×      |                       |              |
| O 组织积构                                     |                             | 部门名称                  |        |                       |              |
| <ul> <li>○ 角色管理</li> <li>○ 员工管理</li> </ul> |                             | 태제 3 Lange<br>智慧公寓    | 平台     |                       |              |
| 88 増値服务 >                                  |                             |                       |        |                       |              |
| C Zildetter                                |                             |                       |        |                       |              |
| ♥ 派元直注 /                                   |                             |                       |        |                       |              |
|                                            |                             |                       |        |                       |              |
|                                            |                             | 保存                    | 返回     |                       |              |
|                                            |                             |                       |        |                       |              |
|                                            |                             |                       |        |                       |              |
|                                            |                             |                       |        |                       |              |
|                                            |                             |                       |        |                       |              |
|                                            | Copyright ©2018 电塑料技 提供技术支持 |                       |        |                       |              |

## 2) 角色管理

点击右上角用户名称,点击"系统管理"进入到管理界面,再点击右边菜 单栏的"角色管理"进入到角色管理界面。

| 🥑 智慧楼宇系统-角色管理                                               | × +                             |       | - 🗆 ×                  |
|-------------------------------------------------------------|---------------------------------|-------|------------------------|
| ← → C ③ 不安全                                                 | sp.hiyunyu.com/setting/roleList |       | ☆  ⊖ :                 |
| 云寓IDTANG                                                    | 角色管理                            |       | <b>52 (a)</b> ak≕ 1811 |
| ■ 基础数据 >                                                    | 角色管理                            |       |                        |
| 一 模板管理 >                                                    | 角色名称: 是否管理员:                    | Ъ.;;  | 十角色 回 删除               |
| 🚠 工作流管理 🔷 👌                                                 | ■ 角色名称                          | 是否管理员 | 操作                     |
| 权限管理                                                        | □ 超级管理员                         | 是     | ✔ 修改权限                 |
| <ul> <li>○ 担切限約</li> <li>○ 角色管理</li> <li>○ 月三次第四</li> </ul> | □ 总裁                            | 是     | ✔ 修改权限                 |
| 日 増値服务 >                                                    | □ 园区经理                          | 是     | ✔ 修改权限                 |
| ○ 系统管理 >                                                    | □ 招商经理                          | 否     | ✔ 修改权限                 |
|                                                             | □ 项目助理                          | 否     | ✔ 修改权限                 |
|                                                             | ■ 服务管家                          | 否     | ✔ 修改权限                 |
|                                                             | □ 会计                            | 否     | ✔ 修改权限                 |
|                                                             | ■ 俞总                            | 否     | ✔ 修改权限                 |
|                                                             | ■ 运营总监                          | 否     | ✔ 修改权限                 |
|                                                             | □ 财务经理                          | 否     | ✔ 修改权限                 |

点击 "+角色"填写"角色名称",选择默认显示工作台,是否为管理员, 勾选对应权限,下拉保存即可。

| 🥑 智慧楼宇系统-角色管理                   | × +                                         |           | - 🗆 ×                      |
|---------------------------------|---------------------------------------------|-----------|----------------------------|
| ← → C ① 不安                      | 全   <b>sp.hiyunyu.com</b> /setting/roleList |           | ☆  ⊖ :                     |
| 云寓IDTANG                        | 角色管理                                        |           | छ <mark>ै</mark> 🖉 🔎 क= सम |
| ■ 基础数据 >                        | 角色管理                                        |           |                            |
| ■ 模板管理 >                        | 角色名称:                                       | 是西管理员:请选师 | 十角色 置 删除                   |
| 🔒 工作流管理 🔷                       | ■ 角色名称                                      | 是否管理员     | 展作                         |
| 权限管理                            | ■ 超级管理员                                     | 是         | /修改权限                      |
| O 组织架构<br>O 角色管理                | □ 总裁                                        | 是         | ▶ 修改权限                     |
| 日 増信服务 >                        | ■ 园区经理                                      | 是         | ✔ 修改权限                     |
| <ul> <li>○ 系统管理 &gt;</li> </ul> | □ 招商经理                                      | а         | ✔ 修改权限                     |
|                                 | ■ 项目助理                                      | 否         | ✔ 修改权限                     |
|                                 | ■ 服务管家                                      | 否         | ✔ 修改权限                     |
|                                 | ■ 会计                                        | 否         | / 修改权限                     |
|                                 | ■ 俞总                                        |           | ✓ 修改权限                     |
|                                 | ■ 运营总监                                      | 否         | / 修改权限                     |
|                                 | ■ 财务经理                                      | 否         | / 修改权限                     |

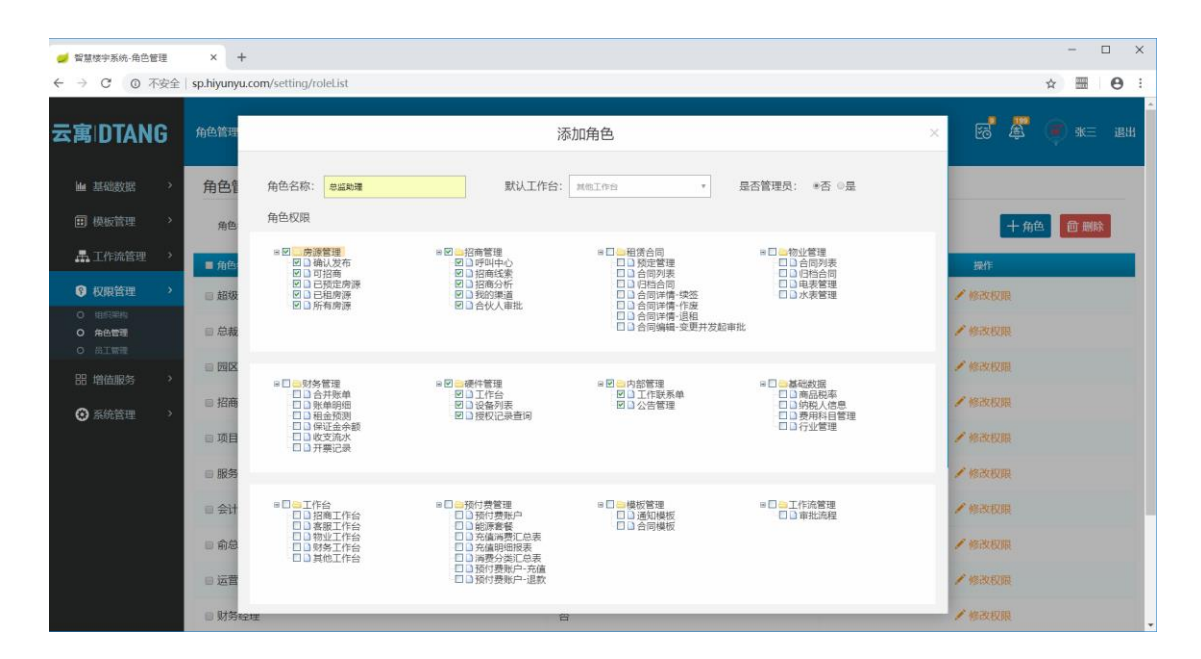

## 3) 员工管理

点击右上角用户名称,点击"系统管理"进入到管理界面,再点击右边菜 单栏的"员工管理"进入到员工管理界面。

| 💋 智慧楼宇系统-员王管理                              | × +                      |             |       |        |                                                      | - 🗆 X                      |
|--------------------------------------------|--------------------------|-------------|-------|--------|------------------------------------------------------|----------------------------|
| ← → ℃ ◎ 不安                                 | 全   sp.hiyunyu.com/setti | ng/empList  |       |        |                                                      | ☆ 🛲 \varTheta :            |
| 云寓IDTANG                                   | 员工管理                     |             |       |        |                                                      | ख <b>े की को क</b> का      |
| ■ 基础数据                                     | > 员工管理                   |             |       |        |                                                      |                            |
| ■ 模板管理                                     | 〉 手机号:                   | 1           | 员工姓名: |        | Q 查找 Q 重置                                            | 十员工开户团删除                   |
| 🕂 工作流管理                                    | > 姓名                     | 手机号         | 性助    | 所在部门   | 角色名称                                                 | 操作                         |
| 权限管理                                       | > ■ 张三                   | 13888887777 | 男     | 智慧公寓   | 超级管理员,总裁,园区经理,招商经理,项目助理,服务管家,会计,俞<br>总,运营总监,财务经理,CEO | ✔修改  💼 删除  🛇 授权  🛇 二维码     |
| <ul> <li>○ 组织架构</li> <li>○ 角色管理</li> </ul> | □ 朱七                     | 18658818981 | 男     | 云寓     | 会计                                                   | ✔修改                        |
| 0员工管理                                      | □ 王五                     | 13958581191 | 男     | 智慧硬件平台 | 超级管理员,总裁                                             | 🖍 修改   🂼 删除   🛇 授权   🛇 二维码 |
| 品 増値服务                                     | ▶ ● 小黒                   | 18698557165 | 男     | 浜和部落   | 超级管理员,总裁,园区经理,招商经理,服务管家,运营总监,财务经<br>理                | ✔修改   盦 删除   ⊘ 授权   ⊘ 二维码  |
| ● 系統管理                                     | ◎ 王四                     | 13888887778 | 男     | 智慧公寓   | 超级管理员,总裁                                             | ✔修改   盦 删除   ⊘ 授权   ⊘ 二维码  |
|                                            | □ 測试账号                   | 13877778888 | 男     | 智慧硬件平台 | 财务经理                                                 | 🖍 修改   🂼 删除   🛇 授权   🛇 二维码 |
|                                            | ■ 云寓管理员                  | 13866667777 | 男     | 智慧硬件平台 | 超级管理员,总裁,园区经理,招商经理,项目助理,服务管家,会计,俞<br>总,运营总监,财务经理,CEO | ✔修改   盦 删除   ⊘ 授权   ⊘ 二维码  |
|                                            | □ 咸鱼                     | 18658818983 | 男     | 浜和部落   | 超级管理员                                                | ✔修改  盦 删除  ◎ 授权  ◎ 二维码     |
|                                            | □ 123123                 | 13584562354 | 女     | 智慧硬件平台 | 总裁,园区经理,招商经理                                         | ✔修改                        |
|                                            | □ 德莱文                    | 15319729287 | 男     |        |                                                      | ✔修改   盦 删除   ◎授权   ◎二维码    |

点击 "+员工开户"填写 员工手机号(即员工登录账号),员工姓名、性别,赋予对应角色,选择组织架构,完善基本信息保存即可。

| 🥑 智慧楼宇系统-员工管                               | 璭       | × +                  |             |       |        |                                                      | - 0 ×                    |
|--------------------------------------------|---------|----------------------|-------------|-------|--------|------------------------------------------------------|--------------------------|
| ← → C ◎ ૠ                                  | 安全      | sp.hiyunyu.com/setti | ng/empList  |       |        |                                                      | ☆                        |
| 云寓IDTAN                                    | G       | 员工管理                 |             |       |        |                                                      | 1997 ж. ж. ж.            |
| <b>Ma</b> 基础数据                             | 2       | 员工管理                 |             |       |        |                                                      |                          |
| 田 横板管理                                     | >       | 手机号:                 |             | 员工姓名: |        | Q 直线 D 重置                                            | 十员工开户 @ 删除               |
| 🛃 工作流管理                                    | >       | ■ 姓名                 | 手机号         | 性别    | 所在部门   | 角色名称                                                 | 操作                       |
| ♥ 权限管理                                     | *       | ◎张三                  | 13888887777 | 男     | 智慧公寓   | 超級管理员 白輪高云陸理,招商经理,项目助理,服务管家,会计,俞总,<br>运言忌监,财务经理,CEO  | ✔修改  會删除  ◎ 授权   ◎二维码    |
| <ul> <li>0 相影架构</li> <li>0 角色管理</li> </ul> |         | ■ 朱七                 | 18658818981 | 男     | 云寓     | 会计                                                   | ✔修改  會删除  ◎ 授权  ◎二维码     |
|                                            |         | ◎ 王五                 | 13958581191 | 男     | 智慧硬件平台 | 超级管理员,总裁                                             | ✔修改  會删除  ◎ 授权  ◎二维码     |
| 88 增值服务                                    | ,       | ■ 小黒                 | 18698557165 | 男     | 浜和部落   | 超级管理员,总裁。园区经理,招商经理,服务管家,运营总监,财务经理                    | ✔修改  會删除  ⓒ 授权  ◎二维码     |
| ❷ 系统管理                                     | <u></u> | ◎王四                  | 13888887778 | 男     | 智慧公寓   | 超级管理员,总裁                                             | ✔修改  會删除  ◎ 授权  ◎二维码     |
|                                            |         | □ 测试账号               | 13877778888 | 男     | 智慧硬件平台 | 财务经理                                                 | ✔修改  會删除  ◎ 授权  ◎二维码     |
|                                            |         | ◎ 云寓管理员              | 13866667777 | 男     | 智慧硬件平台 | 超級管理员,总裁,园区经理,招商经理,项目助理,服务管家,会计,俞总,<br>运营总监,财务经理,CEO | ✔修改   ■ 删除   ② 授权   ②二维码 |
|                                            |         | □ 咸魚                 | 18658818983 | 男     | 浜和部落   | 超级管理员                                                | ✔修改  會删除  ◎ 授权   ◎二维码    |
|                                            |         | ₪ 123123             | 13584562354 | 女     | 智慧硬件平台 | 总裁,园区经理招商经理                                          | ✔修改  會删除  ◎ 授权   ◎二维码    |
|                                            |         | □ 德莱文                | 15319729287 | 男     |        |                                                      | ✔修改  會删除  ◎ 授权  ◎二维码     |
|                                            |         | ◎ 自动生成               | 13366667777 | 男     |        |                                                      | ✔修改  曹删除  ◎ 授权   ◎二维码    |

| 🥑 智慧楼字系统-员工管理                                              | × +                                 |                    |                                          |      |        |                    |              |        |          |                  | - 0        | x c |
|------------------------------------------------------------|-------------------------------------|--------------------|------------------------------------------|------|--------|--------------------|--------------|--------|----------|------------------|------------|-----|
| ← → C ① 不安                                                 | 全   sp.hiyunyu.co                   | om/setting/empList |                                          |      |        |                    |              |        |          | \$               |            | Θ:  |
| 云寓IDTANG                                                   | 员工管理                                |                    |                                          |      | 员工开户   |                    |              | ×      | 8        | 2<br>9           | 张三         | 退出  |
| ▲ 基础数据 >                                                   | 员工管理                                |                    |                                          |      | QL/II  |                    |              |        |          |                  |            |     |
| ■ 模板管理 >                                                   | 》手机号:                               | 手机号:               | 13888887777                              |      | 身份证号码: | 231026199505120914 |              |        | +        | 员工开户             | @ #        | 鵌   |
| 📕 工作流管理 💙                                                  | ● 姓名                                |                    | 员工登录账号                                   |      | 身份证正面: | 上街                 | 图片           |        | 操作       |                  |            |     |
| ⑦ 权限管理 >                                                   | ● <b>张</b> 三                        | 员工姓名:              | 张珊                                       |      | 身份证反面: | 上傳                 | 图片           | \$     | 會删除  🥝   | 授权丨②             | 二维码        |     |
| <ul> <li>○ 組织架构</li> <li>○ 角色管理</li> <li>○ 员工管理</li> </ul> | 日朱七                                 | 员工图像:<br>性别:       | ◎男 ●女                                    | 上時間片 | 组织架构:  |                    |              | Q      | 會删除  🔗   | 授权   ⊘           | 二维码        |     |
| 88 増値服务 >                                                  | <ul><li>● ±五</li><li>● 小黒</li></ul> | 角色:                | ☑超级管理员<br>□总裁<br>☑园区经理                   |      |        |                    |              | 9<br>9 |          | 授权   ⊘<br>授权   ⊘ | 二维码<br>二维码 |     |
| ② 系统管理 >                                                   | ◎王四                                 |                    | □招商经理 □项目助理                              |      |        |                    |              | 2      | 🏛 删除   🥥 | 授权   🞯           | 二维码        |     |
|                                                            | □ 测试账                               |                    | - <b>三</b> 服务官家<br>- <b>三</b> 会计         |      |        |                    |              | \$     | 💼 删除   ⊘ | 授权丨🕗             | 二维码        |     |
|                                                            | □ 云寓管                               |                    | <ul> <li>□ 俞总</li> <li>□ 运营总监</li> </ul> |      |        |                    |              | \$     | 🏛 删除   🕑 | 授权丨 🕑            | 二维码        |     |
|                                                            | ■ 咸鱼                                |                    | ■财务经理<br>■CEO                            |      |        |                    |              | \$     | 會删除  🧭   | 授权   🕑           | 二维码        |     |
|                                                            | ■ 12312                             |                    | and statements and                       |      |        |                    | <b>9</b> .67 | 取消     | 💼 删除   ⊘ | 授权丨🛇             | 二维码        |     |
|                                                            | ■ 德莱文                               | 15319729           | 287 男                                    |      |        |                    |              | /修改    | 會删除   🥑  | 授权   🥝           | 二维码        |     |
|                                                            | ■ 自动生成                              | 13366667           | 777 男                                    |      |        |                    |              | /修改    | 🍵 删除   🥑 | 授权   🕑           | 二维码        |     |

## 增值服务

## 系统管理

## 1) 账户设置

可以进行账户余额的充值,电子合同,短信的充值,使用情况的查询等操作。绑定/修改手机号码,账号密码,银行卡信息,子商户管理,电子合同参数等操作。

| 🥑 智慧楼字系统          | × +                          |                                    |                |                |   | -            | 0 | $\times$ |
|-------------------|------------------------------|------------------------------------|----------------|----------------|---|--------------|---|----------|
| ← → C ① 不安全   sp. | .hiyunyu.com/setting/account |                                    |                |                | ☆ | 0001<br>0011 | Θ | :        |
| 🚠 工作流管理 🔷         | 张三                           |                                    | 短信套餐包剩余 (条)    | 电子合同剩余(份)      |   |              |   | Î        |
| ⑦ 权限管理 >          | 账户余额 (元)                     | 余额归细                               | 系统短信: 0        | 电子合同: 496      |   |              |   |          |
| 昭 増値服务 >          | 2190.00                      | 充填 提现                              | 立即购买 订购记录 发送记录 | 立即购买 订购记录 使用记录 |   |              |   |          |
| 京統管理              |                              |                                    |                |                |   |              |   |          |
| 0 账户设置            | 邮箱账号                         | 暂未绑定邮箱账号                           |                |                |   |              |   | L        |
|                   | 手机号码                         | 13888887777<br>手机号码可以用于重要密码或其他安全管证 | 修改             |                |   |              |   | L        |
|                   | 账号密码                         | *********<br>用于保护账号信息及安全整束         | 修改             |                |   |              |   | l        |
|                   | 银行卡管理                        | 智未绑定<br>用于添加/翻射限行者                 | 设置             |                |   |              |   | l        |
|                   | 子商户管理                        | 暂未绑定<br>用于设置于短户参数                  | 设置             |                |   |              |   | l        |
|                   | 电子合同参数                       | 暂未绑定<br>用于设置电子台同参数参数               | 设置             |                |   |              |   | l        |
|                   |                              |                                    |                |                |   |              |   |          |
| Cop               | pyright ©2018 电望斜技 提供技术支持    |                                    |                |                |   |              |   |          |